# Obchodné a priemyselné inteligentné riešenia invertorov

GW40K-ET-10 | GW50K-ET-10

LX C 101-10 | LX C120-10 | LX C138-10 | LX C156-10

GW51.2-BAT-I-G10 | GW56.3-BAT-I-G10

GW102.4-BAT-AC-G10 | GW112.6-BAT-AC-G10

Užívateľská príručka

V1.4-2025-03-20

Vyhlásenie o autorských právach:

#### Autorské práva © GoodWe Technologies Co., Ltd. 2025. Všetky práva vyhradené.

Žiadna časť tejto príručky nemôže byť reprodukovaná alebo prenášaná na verejnú platformu v akejkoľvek forme alebo akýmikoľvek prostriedkami bez predchádzajúceho písomného súhlasu spoločnosti GoodWe Technologies Co., Ltd.

#### Ochranné značky

GOODWE a ďalšie ochranné známky GOODWE sú ochrannými známkami spoločnosti GoodWe Technologies Co., Ltd. Všetky ostatné ochranné známky alebo registrované ochranné známky spomenuté v tejto príručke sú vlastnené spoločnosťou GoodWe Technologies Co., Ltd. UPOZORNENIE

Informácie v tomto návode na použitie sa môžu zmeniť v dôsledku aktualizácií produktu alebo z iných dôvodov. Táto príručka nemôže nahradiť štítky na produkte ani bezpečnostné opatrenia v používateľskej príručke, pokiaľ nie je uvedené inak. Všetky uvedené popisy sú len orientačné.

# 1 O tejto príručke

# 1.1 Prehľad

Systém ukladania energie pozostáva z meniča, batériového systému a inteligentného merača. Táto príručka popisuje informácie o produkte, inštaláciu, elektrické pripojenie, uvedenie do prevádzky, odstraňovanie problémov a údržbu systému. Prečítajte si túto príručku pred inštaláciou a prevádzkou produktov. Tento manuál môže byť aktualizovaný bez predchádzajúceho upozornenia. Pre viac informácií o produkte a najnovších dokumentoch navštívte <u>https://en.goodwe.com/.</u>

# 1.2 Platný model

Tento manuál sa vzťahuje na produkty uvedené nižšie, prosím, vyberte príslušné riešenie podľa konkrétneho scenára.

| Typ<br>produktu                          | Informácie o produkte                                | Popis                                                                                                    |
|------------------------------------------|------------------------------------------------------|----------------------------------------------------------------------------------------------------|
| Inverter                                 | GW40K-ET-10<br>LX GW50K-ET-10                        | Menovitý výkon: 40kW - 50kW.                                                                                                    |
| Statický<br>prepínací<br>spína <b>č</b>  | LX STS200-80-10                                      | Menovitý zdánlivý výkon: 50kVA                                                                                                    |
|                                          | LX C101-10<br>LX C120-10<br>LX C138-10<br>LX C156-10 | Kapacita jedného batériového systému: 101,38 kWh –<br>156,67 kWh.<br>Maximálna kapacita paralelne zapojených batériových<br>systémov: 468 kWh.                                                                                                    |
| Batéria                                  | GW51.2-BAT-I-G10<br>GW56.3-BAT-I-G10                 | Kapacita jedného batériového systému: 51,2/56,3 kWh.<br>Maximálna kapacita paralelne zapojených batériových<br>systémov: 307,2/337,8 kWh.                                                                                                    |
|                                          | GW102.4-BAT-AC-G10<br>GW112.6-BAT-AC-G10             | Kapacita jedného batériového systému: 102,4/112,6 kWh.<br>Maximálna kapacita paralelne zapojených batériových<br>systémov: 409,6/450,4 kWh.                                                                                                    |
| Inteligentný<br>merák                    | GM330                                                | Monitoruje a detekuje prevádzkové údaje v systéme, ako napätie, prúd, atď.                                                                                                    |
| Inteligentný<br>energetický<br>regulátor | SEC3000C                                             | <ul> <li>SEC3000C sa môže použiť na realizáciu paralelizácie invertorov na ukladanie energie alebo paralelizáciu invertorov na ukladanie energie s invertormi na sieťové pripojenie.</li> <li>Pri použití SEC3000C na paralelizáciu invertorov podporuje až 10 invertorov na ukladanie energie na vytvorenie paralelného systému.</li> </ul> |

| Inteligentný<br>dongle | WiFi/LAN Kit-20 | V scenári s jedným meničom a v scenári s viacerými<br>meničmi pripojenými paralelne pomocou SEC3000C<br>môžu byť informácie o prevádzke systému odoslané na<br>monitorovaciu platformu prostredníctvom signálov WiFi<br>alebo LAN. |
|------------------------|-----------------|----------------------------------------------------------------------------------------------------|
|                        | Ezlink3000      | Pripojí sa k hlavnému meniču, keď sú paralelne pripojené<br>viaceré meniče. Nahráva informácie o prevádzke systému<br>na monitorovaciu platformu prostredníctvom WiFi alebo<br>LAN.                                                |

# 1.3 Definícia symbolu

# Description Upozorňuje na vysokú úroveň nebezpečenstva, ktoré, ak sa mu nevyhnete, môže viesť k smrti alebo vážnemu zraneniu. Upozorňuje na strednú úroveň nebezpečenstva, ktoré, ak sa mu nevyhnete, môže viesť k smrti alebo vážnemu zraneniu. Upozorňuje na strednú úroveň nebezpečenstva, ktoré, ak sa mu nevyhnete, môže viesť k smrti alebo vážnemu zraneniu. Upozorňuje na strednú úroveň nebezpečenstva, ktoré, ak sa mu nevyhnete, môže viesť k smrti alebo vážnemu zraneniu. Upozorňuje na nízku úroveň nebezpečenstva, ktoré, ak sa mu nevyhnete, môže viesť k menšiemu alebo strednému zraneniu. Upozorňuje na nízku úroveň nebezpečenstva, ktoré, ak sa mu nevyhnete, môže viesť k menšiemu alebo strednému zraneniu.

Zvýraznite a doplňte texty. Alebo niektoré zručnosti a metódy na riešenie problémov súvisiacich s produktmi, aby ste ušetrili čas.

# 2 Bezpečnostné upozornenia

Počas prevádzky striktne dodržiavajte tieto bezpečnostné pokyny uvedené v používateľskej príručke.

Produkty sú navrhnuté a prísne testované v súlade s príslušnými bezpečnostnými pravidlami. Prečítajte si a dodržiavajte všetky bezpečnostné pokyny a upozornenia pred akýmikoľvek operáciami. Nesprávna obsluha môže spôsobiť osobné zranenie alebo poškodenie majetku, keďže produkty sú elektrické zariadenia.

# 2.1 Všeobecná bezpečnosť

#### UPOZORNENIE

- Informácie v tomto návode na použitie sa môžu zmeniť v dôsledku aktualizácií produktu alebo z iných dôvodov. Táto príručka nemôže nahradiť štítky na produkte ani bezpečnostné opatrenia v používateľskej príručke, pokiaľ nie je uvedené inak. Všetky uvedené popisy sú len orientačné.
- Prečítajte si tento dokument pred inštaláciou, aby ste sa oboznámili s produktom a opatreniami.
- Všetky operácie by mali vykonávať vyškolení a odborne spôsobilí technici, ktorí poznajú miestne normy a bezpečnostné predpisy.
- Pri obsluhe zariadenia používajte izolačné nástroje a noste osobné ochranné prostriedky (OOP), aby bola zaistená vaša osobná bezpečnosť. Pri kontakte s elektrónovými zariadeniami noste antistatické rukavice, handry a prúžky na zápästie, aby ste ochránili menič pred poškodením.
- Neoprávnenou demontážou alebo úpravou môže dôjsť k poškodeniu zariadenia, na poškodenie sa nevzťahuje záruka.
- Dôsledne dodržujte pokyny na inštaláciu, prevádzku a konfiguráciu v tejto príručke a v príslušnej používateľskej príručke. Výrobca nenesie zodpovednosť za poškodenie zariadenia alebo osobné zranenie, ak nepostupujete podľa pokynov. <u>https:</u>

//en.goodwe.com/warranty

# 2.2 Požiadavky na personál

#### UPOZORNENIE

 Zamestnanci, ktorí inštalujú alebo udržiavajú zariadenie, musia byť prísne vyškolení, musia sa naučiť bezpečnostné opatrenia a správnu prevádzku. Inštalovať, obsluhovať, udržiavať a vymieňať zariadenie alebo časti môžu len kvalifikovaní odborníci alebo vyškolený personál.

# 2.3 Inštalácia systému

# 

- Odpojte vypínače na prívode a na odvode, aby ste pred akýmikoľvek elektrickými pripojeniami vypnuli zariadenie. Nepracujte so zapnutým napájaním. V opačnom prípade môže dôjsť k úrazu elektrickým prúdom. Nepracujte so zapnutým napájaním. V opačnom prípade môže dôjsť k úrazu elektrickým prúdom.
- Nainštalujte istič na stranu vstupu napätia zariadenia, aby ste predišli osobnému zraneniu alebo poškodeniu zariadenia spôsobenému prácou s elektrickým prúdom.
- Všetky operácie, ako sú preprava, skladovanie, inštalácia, používanie a údržba, musia byť v súlade s
  platnými zákonmi, predpismi, normami a špecifikáciami.
- Vykonávajte elektrické pripojenia v súlade s miestnymi zákonmi, predpismi, normami a špecifikáciami. Vrátane operácií, káblov a špecifikácií komponentov.
- Pripojte káble pomocou konektorov zahrnutých v balení. Výrobca nezodpovedá za poškodenie zariadenia alebo zranenie osôb, ak sa nebude postupovať podľa uvedených pokynov.
- Uistite sa, že všetky káble sú pripojené pevne, bezpečne a správne. Nevhodné zapojenie môže spôsobiť zlé kontakty a poškodiť zariadenie.
- Káble PE musia byť správne pripojené a zabezpečené predtým, ako sa začne pracovať na zariadení.
   V opačnom prípade môže dôjsť k úrazu elektrickým prúdom.
- Aby ste chránili zariadenie a komponenty pred poškodením počas prepravy, zabezpečte, aby boli prepravní pracovníci profesionálne vyškolení. Všetky operácie počas prepravy sa musia zaznamenať. Zariadenie musí byť udržiavané v rovnováhe, aby sa predišlo pádu.
- Zariadenie je ťažké. Prosím, vybavte príslušný personál podľa jeho hmotnosti, aby zariadenie neprekročilo hmotnostný rozsah, ktorý môže ľudské telo uniesť, a nespôsobilo zranenie personálu.
- Udržujte zariadenie stabilné, aby ste predišli prevrhnutiu, čo môže viesť k poškodeniu zariadenia a osobným zraneniam.
- Pri presúvaní, inštalácii alebo uvádzaní zariadenia do prevádzky nenoste žiadne kovové predmety. Inak to spôsobí elektrický šok alebo poškodenia zariadenia.
- Nedávajte žiadne kovové časti na zariadenie, inak to môže spôsobiť elektrický šok.
- Keď je zariadenie skratované, nepribližujte sa k nemu, nedotýkajte sa ho a prosím, okamžite vypnite napájanie.

- Nevystavujte svorky mechanickému zaťaženiu, inak sa môžu svorky poškodiť.
- Ak kábel znáša príliš veľké napätie, spojenie môže byť slabé. Pred pripojením k príslušným portom si rezervujte určitú dĺžku kábla.
- Zviažte káble rovnakého typu dohromady a umiestnite káble rôznych typov aspoň 30 mm od seba. Nedávajte káble zamotané alebo prekrížené.

• Umiestnite káble aspoň 30 mm od vykurovacích komponentov alebo zdrojov tepla, inak môže izolačná vrstva káblov zostarnúť alebo sa pokaziť v dôsledku vysokej teploty.

#### 2.3.1 Bezpečnosť PV reťazcov

#### Skontrolujte, či sú rámy komponentov a systém konzoly bezpečne uzemnené. • Uistite sa, že sú káble jednosmerného prúdu pripojené pevne, bezpečne a správne. Nevhodná kabeláž môže spôsobiť slabé kontakty alebo vysoké impedancie a poškodiť menič. Odmerajte jednosmerný kábel pomocou multimetra, aby ste sa vyhli prepojeniu s obrátenou polaritou. Napätie by tiež malo byť pod maximálnym vstupným napätím jednosmerného prúdu. Výrobca nenesie zodpovednosť za škody spôsobené nesprávnym pripojením a prepätím. PV reťazce nemôžu byť uzemnené. Zabezpečte, aby minimálny izolačný odpor PV reťazca voči zemi spĺňal minimálne požiadavky na izolačný odpor pred pripojením PV reťazca k invertoru (R = maximálne vstupné napätie (V) / 30 mA). • Nepoľahujte jeden PV reťazec s viac ako jedným invertorom súčasne. Inak môže dôjsť k poškodeniu invertora. Fotovoltaické moduly používané s meničom musia mať triedu A podľa IEC61730. Výstupný výkon invertora môže klesnúť, ak PV reťazec prijíma vysoké napätie alebo prúd.

#### 2.3.2 Bezpečnosť meniča

- Táto príloha definuje napätie a frekvenciu a ich tolerancie na termináloch napájacích staníc a na pantografe.
- Na strane striedavého prúdu sa odporúčajú dodatočné ochranné zariadenia, ako sú ističe alebo poistky. Špecifikácia ochranného zariadenia by mala byť aspoň 1,25 násobok menovitého výstupného striedavého prúdu.
- Poplachy arkových porúch sa automaticky vymažú, ak sú spustené menej ako päťkrát za 24 hodín. Invertor sa vypne na ochranu po piatej elektrickej archovej poruche. Invertor môže normálne fungovať po odstránení poruchy.
- ZÁLOHA sa neodporúča, ak PV systém nie je nakonfigurovaný s batériami. Inak môže existovať riziko výpadku systémového napájania.
- Výstupný výkon invertora môže klesnúť, keď sa mení napätie a frekvencia siete.

#### 2.3.3 Bezpečnosť batérie

# ▲ NEBEZPEČENSTVO

- Batériový systém je na vysokej voltáži počas prevádzky zariadenia. Pred akýmikoľvek operáciami vypnite napájanie, aby ste predišli nebezpečenstvu. Počas prevádzky dôsledne dodržujte všetky bezpečnostné opatrenia uvedené v tomto návode a bezpečnostné štítky na zariadení.
- Akumulátorový systém je vysokonapäťový systém. Nedotýkajte sa ho ani ho neobsluhujte. Držte sa od neho ďalej. Dotýkať sa ho môžu len profesionáli! Nedotýkajte sa ani neovládajte bez povolenia.
- Systém ukladania energie pozostáva z ťažkých zariadení. Použite vhodné nástroje a prijmite ochranné opatrenia pri inštalácii a údržbe systému. Nesprávne operácie môžu spôsobiť osobné úrazy alebo poškodenie zariadenia.
- Nerozoberajte, neupravujte ani nevymieňajte žiadnu časť batérie ani riadiacej jednotky napájania bez oficiálneho povolenia od výrobcu. V opačnom prípade to spôsobí úraz elektrickým prúdom alebo poškodenie zariadenia, ktoré nenesie výrobca.
- Zariadenie musí byť nainštalované na betónových alebo iných nehorľavých povrchoch, pričom je potrebné zabezpečiť, aby bola základňa rovná, pevná, plochá, suchá, mala dostatočnú nosnosť a neboli povolené žiadne preliačiny alebo naklonenia.
- Nehodte, netiahnite, netlačte, nestláčajte, nestúpajte na ňu, neprerezávajte jej plášť ostrým predmetom ani nedávajte batériu do ohňa. Inak môže batéria explodovať.
- Neumiestňujte batériu do prostredia s vysokou teplotou. Uistite sa, že v blízkosti batérie nie je priame slnečné svetlo ani žiadny zdroj tepla. Keď teplota okolia prekročí 60 °C, môže to spôsobiť požiar.
- Batériu ani riadiacu jednotku napájania nepoužívajte, ak sú chybné, zlomené alebo poškodené.
- Poškodená batéria môže uniknúť elektrolyt.
- Nehýbte batériovým systémom, keď pracuje.
- Počas inštalácie dávajte pozor na negatívne a pozitívne hodnoty, aby ste zabránili spätnému pripojeniu polarity. Inak môže skrat spôsobiť osobné zranenia a poškodenie zariadenia.
- Je prísne zakázané skratovať kladné a záporné póly batérie. Skrat v batérii môže spôsobiť osobné zranenie. Okamžitý vysoký prúd spôsobený skratom môže uvoľniť veľké množstvo energie a môže spôsobiť požiar.
- Pri prevádzke zariadenia sa uistite, že nie je poškodené a systém funguje správne, inak môže dôjsť k riziku elektrického šoku a požiaru.
- Počas prevádzky zariadenia neotvárajte dvere skrinky ani sa nedotýkajte žiadnych svoriek alebo komponentov. Hrozí riziko úrazu elektrickým prúdom.
- Nedotýkajte sa bežiaceho zariadenia, aby ste sa nezranili, pretože jeho teplota môže presiahnuť
   60 °C. Nainštalujte zariadenie na miesto mimo dosahu laikov.
- Nevytahujte ani nezapájajte svorky a pripojovacie káble počas prevádzky BMS. Inak to môže ohroziť bezpečnosť.
- Vypnite BMS okamžite, ak počas prevádzky dôjde k anomálii. Kontaktujte príslušný personál čo najskôr.

- Nabíjajte batériu ihneď po vybitej, inak môže dôjsť k nadmernému vybitiu a poškodeniu batérie.
- Nabíjajte alebo vybíjajte batériu len do výšky nominálneho prúdu nabíjania alebo vybíjania.
- Faktory ako teplota, vlhkosť, poveternostné podmienky a podobne môžu obmedziť prúd batérie a ovplyvniť jej zaťaženie.

- Ak batériu nie je možné naštartovať, okamžite kontaktujte servis. V opačnom prípade by sa batéria mohla trvalo poškodiť.
- Kontaktujte popredajný servis, ak je potrebné vymeniť alebo pridať batériový modul.
- Nabíjajte batériu pri vyššej teplote. Inak to môže znížiť kapacitu BMS.
- Nedávajte nesúvisiace predmety do žiadnej časti batérie.

#### Núdzové opatrenia

#### • Únik elektrolytu z batérie

Ak z batériového modulu uniká elektrolyt, zabráňte kontaktu s unikajúcou kvapalinou alebo plynom. Elektrolyt je žieravý. Operátorovi to spôsobí podráždenie pokožky alebo chemické popáleniny. Každý, kto sa náhodne dostane do kontaktu s uniknutou látkou, musí postupovať takto:

- Nadýchnite sa uniknutej látky: Evakuujte zo znečistenej oblasti a vyhľadajte okamžitú lekársku pomoc.
- Očný kontakt: Vyplachujte si oči aspoň 15 minút čistou vodou a okamžite vyhľadajte lekársku pomoc.
- Kontakt s pokožkou: Dôkladne umyte oblasť dotyku mydlom a čistou vodou a okamžite vyhľadajte lekársku pomoc.
- Požitie: Vyvolajte zvracanie a okamžite vyhľadajte lekársku pomoc.
- Oheň
  - Batéria môže explodovať, keď okolitá teplota prekročí 150 °C. Ak batéria horí, môže dôjsť k uvoľneniu jedovatého a nebezpečného plynu.
  - V prípade požiaru sa uistite, že máte po ruke hasiaci prístroj na oxid uhličitý, Novec1230 alebo FM-200.
  - Oheň nie je možné uhasiť vodou alebo práškovým hasiacim prístrojom ABC. Hasiči sú povinní používať kompletný ochranný odev a autonómny dýchací prístroj.

#### 2.3.4 Bezpečnosť inteligentného merača

# 

Ak sa napätie v elektrickej sieti kolíše a prekročí 265V, dlhodobá prevádzka pri vyššom napätí môže spôsobiť poškodenie merača. Odporúča sa pridať poistku s menovitým prúdom 0,5 A na vstupnej strane napätia merača na jeho ochranu.

# 2.4 Bezpečnostné symboly a certifikačné značky

- Všetky štítky a výstražné značky by mali byť po inštalácii jasne viditeľné. Nezakrývajte, nepoškriabajte ani nepoškodzujte žiadny štítok na zariadení.
- Nasledujúce popisy sú len na referenciu.

| Nie. | Symbol | Popisy |
|------|--------|--------|
|      |        |        |

| 1  |      | Možné riziká existujú. Pred akoukoľvek operáciou noste vhodné OOP.                                                                          |
|----|------|----------------------------------------------------------------------------------------------------|
| 2  | 4    | NEBEZPEČENSTVO VYSOKÉHO NAPÄTIA Odpojte všetky<br>prichádzajúce napájania a vypnite produkt predtým, ako na ňom<br>začnete pracovať.        |
| 3  |      | Nebezpe <b>č</b> enstvo vysokej teploty. Nedotýkajte sa výrobku po <b>č</b> as<br>prevádzky, aby ste sa nepopálili.                         |
| 4  |      | Zariadenie správne obsluhujte, aby nedošlo k výbuchu.                                                                                       |
| 5  |      | Batérie obsahujú horľavé materiály, dávajte pozor na oheň.                                                                                  |
| 6  |      | Zariadenie obsahuje korozívne elektrolyty. V prípade netesnosti<br>zariadenia sa vyhýbajte kontaktu s uniknutou kvapalinou alebo<br>plynom. |
| 7  | 5min | Oneskorené vypúšťanie. Po vypnutí po <b>č</b> kajte 5 minút, kým sa<br>komponenty úplne nevybijú.                                           |
| 8  |      | Udržujte zariadenie mimo dosahu otvoreného ohňa alebo zápalných<br>zdrojov.                                                                 |
| 9  |      | Pred akoukoľvek operáciou si prečítajte používateľskú príručku.                                                                             |
| 10 |      | Po <b>č</b> as inštalácie, prevádzky a údržby nosite osobné ochranné<br>prostriedky.                                                        |
| 11 | XX   | Nepoškodzujte systém ako domový odpad. Zaobchádzajte s ním v<br>súlade s miestnymi zákonmi a predpismi, alebo ho vráťte výrobcovi.          |

| 12 | <br>                      | Nešliapať.                                                                                                    |
|----|---------------------------|----------------------------------------------------------------------------------------------------|
| 13 |                           | Bod uzemnenia.                                                                                                    |
| 14 |                           | Recyklujte zna <b>č</b> ku regenerácie. Batériu vložte na správne miesto a<br>recyklujte ju v súlade s miestnymi environmentálnymi predpismi. |
| 15 | CE                        | Ozna <b>č</b> enie CE                                                                                                    |
| 16 | TUVRheinland<br>CERTIFIED | Označenie TUV                                                                                                    |
| 17 |                           | Označenie RCM                                                                                                    |
| 18 |                           | Držte mimo dosahu detí                                                                                                    |
| 19 |                           | Nedvíhajte zariadenie                                                                                                    |
| 20 | - C>>>                    | Nepozerajte sa na vypnutie po <b>č</b> as práce zariadenia                                                                                    |
| 21 |                           | Nikdy nerozoberajte túto batériovú jednotku                                                                                                   |

# 2.5 Vyhlásenie o zhode EÚ

#### 2.5.1 Zariadenia s modulmi bezdrôtovej komunikácie

Spoločnosť GoodWe Technologies Co., Ltd. týmto vyhlasuje, že zariadenia s modulmi bezdrôtovej komunikácie predávané na európskom trhu spĺňajú požiadavky nasledujúcich smerníc:

- Smernica o rádiovom zariadení 2014/53/EU (ČERVENÁ)
- Smernica o obmedzeniach nebezpečných látok 2011/65/EU a (EU) 2015/863 (RoHS)
- Odpad z elektrických a elektronických zariadení 2012/19/EÚ

• Číslo registrácie, hodnotenia, autorizácie a obmedzenia chemikálií (EC) No 1907/2006 (REACH)

#### 2.5.2 Zariadenia bez modulov bezdrôtovej komunikácie (okrem batérie)

Spoločnosť GoodWe Technologies Co., Ltd. týmto vyhlasuje, že zariadenie bez bezdrôtových komunikačných modulov predávané na európskom trhu spĺňa požiadavky nasledujúcich smerníc:

- Smernica o elektromagnetickej kompatibilite 2014/30/EU (EMC)
- Smernica o nízkonapäťových elektrických prístrojoch 2014/35/EU (LVD)
- Smernica o obmedzeniach nebezpečných látok 2011/65/EU a (EU) 2015/863 (RoHS)
- Odpad z elektrických a elektronických zariadení 2012/19/EÚ
- Číslo registrácie, hodnotenia, autorizácie a obmedzenia chemikálií (EC) No 1907/2006 (REACH)

#### 2.5.3 Batéria

Spoločnosť GoodWe Technologies Co., Ltd. týmto vyhlasuje, že batérie predávané na európskom trhu spĺňajú požiadavky nasledovných smerníc:

- Smernica o elektromagnetickej kompatibilite 2014/30/EU (EMC)
- Smernica o nízkonapäťových elektrických prístrojoch 2014/35/EU (LVD)
- Smernica o batériách 2006/66/EC a o zmene a doplnení smernice 2013/56/EÚ
- Odpad z elektrických a elektronických zariadení 2012/19/EÚ
- Číslo registrácie, hodnotenia, autorizácie a obmedzenia chemikálií (EC) No 1907/2006 (REACH)
- Vyhlásenie o zhode EÚ si môžete stiahnuť na oficiálnej webovej stránke: https://en.goodwe.com.

# 3 Úvod do systému

# 3.1 Prehľad systému

# 

- PV systém nie je vhodný na pripojenie zariadení, ktoré sa spoliehajú na stabilný zdroj napájania, ako sú zdravotnícke zariadenia na udržanie života. Uistite sa, že pri odpojení systému nedôjde k osobnému zraneniu.
- Vyhnite sa záťažiam s vysokým štartovacím prúdom, ako sú výkonné vodné čerpadlá v PV systéme.
   Inak môže dôjsť k zlyhaniu výstupu mimo siete kvôli nadmernému okamžitému výkonu.
- ZÁLOHA sa neodporúča, ak PV systém nie je nakonfigurovaný s batériami. Inak môže vzniknúť riziko zlyhania systémového výkonu.
- Faktory ako teplota, vlhkosť, poveternostné podmienky a podobne môžu obmedziť prúd batérie a ovplyvniť jej zaťaženie.
- Keď dôjde k jednorazovej ochrane proti preťaženiu, invertor sa môže automaticky reštartovať; avšak čas reštartu sa predĺži, ak sa to stane viackrát. Pre rýchlejší reštart to skúste cez aplikáciu.
- Normálne zaťaženia môžu byť podporované, keď je invertor v záložnom režime. Akceptované zaťaženia sú nasledovné:
  - Induktívna záťaž: Výkon jednotlivého zariadenia je ≤ 5,5 kVA a viaceré zariadenia nemožno spustiť súčasne.
  - Kapacitívna záťaž: celkový výkon ≤ 0,66-násobku menovitého výkonu invertora.

Komerc né a priemyselné riešenie inteligentného meniča pozostáva z meniča, skrine statického prepínacieho spínača, batériového systému, inteligentného energetického regulátora, inteligentného merača, inteligentného donglu atď. V PV systéme sa slnečná energia môže prevádzať na elektrickú energiu pre komerčné a priemyselné potreby. Zariadenia IoT v systéme ovládajú elektrické zariadenia na základe rozpoznania celkovej situácie spotreby energie. Aby sa energia spravovala inteligentne, rozhoduje sa, či sa energia použije na zaťaženia, uloží do batérií alebo sa vyexportuje do siete, atď.

#### Jednosystémový invertor a systém paralelných invertorov používajúci Ezlink3000

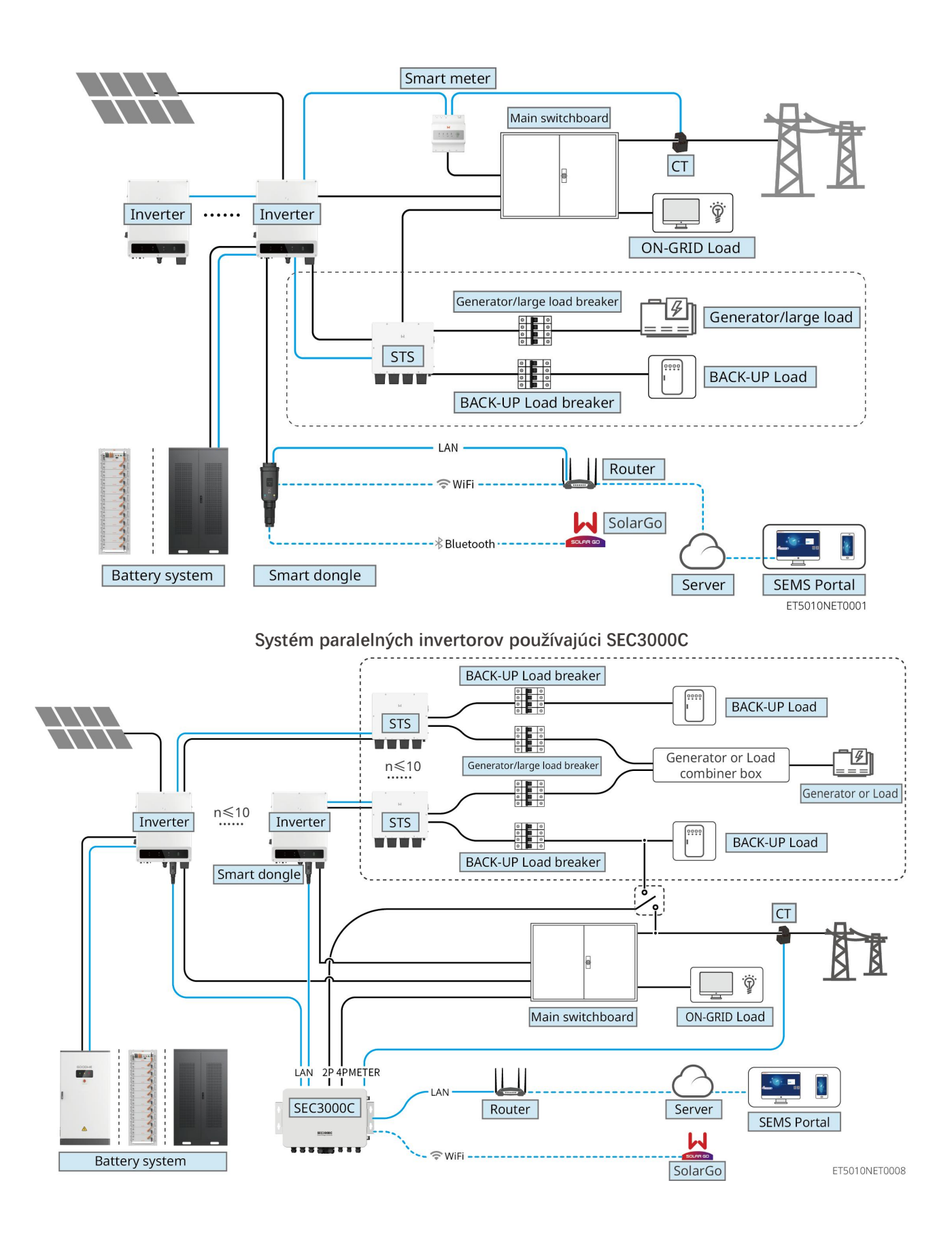

| Тур     | Model | Popis |
|---------|-------|-------|
| produkt |       |       |

| u                                                |                                                      |                                                                                                    |
|--------------------------------------------------|------------------------------------------------------|----------------------------------------------------------------------------------------------------|
| Inverter                                         | GW40K-ET-10<br>GW50K-ET-10                           | <ul> <li>Pre systém paralelného pripojenia viacerých invertorov musia byť splnené nasledujúce požiadavky na verziu:</li> <li>všetky invertory v paralelnom systéme majú rovnaké verzie softvéru</li> <li>Pre systém paralelných invertorov používajúci Ezlink3000 sú požiadavky na verziu softvéru pre invertory: <ul> <li>Verzia softvéru invertora ARM je 10.420 alebo vyššia</li> <li>Verzia softvéru DSP invertora je 01.203 alebo vyššia.</li> </ul> </li> <li>Pre systém paralelných invertorov používajúci SEC3000C sú požiadavky na verziu softvéru pre invertory: <ul> <li>Verzia softvéru invertora ARM je 11.450 alebo vyššia</li> <li>Verzia softvéru invertora ARM je 11.450 alebo vyššia</li> </ul> </li> </ul> |
| Statický<br>prepínací<br>spína <b>č</b>          | STS200-80-10                                         | Funkcia off-grid môže byť použitá iba so statickým<br>prenosovým spínačom.<br>Verzia softvéru statického prepínača je 02.203 alebo<br>vyššia.                                                                                                    |
|                                                  | LX C101-10<br>LX C120-10<br>LX C138-10<br>LX C156-10 | <ul> <li>Maximálne tri batériové systémy môžu byť zoskupené v systéme.</li> <li>Batériové systémy rôznych modelov nemožno pripájať paralelne.</li> </ul>                                                                                                    |
| Batériový<br>systém                              | GW51.2-BAT-I-G10<br>GW56.3-BAT-I-G10                 | <ul> <li>Maximálne 6 batériových systémov môže byť zoskupených v systéme.</li> <li>Batériové systémy rôznych modelov nemožno pripájať paralelne.</li> </ul>                                                                                                    |
|                                                  | GW102.4-BAT-AC-G10<br>GW112.6-BAT-AC-G10             | <ul> <li>Maximálne 4 batériové systémy môžu byť zoskupené do systému.</li> <li>Batériové systémy rôznych modelov nemožno pripájať paralelne.</li> </ul>                                                                                                    |
| Inteligentn<br>ý<br>energetick<br>ý<br>regulátor | SEC3000C                                             | Pre informácie o požiadavkách SEC3000C, inštalácii,<br>zapojení at <b>ď</b> ., sa prosím odvolajte na používateľskú<br>príru <b>č</b> ku SEC3000C.                                                                                                    |
| Inteligentn<br>ý merák                           | GM330                                                | Pre scenár s jedným meni <b>č</b> om alebo scenár paralelného<br>zapojenia meni <b>č</b> ov s Ezlink3000 je potrebné použiť<br>inteligentný merací prístroj.<br>Mera <b>č</b> bude dodaný s meni <b>č</b> om.<br>CT sa dá zakúpiť od spolo <b>č</b> nosti GoodWe alebo od                                                                                                    |

|                                                        | <ul> <li>nA: CT primárny vstupný prúd, n sa pohybuje od<br/>200 do 5000.</li> <li>5A: CT sekundárny vstupný prúd.</li> </ul>                                                                                                    |
|--------------------------------------------------------|----------------------------------------------------------------------------------------------------|
| Inteligentn • WiFi/LAN Kit-20<br>ý dongle • Ezlink3000 | <ul> <li>V systéme s jedným meničom nainštalujte<br/>WiFi/LAN Kit-20.</li> <li>Pre systém paralelného zapojenia invertorov so<br/>SEC3000C musí byť každý invertor vybavený<br/>WiFi/LAN Kit-20.</li> <li>V paralelnom scenári musí byť EzLink3000<br/>pripojený k hlavnému meniču. Nepripájajte žiadny<br/>komunikačný modul k invertoru v režime slave.</li> </ul> |

# 3.2 Prehľad výrobku

#### 3.2.1 Menič

Meniče riadia a optimalizujú výkon v fotovoltických systémoch prostredníctvom integrovaného systému riadenia energie. Výkon generovaný v PV systéme môže byť využitý, uložený v batérii, dodaný do verejnej siete, atď.

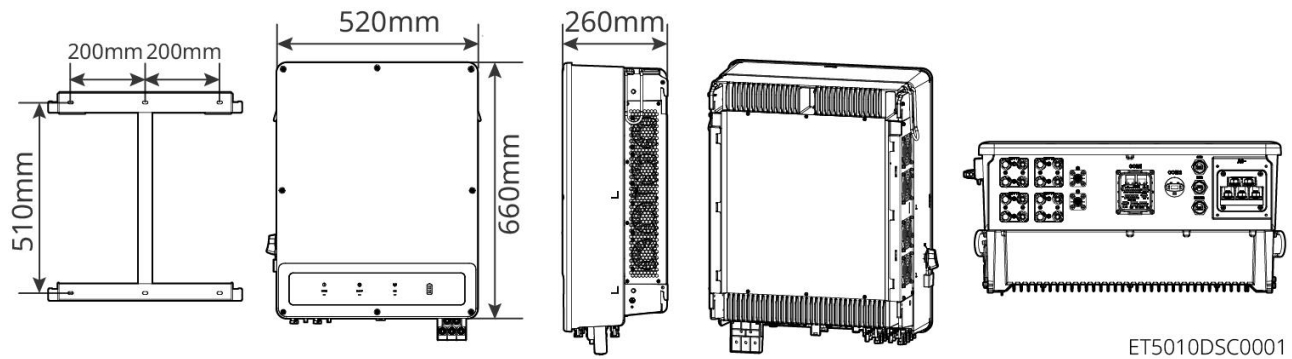

| Nie. | Model       | Menovitý<br>výstupný výkon | Menovité výstupné<br>napätie | Počet MPP zariadení |
|------|-------------|----------------------------|------------------------------|---------------------|
| 1    | GW40K-ET-10 | 40kW                       | 290 21 /NI/DE                | 3                   |
| 2    | GW50K-ET-10 | 50kW                       | 300, 3L/14/FL                | 4                   |

#### 3.2.2 STS

Statický prepínací spínač môže byť použitý v komerčnom alebo priemyselnom systéme ukladania energie. S pomocou STS môže systém ukladania energie prepínať stav invertora medzi pripojeným a odpojeným od siete. STS podporuje pripojenie generátorov a veľkých záťaží, ako sú tepelné čerpadlá a vysokovýkonné motory. Výkon jedného motorového zariadenia s nemeniteľnou frekvenciou by mal byť ≤5.5kVA. Zlyhanie napájania z verejnej siete:

- Keď nie je systém ukladania energie pripojený k generátoru, systém prechádza na prevádzku mimo siete.
   Generovanie výkonu z fotovoltaických panelov alebo vybíjanie batérie pre použitie záťaže.
- Keď je systém ukladania energie pripojený k generátoru a fotovoltické generovanie energie a vybíjanie batérie spĺňajú požiadavky záťaže, generátor sa nespustí. Systém prechádza do stavu práce nezávislej od siete.
- Keď je systém ukladania energie pripojený k generátoru a výkon fotovoltických panelov spolu s vybíjaním batérie nemôžu pokryť požiadavky záťaže, systém prechádza do režimu práce pripojeného k sieti s využitím generátora. Generátor generuje výkon pre použitie záťaže, PV a generátor generujú výkon na nabíjanie batérie.
- Keď sa obnoví elektrická sieť, systém prejde do stavu pripojeného na sieť.

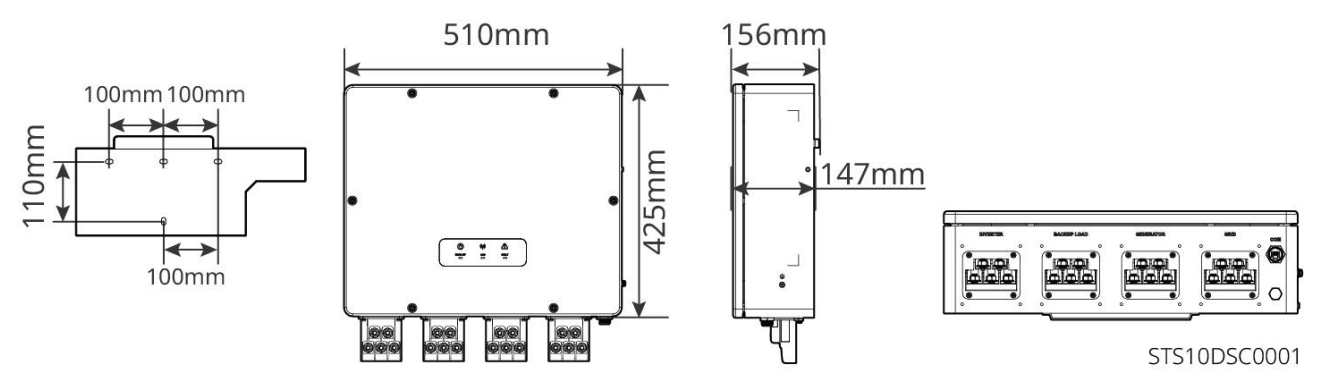

#### 3.2.3 Batéria

Systém batérií sa skladá z PCU a batériových modulov.

Systém batérií môže ukladať a uvoľňovať elektrinu podľa požiadaviek systému ukladania energie PV, a vstupné a výstupné porty tohto systému sú všetky na vysokonapäťový jednosmerný prúd.

#### Lynx C: LX C 101-10, LX C120-10, LX C138-10, LX C156-10

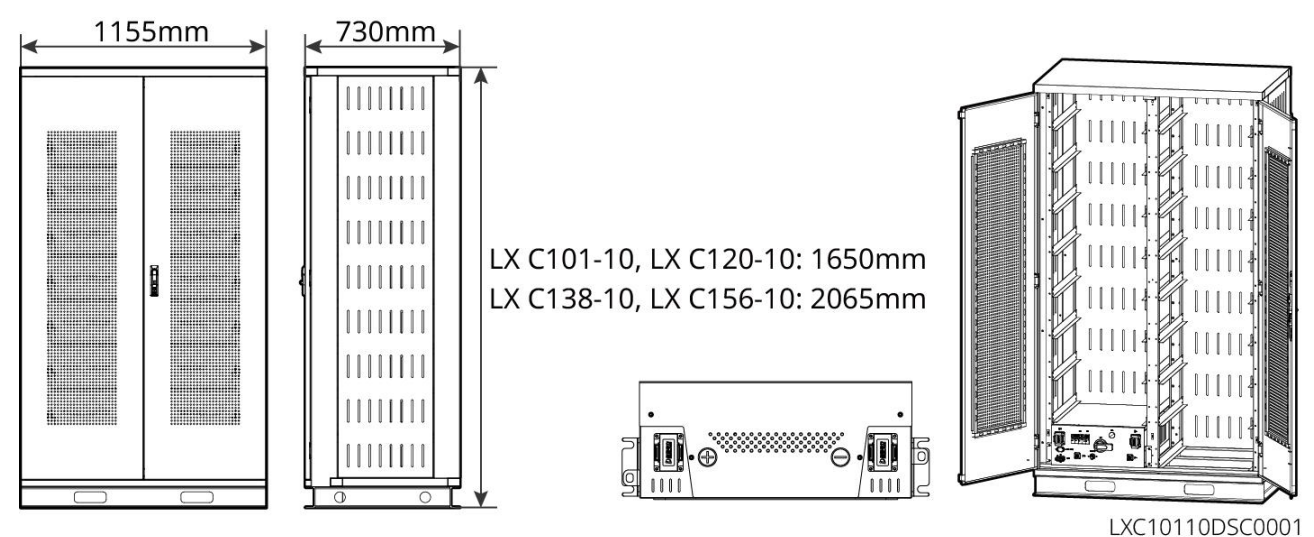

| Nie. | Model       | Počet batériových<br>modulov | Výška (mm) | Použiteľná energia<br>(kWh) |
|------|-------------|------------------------------|------------|-----------------------------|
| 1    | LX C 101-10 | 11                           | 1650       | 101,38                      |

| 2 | LX C120-10 | 13 |      | 119,81 |
|---|------------|----|------|--------|
| 3 | LX C138-10 | 15 | 2065 | 138,24 |
| 4 | LX C156-10 | 17 | 2005 | 156,67 |

#### BAT: GW51.2-BAT-I-G10, GW56.3-BAT-I-G10

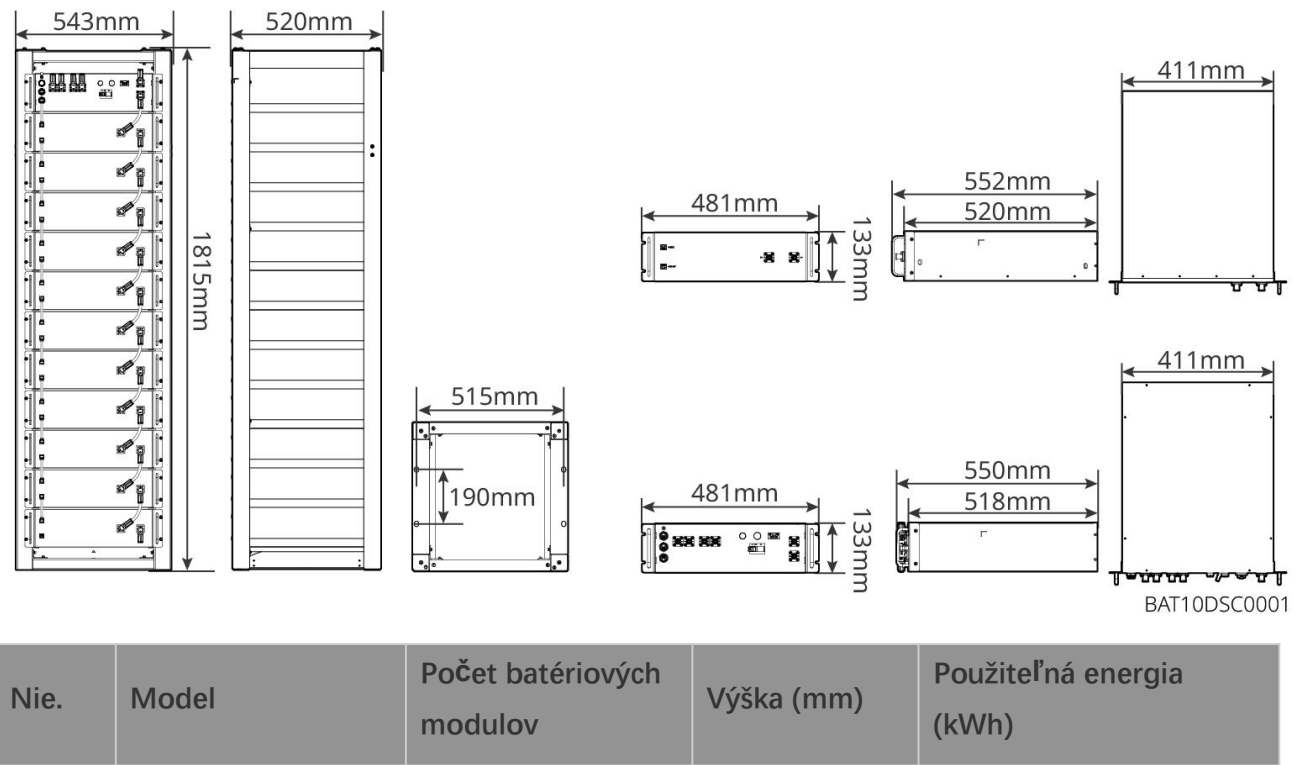

| 1 | GW51.2-BAT-I-G10 | 10 | 1815 | 51,2 |
|---|------------------|----|------|------|
| 2 | GW56.3-BAT-I-G10 | 11 | 1815 | 56,3 |

#### GW102.4-BAT-AC-G10, GW112.6-BAT-AC-G10

Systém batérií môže ukladať a uvoľňovať elektrinu podľa požiadaviek systému na ukladanie energie z fotovoltických panelov. Vstupné a výstupné porty batérie sú oba na vysoké napätie a jednosmerný prúd.

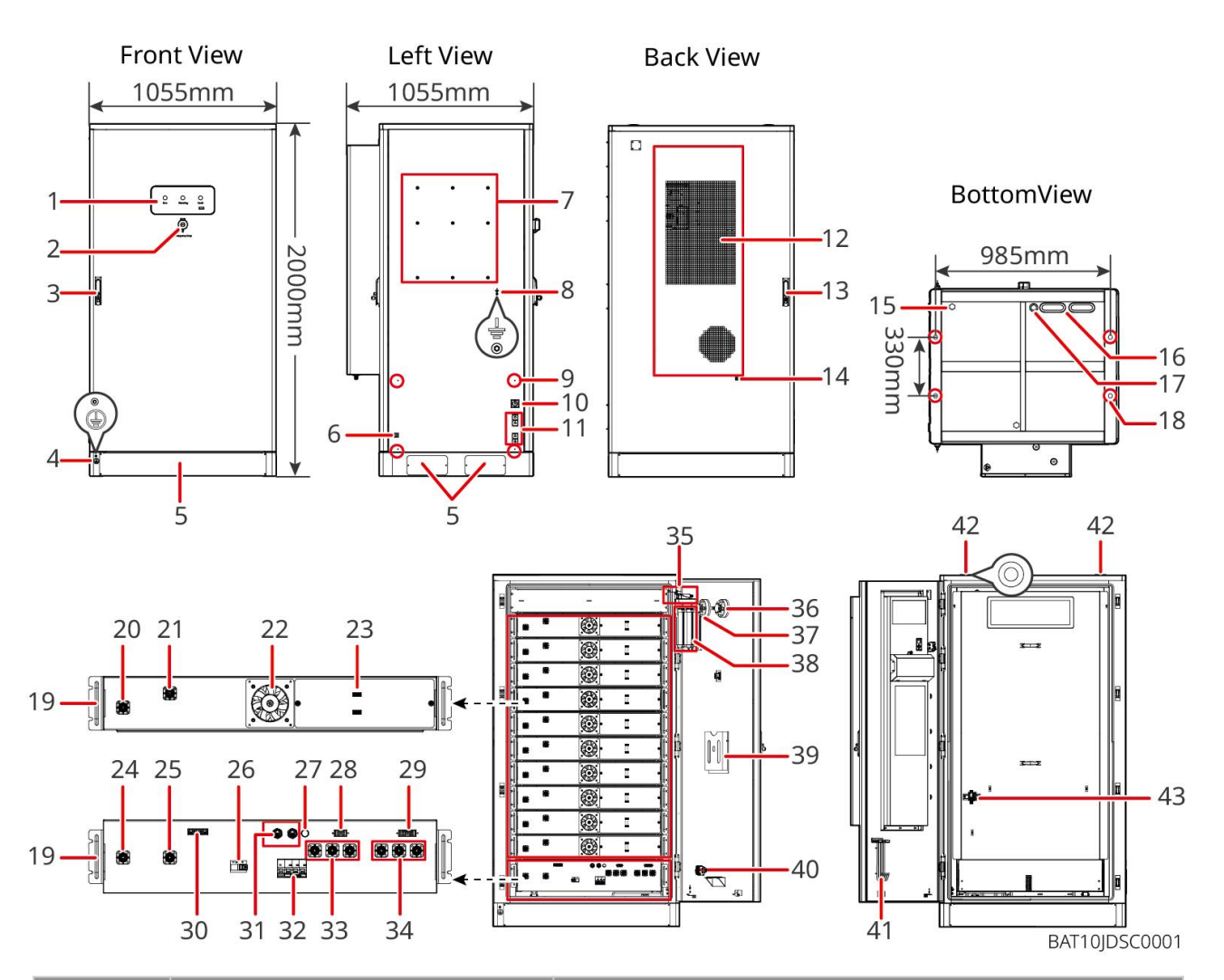

| NO. | Názov                                                           | Vysvetlenie                                                            |
|-----|-----------------------------------------------------------------|------------------------------------------------------------------------|
| 1   | LED indikátor                                                   | -                                                                      |
| 2   | Tla <b>č</b> idlo núdzového zastavenia                          | Stlačte tlačidlo núdzového zastavenia a batériový systém bude vypnutý. |
| 3   | Zámok predných dverí                                            | -                                                                      |
| 4   | PE port 1                                                       | Pripojte uzemňovací kábel k batérii                                    |
| 5   | Spodný panel                                                    | -                                                                      |
| 6   | Vstup a výstup napájacích káblov<br>klimatizácie                | S jedným na každej strane batériovej skrine                            |
| 7   | Otvor pre montáž dosky                                          | Otvor pre inštaláciu montážnej dosky invertora                         |
| 8   | Otvor pre inštaláciu káblového<br>kanála                        | -                                                                      |
| 9   | PE port 2                                                       | Pripojte uzemňovací kábel k invertoru                                  |
| 10  | Vstup a výstup komunika <b>č</b> ného<br>kábla (bo <b>č</b> né) | Pre komunika <b>č</b> ný kábel medzi batériou a meni <b>č</b> om       |

| 11 | Vstupný a výstupný port pre<br>napájací kábel (bo <b>č</b> ný)                      | Pre napájací kábel medzi batériou a meni <b>č</b> om                                                                                                    |
|----|-------------------------------------------------------------------------------------|----------------------------------------------------------------------------------------------------|
| 12 | Klimatizácia                                                                        | -                                                                                                    |
| 13 | Zámok zadných dverí                                                                 | -                                                                                                    |
| 14 | Port na inštaláciu vodovodnej<br>trubice klimatizácie                               | -                                                                                                    |
| 15 | Ventila <b>č</b> ný ventil                                                          | -                                                                                                    |
| 16 | Vstup a výstup napájacích káblov<br>(zdola)                                         | Pre napájací kábel medzi batériou a meni <b>č</b> om                                                                                                    |
| 17 | Vstup a výstup komunikačného<br>kábla (zdola)                                       | Pre komunikačný kábel medzi batériou a meničom                                                                                                    |
| 18 | Otvor na upevnenie základov                                                         | Používa sa na upevnenie batériového systému a základne spolu.                                                                                           |
| 19 | Rukoväť                                                                             | Používa sa na upevnenie batériového bloku ku skrini<br>batérie                                                                                          |
| 20 | Port pre vstup/výstup energie<br>batériového bloku (kladný)                         | -                                                                                                    |
| 21 | Port pre vstup/výstup napájania<br>batériového balíka (záporný)                     | -                                                                                                    |
| 22 | Ventilátor                                                                          | -                                                                                                    |
| 23 | Komunikačný port batériového<br>balíka                                              | _                                                                                                    |
| 24 | Port pre vstup/výstup napájania<br>PCU (jednotky riadenia napájania)<br>(záporný) 1 | Komunikácia medzi susednými batériovými blokmi,<br>komunikácia s vysokonapäťovou skrinkou, napájanie<br>ventilátorov                                    |
| 25 | Port pre vstup/výstup PCU<br>(pozitívny) 1                                          | Pripojte napájací kábel medzi vysokonapäťový box a<br>modul batérie.                                                                                    |
| 26 | Tvarovaný prúdový chránič                                                           | Ovládajte vysokonapäťový výstup batériového systému                                                                                                    |
| 27 | Čierne tlačidlo štartu                                                              | Ovládajte <b>č</b> ierny štart batériového systému                                                                                                    |
| 28 | Interný komunika <b>č</b> ný port 1                                                 | Pre komunikáciu batériového balíka a napájanie ventilátora<br>batériového balíka                                                                        |
| 29 | Interný komunika <b>č</b> ný port 2                                                 | Pre komunikáciu klimatizácie, identifikáciu prepína <b>č</b> a<br>kontroly prístupu k napájaniu, núdzové zastavenie a<br>komunikáciu požiarneho signálu |
| 30 | LAN komunikačný port                                                                | Vyhradené                                                                                                    |

| 31 | Externý komunika <b>č</b> ný port 1                                   | Pre komunikáciu s meni <b>č</b> om alebo umiestnenie<br>terminálneho rezistora                                      |
|----|-----------------------------------------------------------------------|----------------------------------------------------------------------------------------------------|
| 32 | Vzduchový spína <b>č</b>                                              | Ovládajte slabý výkon napájania batériového systému.                                                                |
| 33 | PCU (jednotka riadenia napájania)<br>vstupno/výstupný port (kladný) 2 | Drinoita panéianí kéhol modzi DCLLo moni <b>č</b>                                                                   |
| 34 | PCU vstupno-výstupný port<br>(záporný) 2                              | Phpojte napajaci kabel medzi PCO a menic.                                                                           |
| 35 | Prepínač prístupu k napájaniu                                         | Otvorí sa automaticky po otvorení dverí, aby sa<br>zabezpe <b>č</b> ilo, že systém na ukladanie energie je vypnutý. |
| 36 | Teplotný alarm                                                        | -                                                                                                    |
| 37 | Požiarny alarm                                                        | -                                                                                                    |
| 38 | Aerosólové hasičské zariadenie                                        | Monitorujte požiarny signál v skrini a zrealizujte hasenie<br>požiaru.                                              |
| 39 | Dokumentový stojan                                                    | -                                                                                                    |
| 40 | Port signálu požiarnej akcie                                          | Pripojte kábel zvukového a vizuálneho alarmu                                                                        |
| 41 | Stojan na údržbu hákov                                                | Na umiestnenie údržbového háku, ktorý sa používa na<br>odstránenie bali <b>č</b> kov a PCU                          |
| 42 | Montážny otvor krúžku                                                 | -                                                                                                    |
| 43 | Prepínač klimatizácie                                                 | Na pripojenie kábla klimatizácie a ovládanie napájania<br>klimatizácie                                              |

#### 3.2.4 Inteligentný merač

Inteligentný merač môže merať napätie v sieti, prúd, výkon, frekvenciu, elektrickú energiu a ďalšie parametre, a prenášať údaje do meniča na ovládanie vstupného a výstupného výkonu systému na ukladanie energie.

Merač GM330 bude dodaný s meničom. CT sa dá zakúpiť od spoločnosti GoodWe alebo od iných dodávateľov. Pomer CT: nA/5A.

- nA: CT primárny vstupný prúd, n sa pohybuje od 200 do 5000.
- 5A: Sekundárny vstupný prúd CT.

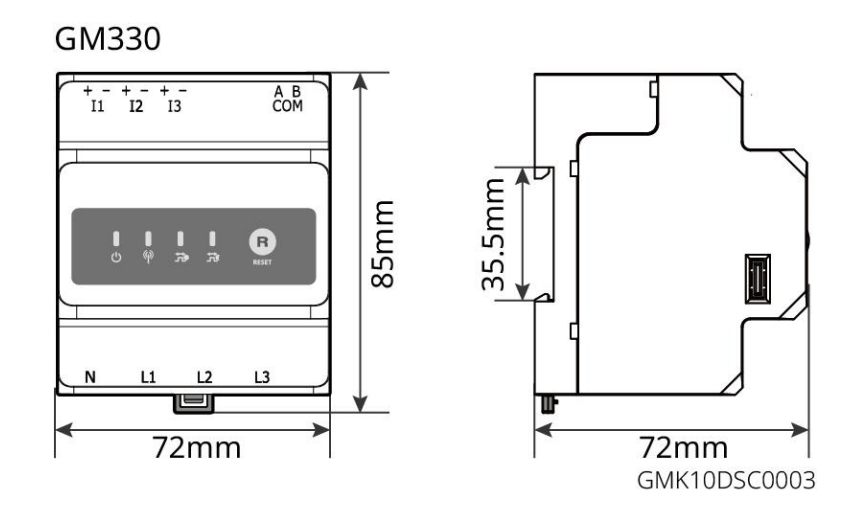

#### 3.2.5 Inteligentný dongle

Inteligentný dongle môže v reálnom čase prenášať rôzne údaje o výrobe energie na SEMS portál, platformu na diaľkové monitorovanie. Pripojte sa k aplikácii SolarGo na dokončenie miestneho uvedenia zariadenia do prevádzky.

WiFi/LAN Kit-20 a Ezlink3000 môžu nahrávať informácie o prevádzke systému na monitorovaciu platformu prostredníctvom WiFi alebo LAN signálov a používať Bluetooth signály na komisionovanie na blízku vzdialenosť.

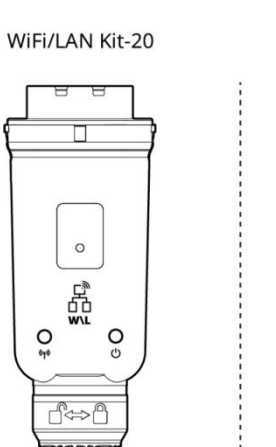

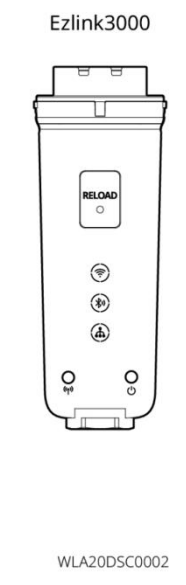

| Nie. | Model           | Signál               | Aplikovateľné scenáre                                                                       |
|------|-----------------|----------------------|---------------------------------------------------------------------------------------------|
| 1    | WiFi/LAN Kit-20 | WiFi, LAN, Bluetooth | Scenár s jedným meni <b>č</b> om a scenár paralelného<br>zapojenia meničov pomocou SEC3000C |
| 2    | Ezlink3000      | WiFi, LAN, Bluetooth | Hlavný menič paralelne zapojených meničov                                                   |

### 3.3 Podporované typy mriežok

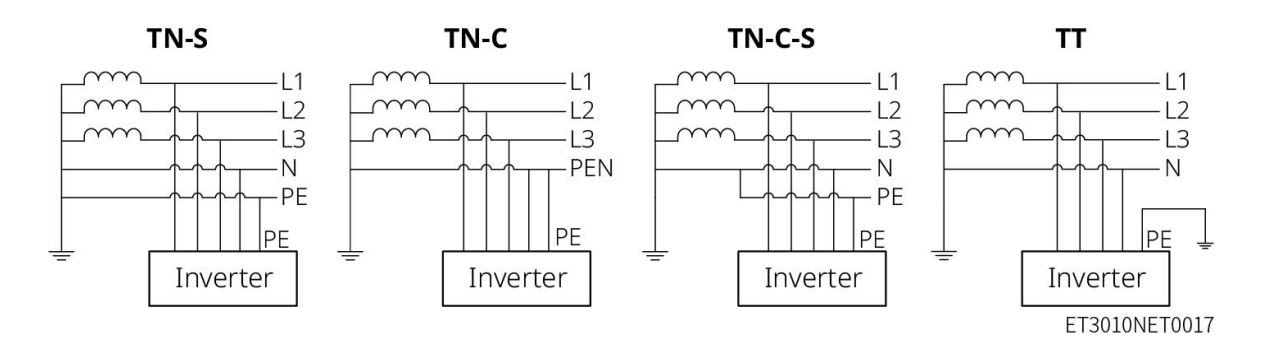

# 3.4 Pracovný režim systému

#### Režim vlastného použitia

- Režim vlastného použitia je základný pracovný režim systému.
- Keď je energia vyrobená v PV systéme dostatočná, bude mať prioritu dodávka do záťaží. Nadbytočná energia sa najprv použije na nabíjanie batérií, potom sa zostatková energia predá do verejnej siete. Keď je energia vyrobená v PV systéme nedostatočná, batéria dodá energiu prioritne záťažiam. Ak je kapacita batérie nedostatočná, záťaž bude napájaná z verejnej siete.

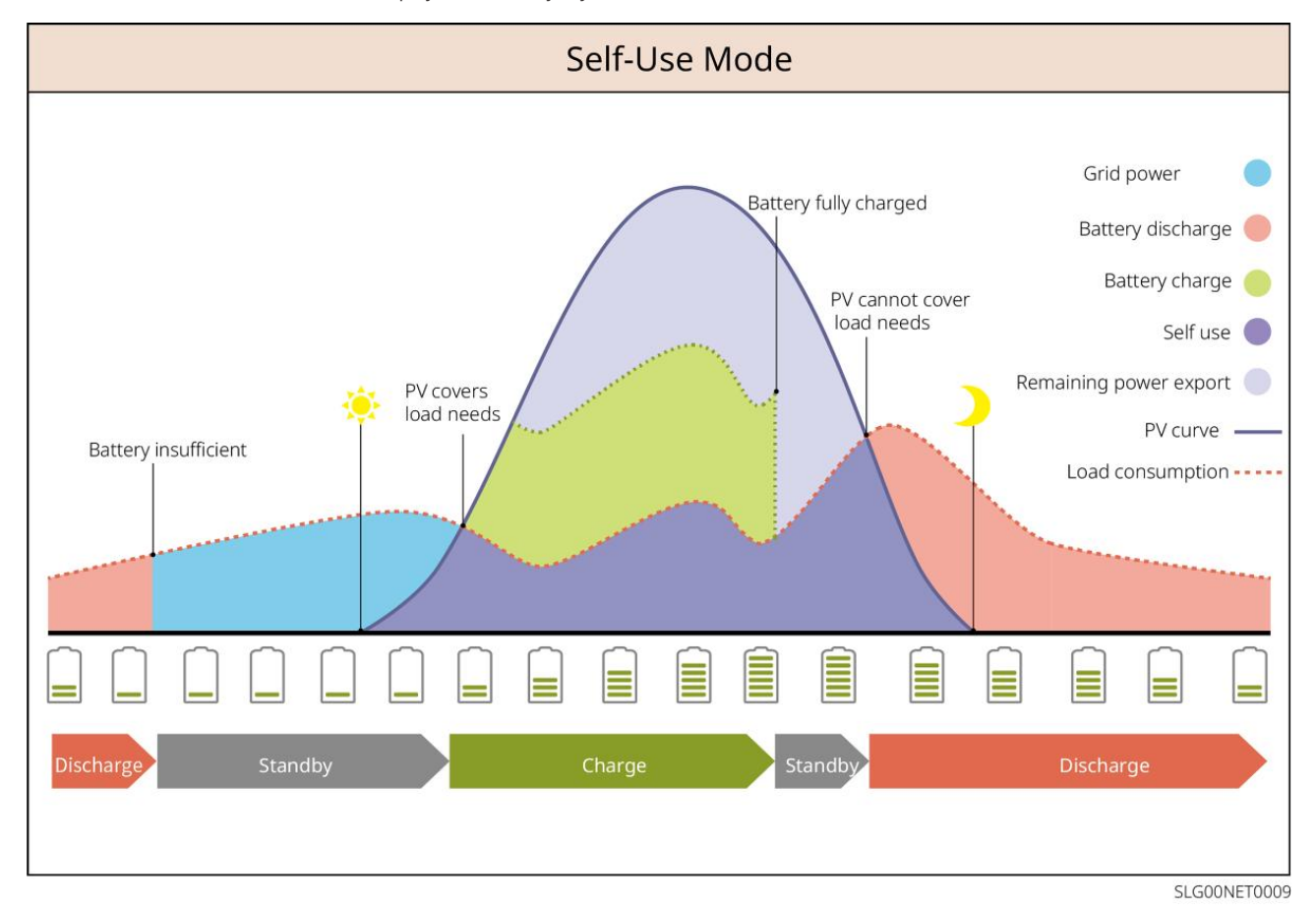

Režim zálohy

- Režim zálohy sa najmä používa v prípade, keď je sieť nestabilná.
- Keď je sieť odpojená, invertor prechádza do režimu mimo siete a batéria dodáva energiu záložným záťažiam; keď sa sieť obnoví, invertor prechádza do režimu pripojenia k sieti.
- Batéria sa nabije na prednastavenú hodnotu ochrany SOC prostredníctvom verejnej siete alebo fotovoltaického systému, keď systém funguje v režime pripojenia k sieti. Aby stav nabitia batérie bol dostatočný na udržanie normálnej prevádzky, keď je systém mimo siete. Nákup elektriny z elektrickej siete na nabíjanie batérie musí byť v súlade s miestnymi zákonmi a predpismi.

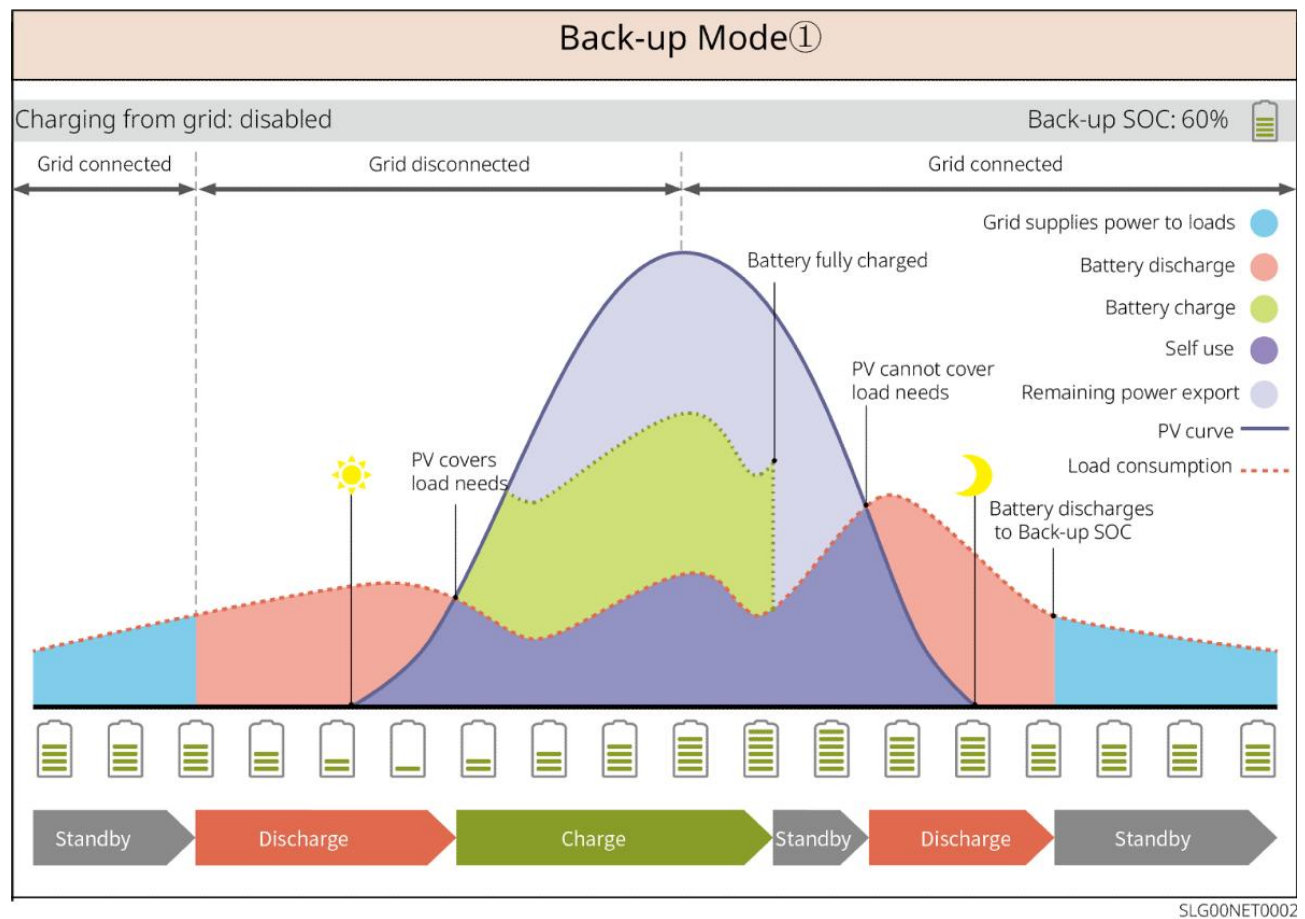

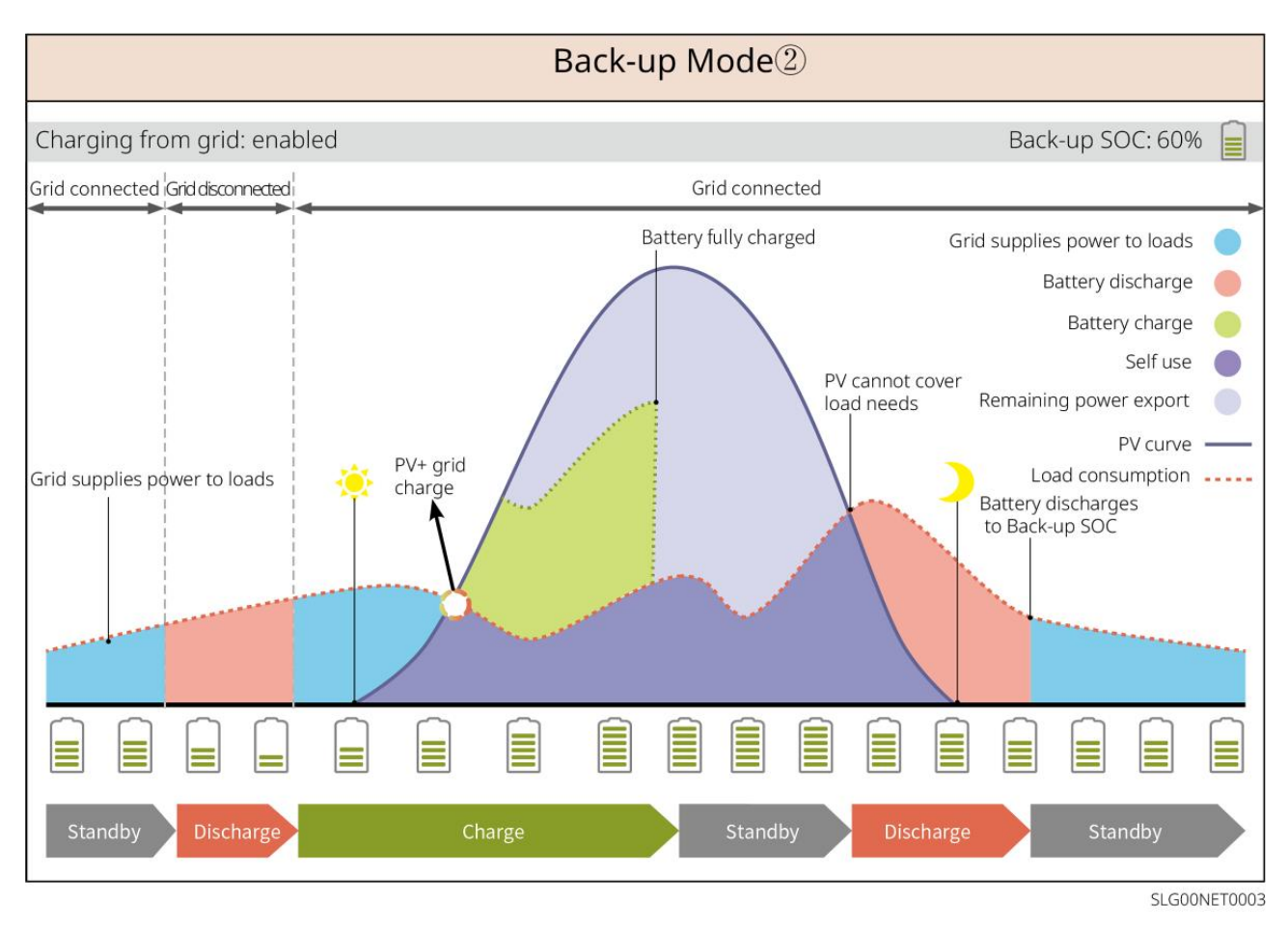

#### TOU režim

Odporúča sa používať režim TOU v scenároch, keď sa cena elektriny medzi špičkou a údolím veľmi líši. Vyberte TOU režim iba vtedy, ak spĺňa miestne zákony a predpisy.

Napríklad nastavte batériu na režim nabíjania počas údolia, aby ste ju nabíjali pomocou elektrickej siete. A nastavte batériu na režim vybíjania počas špičkového obdobia, aby ste napájali záťaž z batérie.

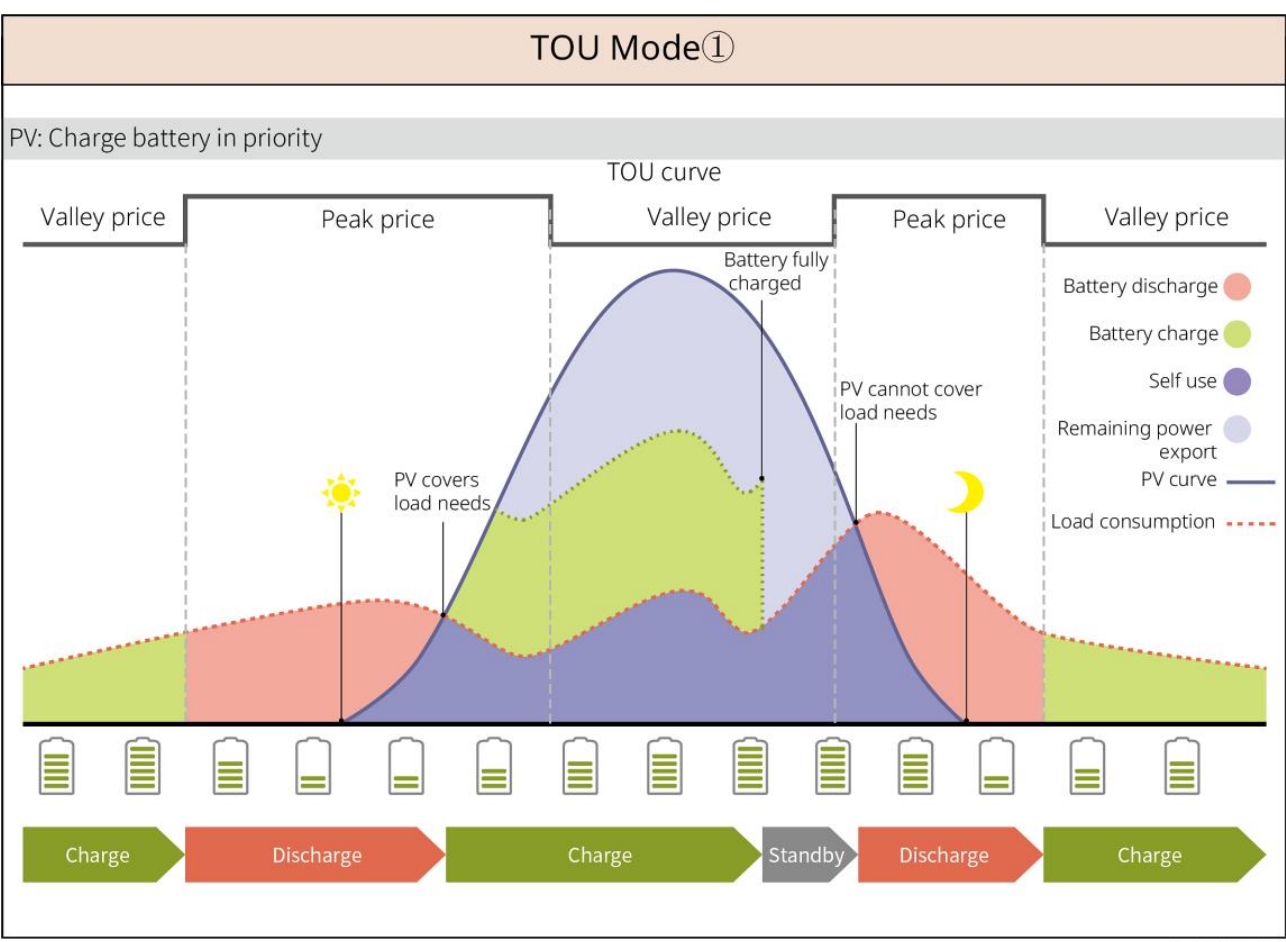

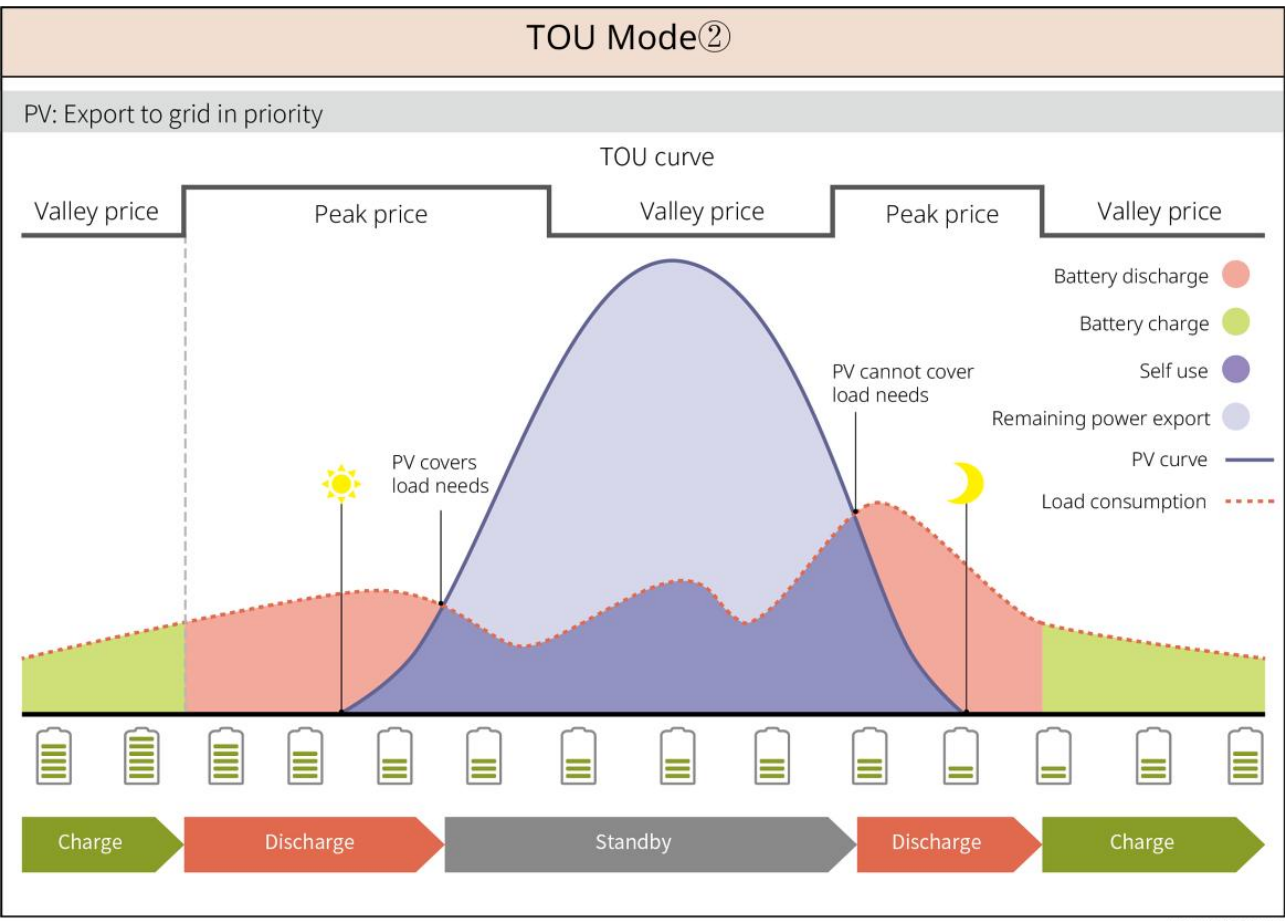

SLG00NET0005

#### Inteligentný nabíjací režim

- V niektorých krajinách/regiónoch je dodávanie PV energie do verejnej siete prísne obmedzené.
- Nastavte limit výkonu špičky a nabíjajte batériu pomocou prebytočnej energie, keď výkon PV prekročí tento limit. Alebo nastavte čas nabíjania, počas ktorého môže byť PV energia použitá na nabíjanie batérie.

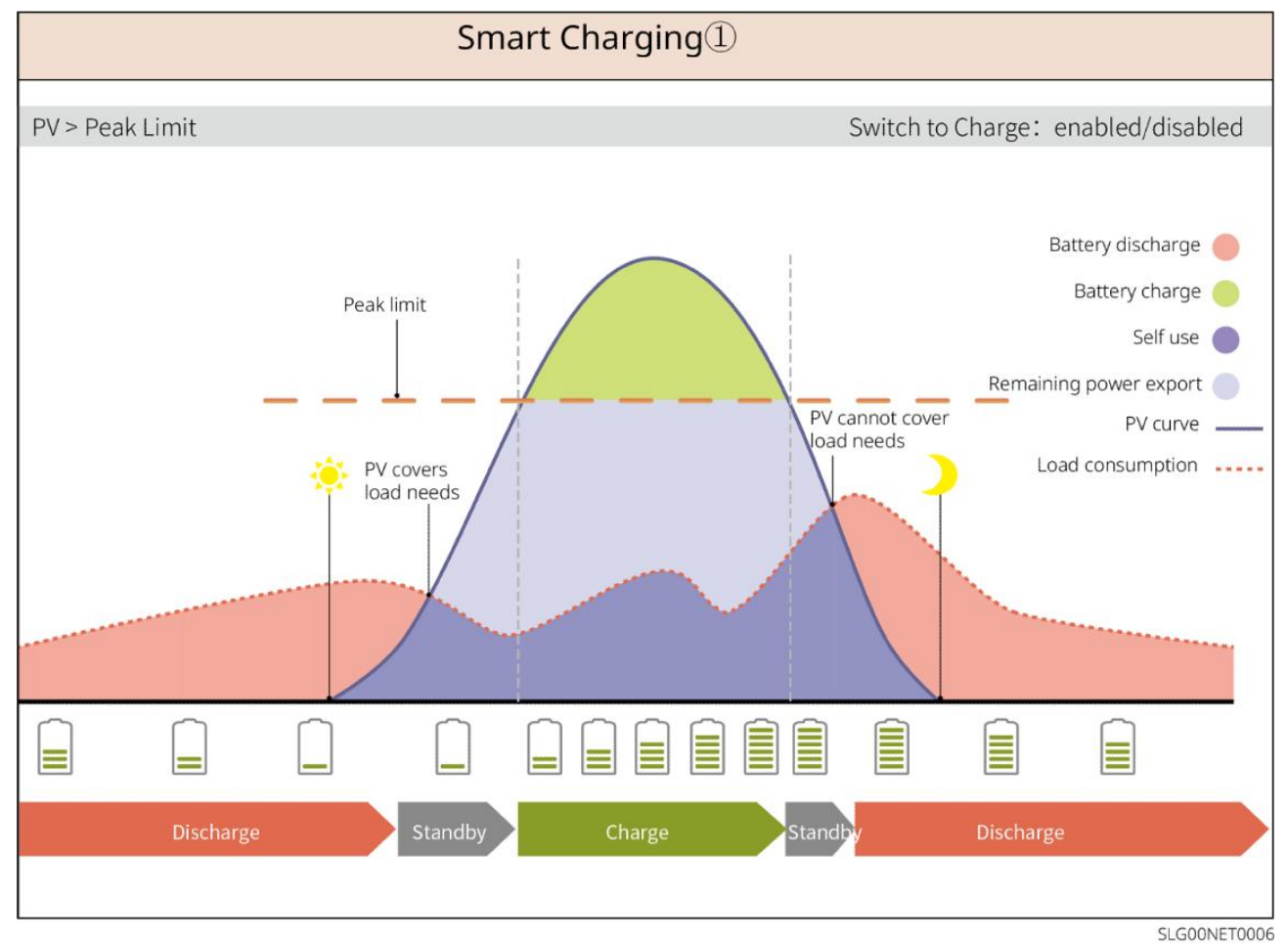

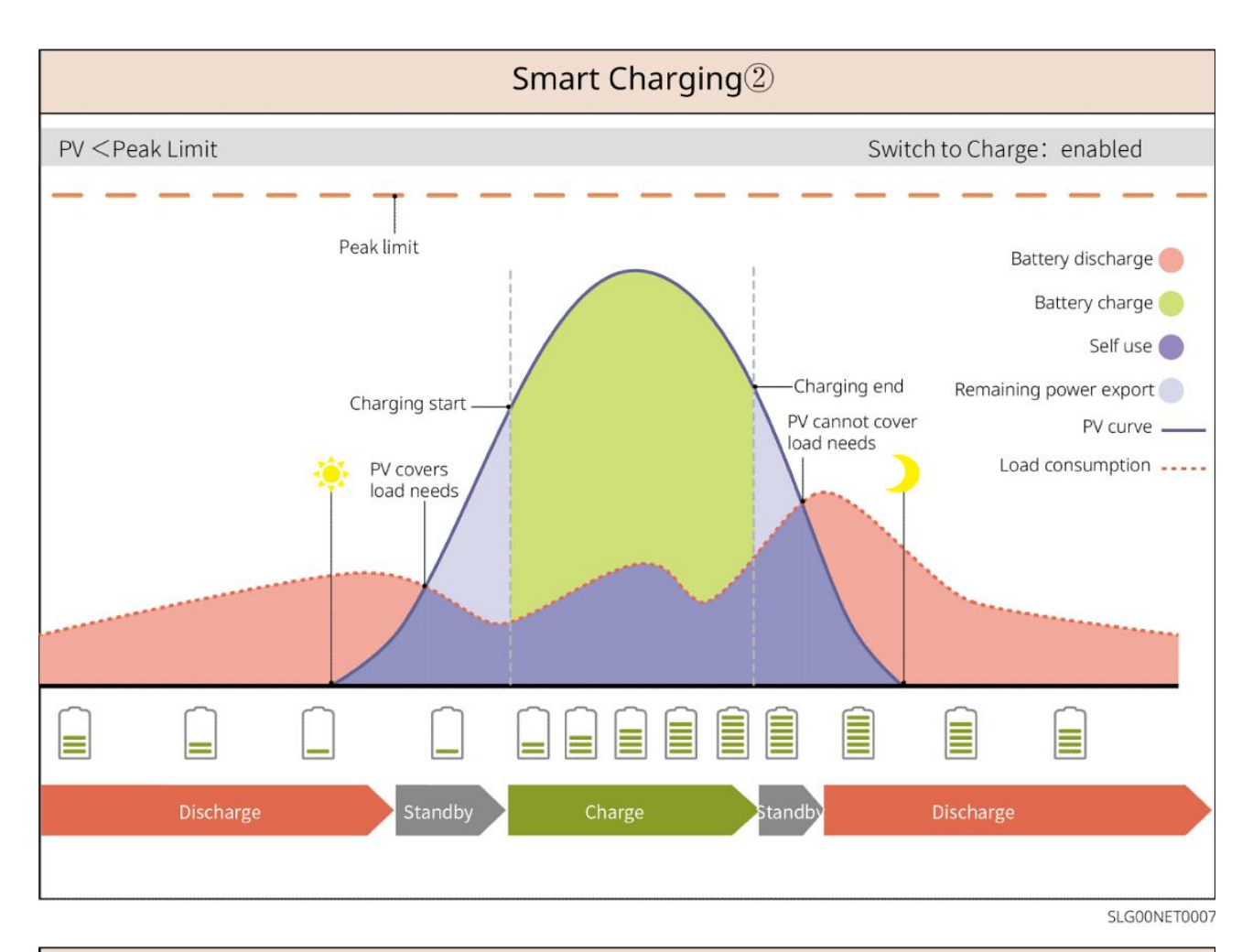

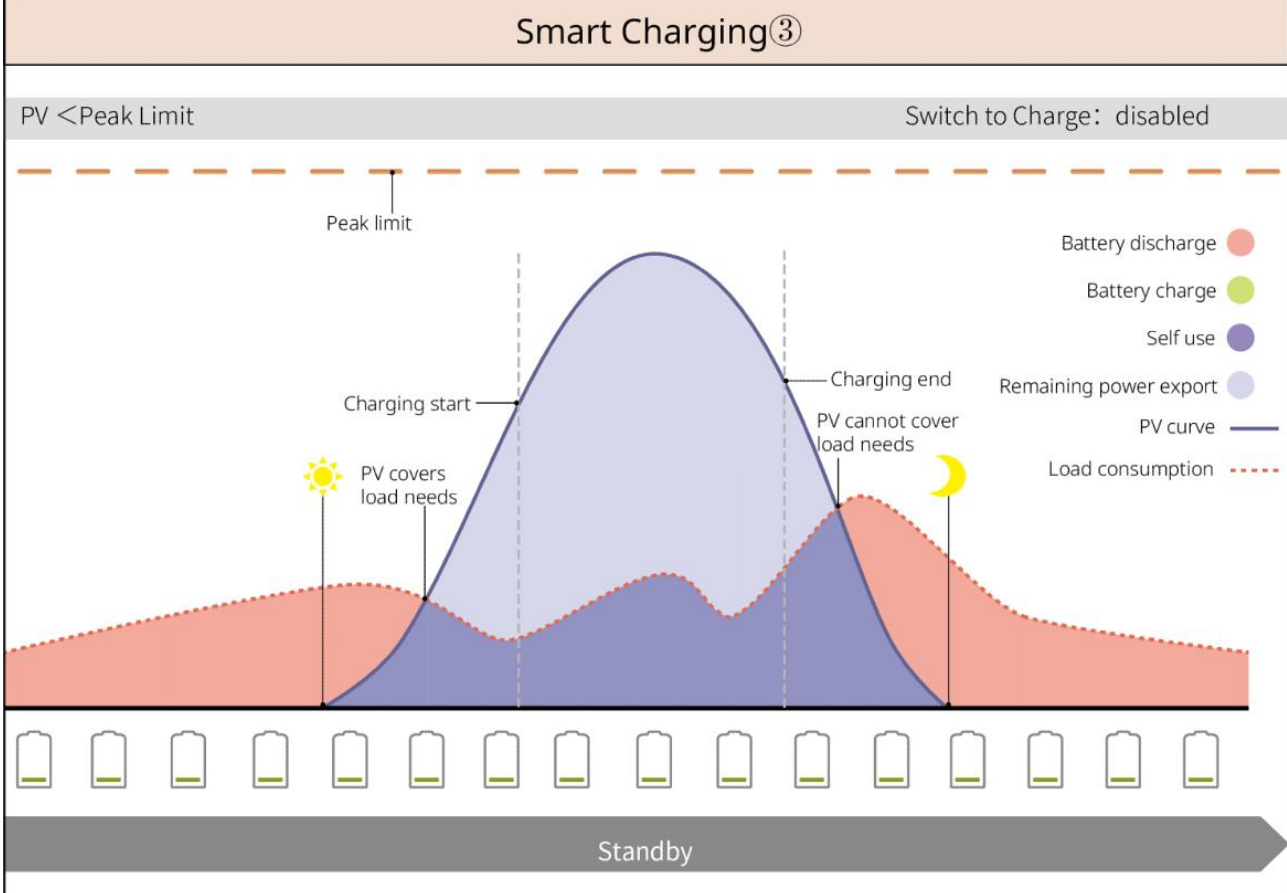

SLG00NET0008

#### Režim zníženia špičky

- Režim znižovania špičiek je hlavne aplikovateľný na priemyselné a komerčné scenáre.
- Keď celková spotreba energie záťaží prekročí limit znižovania špičky, batéria sa vybíja, aby znížila spotrebu energie.
- Ak je SOC systému batérie nižší ako rezervovaný SOC pre znižovanie špičkovej záťaže, systém bude importovať energiu z verejnej siete podľa nastaveného časového obdobia, výkonu záťaže a limitu importu energie.

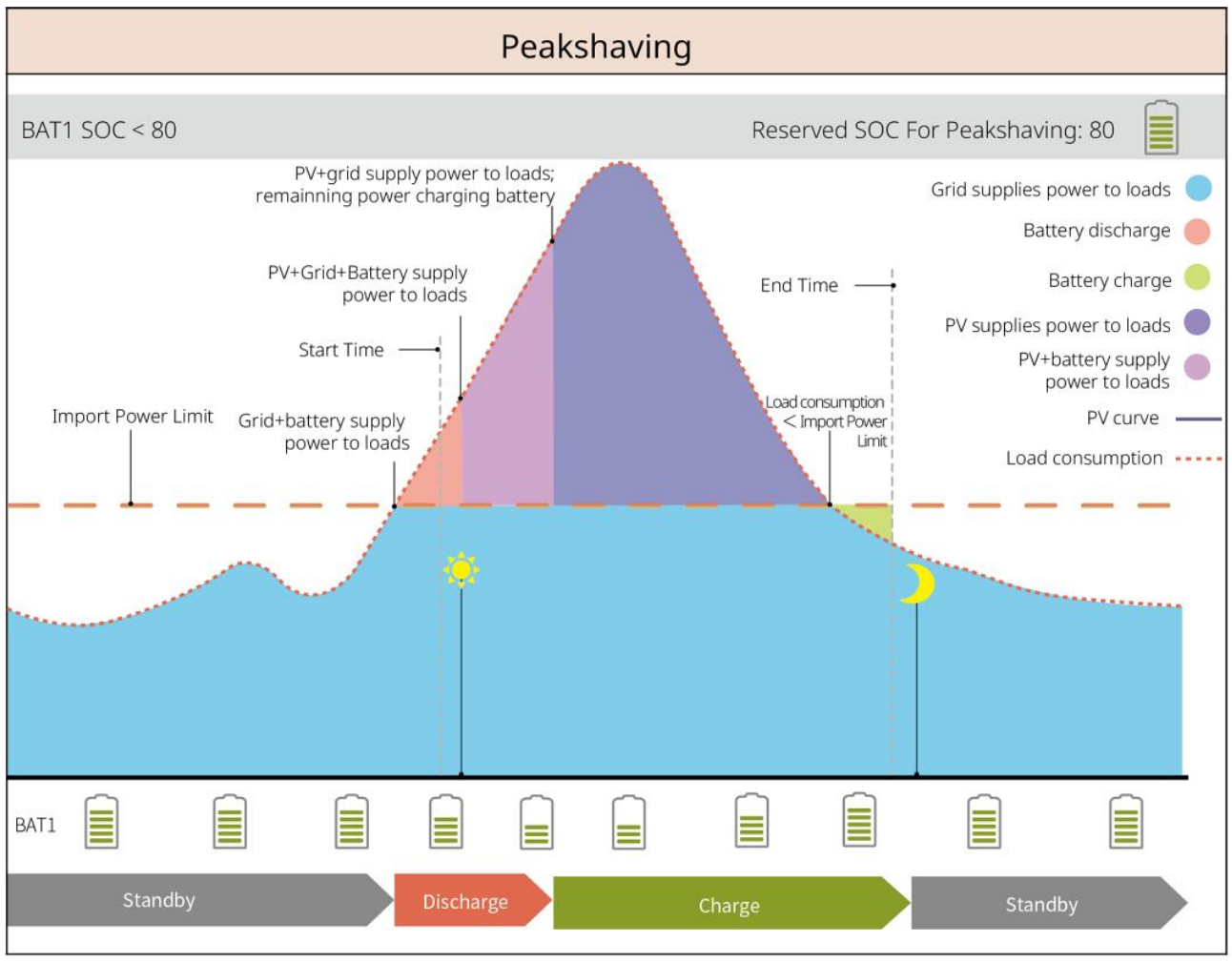

SLG00NET0001

#### 3.5 Funkcie

Trojfázový nevyvážený výstup

Ako pripojenie k sieti, tak aj zálohové porty invertora podporujú trojfázový nevyvážený výstup, a každá fáza môže pripojiť záťaže s rôznym výkonom. Maximálny výstupný výkon na fázu rôznych modelov je uvedený v nasledujúcej tabuľke:

| Modely      | Max. výstupný výkon na fázu (W) |  |
|-------------|---------------------------------|--|
| GW40K-ET-10 | 1/3 x 40kW                      |  |
| GW50K-ET-10 | 1/3 x 50kW                      |  |

# 4 Kontrola a skladovanie

# 4.1 Kontrola pred prijatím

Skontrolujte nasledujúce položky pred prijatím produktu.

- Skontrolujte vonkajšiu obalovú krabicu na prítomnosť poškodenia, ako sú diery, praskliny, deformácie a iné znaky poškodenia zariadenia. Nerozbaľujte balík a v prípade zistenia akéhokoľvek poškodenia čo najskôr kontaktujte dodávateľa.
- 2. Skontrolujte model produktu. Ak model nie je ten, ktorý ste požadovali, nerozbaľujte produkt a kontaktujte dodávateľa.

# 4.2 Obsah balíka

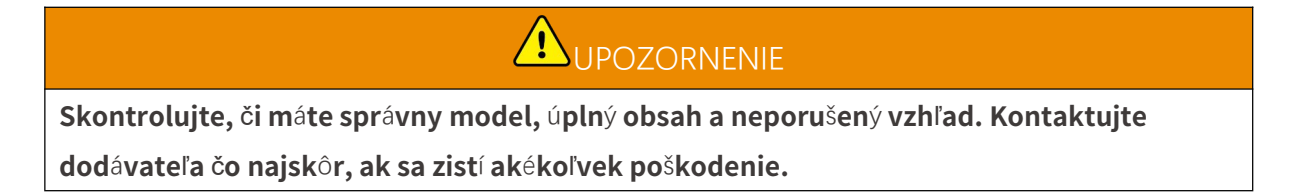

#### 4.2.1 Balenie invertora (ET 40-50 kW)

| Časti | Popis                   | Časti | Popis              |
|-------|-------------------------|-------|--------------------|
|       | Menič x 1               |       | Montážna doska x 1 |
|       | Expanzný skrutka x 6    | 0)    | M5 skrutka x 2     |
|       | Uzemňovací terminál x 1 |       | PIN terminál x 25  |

|        | <ul> <li>Fotovoltaický konektor</li> <li>GW40K-ET-10 x 6</li> <li>GW50K-ET-10 x 8</li> </ul> | Kryt na klimatizáciu x 1     |
|--------|----------------------------------------------------------------------------------------------|------------------------------|
|        | Inteligentný dongle x 1                                                                      | 7PIN terminál x 1            |
|        | 6PIN terminál x 1                                                                            | 3PIN terminál x 2            |
|        | 2PIN terminál x 2                                                                            | Batériový konektor x 2       |
|        | Kábel na komunikáciu so<br>smart meterom x 1                                                 | AC OT terminál × 6           |
| D. Con | PV káblový nástroj x1                                                                        | lzola <b>č</b> né rukávy x 6 |
|        | Inteligentný merací prístroj a<br>príslušenstvo x 1                                          | Dokument x 1                 |

# 4.2.2 Balenie STS

| Časti | Popis   | Časti | Popis              |
|-------|---------|-------|--------------------|
|       | STS x 1 | ° ° ° | Montážna doska x 1 |

| Expanzný skrutkový<br>hmoždinka x 4                                                                                                    | M5 skrutka x 2               |
|----------------------------------------------------------------------------------------------------|------------------------------|
| PE terminál x 1                                                                                                    | Kryty na klimatizáciu, 4 ks  |
| AC OT terminál x 22<br>AC OT terminály dodané s<br>meničom sú vhodné pre<br>scenáre s prúdom 90 A. Ak je<br>obvodový prúd 200A,<br>kontaktujte dodávateľa alebo<br>servisné stredisko, aby ste<br>získali príslušné špecifikačné<br>konektory. | Izola <b>č</b> ný rukáv x 22 |
| Komunika <b>č</b> ný kábel k<br>invertoru x 1<br>Štandard: 10m. Dĺžka je<br>voliteľná a maximálna dĺžka je<br>100 metrov.                                                                                                    | Dokument x 1                 |

#### 4.2.3 Balenie batérie

#### 4.2.3.1 LX C 101-10, LX C120-10, LX C138-10, LX C156-10

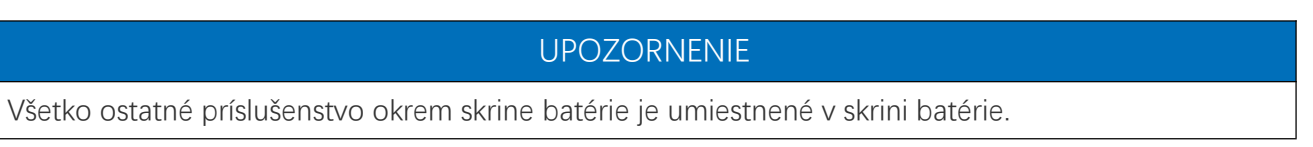

#### • Skrinka batérií a príslušenstvo

| Časti | Popis               | Časti | Popis           |
|-------|---------------------|-------|-----------------|
|       | Skrinka batérie x 1 |       | AC konektor x 1 |

| alebo | Trubica s meniteľným priemerom x<br>2 a konektor napájacieho kábla A x<br>2<br>alebo<br>Konektor napájacích káblov B x 2                               |                                                                                                    | Káblový viazací pás x 20                                                                                                    |
|-------|----------------------------------------------------------------------------------------------------|----------------------------------------------------------------------------------------------------|----------------------------------------------------------------------------------------------------|
|       | Pripojovací lišta pre batériu A x 1                                                                                                    |                                                                                                    | Pripojovací lišta pre<br>batériu B x 1                                                                                                    |
|       | <ul> <li>Pripojovací lišta pre batériu C</li> <li>LX C101-10 x 9</li> <li>LX C120-10 x 11</li> <li>LX C138-10 x 13</li> <li>LX C156-10 x 15</li> </ul> | Ø                                                                                                    | Spojovací lišta pre batériu<br>D x 1                                                                                                    |
| 5     | KOM kábel medzi PCU a batériou x<br>1                                                                                                    | Real Provide Automatical Automatical Automatica<br>Automatical Automatical Automatica<br>Automatical Automatical Automatical Automatical Automatical Automatical Automatical Automatical Automatical Automatical Automatical Automatical Automatical Automatical Automatica<br>Automatical Automatical Automatical Automatical Automatical Automatical Automatical Automatical Automatical Automatical Automatical Automatical Automatical Automatical Automatical Automatical Automatical Automatica<br>Automatical Automatical Automatical Automatical Automatical Automatical Automatical Automatical Automatical Automatical Automatical Automatica<br>Automatical Automatical Automatical Automatical Automatical Automatical Automatical Automatical Automatical Automatical Automatical Automatical Automatical Automatical Automatica<br>Automatical | <ul> <li>KOM kábel medzi<br/>batériami</li> <li>LX C101-10 x 10</li> <li>LX C120-10 x 12</li> <li>LX C138-10 x 14</li> <li>LX C156-10 x 16</li> </ul> |
|       | Skrutka M6<br>LX C101-10, LX C120-10 x 56<br>LX C138-10, LX C156-10 x 72                                                                               |                                                                                                    | M8 skrutka<br>LX C101-10 x 24<br>LX C120-10 x 28<br>LX C138-10 x 32<br>LX C156-10 x 36                                                                |
|       | Montážny hák x 4                                                                                                    |                                                                                                    | <ul> <li>Tesniaca platňa</li> <li>LX C101-10 x 10, LX<br/>C138-10 x 2</li> <li>LX C120-10, LX<br/>C156-10 x 0</li> </ul>                              |
|       | PE terminál × 2                                                                                                    | [ <sup>2</sup> ]                                                                                                    | Kábel pre komunikáciu<br>invertora série ET 40-50 x<br>1                                                                                              |

|  | Kábel pre komunikáciu invertora<br>série ETC/BTC x 1 | - III                 | Dokument x 1                                                                                                   |
|--|------------------------------------------------------|-----------------------|----------------------------------------------------------------------------------------------------|
|  |                                                      | <b>8</b> - <b>[</b> ] | Komunika <b>č</b> ný kábel pre 3<br>sady batérií v paralelnom<br>zapojení x 1 (kúpi <b>ť</b><br>samostatne)    |
|  |                                                      |                       | Komunika <b>č</b> ný kábel pre 2<br>súpravy batérií v<br>paralelnom zapojení x 1<br>(kúpi <b>ť</b> samostatne) |

#### • Modul batérie

| Časti | Popis                                                                                             |
|-------|---------------------------------------------------------------------------------------------------|
|       | Modul batérie<br>• LX C101-10 x 11<br>• LX C120-10 x 13<br>• LX C138-10 x 15<br>• LX C156-10 x 17 |

#### 4.2.3.2 GW51.2-BAT-I-G10, GW56.3-BAT-I-G10

#### • Batériové stojany a príslušenstvo

| Časti | Popis                 | Časti | Popis               |
|-------|-----------------------|-------|---------------------|
|       | Batériové stojany x 1 |       | Gumená podložka x 4 |
|       | M5 skrutky x 35       |       |                     |

#### • Jednotka riadenia výkonu (PCU) a príslušenstvo

| Časti | Popis | Časti | Popis |
|-------|-------|-------|-------|
|       |       |       |       |

|          | PCU x 1                                                                              | • | M12 expanzný kotva x 4                                                                              |
|----------|--------------------------------------------------------------------------------------|---|----------------------------------------------------------------------------------------------------|
|          | Konektor napájacieho kábla x 2                                                       |   | Komunika <b>č</b> ný kábel medzi<br>batériou a meni <b>č</b> om x 1                                 |
|          | Káblová viazacia páska x 10                                                          |   | Menovka 1x                                                                                          |
|          | B- napájací kábel x 1                                                                |   | B+ napájací kábel x 1                                                                               |
| <b>-</b> | Napájací kábel medzi batériami<br>• GW51.2-BAT-I-G10 x 10<br>• GW56.3-BAT-I-G10 x 11 |   | Komunika <b>č</b> ný kábel medzi<br>batériami<br>• GW51.2-BAT-I-G10 x 10<br>• GW56.3-BAT-I-G10 x 11 |
|          | PE terminál × 2                                                                      |   | M5 skrutky, 50 ks                                                                                   |
| al       | Dokument x 1                                                                         | - | -                                                                                                   |

N: Množstvo závisí od konfigurácie produktu.

#### • Modul batérie

| Časti | Popis                                                               |
|-------|---------------------------------------------------------------------|
|       | Modul batérie<br>• GW51.2-BAT-I-G10 x 10<br>• GW56.3-BAT-I-G10 x 11 |

#### • Iné príslušenstvo (voliteľné)

| Časti | Popis            | Časti | Popis             |
|-------|------------------|-------|-------------------|
|       | Podpora zeme x 4 | 000   | Podpora steny x 2 |
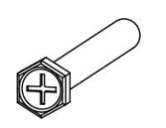

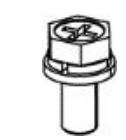

## 4.2.3.3 GW102.4-BAT-AC-G10, GW112.6-BAT-AC-G10

## • Baterie a príslušenstvo

| Komponenta | Vysvetlenie                                                    | Komponenta   | Vysvetlenie                                                 |
|------------|----------------------------------------------------------------|--------------|-------------------------------------------------------------|
|            | Skrinka batérie x 1                                            |              | Expanzný skrutkový<br>kotviaci prvok x 4                    |
|            | PE M5 skrutka, 3 ks                                            |              | PE terminál x 3                                             |
|            | Konektory systému<br>invertor-batéria<br>25mm <sup>2</sup> x 2 |              | Konektory medzi<br>batériami 50 mm²x 2                      |
|            | Napájací kábel medzi<br>balíkmi x 9 alebo x 10                 |              | Napájací kábel medzi<br>batériovým modulom a<br>PCU (-) x 1 |
| 2265mm     | Napájací kábel<br>systému<br>inverter-batéria (+) x<br>1       | 2400mm       | Napájací kábel systému<br>inverter-batéria (-) x 1          |
|            | Komunikačný kábel<br>medzi batériou a<br>meničom x 1           |              | Napájací kábel<br>klimatizácie x 1                          |
|            | lmbusový kľúč x 1                                              | $\checkmark$ | Káblová viazacia páska<br>x 20                              |
|            | Odvodňovacia<br>trubka klimatizácie x<br>1                     | Ą            | Zdvihací krúžok x 4                                         |

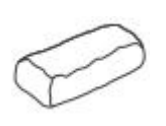

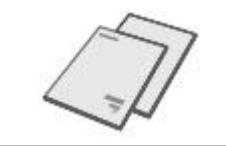

### • Voliteľné príslušenstvo

| Komponenta | Vysvetlenie       | Komponenta | Vysvetlenie |
|------------|-------------------|------------|-------------|
| 0          | Káblový kanál x 1 | -          | -           |

# 4.2.4 Inteligentný merač (GM330)

| Časti | Popis                                                     | Časti | Popis             |
|-------|-----------------------------------------------------------|-------|-------------------|
|       | Inteligentný mera <b>č</b> a<br>prúdový transformátor x 1 |       | 2PIN terminál x 1 |
|       | Trubkový terminál x 6                                     |       | 7PIN terminál x 1 |
| ETH.  | Skrutkovač x 1                                            |       | 6PIN terminál x 1 |
|       | 2PIN-RJ45 adaptérny kábel x<br>1                          | 10    | Dokument x 1      |

## 4.2.5 Inteligentný dongle

## 4.2.5.1 WiFi/ LAN Kit-20

| Časti | Popis                   | Časti | Popis        |
|-------|-------------------------|-------|--------------|
|       | Inteligentný dongle x 1 |       | Dokument x 1 |

## 4.2.5.2 Ezlink3000

| Časti | Popis                   | Časti   | Popis                                                                                                    |
|-------|-------------------------|---------|----------------------------------------------------------------------------------------------------|
| C E   | Inteligentný dongle x 1 | o x SMA | Konektor LAN kábla x 1                                                                                                    |
|       | Dokumenty x1            |         | Odomkávací nástroj x 1<br>Odstráňte modul pomocou<br>odstraňovacieho nástroja, ak je<br>súčasťou balenia. Ak nástroj nie je<br>poskytnutý, odstráňte modul<br>stlačením tlačidla na odomknutie na<br>module. |

# 4.3 Skladovanie

Ak sa zariadenie nebude ihneď inštalovať alebo používať, uistite sa, že skladovacie prostredie spĺňa nasledujúce požiadavky.

- Ak bol invertor skladovaný viac ako dva roky alebo nebol v prevádzke viac ako šesť mesiacov po inštalácii, odporúča sa, aby ho pred uvedením do prevádzky skontrolovali a otestovali odborníci.
- Aby sa zabezpečil dobrý elektrický výkon vnútorných elektronických komponentov invertora, odporúča sa ho zapnúť každých 6 mesiacov počas skladovania. Ak nebol zapnutý viac ako 6 mesiacov, odporúča sa, aby ho pred uvedením do prevádzky skontrolovali a otestovali odborníci.

### Požiadavky na balenie:

Vonkajší obal nerozbaľujte ani nevyhadzujte vysúšadlo.

### Požiadavky na inštalačné prostredie:

1. Umístite zariadenie na chladné miesto, kde je mimo priameho slnečného žiarenia.

 Zariadenie skladujte na čistom mieste. Uistite sa, že teplota a vlhkosť sú primerané a nedochádza ku kondenzácii. Nenainštalujte zariadenie, ak sú porty alebo terminály skondenzované.

Teplotný rozsah skladovania batérií (T):

LX C101-10, LX C120-10, LX C138-10, LX C156-10:

- Keď -20°C ≤T < 0°C, skladovacia doba nesmie presiahnuť 1 mesiac.
- Keď  $0^{\circ} C \leq T \leq 35^{\circ} C$ , skladovacia doba nesmie presiahnuť 6 mesiacov.
- Keď  $35^{\circ}$ C < T  $\leq 45^{\circ}$ C, skladovacia doba nesmie presiahnuť 1 mesiac.

GW51.2-BAT-I-G10, GW56.3-BAT-I-G10:

- Keď  $35^{\circ}C \leq T \leq 45^{\circ}C$ , skladovacia doba nesmie presiahnuť 6 mesiacov.
- Keď teplota je medzi -20°C a 35°C, skladovacia doba nesmie presiahnuť 1 rok.

GW102.4-BAT-AC-G10, GW112.6-BAT-AC-G10:

- Keď  $35^{\circ}C \leq T \leq 45^{\circ}C$ , skladovacia doba nesmie presiahnuť 6 mesiacov.
- Keď teplota je medzi -20°C a 35°C, skladovacia doba nesmie presiahnuť 1 rok.
- 3. Udržujte zariadenie mimo horľavých, výbušných a korozívnych materiálov.

#### Požiadavky na skladovanie:

- 1. Výška a smer zariadenia na skladovanie by mali nasledovať pokyny na balíku.
- 2. Zariadenie musí byť skladané opatrne, aby sa predišlo jeho pádu.

#### Požiadavky na vybitie/nabitie batérie:

Stav nabitia (LX C101-10, LX C120-10, LX C138-10, LX C156-10): 30 % - 50 % úroveň nabitia. Každých 6 mesiacov obklopte nabíjanie a vybíjanie.

Stav nabitia (GW51.2-BAT-I-G10, GW56.3-BAT-I-G10): 30 % - 50 % úroveň nabitia. Každých 12 mesiacov označte nabíjanie a vybíjanie.

Úroveň nabitia (GW102.4-BAT-AC-G10, GW112.6-BAT-AC-G10): 30 % - 50 % úroveň nabitia. Každých 12 mesiacov označte nabíjanie a vybíjanie.

# 5 Inštalácia

# 

Nainštalujte a pripojte zariadenie pomocou dodávok zahrnutých v balíku. Inak výrobca nenesie zodpovednosť za škodu.

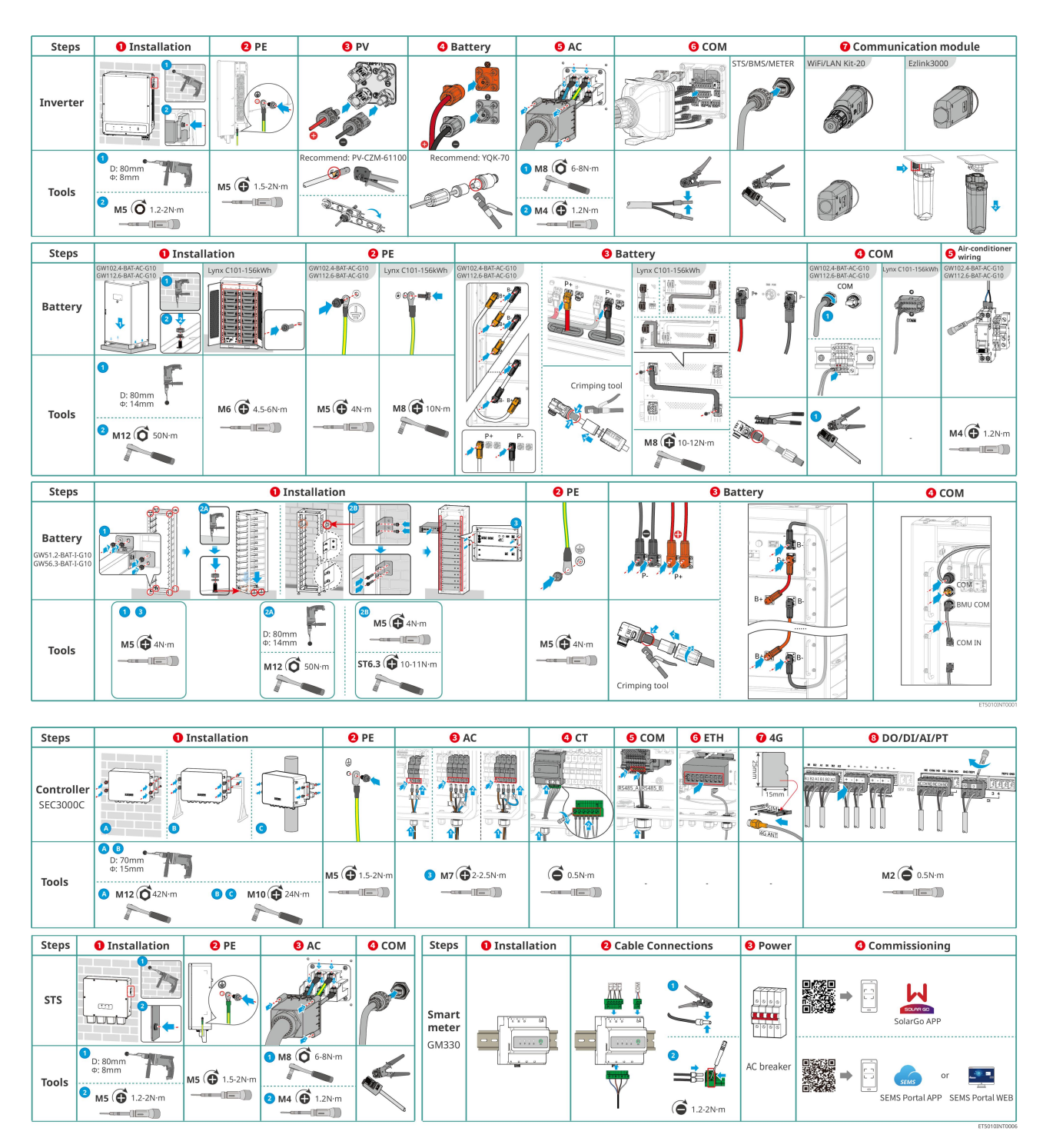

# 5.1 Postup inštalácie a uvedenia systému do prevádzky

# 5.2 Požiadavky na inštaláciu

## 5.2.1 Požiadavky na inštalačné prostredie

- 1. Nainštalujte zariadenie na miesto ďaleko od horľavých, výbušných alebo korozívnych materiálov.
- 2. Teplota a vlhkosť na mieste inštalácie by mali byť v príslušnom rozsahu.

- 3. Nenainštalujte zariadenie na miesto, ktoré je ľahko dostupné, najmä v dosahu detí.
- 4. Pri práci zariadenia dosahuje teplota 60°C. Nedotýkajte sa povrchu, aby ste predišli popáleniu.
- Nainštalujte zariadenie na chránenom mieste, aby ste sa vyhli priamemu slnečnému žiareniu, dažďu a snehu. Ak je to potrebné, postavte slnečník.
- 6. Výstupný výkon invertora môže klesnúť v dôsledku priamého slnečného žiarenia alebo vysokej teploty.
- 7. Miesto na inštaláciu zariadenia by malo byť dobre vetrané na odvod tepla a dostatočne veľké na operácie.
- 8. Skontrolujte ochranné hodnotenie zariadenia a zabezpečte, aby inštalačné prostredie spĺňalo požiadavky.
  - Invertor, inteligentný dongle a inteligentný energetický regulátor môžu byť inštalované ako v interiéri, tak aj v exteriéri.
  - GW102.4-BAT-AC-G10 a GW112.6-BAT-AC-G10 môžu byť inštalované ako v interiéri, tak aj vonku.
  - LX C101-10, LX C120-10, LX C138-10 a LX C156-10 a meracie prístroje môžu byť inštalované v interiéri.
  - GW51.2-BAT-I-G10 a GW56.3-BAT-I-G10 je potrebné inštalovať v interiéri a vo vetranom prostredí.
- 9. Nainštalujte zariadenie vo výške, ktorá je pohodlná na obsluhu a údržbu, elektrické pripojenia a kontrolu ukazovateľov a štítkov.
- 10. Nadmorská výška pre inštaláciu zariadenia by mala byť nižšia ako maximálna pracovná nadmorská výška systému.
- 11. Poraďte sa s výrobcom pred inštaláciou zariadenia vonku v oblastiach ovplyvnených soľou. Oblasť ovplyvněná soľou sa vzťahuje na región do 500 metrov od pobrežia a súvisí s morským vetrom, zrážkami a topografiou.
- 12. Nainštalujte zariadenie ďaleko od elektromagnetického rušenia. Ak sa v blízkosti meniča nachádza akékoľvek rádiové alebo bezdrôtové komunikačné zariadenie s frekvenciou pod 30 MHz, musíte:
  - Invertor: Pridajte feritové jadro s viacerými závitmi na AC výstupný kábel invertora alebo pridajte nízkopásmový EMI filter.
  - Iné zariadenia: Vzdialenosť medzi zariadením a bezdrôtovým EMI zariadením by mala byť viac ako 30 metrov.
- 13. V prípade požiaru sa uistite, že máte po ruke hasiaci prístroj na oxid uhličitý, Novec1230 alebo FM-200. Oheň nie je možné uhasiť vodou alebo práškovým hasiacim prístrojom ABC. Hasiči sú povinní používať kompletný ochranný odev a autonómny dýchací prístroj.
- 14. Dĺžka DC a komunikačných káblov medzi batériou a meničom by mala byť menej ako 3 metre. Uistite sa, že inštalačná vzdialenosť medzi meničom a batériou spĺňa požiadavky na dĺžku kábla.

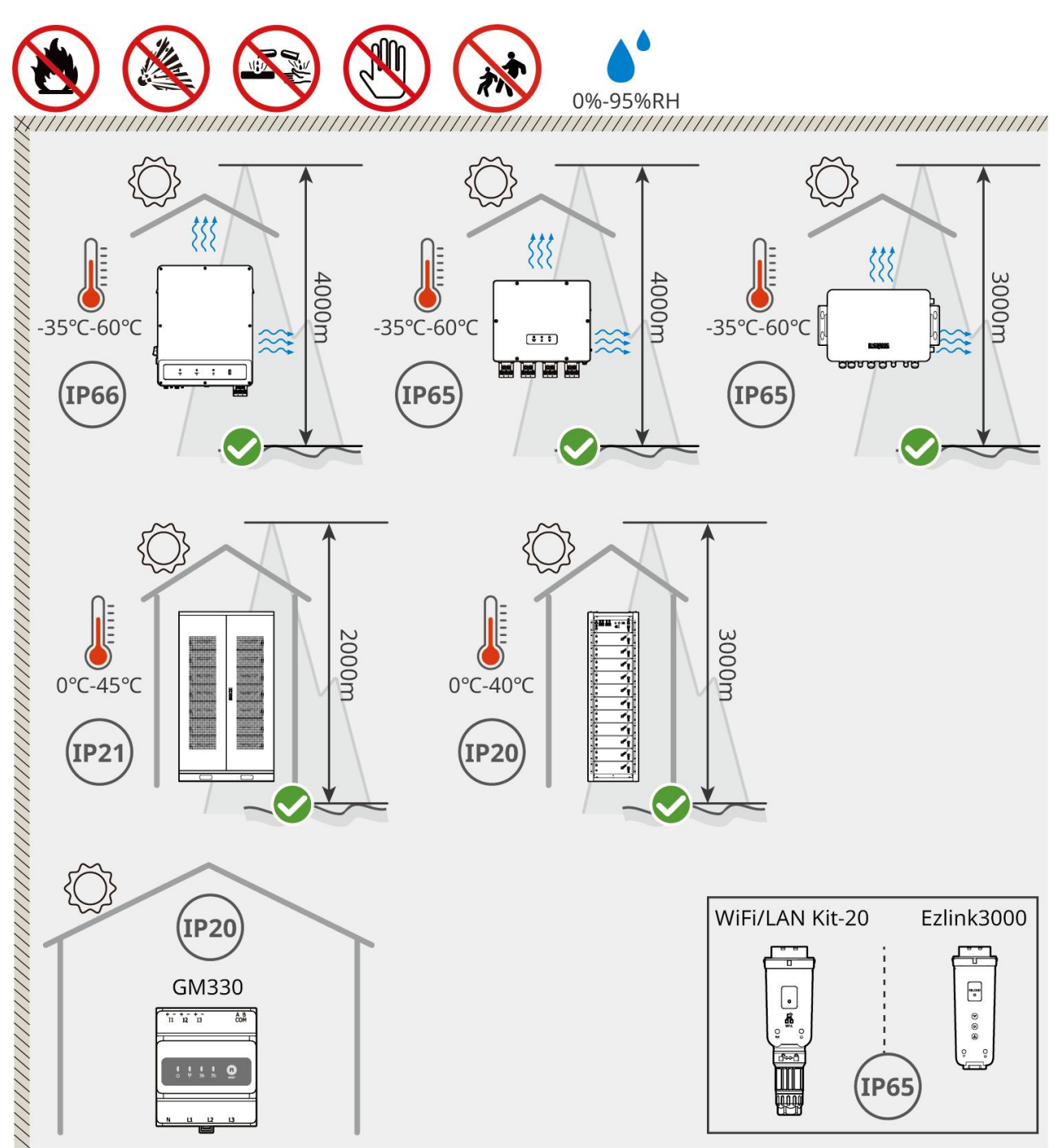

ET5010INT0002

# 5.2.2 Požiadavky na inštalačný priestor

Rezervujte dostatok miesta pre operácie a odvod tepla pri inštalácii systému.

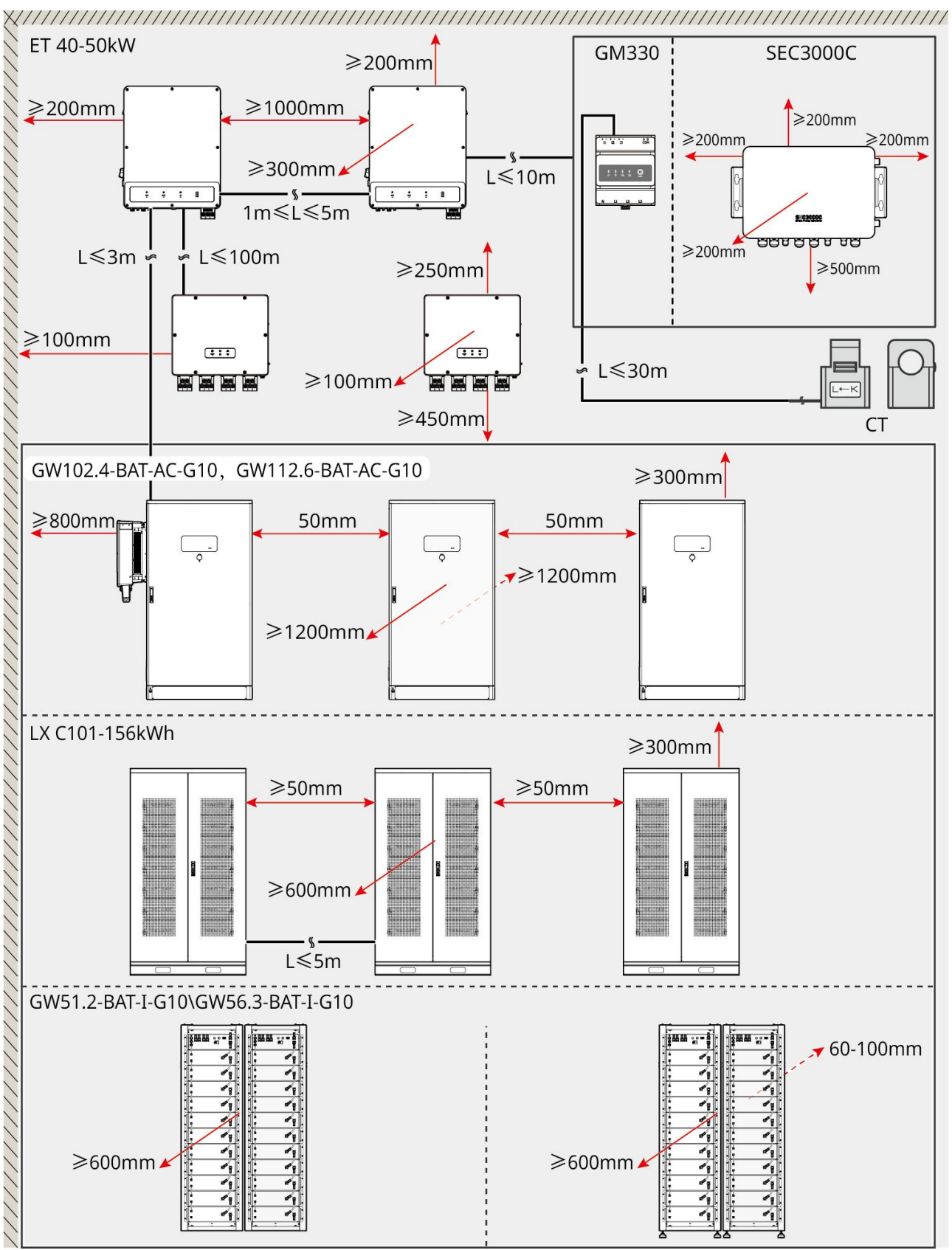

ET5010INT0003

5.2.3 Požiadavky na základy.

UPOZORNENIE

Kábel môže byť nahradený vhodnými PVC rúrami podľa požiadaviek na mieste.

- Inštalačná základňa batériového systému musí byť rovná a suchá, bez prepadania alebo nakláňania, a je prísne zakázané inštalovať ju v prostredí s akumuláciou vody.
- Prosím, zabezpečte, aby bol terén rovný a schopný podporiť hmotnosť batériového systému.
- Materiál základu musí byť C25 obyčajný betón so spevneným povrchom alebo iné nehorľavé povrchy.
- Základ musí vyhradiť priekopy alebo výstupné otvory na uľahčenie káblovania zariadení.
- Zariadenie (vrátane výšky, predpísaných expanzných skrutiek, káblovodov atď.) by malo byť upravené podľa procesu a podmienok na mieste.
- Výška vrcholovej značky základu zariadenia môže byť upravená podľa skutočných potrieb zariadenia a miesta.
- Nainštalujte zariadenie vertikálne, bez nakláňania alebo obracania.
- Požiadavka na priekopu:
  - 1. Ak kábel vstupuje do zariadenia zdola, priekopa musí mať prachotesný a odolný dizajn proti hlodavcom, aby sa zabránilo vstupu cudzích predmetov.
  - V priekope musí byť vodotesný a odolný voči vlhkosti dizajn, aby sa predišlo starnutiu kábla a skratom, čo môže ovplyvniť normálnu prevádzku zariadenia.
  - **3.** Vzhľadom na hrúbku káblov zariadenia musí byť dizajn priekopy plne prispôsobený pre umiestnenie káblov, aby sa zabezpečilo hladké pripojenie a predišlo sa opotrebovaniu.

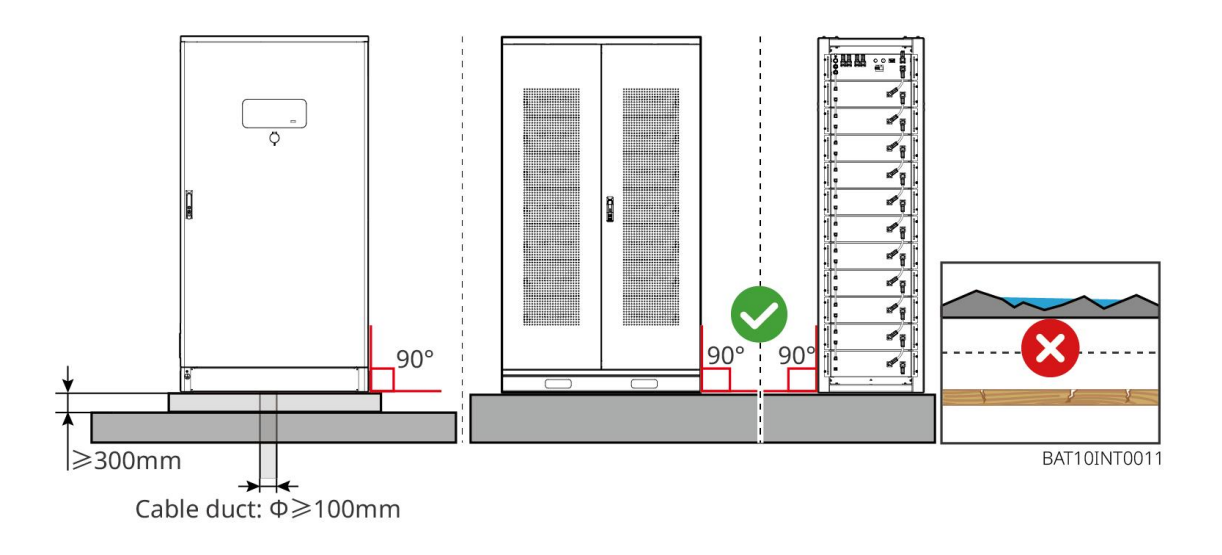

## 5.2.4 Požiadavky na nástroje

| UPOZORNENIE                                                                                            |       |         |       |  |
|----------------------------------------------------------------------------------------------------|-------|---------|-------|--|
| Nasledujúce nástroje sú odporú <b>č</b> ané pri inštalácii zariadenia. Použite iné pomocné nástroje na |       |         |       |  |
| mieste, ak je to potr                                                                                  | ebné. |         |       |  |
| InštalaČné nástroje                                                                                    |       |         |       |  |
| Nástroj                                                                                                | Popis | Nástroj | Popis |  |

|         | Diagonálne kliešte                     |   | Krimpovacie náradie RJ45                               |
|---------|----------------------------------------|---|--------------------------------------------------------|
| Lo      | Odizola <b>č</b> káblov                |   | Hydraulické kliešte YQK-70                             |
|         | Nastaviteľný kľú <b>č</b>              |   | Nástroj na pripojenie PV<br>konektorov<br>PV-CZM-61100 |
| T       | Príklepová vrtá <b>č</b> ka (Φ8<br>mm) |   | Momentový kľúč                                         |
|         | Gumené kladivo                         |   | Sada nástr <b>č</b> ných kľúčov                        |
|         | Značkovač                              |   | Multimeter<br>Rozsah ≤ 1100 V                          |
|         | Tepelne zmršťovacia<br>bužírka         |   | Teplovzdušná pištoľ                                    |
|         | Káblová spona                          |   | Vysávač                                                |
| (⊪ )⊘ ] | Vodovaha                               | - | -                                                      |

### Osobné ochranné prostriedky

| Nástroj | Popis | Nástroj | Popis |
|---------|-------|---------|-------|
|---------|-------|---------|-------|

| Izola <b>č</b> né rukavice a<br>bezpe <b>č</b> nostné rukavice | Prachová maska                |
|----------------------------------------------------------------|-------------------------------|
| Okuliare                                                       | Bezpe <b>č</b> nostné topánky |

## 5.2.5 Požiadavky na prepravu

# 

- Operácie ako preprava, prevod, inštalácia a podobne musia spĺňať požiadavky miestnych zákonov a predpisov.
- Presuňte zariadenie na miesto pred inštaláciou. Postupujte podľa nižšie uvedených pokynov, aby ste predišli osobnému zraneniu alebo poškodeniu zariadenia.
  - 1. Pred presunom zariadenia vezmite do úvahy jeho hmotnosť. Na presun zariadenia vyčleňte dostatočný počet pracovníkov, aby sa predišlo zraneniu osôb.
  - 2. Noste bezpečnostné rukavice, aby ste predišli osobnému zraneniu.
  - 3. Udržujte zariadenie v rovnováhe, aby ste predišli jeho pádu počas presúvania.
  - 4. Prosím, zabezpečte, aby bola dverná skriňa zamknutá počas manipulácie so zariadením.
- Systém na ukladanie energie môže byť prepravený na miesto inštalácie zdvíhaním alebo vysokozdvižným vozíkom.
- Pri používaní metód zdvíhania na prepravu zariadenia si prosím vyberte flexibilné popruhy alebo remene, a nosnosť jedného remeňa by mala byť ≥ 2t.
- Pri používaní metód zdvíhania na prepravu zariadenia si prosím vyberte flexibilné popruhy alebo remene, a nosnosť jedného remeňa by mala byť ≥ 2t.

### LX C 101-10, LX C120-10, LX C138-10, LX C156-10 preprava vysokozdvižným vozíkom

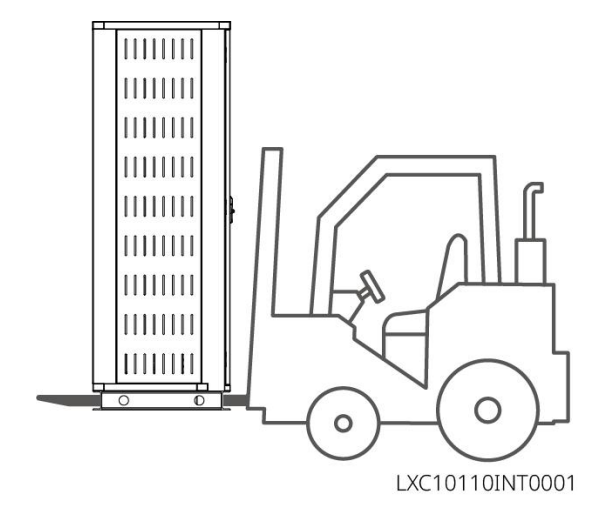

# 5.3 Inštalácia batériového systému

# 

- Uistite sa, že povrch je rovný.
- Uistite sa, že systém na ukladanie energie stojí na zemi vertikálne bez rizika naklonenia.

## 5.3.1 Otvorte dvere skrinky

# 

- Počas prepravy zariadenia neotvárajte dvere skrinky.
- Po dokončení inštalácie zariadenia, zapojenia a uvedenia do prevádzky, prosím, zatvorte dvere skrinky.

Krok 1 Odomknite dvere skrinky kľúčom.

Krok 2 Otočte kľučku dverí, aby ste otvorili dvere skrinky.

### LX C 101-10, LX C120-10, LX C138-10, LX C156-10

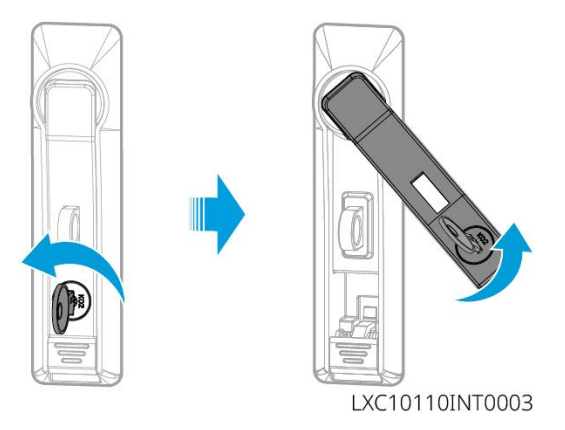

### GW102.4-BAT-AC-G10, GW112.6-BAT-AC-G10

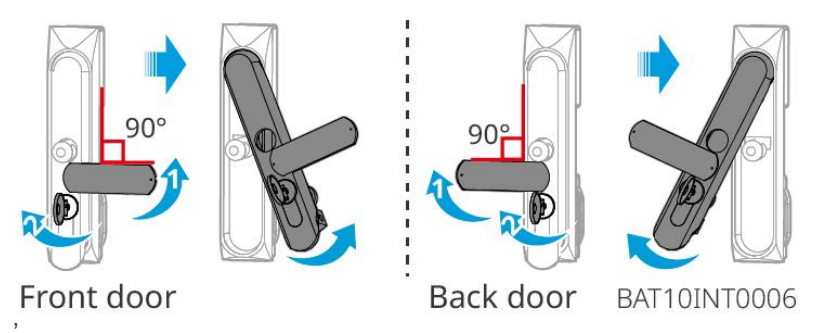

## 5.3.2 Inštalácia LX C 101-10, LX C 120-10, LX C 138-10, LX C 156-10

Krok 1 Otvorte dvere batériovej skrinky a vyberte balíček s príslušenstvom.

Krok 2 Použite hák na presun batérií na vysokozdvižný vozík alebo zdvíhacie zariadenia.

Krok 3 Použite vysokozdvižný vozík alebo zdvíhacie zariadenia na inštaláciu každej batérie do batériovej skrinky

zdola nahor. Pre modely LX C 101-10 a LX C138-10 neinštalujte žiadnu batériu na hornú vrstvu. **Krok 4** Krok 4: Použite skrutky M6 na upevnenie batérie a tesniacej dosky (tesniaca doska sa používa iba na vrchnej vrstve pre LX C101-10 a LX C138-10).

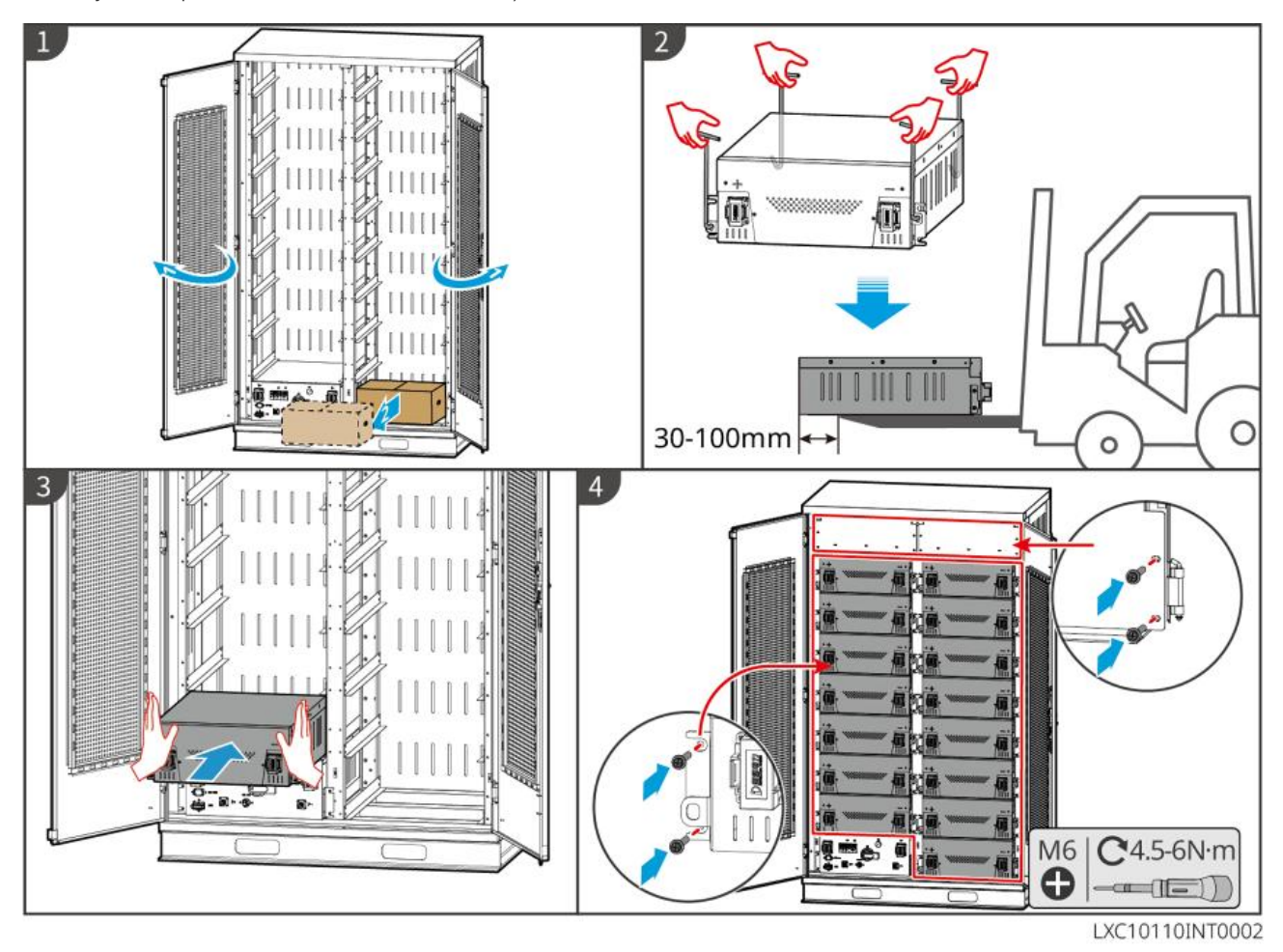

## 5.3.3 Inštalácia GW51.2-BAT-I-G10, GW56.3-BAT-I-G10

### Zostavte batériový rám

Krok 1 Položte rám rovno podľa šípky a zarovnajte otvory podľa sériového čísla na ráme.

Krok 2 Použite skrutky M5 na upevnenie okrúhlych otvorov a následne otvorov v páse.

### Oprava batériovej skrine

Тур І

Krok 1: Použite fixku na označenie miesta vŕtania na vodorovnej ploche.

- Krok 2: Použite rázovú vŕtačku na vyvŕtanie otvorov a inštaláciu expanzných skrutiek.
- Krok 3: Presuňte batériový regál na pozíciu otvoru a utiahnite expanzné skrutky pomocou nástrčkového kľúča.

### Typ II

Krok 1: Položte regál a na spodnú stranu namontujte nastaviteľné nožičky.

Krok 2: Postavte regál a pomocou montážneho držiaka na stenu upevnite batériový regál na stenu.

### Inštalujte PCU a batériový blok

Krok 1: Posuňte PCU a batériový blok priamo alebo použite vysokozdvižný vozík na prenos PCU a batériového bloku.

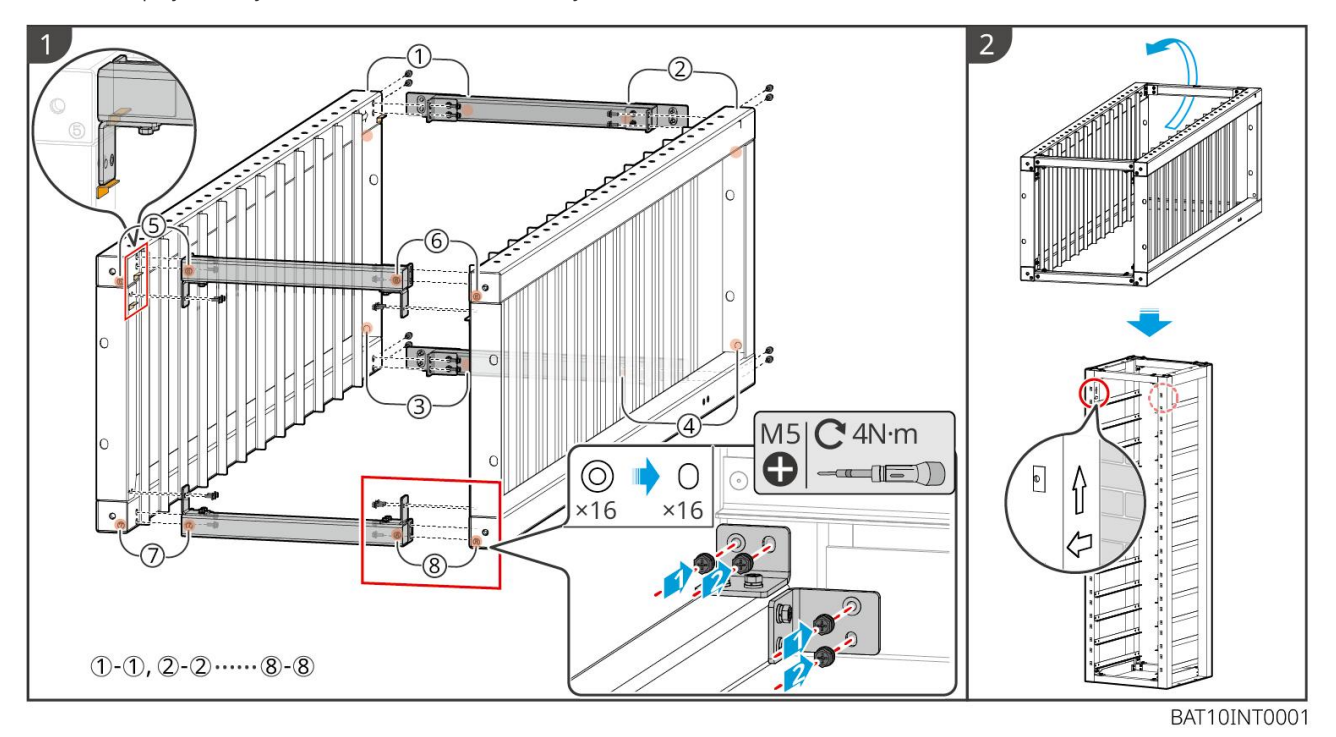

Krok 2: Pripojte štítky a utiahnite PCU a batériový blok skrutkami M5.

50

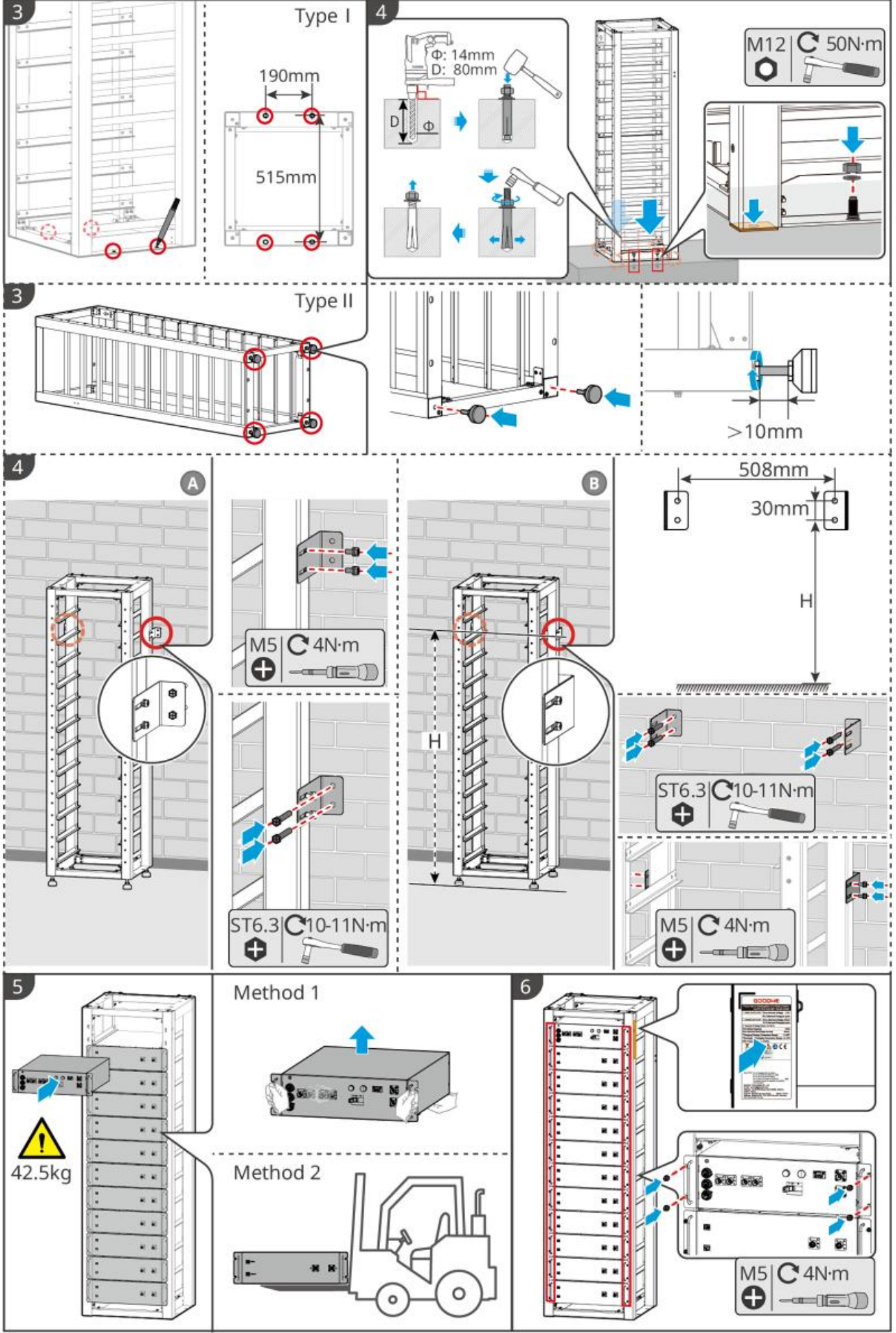

BAT10INT0002

## 5.3.4 GW102.4-BAT-AC-G10, GW112.6-BAT-AC-G10

### Odstráňte ochranný kryt teplotného alarmu a dymového poplachu.

Keď sú batérie prepravované, dymové a teplotné alarmy sú vybavené ochrannými krytmi. Ochranné kryty je potrebné odstrániť, aby alarmy fungovali správne.

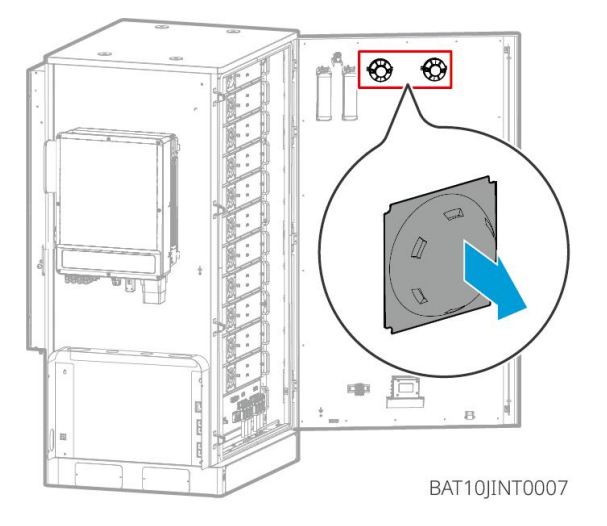

Odstráňte predné panely a zdvihnite batérie.

### Poznámka

- Pred použitím vysokozdvižného vozíka na manipuláciu s batériami odstráňte predné panely.
- Batériový systém je pri dodaní pripevnený k lyžine spodnými skrutkami. Najprv odstráňte kryt motora pred inštaláciou.

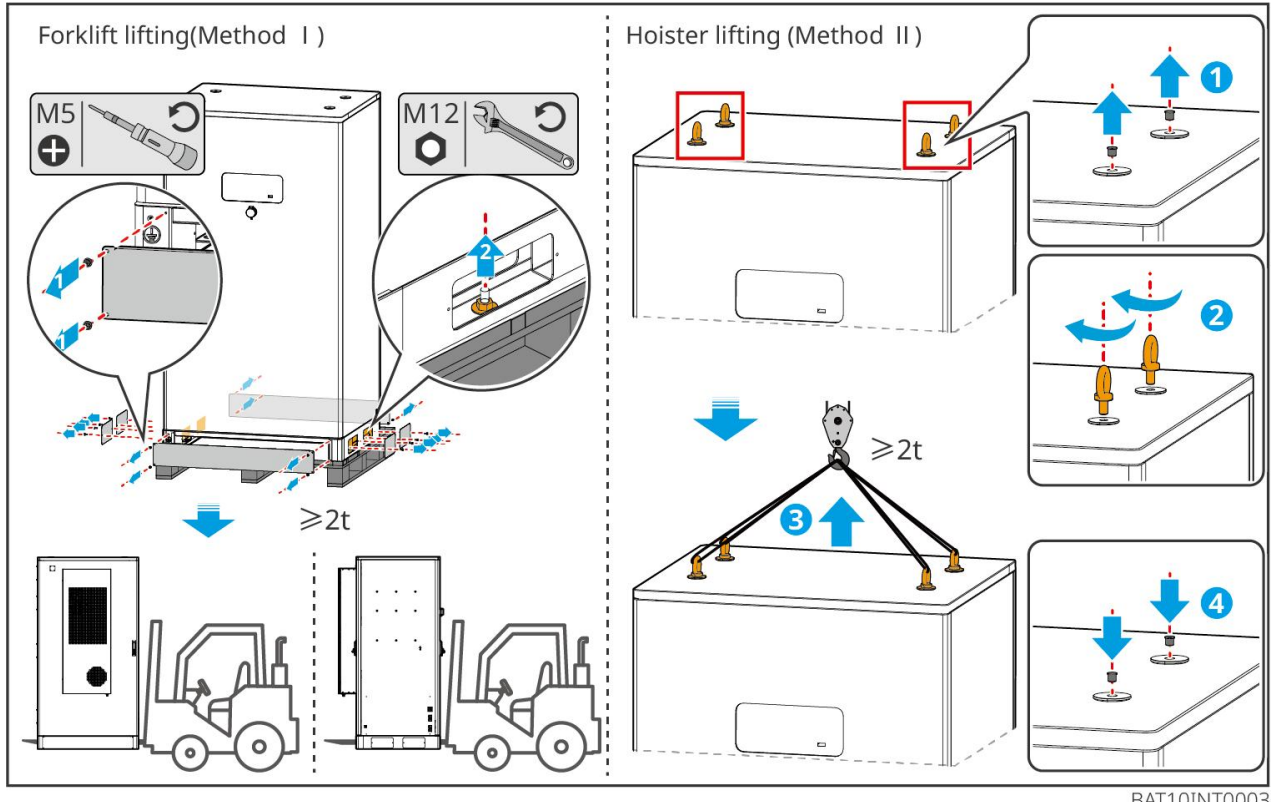

BAT10INT0003

Krok 1: Označte miesta vŕtania podľa rozmerov uvedených v diagrame.

Krok 2: Použite rázovú vŕtačku na vyvŕtanie otvorov a inštaláciu expanzných skrutiek.

Krok 3: Presuňte batériový regál na pozície otvorov a upevnite batérie k základu pomocou expanzných skrutiek.

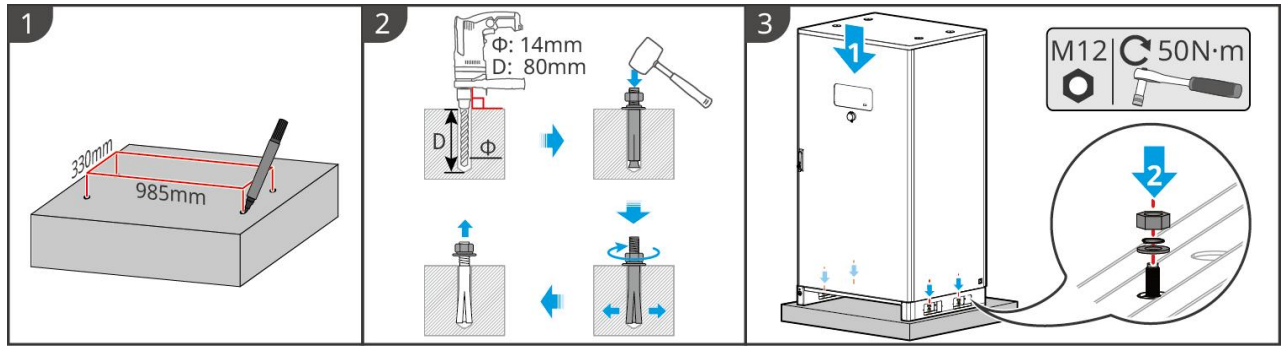

BAT10INT0005

Nainštalujte káblový kanál (voliteľné)

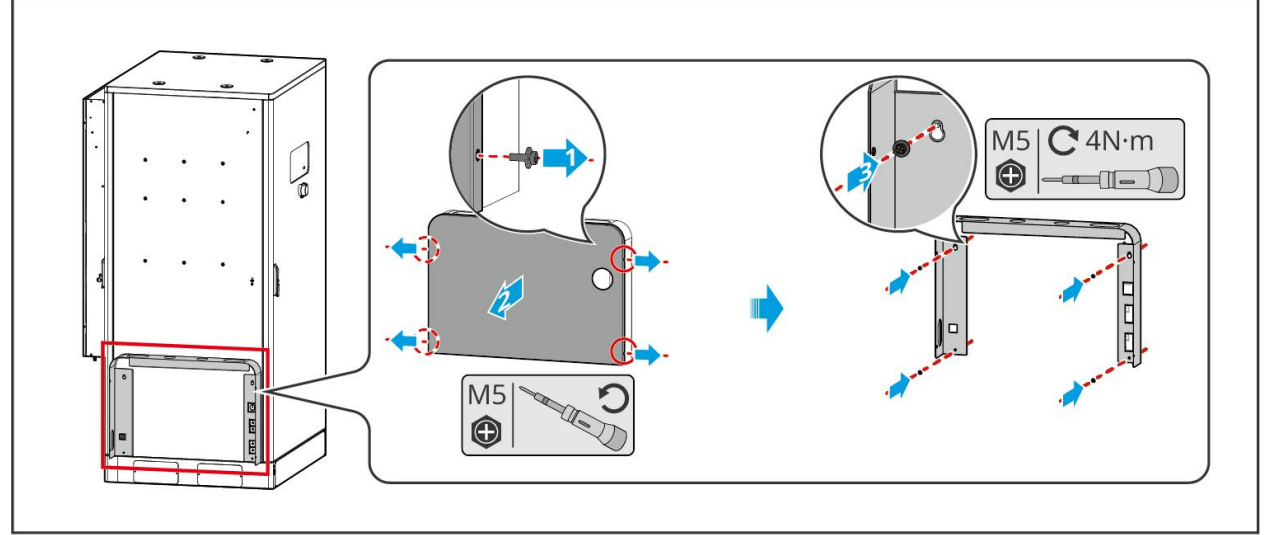

Nainštalujte odtokovú rúrku klimatizácie

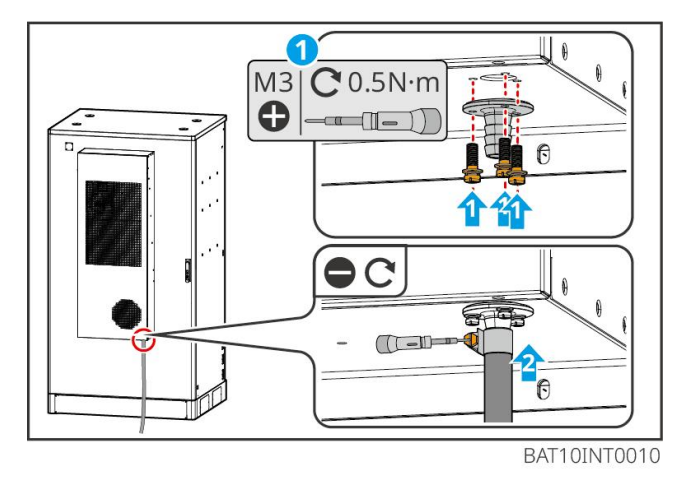

BAT10JINT0013

# 5.4 Inštalácia invertora

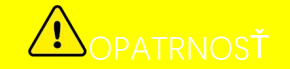

- Pri vŕtaní otvorov sa vyhnite vodovodným potrubiam a káblom ukrytým v stene.
- Noste okuliare a ochrannú masku proti prachu, aby ste zabránili vdýchnutiu prachu alebo kontaktu s očami pri vŕtaní otvorov.
- Uistite sa, že invertor je pevne nainštalovaný, aby nedošlo k jeho pádu.

Krok 1 Položte tanier na stenu horizontálne a označte pozície pre vírtanie dier.

Krok 2 Vŕtajte otvory pomocou kladivového vŕtača.

Krok 3 Použite expanzné skrutky na upevnenie invertora na stenu.

**Krok 4** Otvorte rukoväť meniča. Ak je potrebné nainštalovať ďalšie rukoväte, kontaktujte prosím centrum popredajných služieb pre pomoc.

**Krok 5** Nainštalujte invertor na montážnu dosku a upevnite ho. Iba jedna strana invertora a zadná doska musia byť upevnené, aby sa zabezpečilo, že invertor je pevne inštalovaný. Iba pre Austráliu: Zabezpečte DC vypínač zámkom pre DC vypínač, pričom sa uistite, že DC vypínač je "VYPNUTÝ" počas inštalácie.

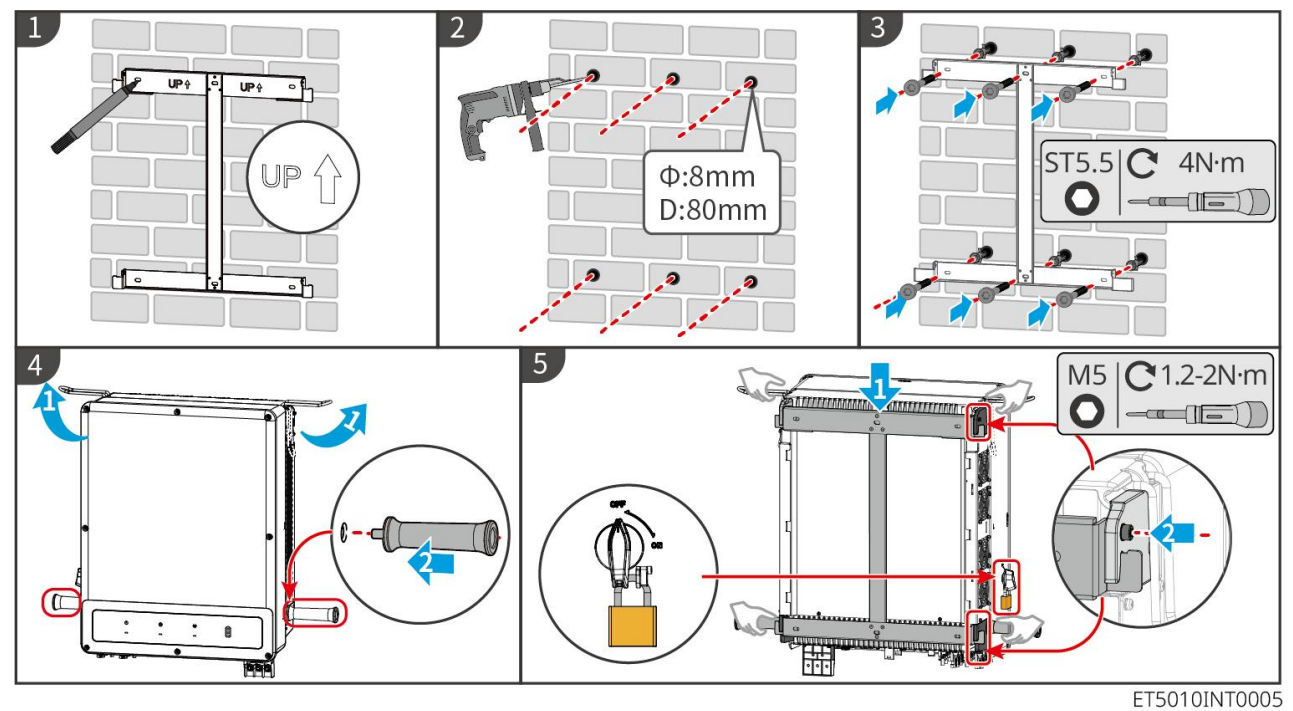

## 5.5 Inštalácia STS

Krok 1 Položte dosku na stenu horizontálne a označte miesta na vŕtanie otvorov.

Krok 2 Vŕtajte otvory pomocou kladivového vŕtača.

Krok 3 Použite expanzné skrutky na upevnenie montážnej dosky na stenu.

Krok 4 Nainštalujte STS na montážnu dosku.

Krok 5 Upevnite STS s montážnou doskou, aby ste zabezpečili bezpečnú inštaláciu STS.

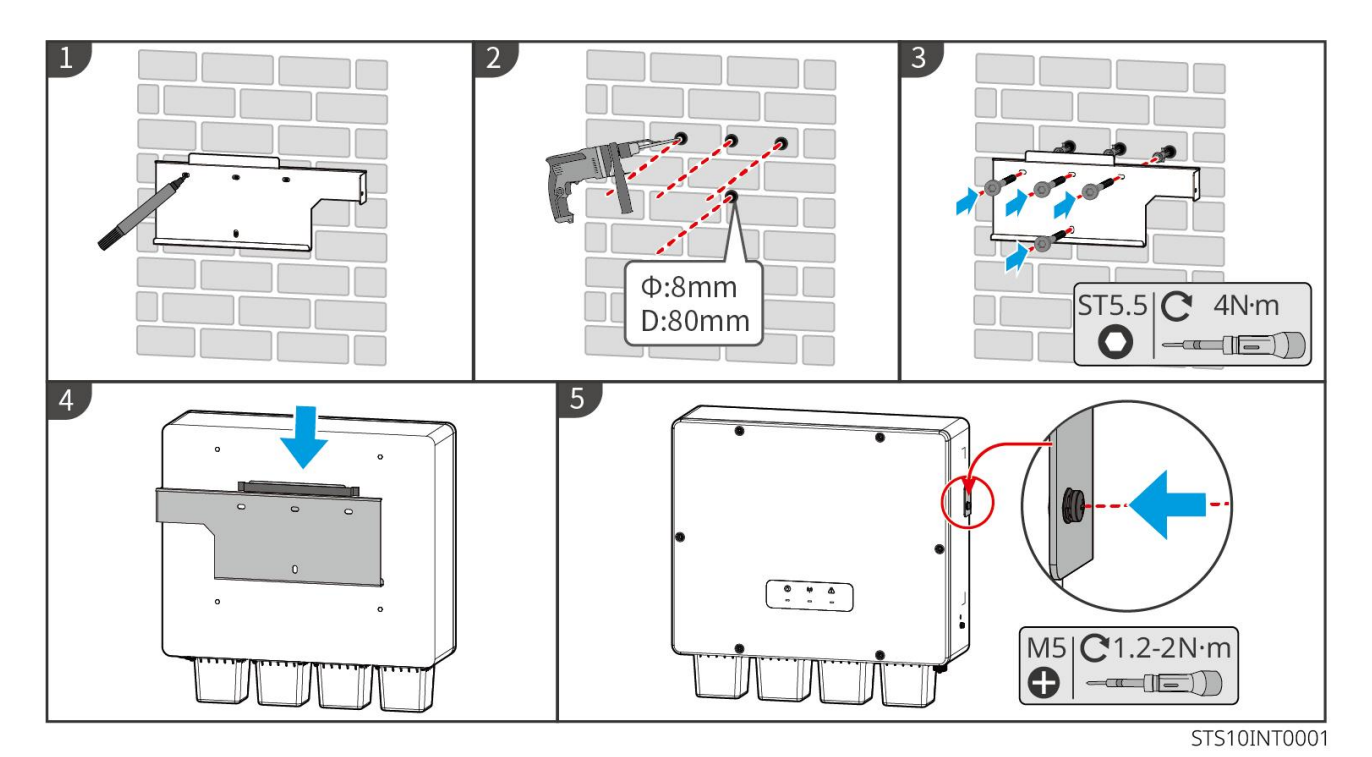

# 5.6 Inštalácia inteligentného merača

#### 

V oblastiach ohrozených bleskom, ak kábel merača presahuje 10 m a káble nie sú vedené uzemnenými kovovými rúrkami, odporúča sa použiť externé zariadenie na ochranu pred bleskom.

### GM330

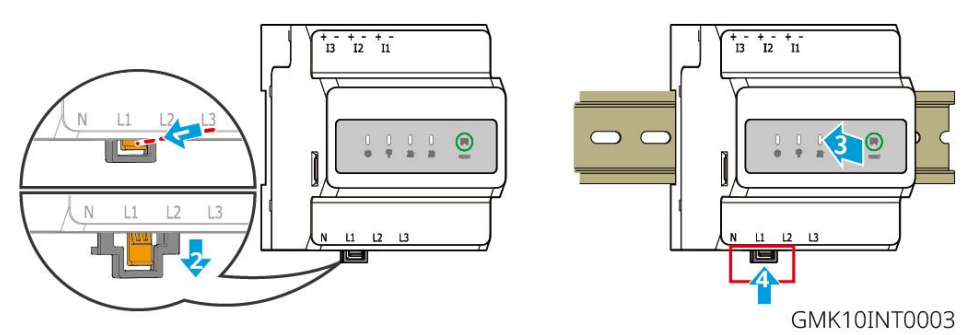

# 6 Systémové zapojenia

# ▲ NEBEZPEČENSTVO

- Vykonávajte elektrické pripojenia v súlade s miestnymi zákonmi a predpismi. Vrátane operácií, káblov a špecifikácií komponentov.
- Odpojte DC vypínače a AC výstupné vypínače, aby ste vypnuli zariadenie pred akýmikoľvek elektrickými pripojeniami. Nepracujte so zapnutým napájaním. V opačnom prípade môže dôjsť k úrazu elektrickým prúdom.
- Keď je systém na ukladanie energie zapnutý, port BACK-UP AC je pod napätím. Najprv vypnite invertor, ak je potrebná údržba na záložných záťažiach. Inak môže dôjsť k elektrickému úrazu.
- Spojte rovnaké typy káblov dohromady a umiestnite ich oddelene od káblov iných typov. Nedávajte

káble zamotané alebo prekrížené.

- Ak kábel znáša príliš veľké napätie, spojenie môže byť slabé. Pred pripojením k portu kábla invertora si rezervujte určitú dĺžku kábla.
- Uistite sa, že vodič kábla je v plnom kontakte s terminálom a že izolácia kábla nie je zalisovaná s terminálom pri zalisovaní terminálu. Inak môže zariadenie nefungovať správne, alebo môže byť pripojenie počas prevádzky nespolehlivé, čo môže spôsobiť poškodenie terminálového bloku atď.

# 

- Nepripájajte záťaže medzi invertor a AC spínač, ktorý je priamo pripojený k invertoru.
- Nainštalujte jeden AC výstupný istič pre každý invertor. Viacero invertorov nemôže zdieľať jeden istič striedavého prúdu.
- Na strane striedavého prúdu sa musí nainštalovať istič striedavého prúdu, aby sa zabezpečilo, že invertor môže bezpečne odpojiť sieť, keď dôjde k výnimke. Vyberte vhodný AC istič v súlade s miestnymi zákonmi a predpismi.
- Funkcia zálohovania invertora musí byť implementovaná so STS.

## UPOZORNENIE

- Počas elektrických pripojení noste osobné ochranné prostriedky, ako sú bezpečnostné topánky, bezpečnostné rukavice a izolačné rukavice.
- Všetky elektrické pripojenia by mali vykonávať kvalifikovaní odborníci.
- Farby káblov v tomto dokumente sú len na referenciu. Špecifikácie káblov musia spĺňať miestne zákony a predpisy.

# 6.1 Schéma zapojenia systému

## UPOZORNENIE

- Zapojenie N a PE vývodov ON-GRID a BACK-UP sa líši podľa regulačných požiadaviek rôznych regiónov. Odkazujte na konkrétne požiadavky miestnych predpisov.
- Invertor môže používať funkciu ZÁLOHA iba pri práci so STS. Porty ON-GRID a ZÁLOŽNÉ sú umiestnené na zariadení STS.
- STS má zabudované relé v AC porte pre ON-GRID. Keď je systém na ukladanie energie v režime off-grid, zabudované relé ON-GRID je otvorené; zatiaľ čo keď je invertor v režime pripojenia na sieť, je zatvorené.
- Keď je systém na ukladanie energie zapnutý, port BACK-UP AC je pod napätím. Najprv vypnite invertor, ak je potrebná údržba na záložných záťažiach. Inak môže dôjsť k elektrickému úrazu.

### Káble N a PE sú spolu pripojené v hlavnom rozvádzači pre zapojenie.

## UPOZORNENIE

- Aby sa zachovala integrita neutrálu, neutrálny kábel na strane ON-GRID a na strane ZÁLOHA musia byť pripojené spolu, inak funkcia ZÁLOHA nebude fungovať.
- Nasledujúci diagram sa vzťahuje na oblasti v Austrálii a na Novom Zélande.

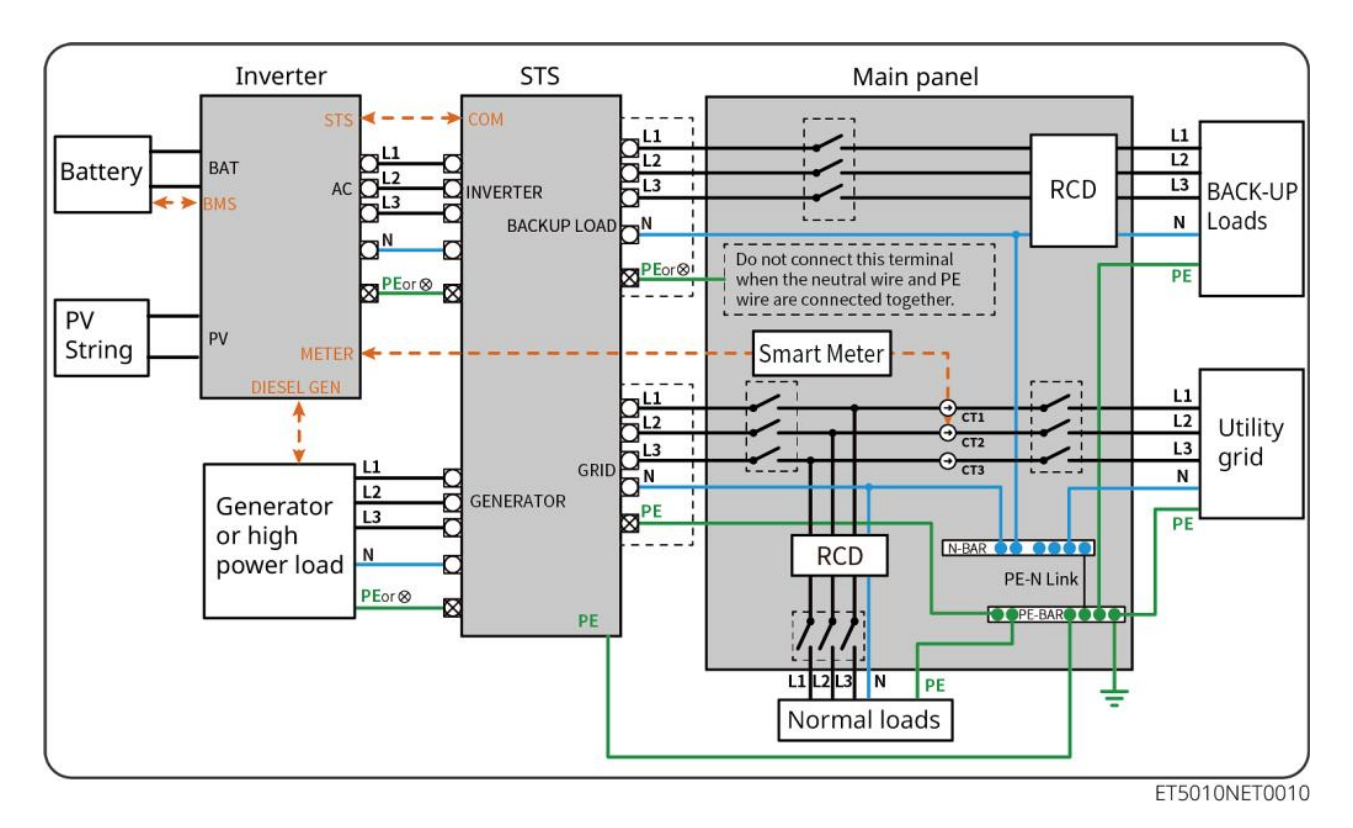

### Káble N a PE sú samostatne zapojené v hlavnom rozvádzači.

### UPOZORNENIE

Ak je invertor prepnutý do režimu off-grid a nie je potrebné pripojiť káble N a PE, túto funkciu je možné nastaviť prostredníctvom rozhrania "Pokročilé nastavenia" aplikácie SolarGo v "Prepínači relé N a PE zálohy". Nasledujúci diagram sa vzťahuje na všetky oblasti okrem Austrálie a Nového Zélandu.

- V Nemecku sa interné relé automaticky pripojí N vodič a PE kábel v režime zálohy do 100 ms a automaticky odpojí v režime pripojenia na sieť.
- V oblastiach mimo Nemecka je interné relé štandardne odpojené v oboch režimoch.

• When the inverter switches to off grid mode, the STS internal relay automatically connects, connecting the PE and N cables.

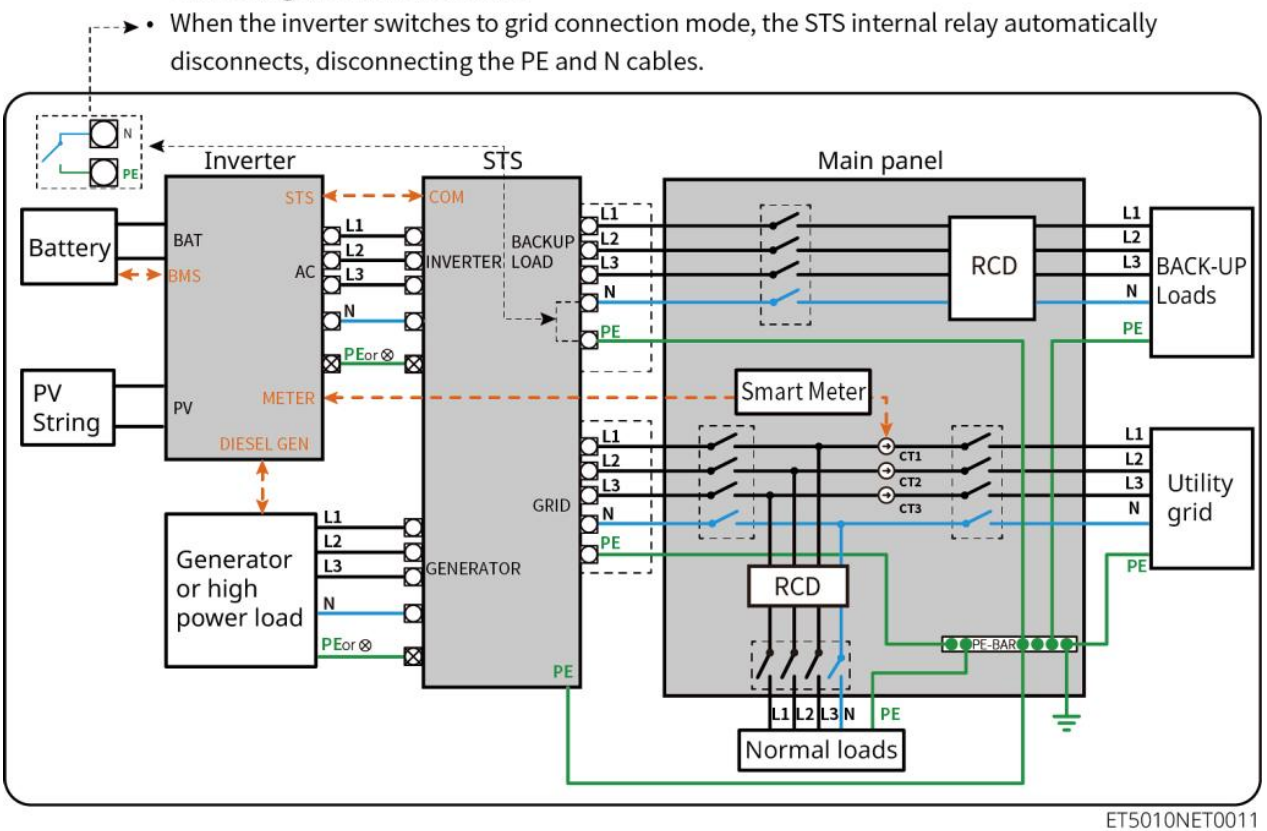

## 6.2 Podrobný systémový zapojovací diagram

## 6.2.1 Jednoduchý invertor bez off-grid funkcie

Tento systém podporuje iba prevádzku s jedným invertorom pripojeným na sieť bez off-grid funkcie.

- V systéme s jedným invertorom používa invertor inteligentný dongle WiFi/LAN Kit-20.
- V systéme s jedným invertorom je štandardný inteligentný merač GM330 a GM3000 je voliteľný.

#### ET50+Batéria+GM330

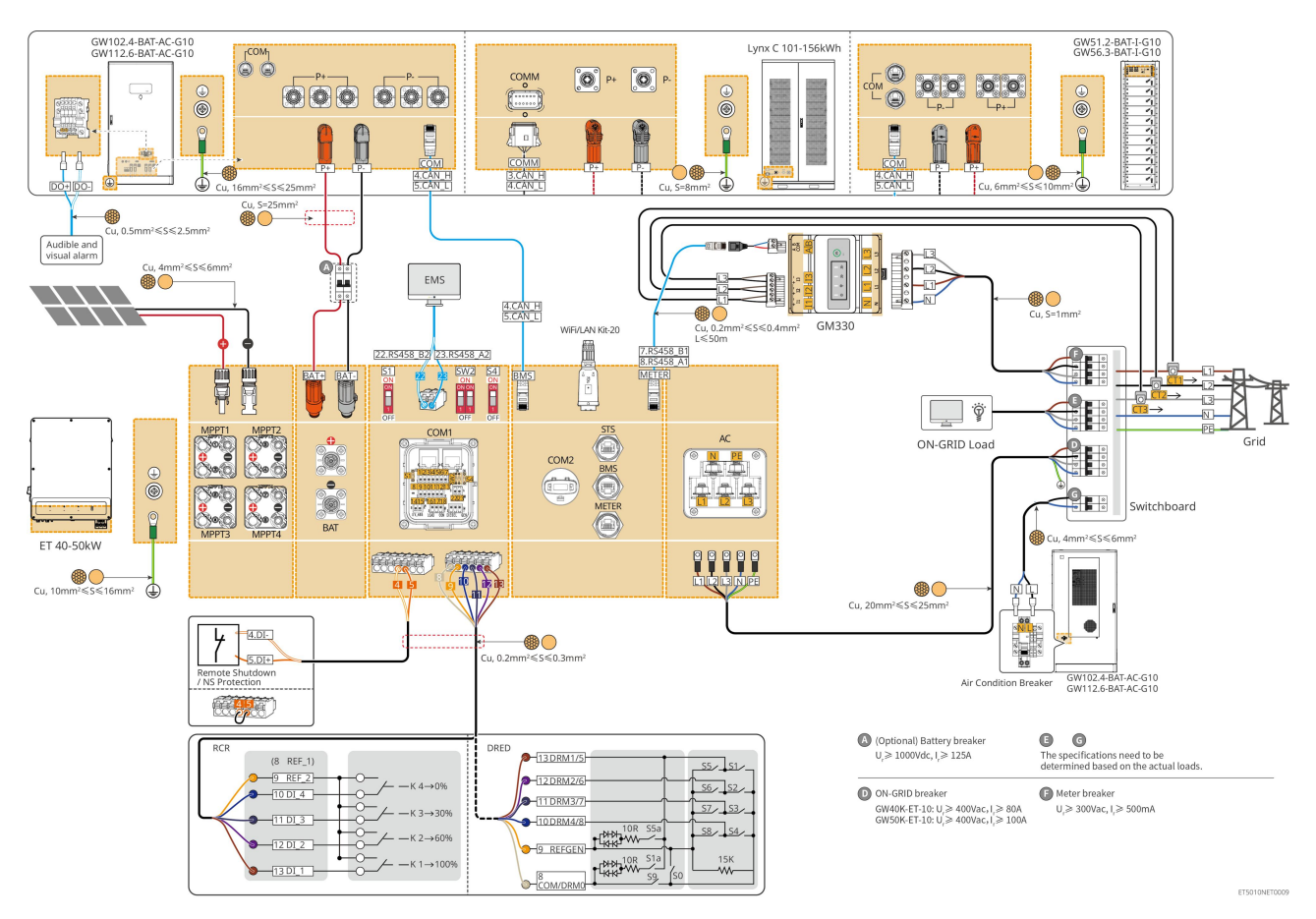

## 6.2.2 Jednoduchý invertor s funkciou mimo siete

Tento systém je jednoinvertorový systém na ukladanie energie, ktorý podporuje prevádzku na sieti aj mimo siete.

- Invertor so STS má funkciu prepínania na úrovni UPS medzi sieťou a mimo siete, s časom prepínania menej ako 10 ms. Prosím, zabezpečte, aby celková kapacita záložného zaťaženia bola menšia ako celkový menovitý výkon invertora. Inak môže dôjsť k funkčnému zlyhaniu počas výpadkov napájania v sieti.
- Invertor môže pripojiť generátor so STS. Výkon pripojených generátorov by mal byť ≤ 1,1-násobku menovitého výkonu invertora.
- V systéme s jedným invertorom používa invertor inteligentný dongle WiFi/LAN Kit-20.
- V systéme s jedným invertorom je štandardný inteligentný merač GM330 a GM3000 je voliteľný.

#### ET+STS+Batéria+GM330

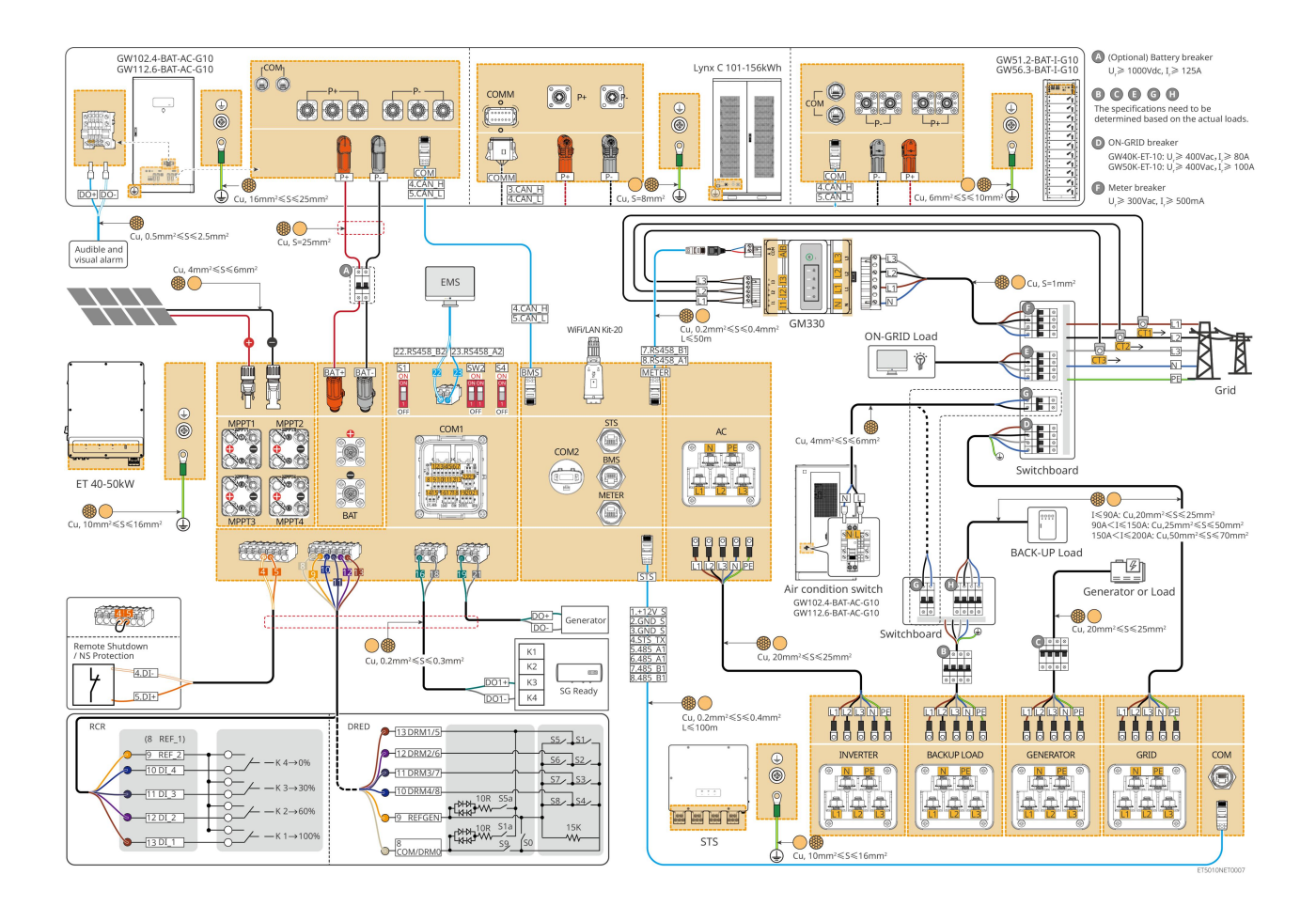

## 6.2.3 Viacnásobný invertor bez funkcie odpojenia od siete

Tento systém je viac-invertorovým systémom na ukladanie energie, ktorý podporuje iba prevádzku v sieti bez možnosti fungovania mimo siete.

#### Poznámka

- Invertor podporuje paralelné pripájanie pomocou inteligentného dongle Ezlink3000 alebo inteligentného energetického ovládača SEC3000C.
- Nasledujúca schéma sa zameriava na zapojenie súvisiace s paralelnou prevádzkou. Pre iné zapojenie portov sa, prosím, odvolajte na systém s jedným invertorom.

## 6.2.3.1 ET+batéria+GM330+Ezlink3000 (počet invertorov v paralelnom zapojení ≤ 4)

- V paralelnom scenári Ezlink3000 je invertor pripojený k inteligentnému dongle Ezlink3000 a meraciemu prístroju hlavným invertorom a ostatné sú podriadené invertory. Nepripájajte inteligentný dongle k otrokovému invertoru v systéme.
- Prosím, použite inteligentný merací prístroj GM330 v systéme paralelných invertorov.
- V paralelnom systéme s použitím Ezlink3000, ak potrebujete využívať funkcie ako diaľkové vypnutie, DRED, RCR, riadenie zaťaženia, ovládanie generátora atď., pripojte, prosím, komunikačný kábel k hlavnému invertoru, inak tieto funkcie nebudú realizovateľné.

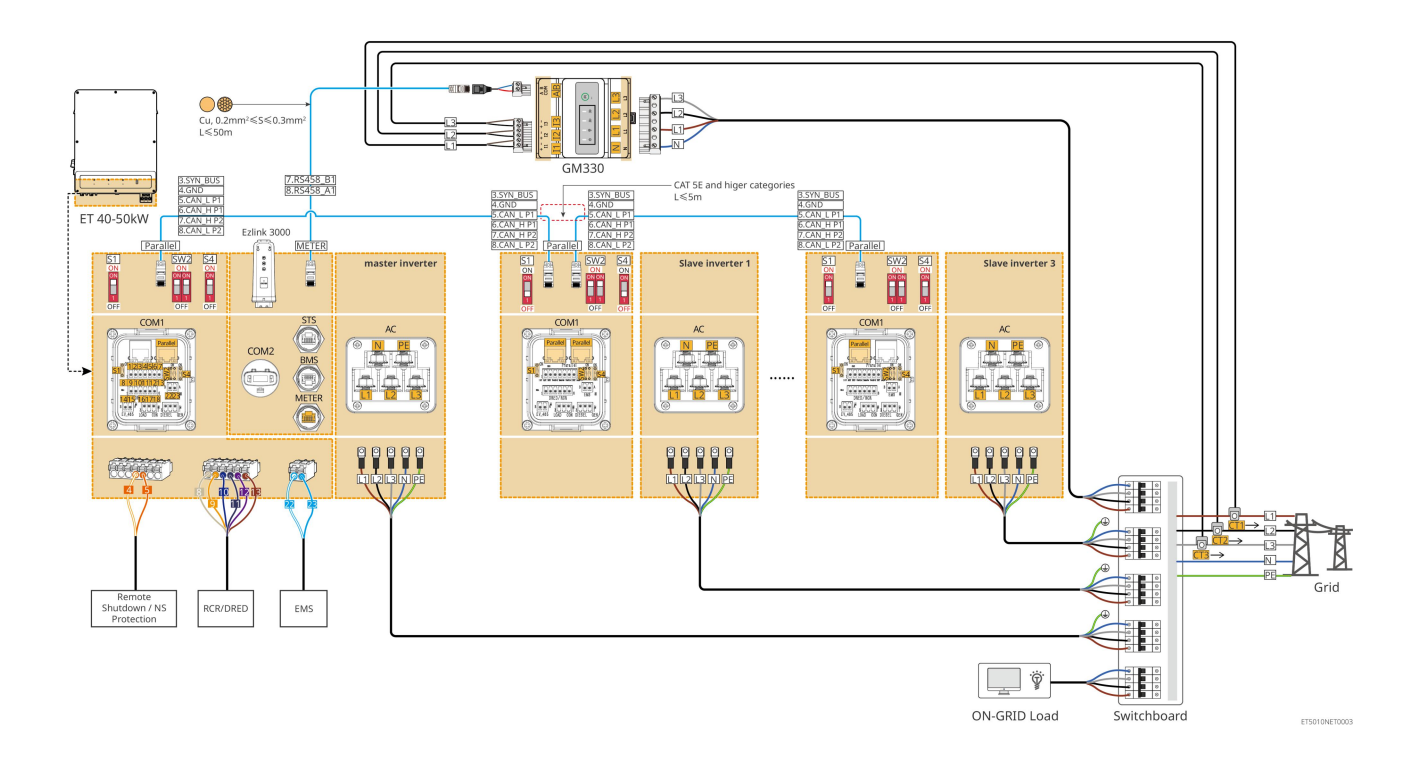

### 6.2.3.2 ET+Batéria+SEC3000C+WiFi/LAN Kit-20 (počet invertorov v paralelnom

### prevádzke ≤ 10)

- V paralelnom systéme s použitím SEC3000C, ak potrebujete využívať funkcie ako diaľkové vypnutie, DRED,
   RCR, riadenie zaťaženia, ovládanie generátora atď., prosím, pripojte komunikačný kábel k SEC3000C.
- Pri použití SEC3000C na vytvorenie paralelného systému musí byť každý invertor pripojený k
   SEC3000C pomocou sady WiFi/LAN Kit-20.

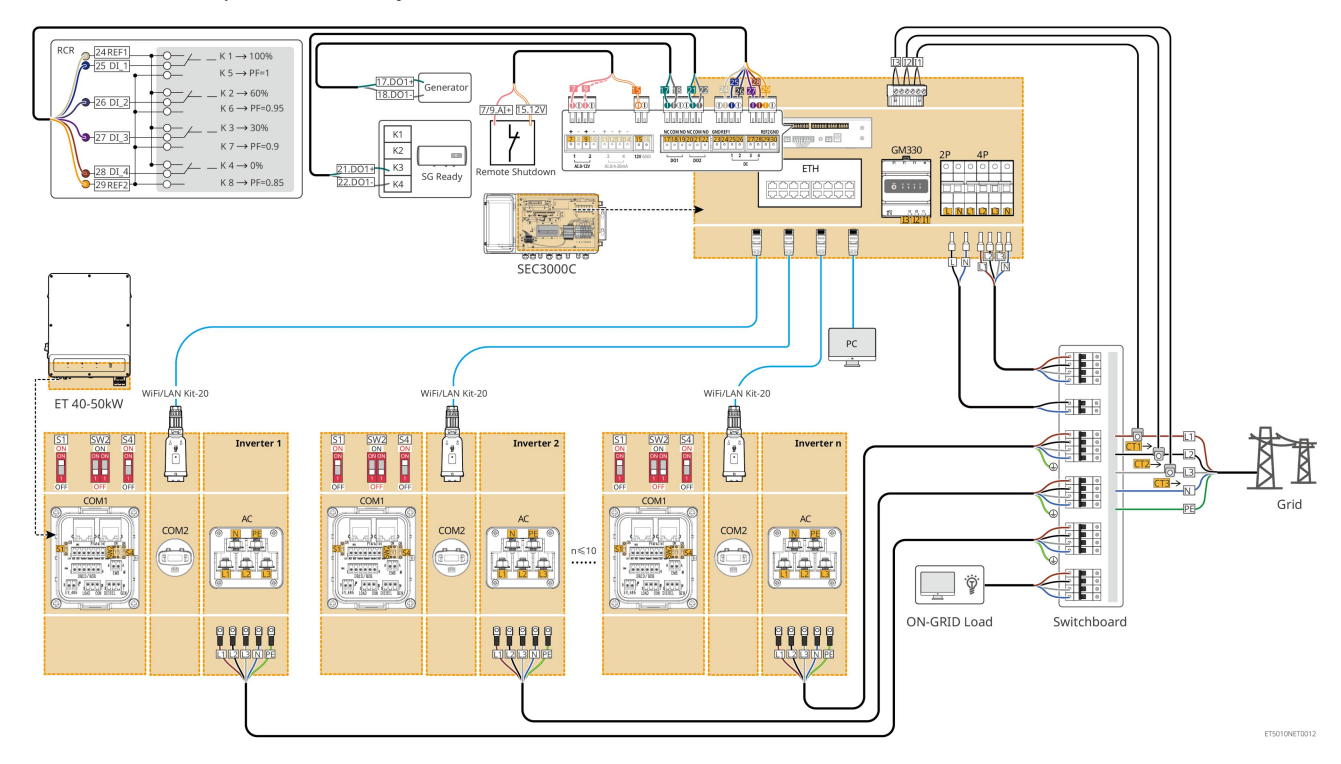

## 6.2.4 Viacnásobné invertory bez funkcie paralelného prevádzkovania mimo

## siete

Tento systém je systém na ukladanie energie s viacerými meničmi, ktorý podporuje iba paralelné pripojenie na sieť bez možnosti paralelného pripojenia mimo siete.

### Poznámka

- Invertor podporuje paralelné pripájanie pomocou inteligentného dongle Ezlink3000 alebo inteligentného energetického ovládača SEC3000C.
- Paralelný systém meničov so STS má funkciu prepínania medzi úrovňami UPS na/mimo sieť s časom prepínania menej ako 10 ms. Uistite sa, že kapacita záťaže BACK-UP pripojenej k každému STS je menšia ako menovitý výkon meniča pripojeného k príslušnému STS; inak môže dôjsť k funkčnému zlyhaniu počas výpadkov napájania v sieti.
- Generátor môže byť pripojený k STS v paralelnom systéme. Celkový výkon pripojených generátorov by mal byť ≤ 1,1-násobku celkového menovitého výkonu meniča.
- Nasledujúca schéma sa zameriava na zapojenie súvisiace s paralelnou prevádzkou. Pre iné zapojenie portov sa, prosím, odvolajte na systém s jedným invertorom.

## 6.2.4.1 ET+STS +Batéria+GM330+Ezlink3000 (počet meničov v paralelnom zapojení ≤ 4)

- V paralelnom scenári Ezlink3000 je invertor pripojený k inteligentnému dongle Ezlink3000 a meraciemu prístroju hlavným invertorom a ostatné sú podriadené invertory. Nepripájajte inteligentný dongle k otrokovému invertoru v systéme.
- Prosím, použite inteligentný merací prístroj GM330 v systéme paralelných invertorov.
- V paralelnom systéme s použitím Ezlink3000, ak potrebujete využívať funkcie ako diaľkové vypnutie, DRED, RCR, riadenie zaťaženia, ovládanie generátora atď., pripojte, prosím, komunikačný kábel k hlavnému invertoru, inak tieto funkcie nebudú realizovateľné.

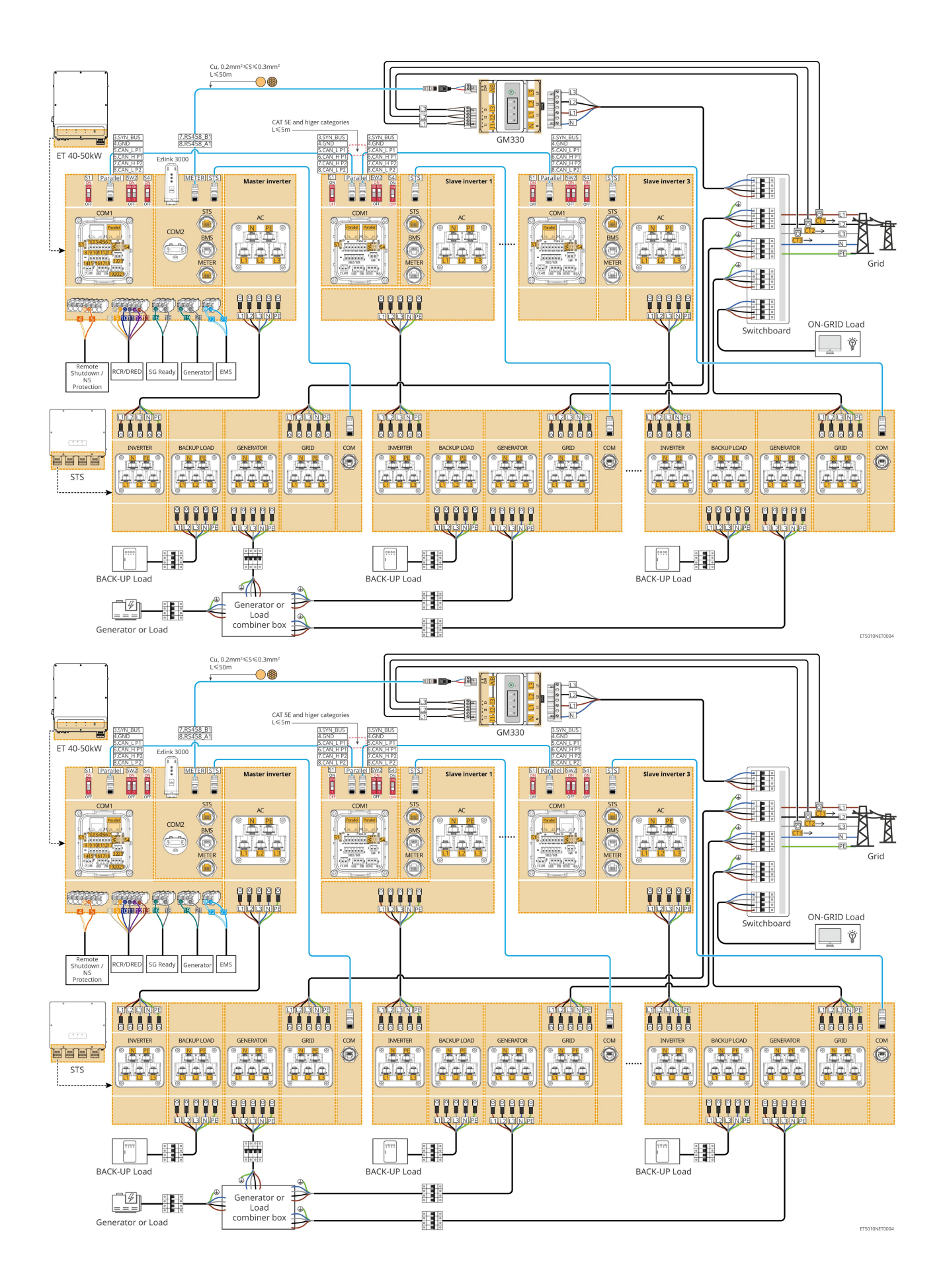

## 6.2.4.2 ET+STS+ Batéria+SEC3000C+WiFi/LAN sada-20 (počet meničov v paralelnej

### sústave ≤ 10)

- V paralelnom systéme s použitím SEC3000C, ak potrebujete využívať funkcie ako diaľkové vypnutie, DRED,
   RCR, riadenie zaťaženia, ovládanie generátora atď., prosím, pripojte komunikačný kábel k SEC3000C.
- Pri použití SEC3000C na vytvorenie paralelného systému musí byť každý invertor pripojený k
   SEC3000C pomocou sady WiFi/LAN Kit-20.

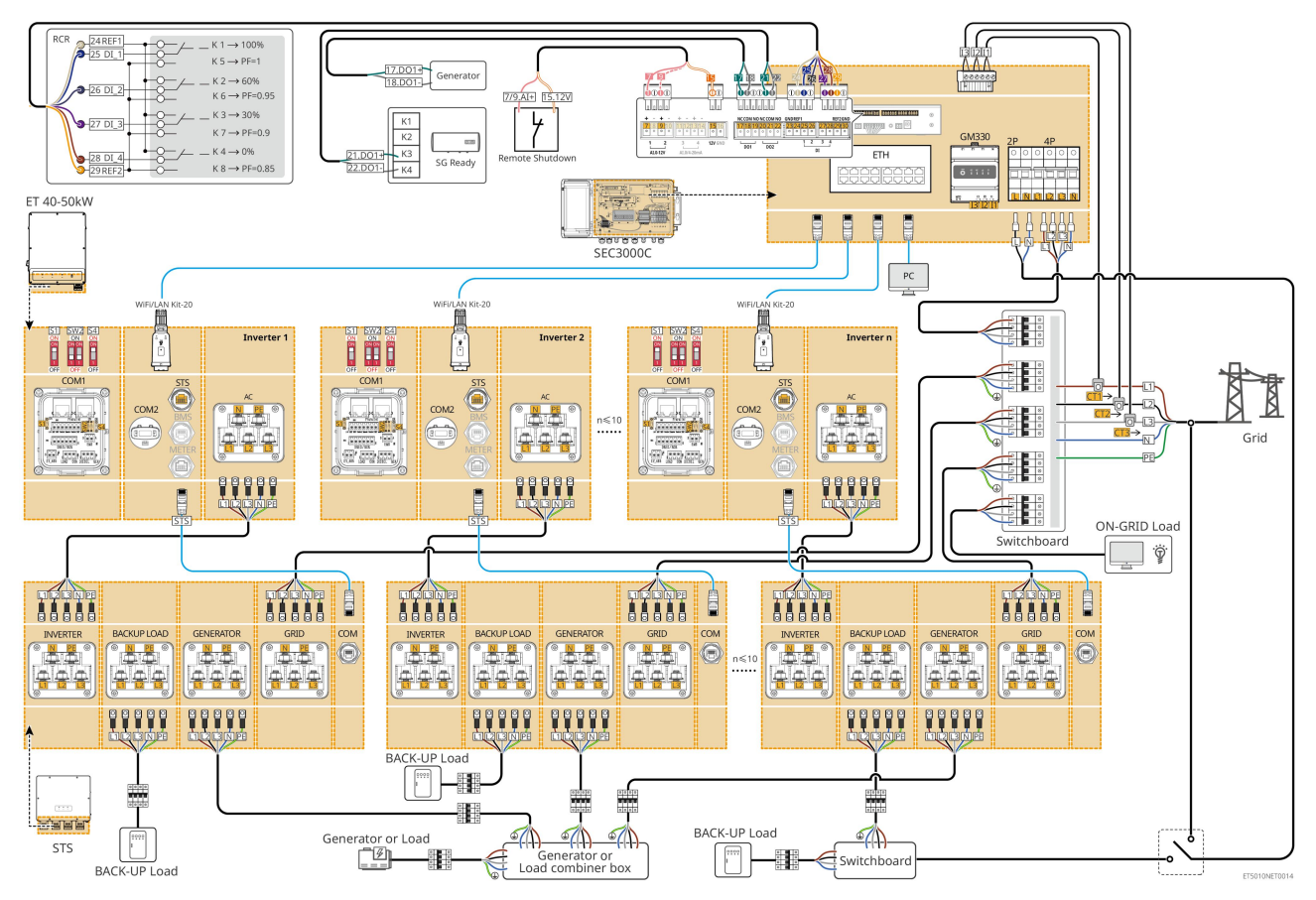

# 6.2.5 Viacero invertorov s funkciou paralelného pripojenia mimo siete

Tento systém je systém na ukladanie energie s viacerými meničmi, ktorý podporuje paralelné pripojenie na sieť aj mimo nej.

#### Poznámka

- Invertor podporuje paralelné pripájanie pomocou inteligentného dongle Ezlink3000 alebo inteligentného energetického ovládača SEC3000C.
- Paralelný systém meničov so STS má funkciu prepínania na úroveň UPS a mimo sieť s časom prepínania menej ako 20 ms. Uistite sa, že celková kapacita záťaže BACK-UP je menšia ako 0,9-násobok celkového menovitého výkonu meniča; inak môže dôjsť k funkčnému zlyhaniu počas výpadkov napájania v sieti.
- Generátor môže byť pripojený k STS v paralelnom systéme. Celkový výkon pripojených generátorov by mal byť ≤ 1,1-násobku celkového menovitého výkonu meniča.

 Nasledujúca schéma sa zameriava na zapojenie súvisiace s paralelnou prevádzkou. Pre iné zapojenie portov sa, prosím, odvolajte na systém s jedným invertorom.

## 6.2.5.1 ET+STS +Batéria+GM330+Ezlink3000 (počet invertorov v paralelnej sústave ≤ 4)

- V paralelnom scenári Ezlink3000 je invertor pripojený k inteligentnému dongle Ezlink3000 a meraciemu prístroju hlavným invertorom a ostatné sú podriadené invertory. Nepripájajte inteligentný dongle k otrokovému invertoru v systéme.
- Prosím, použite inteligentný merací prístroj GM330 v systéme paralelných invertorov.
- V paralelnom systéme s použitím Ezlink3000, ak potrebujete využívať funkcie ako diaľkové vypnutie, DRED, RCR, riadenie zaťaženia, ovládanie generátora atď., pripojte, prosím, komunikačný kábel k hlavnému invertoru, inak tieto funkcie nebudú realizovateľné.

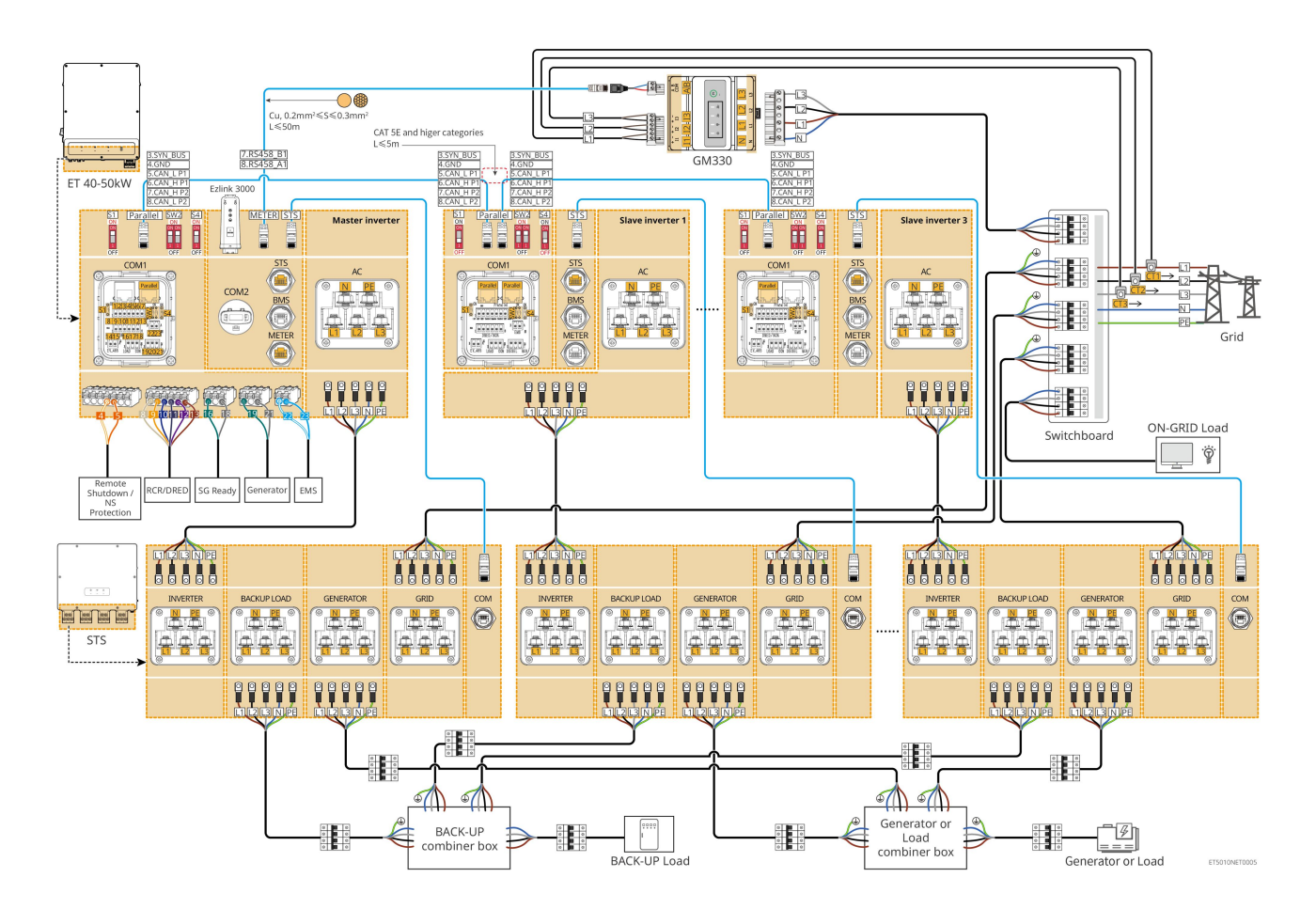

# 6.2.5.2 ET+STS+ Batéria+SEC3000C+WiFi/LAN sada-20 (počet meničov v paralelnej

## sústave ≤ 10)

• V paralelnom systéme s použitím SEC3000C, ak potrebujete využívať funkcie ako diaľkové vypnutie, DRED, RCR, riadenie zaťaženia, ovládanie generátora atď., prosím, pripojte komunikačný kábel k SEC3000C.

Pri použití SEC3000C na vytvorenie paralelného systému musí byť každý invertor pripojený k
 SEC3000C pomocou sady WiFi/LAN Kit-20.

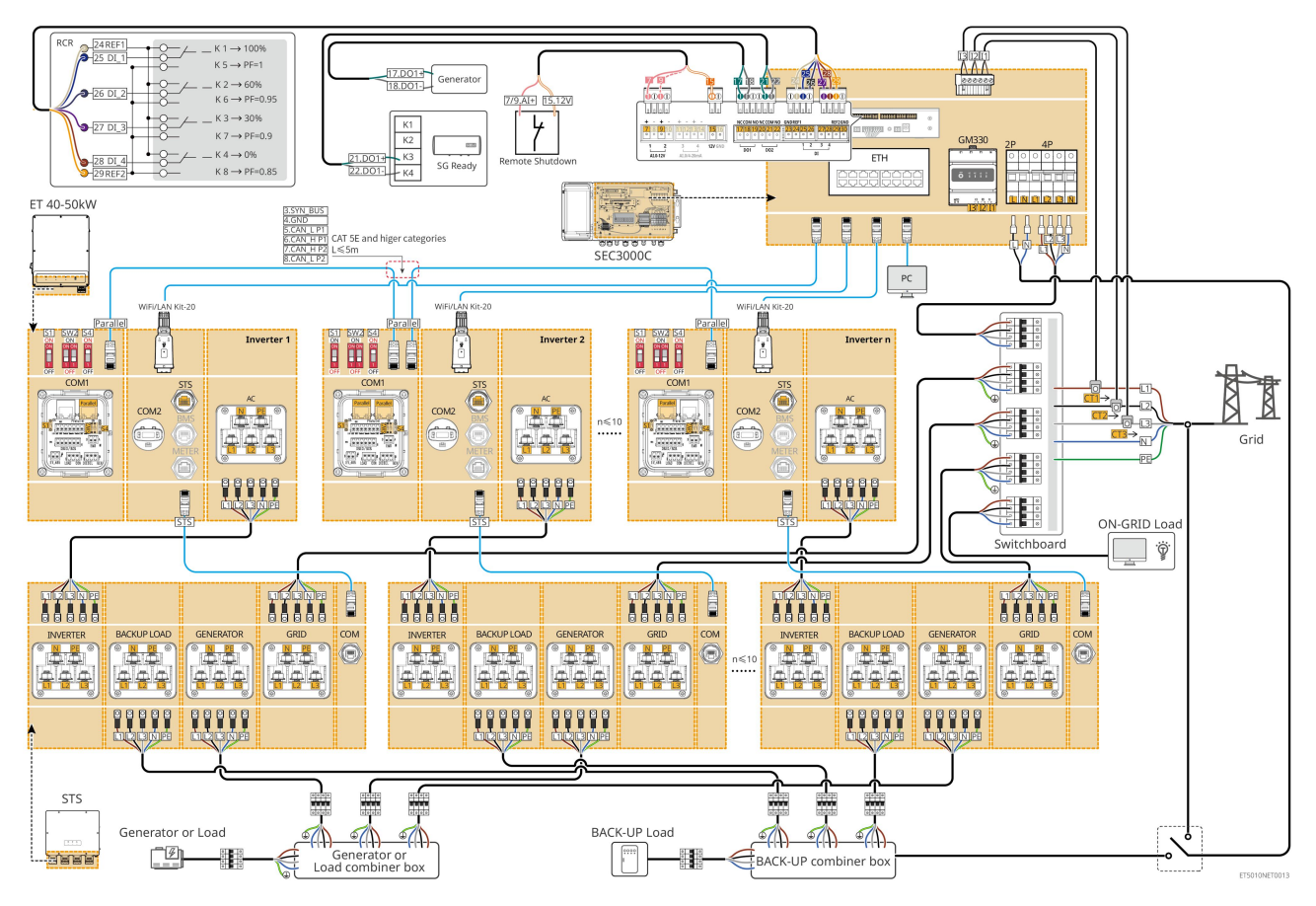

# 6.3 Príprava materiálov

## 6.3.1 Príprava ističov

| Nie. | Obvodový istič                                                   | Odporúčané špecifikácie                                                                                                    | Zdroj                  |
|------|------------------------------------------------------------------|----------------------------------------------------------------------------------------------------|------------------------|
| 1    | ON-GRID istič<br>Záložný obvodový<br>istič<br>Generátorový istič | <ul> <li>Menovité napätie ≥ 400 V, menovitý prúd:</li> <li>GW40K-ET-10: Menovitý prúd ≥80A</li> <li>GW50K-ET-10: Menovitý prúd ≥ 100 A</li> </ul>             | Pripravené zákazníkmi. |
| 2    | Vypína <b>č</b> batérie                                          | <ul> <li>Voliteľné v súlade s miestnymi zákonmi a predpismi</li> <li>2P DC istič</li> <li>Menovitý prúd ≥ 125 A</li> <li>Menovité napätie ≥ 1000 V</li> </ul> | Pripravené zákazníkmi. |
| 3    | PRÚDOVÝ CHRÁNI <b>Č</b>                                          | Voliteľné v súlade s miestnymi zákonmi a<br>predpismi<br>• Typ A<br>• ON-GRID RCD: 500mA                                                                      | Pripravené zákazníkmi. |

|   |                                          | BACK-UP RCD: 30mA                                                          |                        |
|---|------------------------------------------|----------------------------------------------------------------------------|------------------------|
| 4 | lstič inteligentného<br>meradla          | <ul><li>Menovité napätie: 380V/ 400V</li><li>Menovitý prúd: 0.5A</li></ul> | Pripravené zákazníkmi. |
| 5 | Nárazový isti <b>č</b>                   |                                                                            |                        |
| 6 | (Voliteľný)<br>Obchádzací spína <b>č</b> | Závisí od skuto <b>č</b> nej záťaže                                        | Pripravené zákazníkmi. |

# 6.3.2 Príprava káblov

| Nie. | Kábel                                                                                  | Odporúčané špecifikácie                                                                                                    | Zdroj                     |
|------|----------------------------------------------------------------------------------------|----------------------------------------------------------------------------------------------------|---------------------------|
| 1    | Invertor, STS PE kábel                                                                 | <ul> <li>Jednojadrový vonkajší medený kábel</li> <li>Prierez vodiča: 10mm<sup>2</sup>- 16mm<sup>2</sup></li> </ul>                                               | Pripravené<br>zákazníkmi. |
|      | Batéria PE kábel<br>LX C101-10,<br>LX C120-10,<br>LX C138-10,<br>LX C156-10            | <ul> <li>Jednojadrový vonkajší medený kábel</li> <li>Prierez vodiča: 8mm<sup>2</sup></li> </ul>                                                                  | Pripravené<br>zákazníkmi. |
| 2    | Batéria PE kábel<br>GW51.2-BAT-I-G10<br>GW56.3-BAT-I-G10                               | <ul> <li>Jednojadrový vonkajší medený kábel</li> <li>Prierez vodiča: 6mm<sup>2</sup>- 10mm<sup>2</sup></li> </ul>                                                | Pripravené<br>zákazníkmi. |
|      | Batéria PE kábel<br>GW102.4-BAT-AC-G1<br>0<br>GW112.6-BAT-AC-G1<br>0                   | <ul> <li>Jednojadrový vonkajší medený kábel</li> <li>Prierez vodiča: 16mm<sup>2</sup>- 25mm<sup>2</sup></li> </ul>                                               |                           |
| 3    | PV DC kábel                                                                            | <ul> <li>Bežne používaný vonkajší fotovoltický kábel</li> <li>Prierez vodiča: 4mm<sup>2</sup>- 6mm<sup>2</sup></li> <li>Vonkajší priemer: 5.9mm-8.8mm</li> </ul> | Pripravené<br>zákazníkmi. |
| 4    | Batériový DC kábel<br>LX C101-10,<br>LX C120-10,<br>LX C138-10,<br>LX C156-10<br>Typ I | <ul> <li>Jednojadrový vonkajší medený kábel</li> <li>Prierez vodiča: 25mm<sup>2</sup></li> <li>Vonkajší priemer: 6.5mm-8.5mm</li> </ul>                          | Pripravené<br>zákazníkmi. |

|   | Typ II                                                                                                    |                                                                                                    |                           |
|---|----------------------------------------------------------------------------------------------------|----------------------------------------------------------------------------------------------------|---------------------------|
|   | Batériový DC kábel<br>GW51.2-BAT-I-G10<br>GW56.3-BAT-I-G10                                                 | <ul> <li>Jednojadrový vonkajší medený kábel</li> <li>Prierez vodiča: 25mm<sup>2</sup></li> <li>Vonkajší priemer: 6.5mm-10.5mm</li> </ul>                                                                                                    | Pripravené<br>zákazníkmi. |
|   | Batériový DC kábel (na<br>paralelné pripojenie)<br>LX C101-10,<br>LX C120-10,<br>LX C138-10,<br>LX C156-10 | <ul> <li>Jednojadrový vonkajší medený kábel</li> <li>Prierez vodiča: 35mm²/2AWG</li> <li>Vonkajší priemer: 10mm-12mm</li> </ul>                                                                                                    | Pripravené<br>zákazníkmi. |
|   | Batériový DC kábel (na<br>paralelné pripojenie)<br>GW51.2-BAT-I-G10<br>GW56.3-BAT-I-G10                    | <ul> <li>Jednojadrový vonkajší medený kábel</li> <li>Prierez vodiča: 25mm<sup>2</sup></li> <li>Vonkajší priemer: 6.5mm-8.5mm</li> </ul>                                                                                                    | Pripravené<br>zákazníkmi. |
|   | Batériový DC kábel (na<br>paralelné pripojenie)<br>GW102.4-BAT-AC-G1<br>0<br>GW112.6-BAT-AC-G1<br>0        | <ul> <li>Jednojadrový vonkajší medený kábel</li> <li>Prierez vodiča: 50 mm<sup>2</sup></li> <li>Vonkajší priemer: 13mm-14mm</li> </ul>                                                                                                    | Pripravené<br>zákazníkmi. |
| 5 | Invertný AC kábel<br>Generátorový<br>striedavý kábel                                                       | <ul> <li>Jednojadrový vonkajší medený kábel</li> <li>Prierez vodiča: 20mm<sup>2</sup>- 25mm<sup>2</sup></li> <li>Vonkajší priemer: 18-38mm</li> </ul>                                                                                                    | Pripravené<br>zákazníkmi. |
| 6 | ZÁLOŽNÝ AC kábel<br>ON-GRID AC kábel                                                                       | <ul> <li>Viacjadrový vonkajší kábel s medenými jadrami, odporúča sa použiť YJV alebo RVV päťjadrový kábel.</li> <li>Keď je výstupný prúd portu BACKUP LOAD alebo vstupno-výstupný prúd portu GRID menší ako 90A: <ul> <li>Prierez vodiča: 20mm<sup>2</sup>- 25mm<sup>2</sup></li> <li>Vonkajší priemer: 18-38mm</li> </ul> </li> <li>Keď je výstupný prúd portu BACKUP LOAD alebo vstupný/výstupný prúd portu GRID väčší ako 90A a menší alebo rovný 150A: <ul> <li>Prierez vodiča: 25mm<sup>2</sup>- 50mm<sup>2</sup></li> <li>Vonkajší priemer: 18-38mm</li> </ul> </li> <li>Keď je výstupný prúd portu BACKUP LOAD alebo vstupný/výstupný prúd portu GRID väčší ako 90A a menší alebo rovný 150A: <ul> <li>Prierez vodiča: 25mm<sup>2</sup>- 50mm<sup>2</sup></li> <li>Vonkajší priemer: 18-38mm</li> </ul> </li> </ul> | Pripravené<br>zákazníkmi. |

|    |                                                                                                    | O Prierez vodiča: 50mm <sup>2</sup> - 70mm <sup>2</sup>                                                                                                    |                                                                                   |
|----|----------------------------------------------------------------------------------------------------|----------------------------------------------------------------------------------------------------|-----------------------------------------------------------------------------------|
|    |                                                                                                    | O Vonkajší priemer: 32-38mm                                                                                                    |                                                                                   |
| 7  | Kábel k<br>inteligentnému<br>mera <b>č</b> u                                                                       | <ul> <li>Medený kábel</li> <li>Prierez vodiča: 1mm<sup>2</sup></li> </ul>                                                                                                    | Pripravené<br>zákazníkmi.                                                         |
| 8  | Komunikačný kábel<br>pre BMS                                                                                       | Prispôsobený komunika <b>č</b> ný kábel                                                                                                    | Dodané so<br>zariadením                                                           |
| 9  | Komunikačný kábel<br>RS485 pre inteligentné<br>merače                                                              | štandardný sieťový kábel: Sieťový kábel kategórie<br>CAT 5E alebo vyššej s konektorom RJ45.                                                                                  | Adaptér RJ45-2PIN a<br>štandardný sieťový<br>kábel: súčasťou balíka<br>invertora. |
| 10 | Komunikačný kábel na<br>paralelné pripojenie<br>batérie<br>LX C101-10,<br>LX C120-10,<br>LX C138-10,<br>LX C156-10 | Prispôsobený komunika <b>č</b> ný kábel                                                                                                    | Kontaktujte GOODWE<br>pre nákup                                                   |
|    | Komunikačný kábel na<br>paralelné pripojenie<br>batérie<br>GW51.2-BAT-I-G10<br>GW56.3-BAT-I-G10                    | Sieťový kábel kategórie CAT 5E alebo vyššej,<br>štandard EIA/TIA 568B s konektorom RJ45                                                                                      | Pripravené<br>zákazníkmi.                                                         |
|    | Komunikačný kábel na<br>paralelné pripojenie<br>batérie<br>GW102.4-BAT-AC-G1<br>0<br>GW112.6-BAT-AC-G1<br>0        | Sieťový kábel kategórie CAT 5E alebo vyššej,<br>štandard EIA/TIA 568B s konektorom RJ45                                                                                      | Pripravené<br>zákazníkmi.                                                         |
| 11 | DO komunika <b>č</b> ný<br>kábel na ovládanie<br>záťaže                                                            | <ul> <li>Kábel s tienením, ktorý spĺňa miestne<br/>požiadavky</li> <li>Prierez vodiča: 0,2 mm<sup>2</sup> – 0,4 mm<sup>2</sup></li> <li>Vonkajší priemer: 5mm-8mm</li> </ul> | Pripravené<br>zákazníkmi.                                                         |
| 12 | Komunika <b>č</b> ný kábel<br>pre riadenie<br>generátora                                                           |                                                                                                    |                                                                                   |
| 13 | Komunika <b>č</b> ný kábel na<br>diaľkové vypínanie                                                                |                                                                                                    |                                                                                   |
| 14 | Komunika <b>č</b> ný kábel<br>RSD                                                                                  |                                                                                                    |                                                                                   |
| 15 | Komunika <b>č</b> ný kábel<br>RCR/DRED                                                                             |                                                                                                    |                                                                                   |
| 16 | (Vyhradené) DO suchý                                                                                               |                                                                                                    |                                                                                   |

|                                                                                                    | kontakt                                                                  |                                                                                                    |                           |  |
|----------------------------------------------------------------------------------------------------|--------------------------------------------------------------------------|----------------------------------------------------------------------------------------------------|---------------------------|--|
| 17                                                                                                    | Komunikačný kábel<br>pre paralelne<br>zapojené invertory                 | <ul> <li>Štandardný sieťový kábel kategórie CAT 5E<br/>alebo vyššej s konektorom RJ45, pričom dĺžka<br/>by mala byť menej ako 5 metrov.</li> <li>Štandardný sieťový kábel CAT 7E alebo vyššej<br/>kategórie s konektorom RJ45 a dĺžkou menej<br/>ako 10 m.</li> </ul> | Pripravené<br>zákazníkmi. |  |
| 18                                                                                                    | Komunikačný kábel<br>RS485 pre EMS                                       | <ul> <li>Kábel so tienením a skrútenými pármi, ktorý<br/>spĺňa miestne požiadavky</li> </ul>                                                                                                    | Pripravené                |  |
| 19                                                                                                    | (Vyhradený) EV<br>nabíja <b>č</b> ka RS485<br>komunika <b>č</b> ný kábel | <ul> <li>Prierez vodiča: 0,2 mm² – 0,4 mm²</li> <li>Vonkajší priemer: 5mm-8mm</li> </ul>                                                                                                    | zákazníkmi.               |  |
| 20                                                                                                    | Komunikačný kábel z<br>invertora do STS                                  | <ul> <li>Štandardný sieťový kábel: Sieťový kábel<br/>kategórie CAT 5E alebo vyššej s konektorom<br/>RJ45.</li> <li>Dĺžka: 10m</li> </ul>                                                                                                    | Dodané so<br>zariadením   |  |
| 21                                                                                                    | Kábel pre merací<br>transformátor                                        | <ul> <li>Jednojadrový vonkajší medený kábel</li> <li>Prierez vodiča: 1,3 mm<sup>2</sup> – 2,3 mm<sup>2</sup></li> <li>Vonkajší priemer: 1,3 – 1,7 mm</li> </ul>                                                                                                    | Pripravené<br>zákazníkmi. |  |
| 22                                                                                                    | Jednofázový                                                              | <ul> <li>Jednojadrový vonkajší medený kábel</li> <li>Drioroz vodiča: 2 5 mm² 6 0 mm²</li> </ul>                                                                                                    | Pripravené<br>zákazníkmi. |  |
| 23                                                                                                    | Trojfázový AC kábel                                                      | Vonkajší priemer: 1,8 mm – 2,8 mm                                                                                                    | Pripravené<br>zákazníkmi. |  |
| 24                                                                                                    | Externé zariadenie s<br>komunikačným<br>káblom RS485                     | <ul> <li>Kábel so tienením a skrútenými pármi, ktorý spĺňa miestne požiadavky.</li> <li>Prierez vodiča: 0,07 mm<sup>2</sup> – 1,3 mm<sup>2</sup></li> <li>Vonkajší priemer: 0,3 mm – 1,3 mm</li> </ul>                                                                | Pripravené<br>zákazníkmi. |  |
| 25                                                                                                    | Externé zariadenie<br>sieťový kábel                                      | <ul> <li>Štandardný tienený kábel: CAT 5E alebo vyššie kategórie štandardný sieťový kábel s konektorom RJ45</li> <li>a dĺžka by nemala presiahnúť 100 m.</li> </ul>                                                                                                   | Pripravené<br>zákazníkmi. |  |
| <ul> <li>*Ak je potrebný jednojadrový kábel pre BACK-UP AC kábel a ON-GRID AC kábel, použite prosím protipožiarnu hmotu na spoji ochranného krytu AC kábla, aby ste zabezpečili úroveň ochrany.</li> <li>*Ak je priemer BACK-UP AC kábla a ON-GRID AC kábla väčší ako 38 mm alebo je kábel ťažko inštalovateľný, L</li> </ul> |                                                                          |                                                                                                    |                           |  |

\*Ak je priemer BACK-UP AC kábla a ON-GRID AC kábla väčší ako 38 mm alebo je kábel ťažko inštalovateľný, L vodič by mal byť odizolovaný na viac ako 240 mm a N a PE vodiče by mali byť odizolované na viac ako 270 mm, a spoj ochranného krytu AC kábla by mal byť zablokovaný protipožiarnou hmotou.

## 6.3.3 Príprava kombinačnej skrinky

## UPOZORNENIE

- V paralelnom systéme je potrebná kombinačná skrinka na pripojenie generátora k portu generátora STS.
- V paralelnom systéme je potrebné pripojiť BACK-UP port STS k BACK-UP záťaži pomocou kombinačnej skrinky, keď invertory pracujú v režime on-grid alebo off-grid.
- Keď sú batérie LX C101-10, LX C120-10, LX C138-10 a LX C156-10 pripojené paralelne, zákazník by mal pripraviť rozvodnú lištu a svorky.

| Nie. | Kombinačná<br>skrinka                                                           | Odporúčané špecifikácie                                                                                                    | Zdroj                     |
|------|---------------------------------------------------------------------------------|----------------------------------------------------------------------------------------------------|---------------------------|
| 1    | Kombina <b>č</b> ná skrinka<br>generátora                                       | I≥90A*N; N je po <b>č</b> et invertorov v paralelnej<br>konfigurácii                                                                            | Pripravené<br>zákazníkmi. |
| 2    | Kombinačná skrinka<br>pre BACK-UP záťaže                                        | I≥200A*N; N je po <b>č</b> et invertorov v paralelnej<br>konfigurácii                                                                           | Pripravené<br>zákazníkmi. |
| 3    | Rozvodná lišta pre<br>paralelné pripojenie<br>batérií a svorkovnice<br>na káble | <ol> <li>Požiadavka na odolnosť voči napätiu:<br/>3800Va.c./5320Vd.c., 60S, bez prerušenia<br/>alebo prebliknutia, prúd úniku ≤ 2mA.</li> </ol> |                           |
|      |                                                                                 | <ol> <li>Maximálny prenosový prúd: ≥100A.</li> </ol>                                                                                            |                           |
|      |                                                                                 | <ol> <li>Izolačný odpor: 2500Vd.c., 60s, izolačný<br/>odpor ≥ 500 MΩ.</li> </ol>                                                                | Pripravené<br>zákazníkmi. |
|      |                                                                                 | <ol> <li>Materiálové požiadavky na zbernicu a svorku:<br/>meď.</li> </ol>                                                                       |                           |
|      |                                                                                 | 5. Všetky materiály sú v súlade s RoHS.                                                                                                    |                           |
|      |                                                                                 | <ol> <li>Materiál a povrchová úprava lišty a svorky<br/>musia byť zhodné (odporúča sa červená meď<br/>T2 s cínovým povlakom).</li> </ol>        |                           |

# 6.4 Pripojenie PE kábla

# 

- Najprv pripojte PE kábel pred inštalovaním zariadenia. Odpojte PE kábel pred demontážou zariadenia.
- PE kábel pripojený k puzdru invertora nemôže nahradiť PE kábel pripojený k AC výstupnému portu. Uistite sa, že oba PE káble sú bezpečne pripojené.
- Uistite sa, že všetky uzemňovacie body na puzdrách sú ekvipotenciálne spojené, keď sú prítomné viaceré invertory.
- Na zlepšenie odolnosti voči korózii terminálu sa odporúča aplikovať silikónový gél alebo farbu na uzemňovaciu svorku po inštalácii PE kábla.

### Invertor/STS
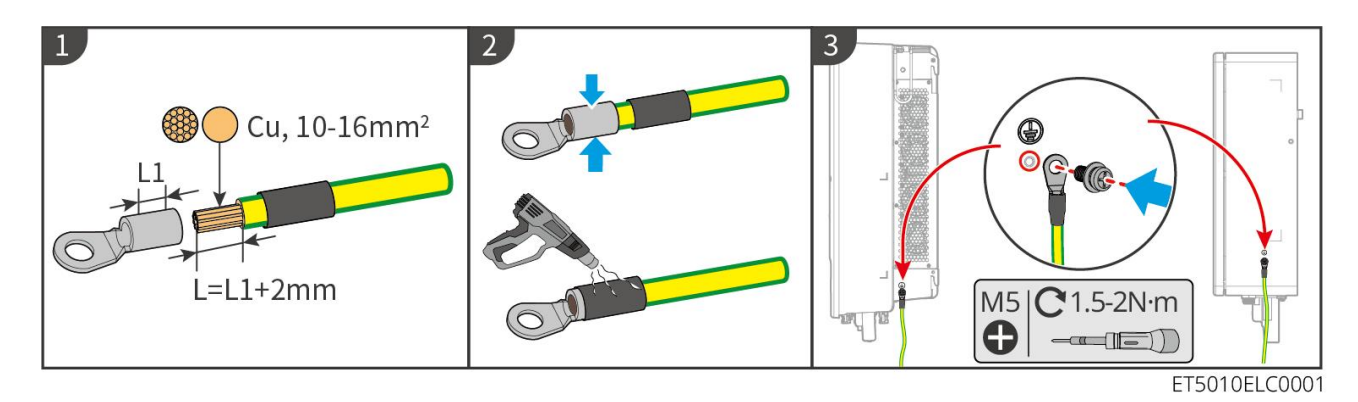

### Batériový systém: LX C101-10, LX C120-10, LX C138-10, LX C156-10

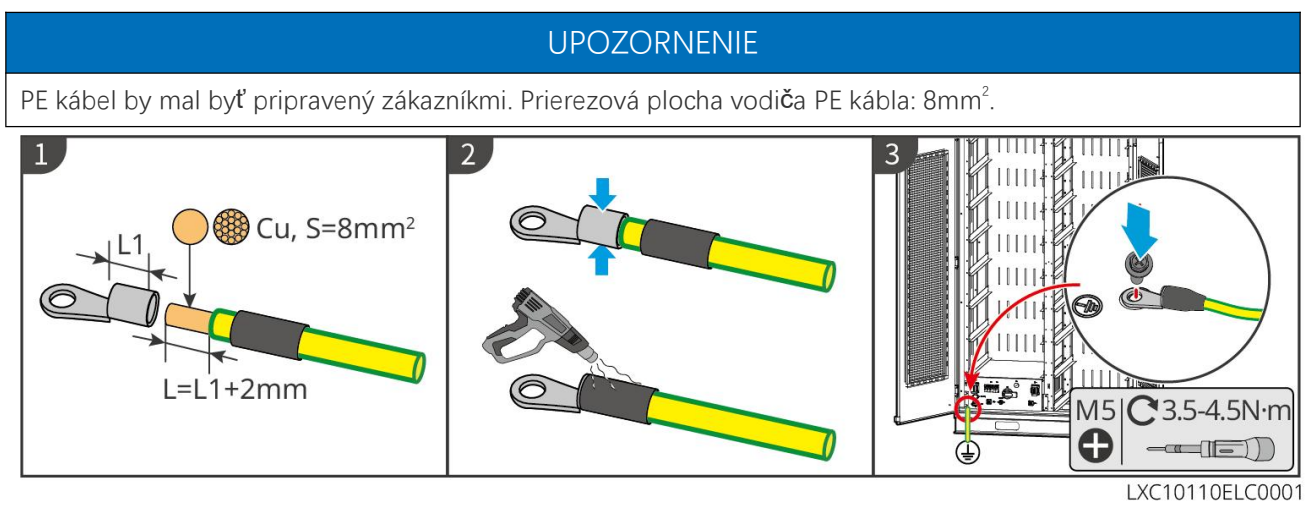

#### Batériový systém: GW51.2-BAT-I-G10, GW56.3-BAT-I-G10

- Jedno z uzemňovacích bodov na oboch stranách systému na ukladanie energie môže byť vybrané na uzemnenie podľa skutočného miesta.
- PE kábel by mal byť pripravený zákazníkom.

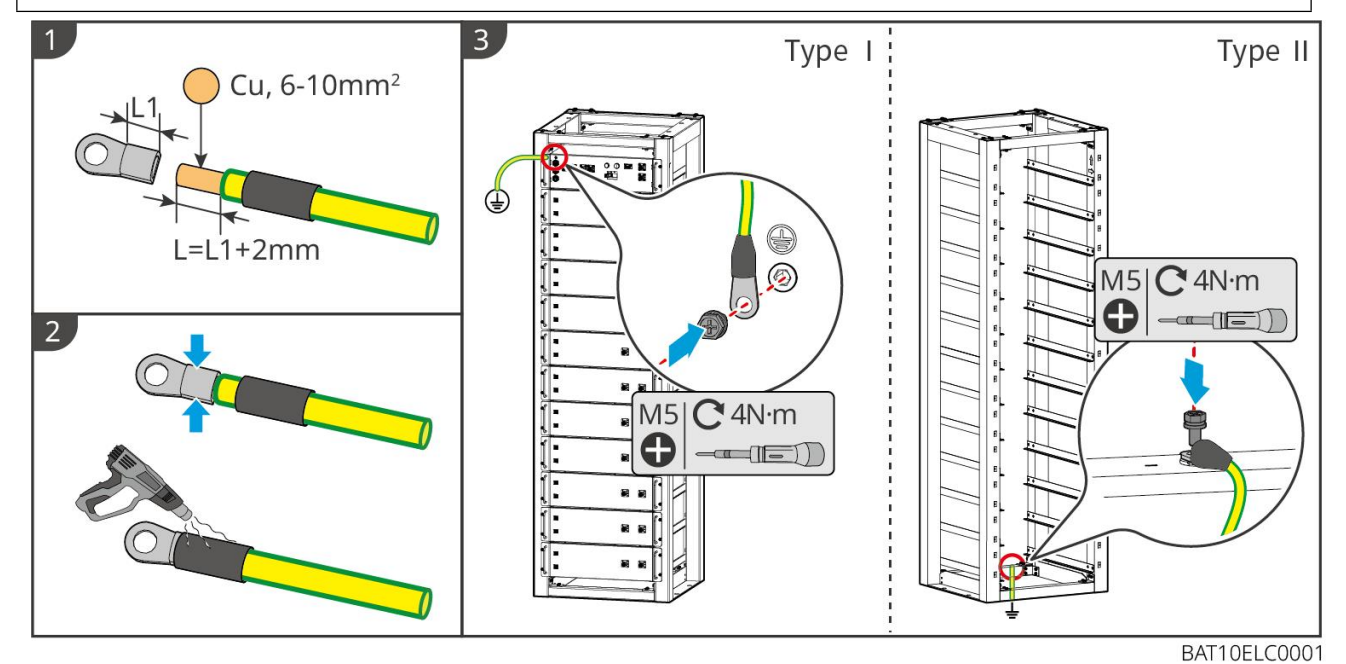

Batériový systém: GW102.4-BAT-AC-G10, GW112.6-BAT-AC-G10

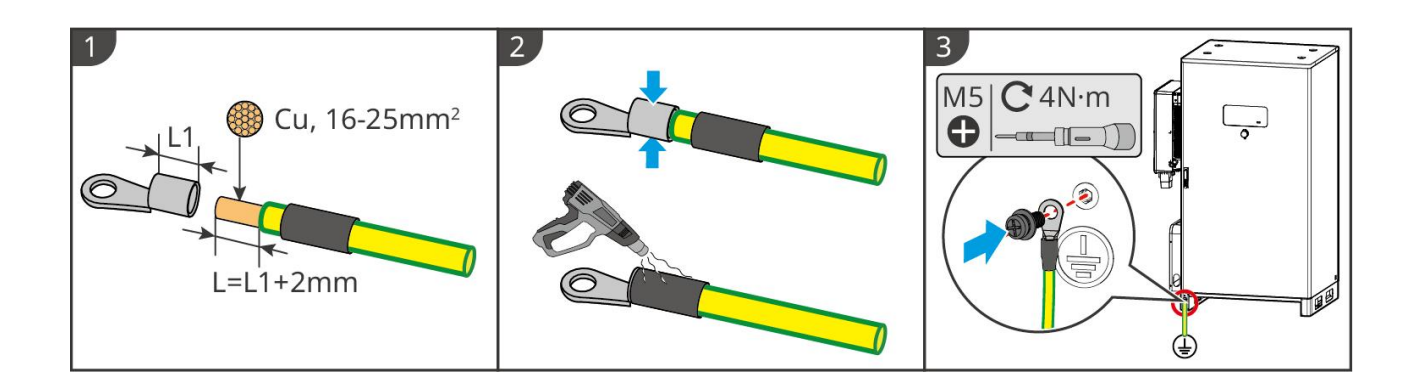

# 6.5 Pripojenie PV kábla

# ▲ NEBEZPEČENSTVO

- Nepoľahujte jeden PV reťazec s viac ako jedným invertorom súčasne. Inak môže dôjsť k poškodeniu invertora.
- Vysoké napätie vzniká, keď je fotovoltaický reťazec vystavený slnečnému svetlu, dávajte pozor pri elektrických pripojeniach.
- Pred pripojením PV reťazca k meniču si overte nasledujúce informácie. V opačnom prípade môže dôjsť k trvalému poškodeniu meniča alebo dokonca k požiaru a k stratám osôb a majetku.
  - 1. Uistite sa, že maximálny skratový prúd a maximálne vstupné napätie na MPPT sú v povolenom rozsahu.
  - Uistite sa, že kladný pól PV reťazca je pripojený k PV+ meniča. A záporný pól PV reťazca sa pripája k PV- meniča.

# 

- PV reťazce nemôžu byť uzemnené. Zabezpečte, aby minimálny izolačný odpor PV reťazca voči zemi spĺňal minimálne požiadavky na izolačný odpor pred pripojením PV reťazca k invertoru (R = maximálne vstupné napätie / 30 mA).
- Uistite sa, že sú káble jednosmerného prúdu pripojené pevne, bezpečne a správne.
- Odmerajte jednosmerný kábel pomocou multimetra, aby ste sa vyhli prepojeniu s obrátenou polaritou. Taktiež by malo napätie byť v povolenom rozsahu.
- Paralelné pripojenie MPPT reťazcov musí spĺňať požiadavky miestnych zákonov a predpisov.

### UPOZORNENIE

Dva vstupné reťazce na MPPT by mali byť rovnakého typu, rovnakého počtu modulov, rovnakého sklonu a uhla, aby sa zabezpečila najlepšia účinnosť.

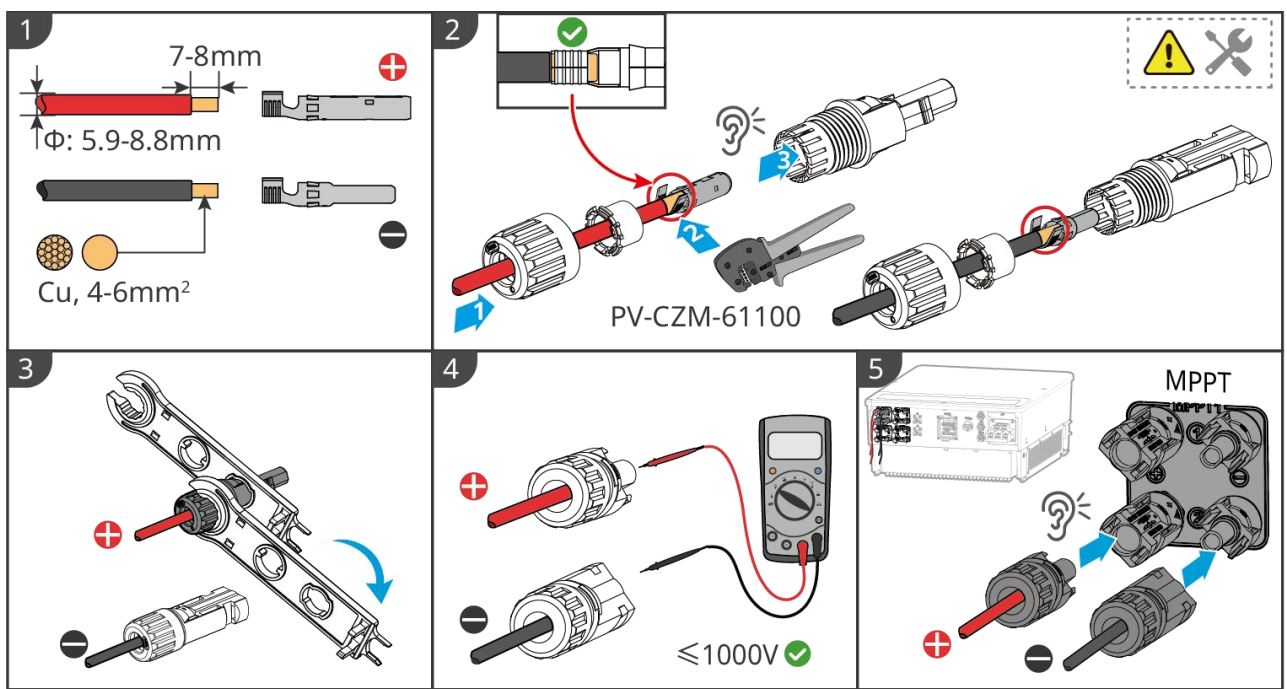

ET5010ELC0002

# 6.6 Pripojenie batériového kábla

# **NEBEZPEČENSTVO**

- Nepripájajte jeden batériový blok k viac ako jednému invertoru súčasne. Inak môže dôjsť k poškodeniu invertora.
- Je zakázané pripájať záťaže medzi invertor a batérie.
- Pri pripájaní batériových káblov používajte izolované nástroje, aby ste predišli náhodnému elektrickému šoku alebo skratu na batériách.
- Uistite sa, že napätie otvoreného obvodu batérie je v povolenom rozsahu napätia invertora.
- Nainštalujte istič jednosmerného prúdu medzi invertor a batériu v súlade s miestnymi zákonmi a predpismi.

# 

- Zmerajte DC káble multimetrom, aby ste predišli pripojeniu s opačnou polaritou. Tiež napätie by malo byť pod povoleným rozsahom.
- Pripojte batériové káble k príslušným terminálom, ako sú BAT+, BAT- a uzemňovacie porty, správne. Inak to spôsobí poškodenie invertora.
- Uistite sa, že celé jadrá káblov sú vložené do otvorov terminálu. Žiadna časť jadra kábla nesmie byť vystavená.
- Uistite sa, že káble sú pevne pripojené. Inak to spôsobí poškodenie invertora v dôsledku prehriatia počas jeho prevádzky.
- Nepripájajte jeden batériový blok k viac ako jednému invertoru súčasne. Inak môže dôjsť k poškodeniu invertora.

#### Schéma zapojenia batériového systému

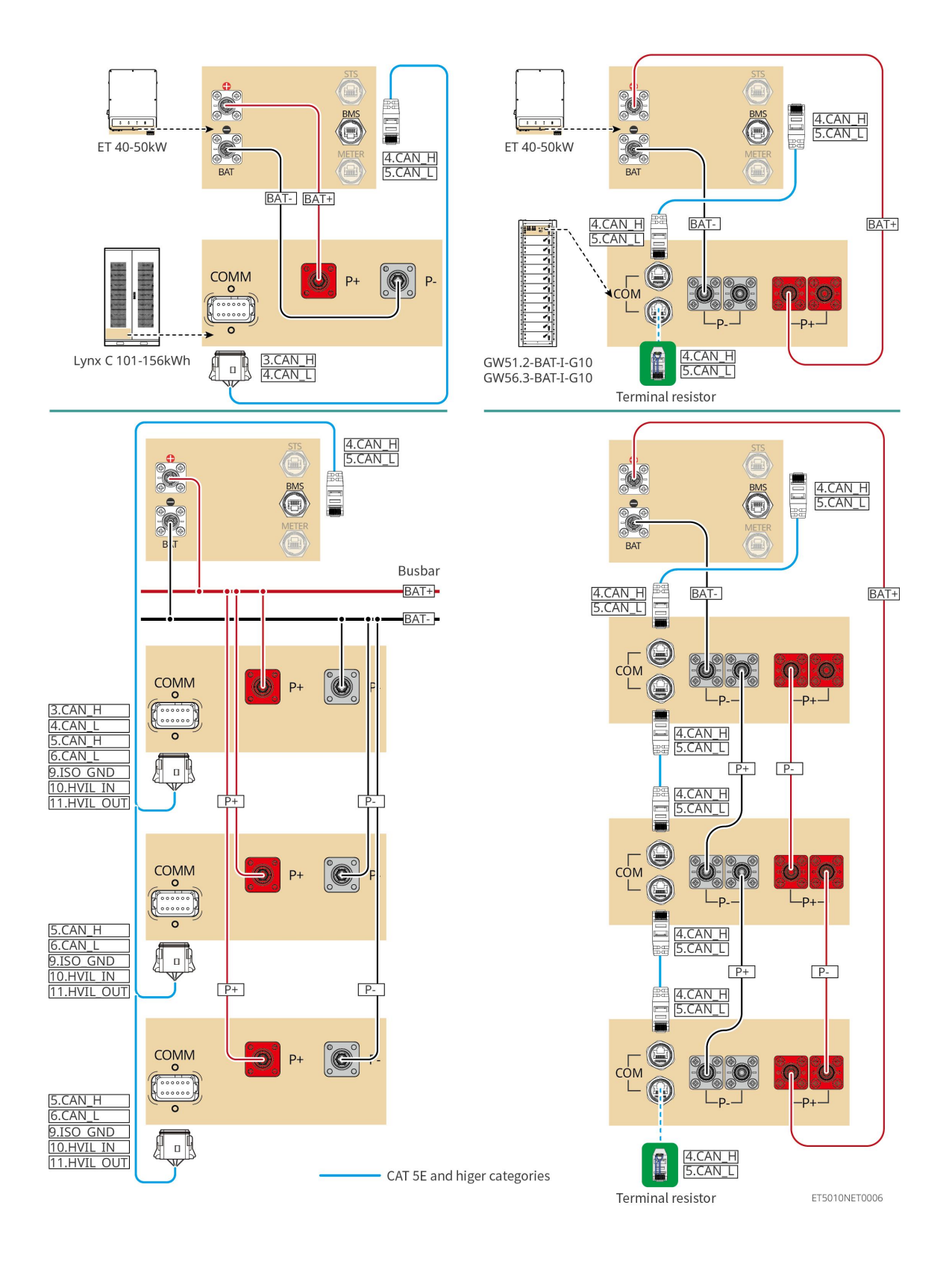

# 6.6.1 LX C101-10, LX C120-10, LX C138-10, LX C156-10

# 6.6.1.1 Pripojenie napájacího kábla medzi invertorom a batériou

UPOZORNENIE

Maximálne 3 batériové systémy môžu byť pripojené paralelne v rovnakom systéme.

#### Prehľad kábla pre napájanie invertora a batérie

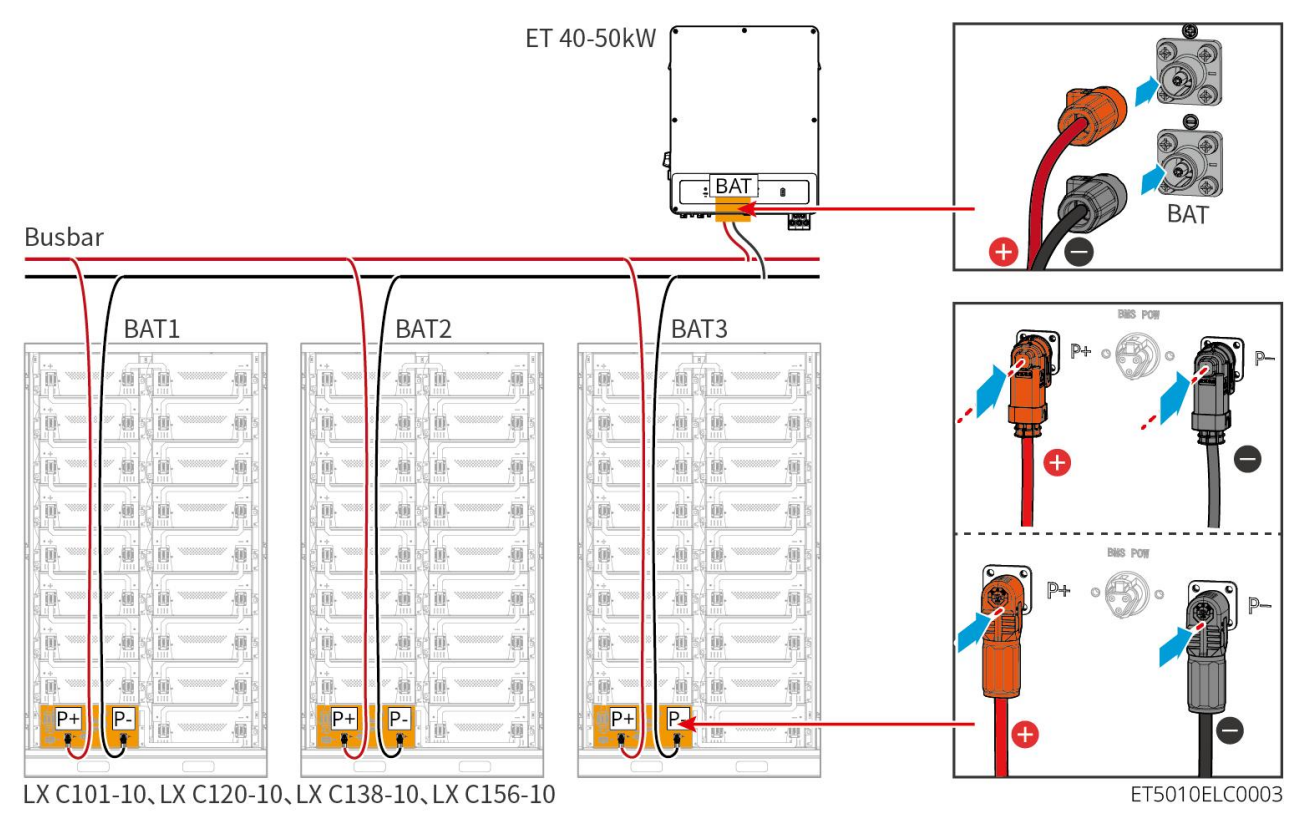

### Vyrobte napájací kábel meniča

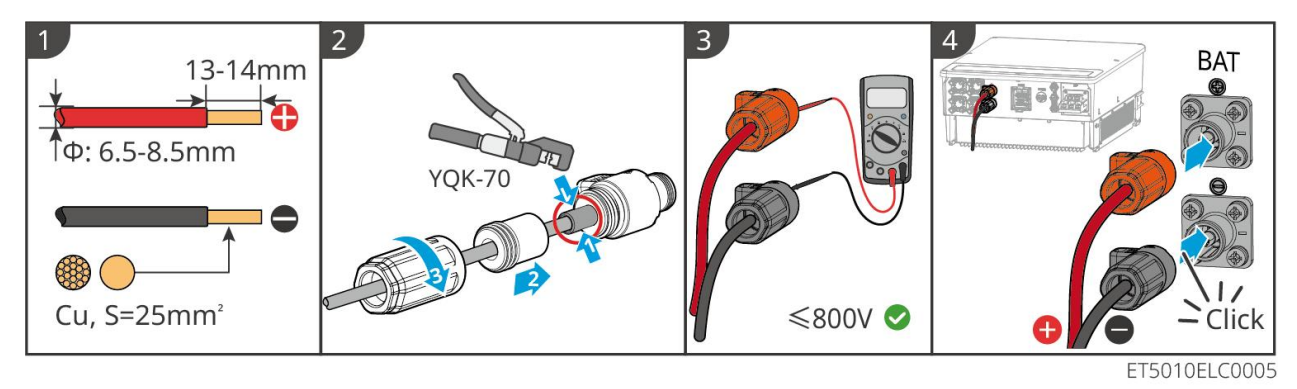

Metóda výroby káblov na konci jednosystémového batériového zariadenia (LX C101-10, LX C120-10, LX C138-10, LX C156-10)

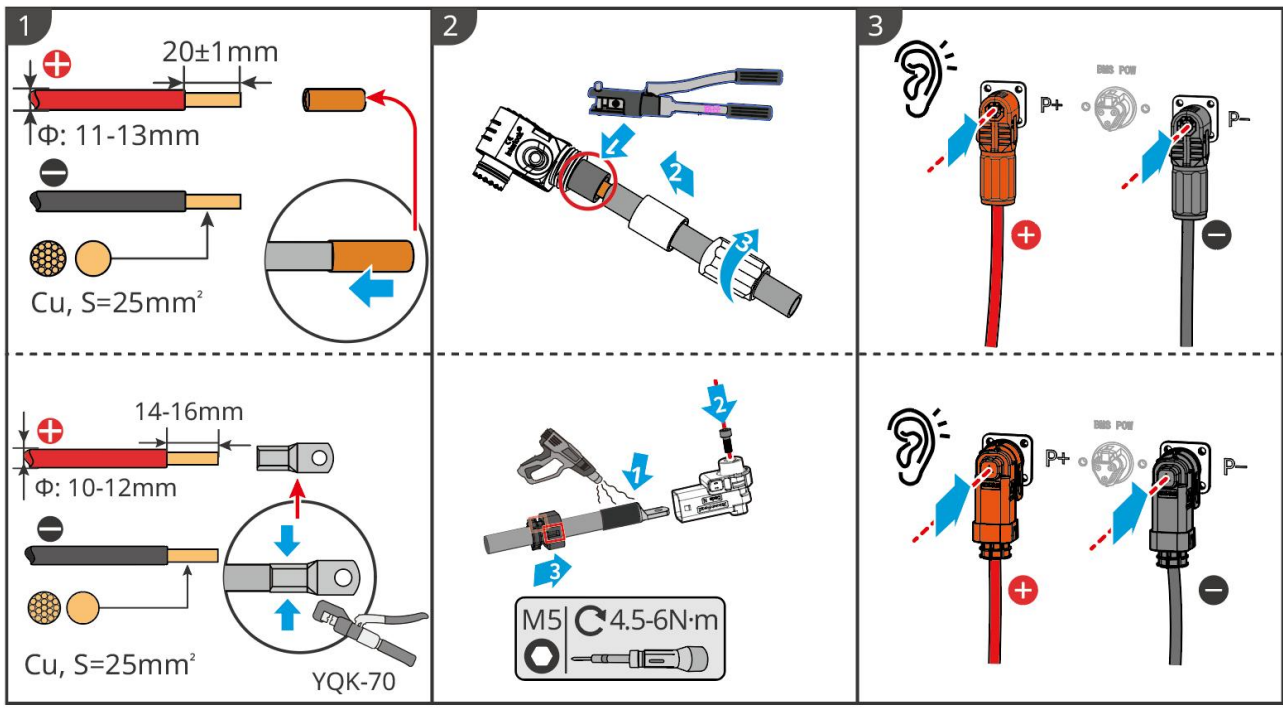

LXC10110ELC0002

Metóda výroby káblov na konci systému batérie pre paralelné pripojenie (LX C101-10, LX C120-10, LX C138-10, LX C156-10)

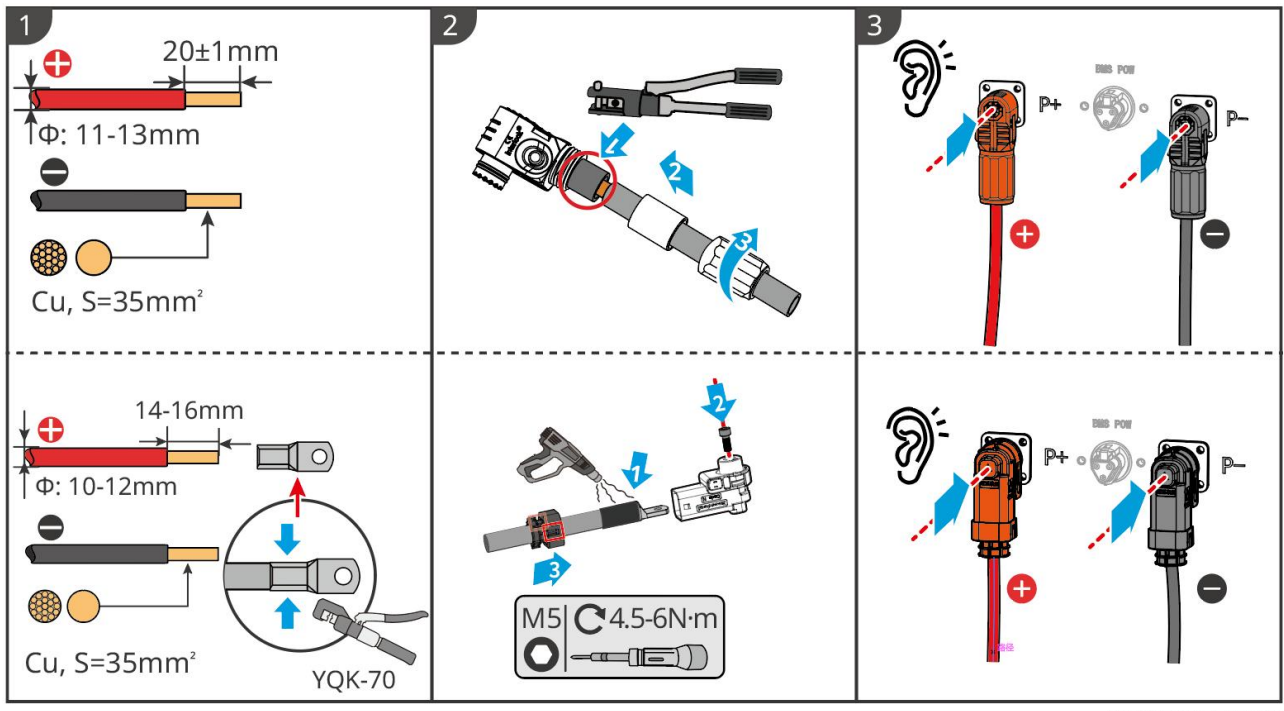

LXC10110ELC0006

# 6.6.1.2 Pripojenie medičných tyčí v batériovom systéme

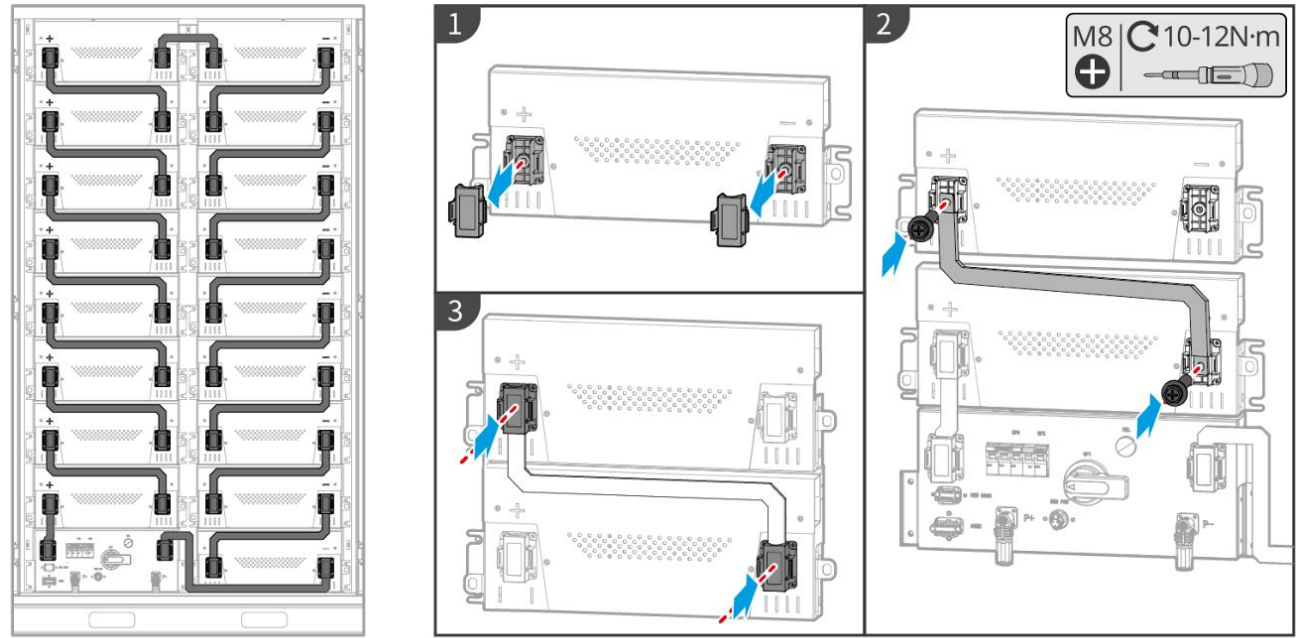

LXC10110ELC0003

# 6.6.1.3 Pripojenie komunikačného kábla

# UPOZORNENIE

Komunikačný kábel je súčasťou balenia batériového systému, odporúča sa použiť priložený komunikačný kábel.

Pokyny pre BMS komunikačné pripojenie medzi invertorom a batériou:

| Port            | Definícia                   | Popis                                                                     |
|-----------------|-----------------------------|---------------------------------------------------------------------------|
| BMS             | 4: CANH1<br>5: CANL1        | Invertor komunikuje s batériou prostredníctvom CAN.                       |
| KOMUNIKÁ<br>CIA | 3: CAN2H<br>4: CAN2L        | Pripojte invertor pomocou CAN komunikácie                                 |
|                 | 5: CAN3H<br>6: CAN3L        | CAN komunikácia pre paralelne zapojený systém batérií                     |
|                 | 7: RS485_A1<br>8: RS485_B1  | Pripojenie k invertoru prostredníctvom komunikácie RS485                  |
|                 | 9: ISO_GND                  | Zemnenie paralelne zapojených batérií so vzájomným uzamykaním             |
|                 | 10: HVIL_IN<br>11: HVIL_OUT | Vstup a výstup signálov zamykania medzi paralelne zapojenými<br>batériami |

#### Komunikačný kábel medzi invertorom a batériou

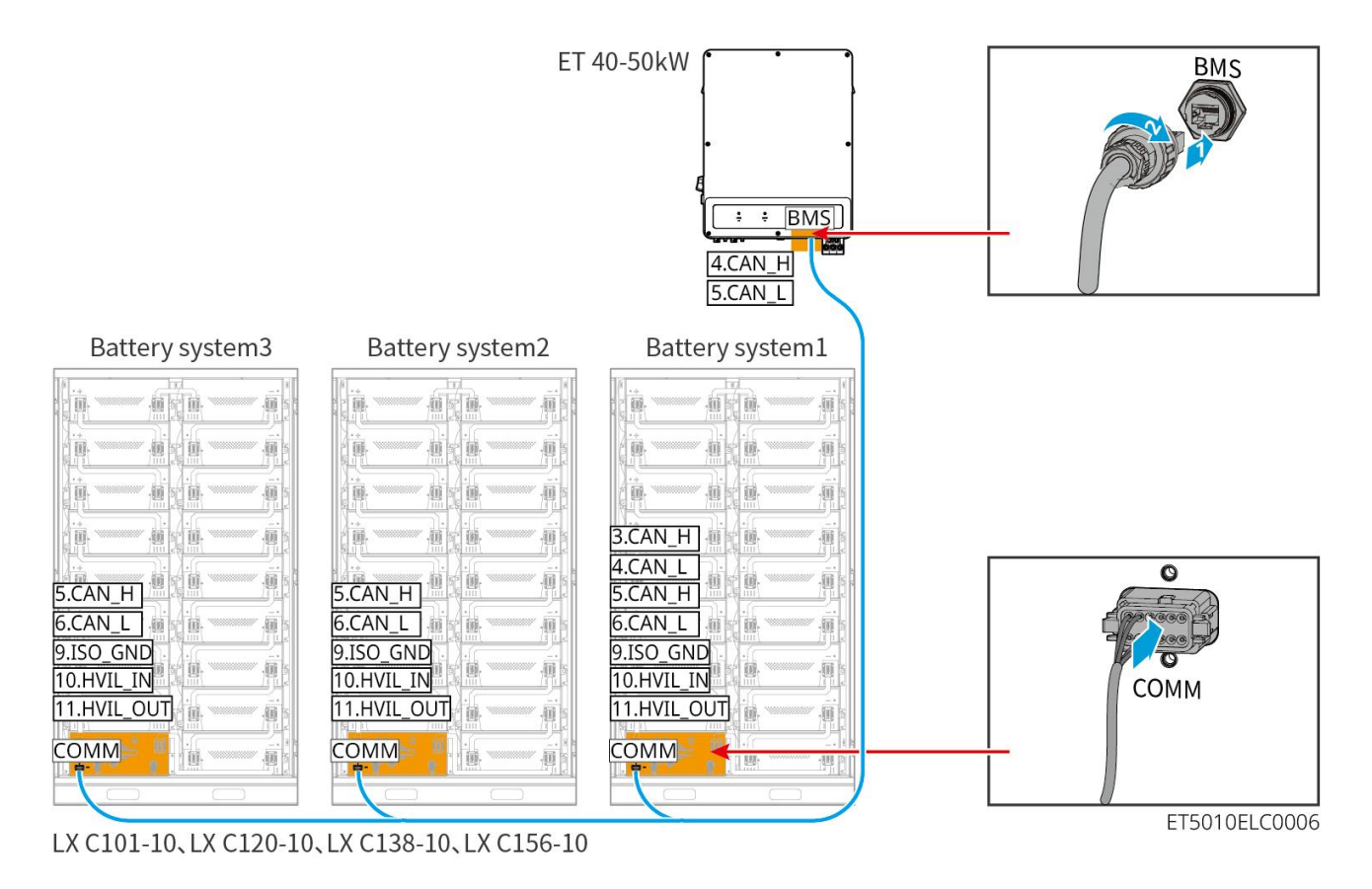

Kábel na komunikáciu s batériou

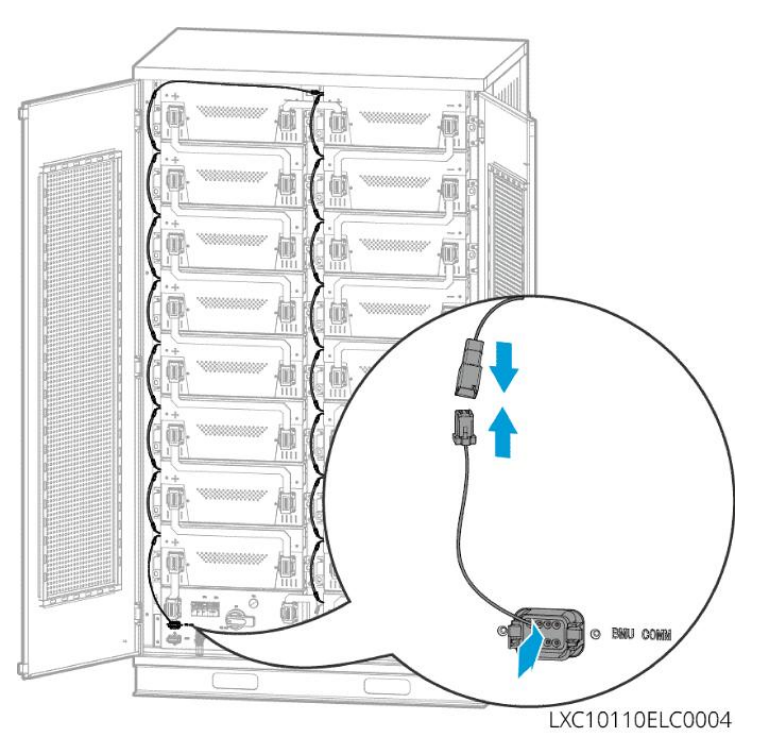

# 6.6.1.4 (Voliteľné) Pripojenie batérie LX C 101-10, LX C120-10, LX C138-10, LX C156-10 k

# napájaciemu káblu AC

UPOZORNENIE

• BMS je schopný samovybíjania pomocou DC, ako aj externého napájania jednofázovým AC. Jednofázový

striedavý kábel sa používa na externé napájanie. Vyberte, či to použiť na základe aktuálnych požiadaviek.

- Prosím, použite nepretržitý zdroj napájania pre jednofázové striedavé napájanie (UPS). Nepřerušiteľný zdroj napájania
- Vstupné napätie pre jednofázové striedavé napájanie je 100-240 V. Jeho výkon je ≥ 60 W a frekvencia je 50–60 Hz.
- Jednofázové striedavé terminály a káble sú dodávané s produktom.

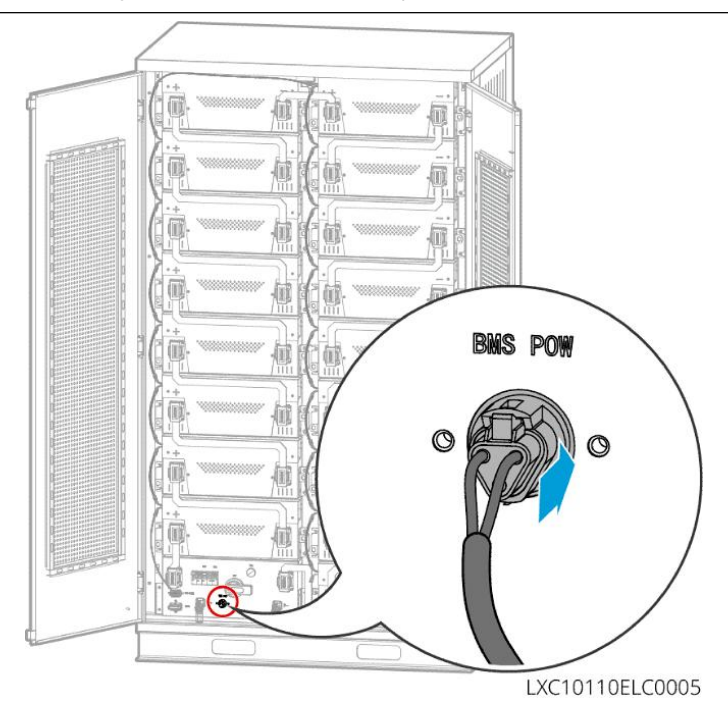

# 6.6.2 GW51.2-BAT-I-G10, GW56.3-BAT-I-G10

# 6.6.2.1 Pripojenie napájacieho kábla medzi meničom a batériou

### UPOZORNENIE

Maximálne 3 batériové systémy môžu byť pripojené paralelne v rovnakom systéme.

Prehľad kábla pre napájanie invertora a batérie

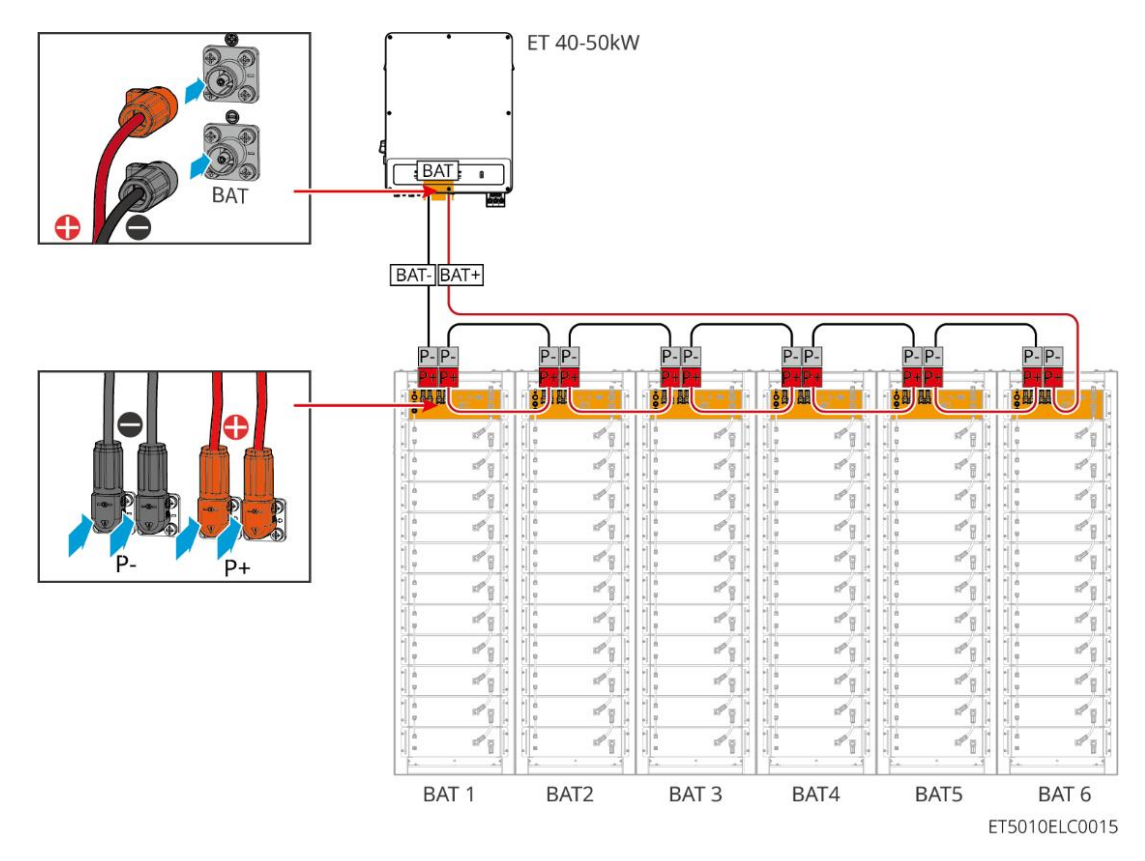

Metóda výroby kábla na strane meniča

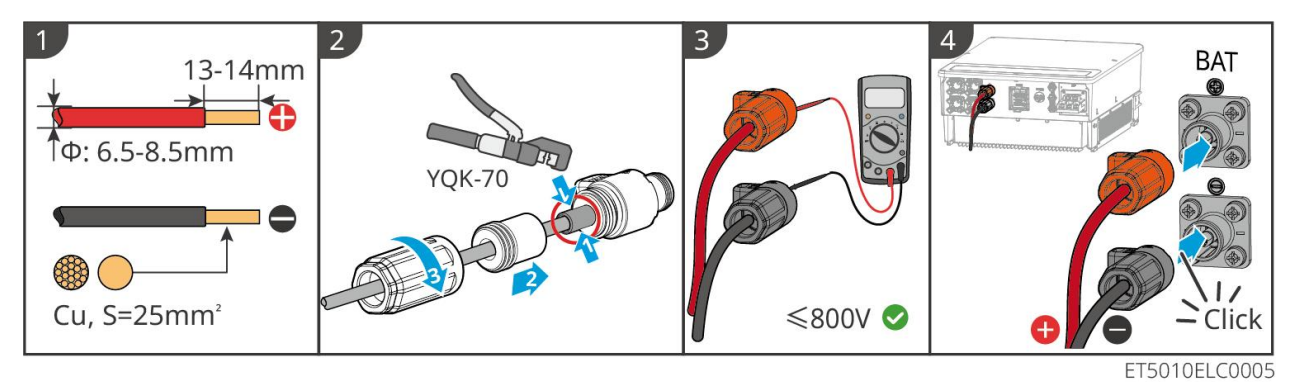

Metóda výroby kábla na strane batériového systému (vrátane paralelného zapojenia batérií)

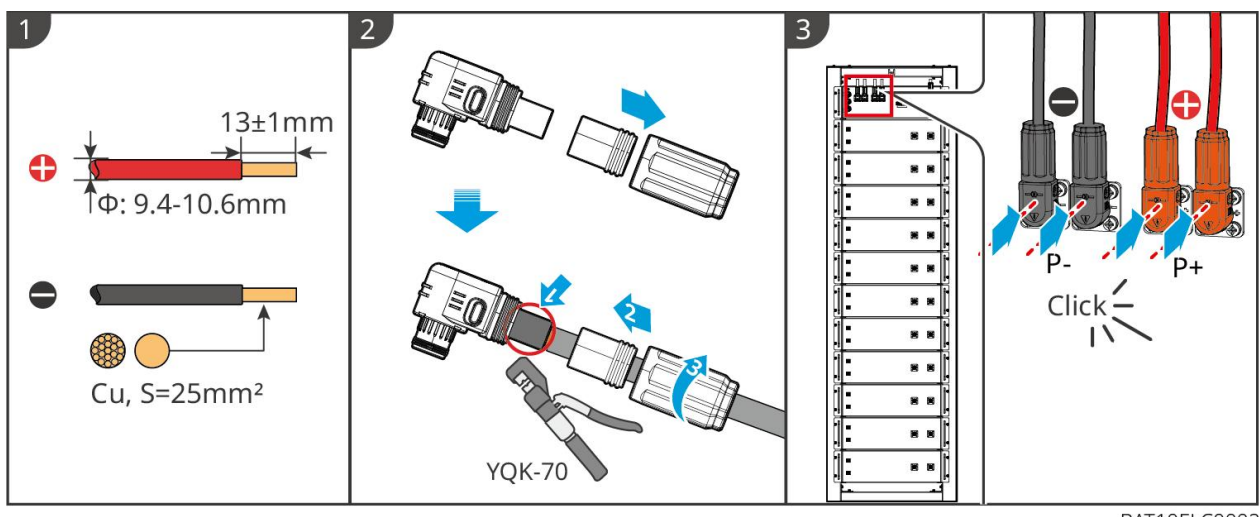

BAT10ELC0002

## 6.6.2.2 Pripojenie napájacích káblov v batériovom systéme

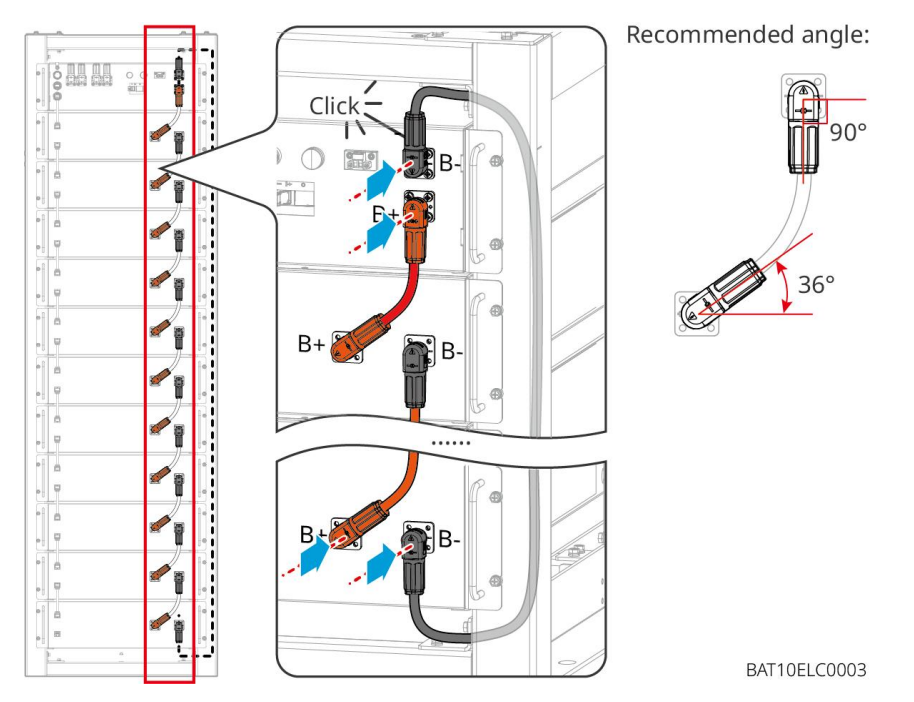

6.6.2.3 Pripojenie komunikačného kábla

# UPOZORNENIE

Komunikačný kábel je súčasťou balenia batériového systému, odporúča sa použiť priložený komunikačný kábel.

#### Pokyny pre BMS komunikačné pripojenie medzi invertorom a batériou:

| Port          | Definícia                  | Popis                                        |
|---------------|----------------------------|----------------------------------------------|
| COM1,<br>COM2 | 1: RS485_A1<br>1: RS485_B1 | Komunikujte s meni <b>č</b> om (rezervovaný) |

#### Komunikačný kábel medzi invertorom a batériou

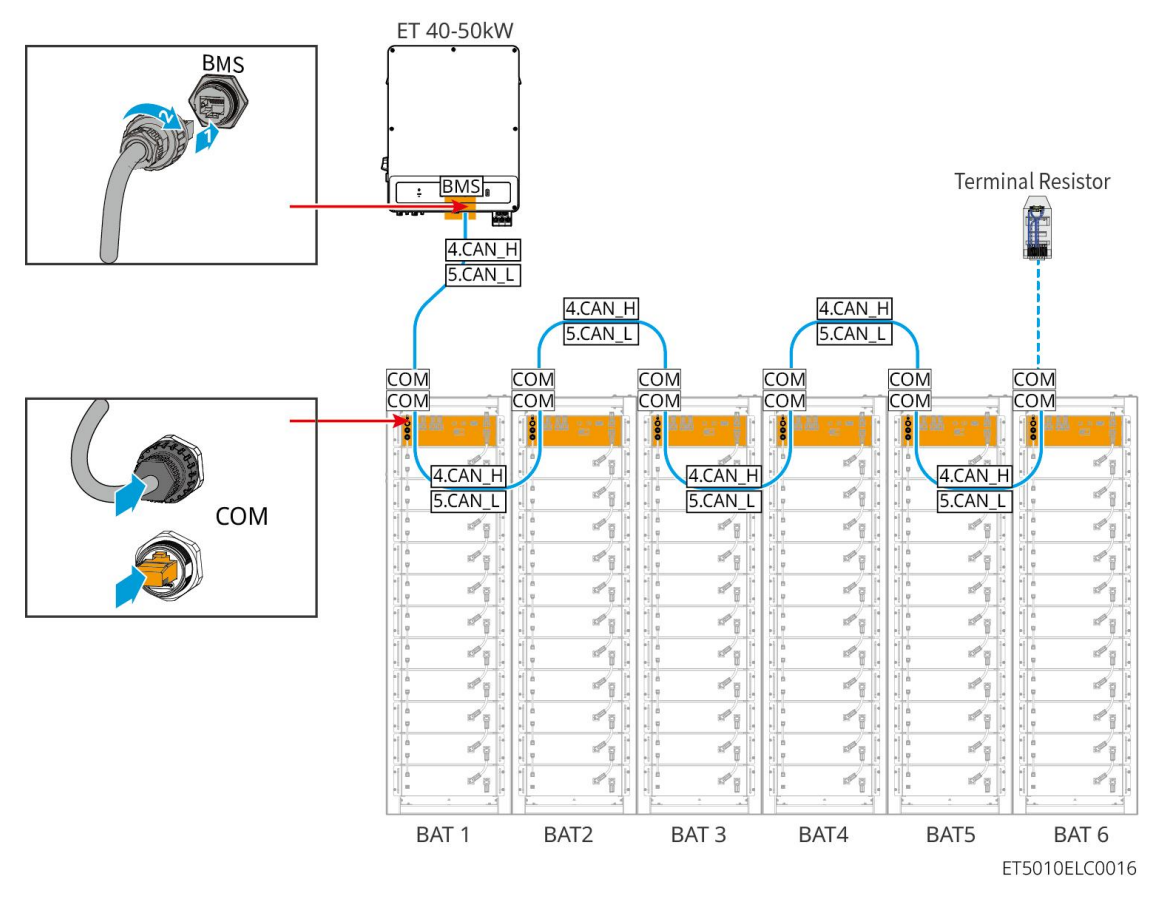

Kábel na komunikáciu s batériou

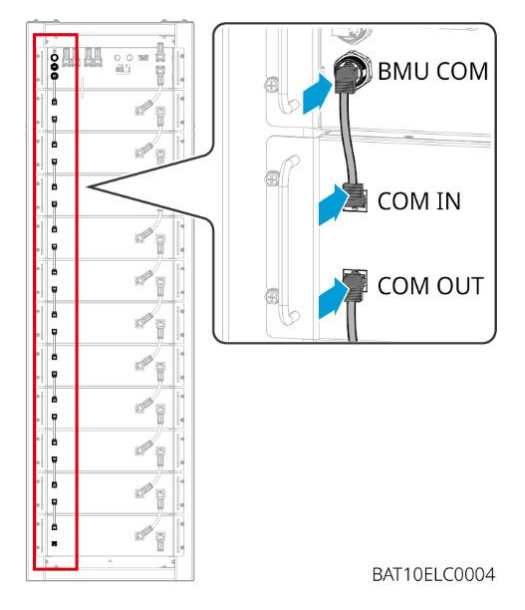

# 6.6.3 GW102.4-BAT-AC-G10, GW112.6-BAT-AC-G10

# 6.6.3.1 Otvory pre prechod batériových káblov a úvod do zapojenia systému

#### Poznámka

- Keď sú batérie prepravované, dymové a teplotné alarmy sú vybavené ochrannými krytmi. Ochranné kryty je potrebné odstrániť, aby alarmy fungovali správne.
- Káblový kanál je voliteľným príslušenstvom.

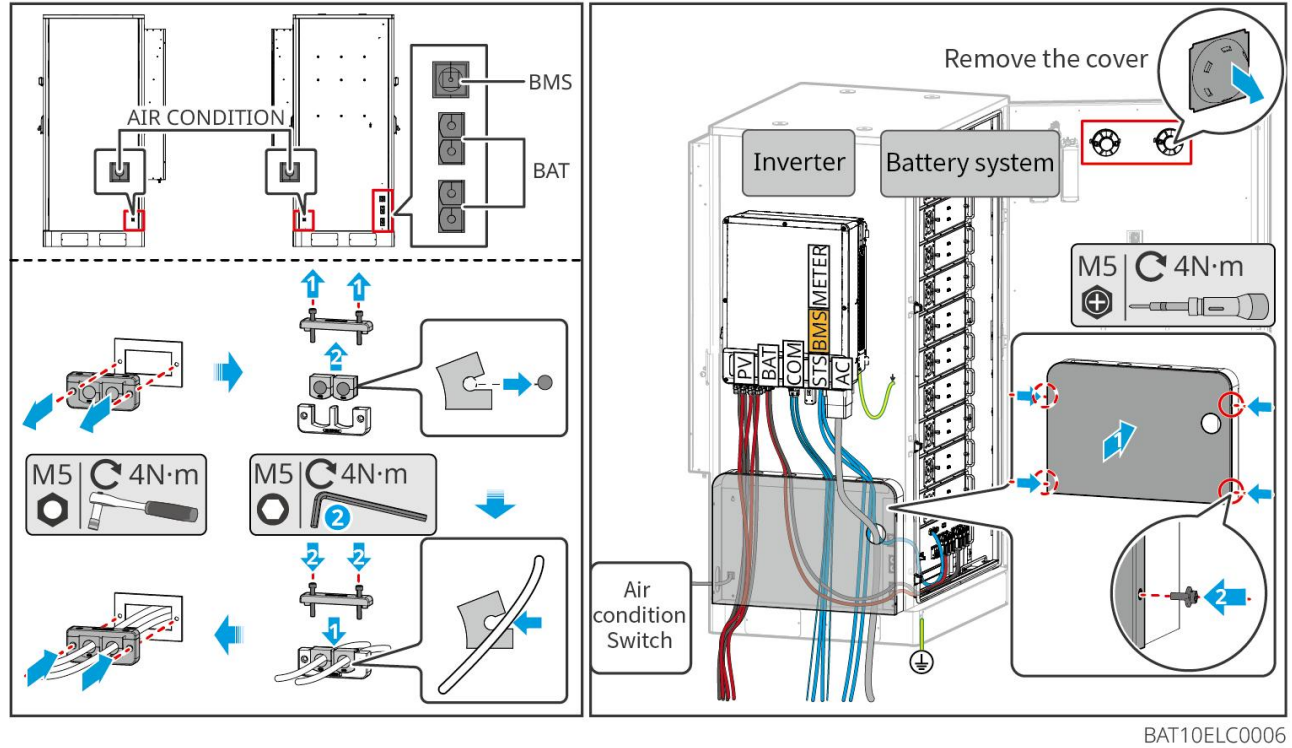

6.6.3.2 Pripojenie napájacích káblov medzi meničom a batériami, a napájacích káblov medzi batériami

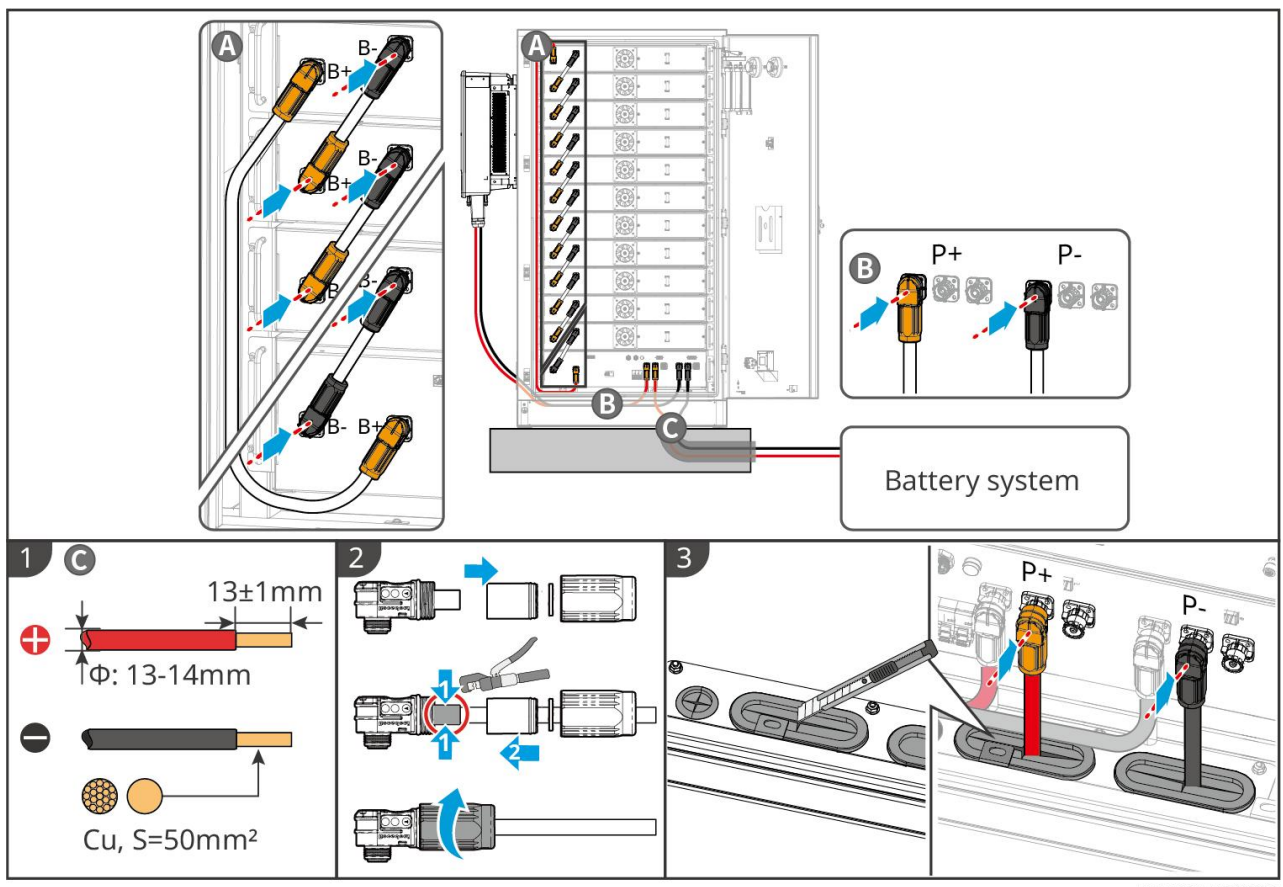

BAT10ELC0008

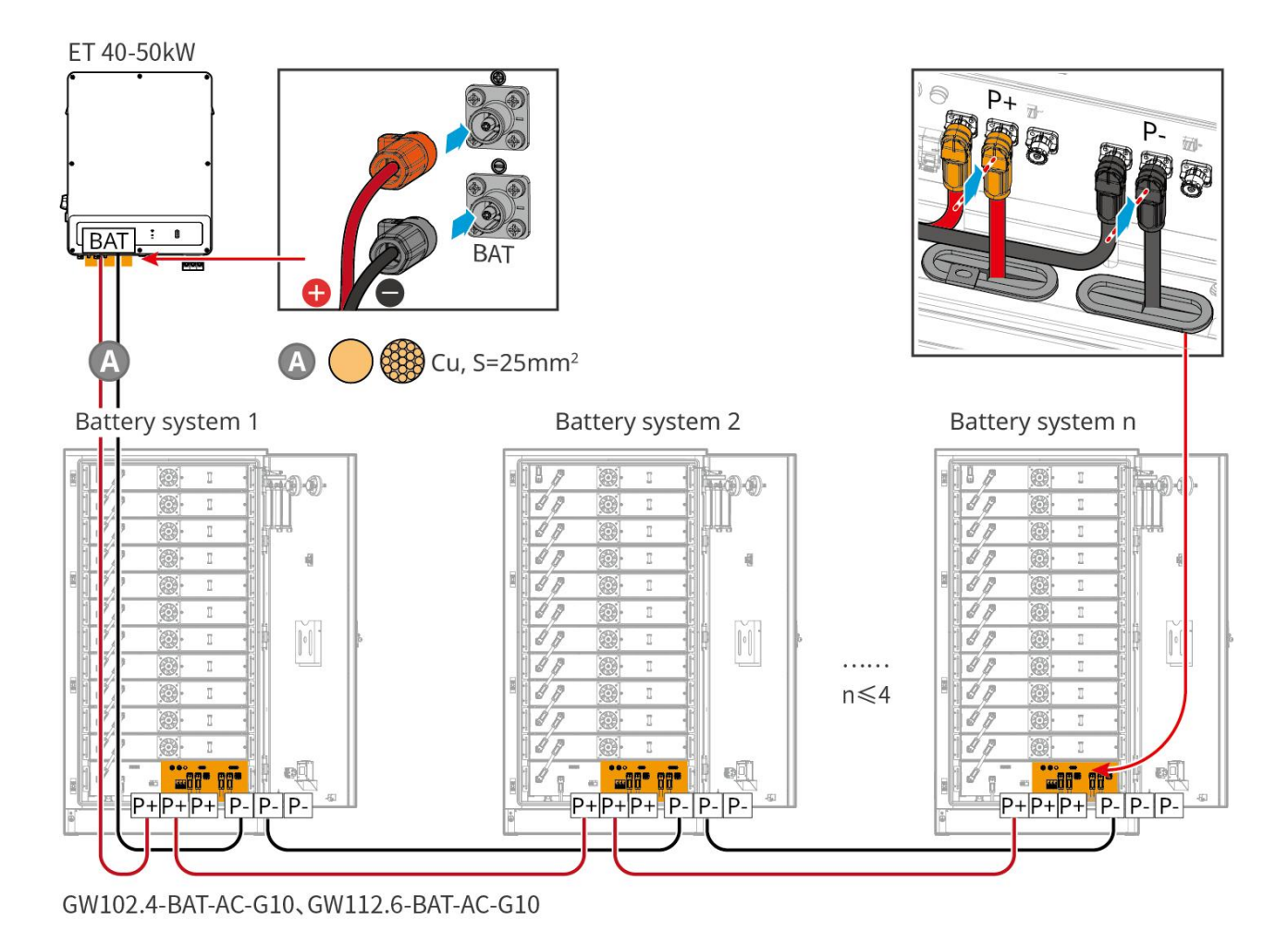

# 6.6.3.3 Pripojenie komunikačných káblov

#### Poznámka

• Zachovajte terminačné rezistory na COM portoch batérie najvzdialenejšej od meniča, aby ste zlepšili kvalitu komunikácie pri zoskupovaní batérií.

| Pokyny pre pripojenie komunikácie BMS n | nedzi meničom a batériami |
|-----------------------------------------|---------------------------|
|-----------------------------------------|---------------------------|

| Port     | Definícia | Vysvetlenie                                                                      |
|----------|-----------|----------------------------------------------------------------------------------|
| 1-3, 6-8 | -         | -                                                                                |
| 4        | CAN_H     | CAN zbernica sa používa na komunikáciu s meni <b>č</b> om a batériovým systémom. |
| 5        | CAN_L     |                                                                                  |

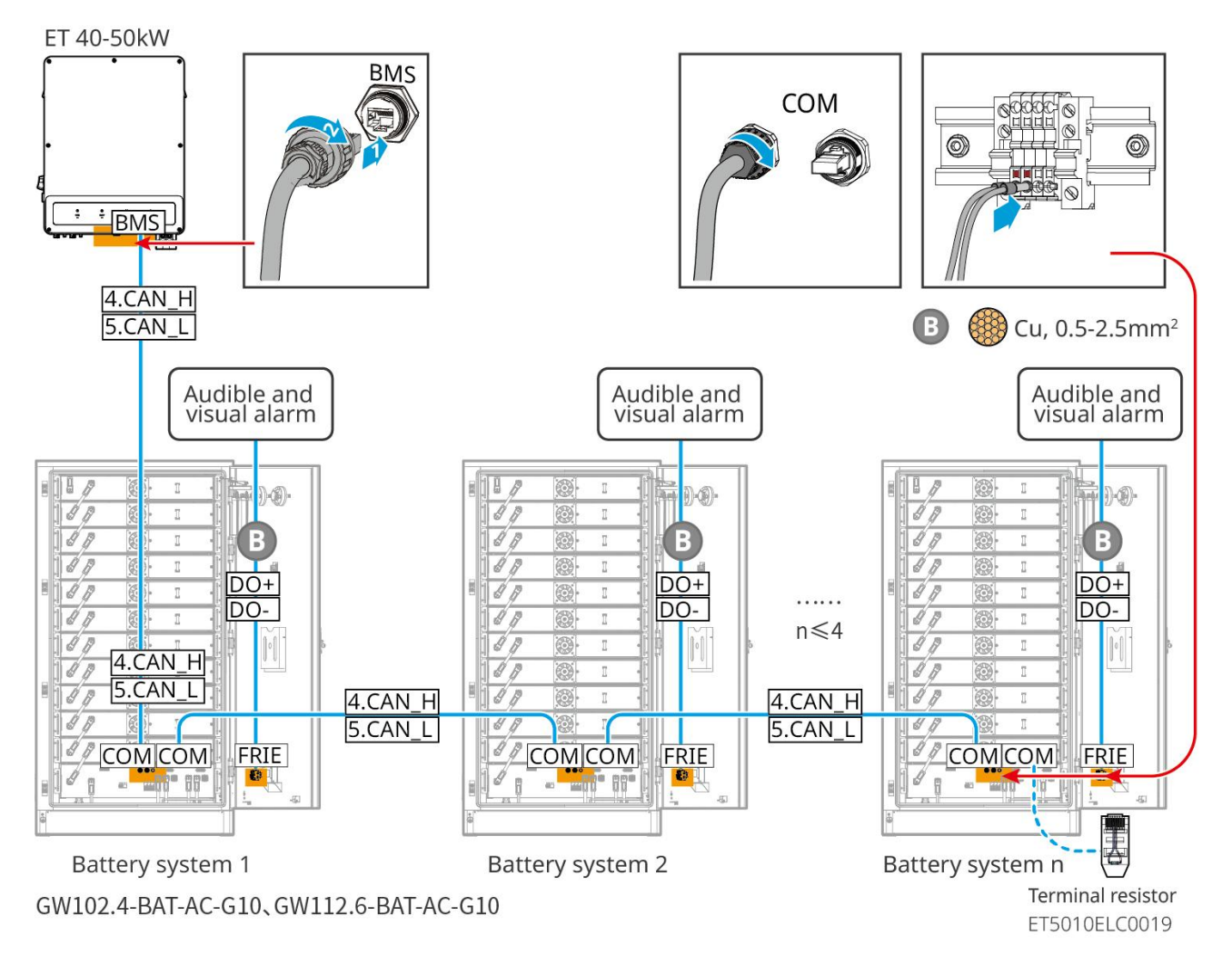

# 6.6.3.4 Pripojenie batérie k vodičom klimatizácie

### Kroky zapojenia:

Krok 1: Vyrobte káble pre klimatizáciu;

Krok 2: Pripojte káble k prepínačom klimatizácie na batériách.

Krok 3: Pripojte káble k rozvodnej doske alebo k záložnému portu meniča cez STS.

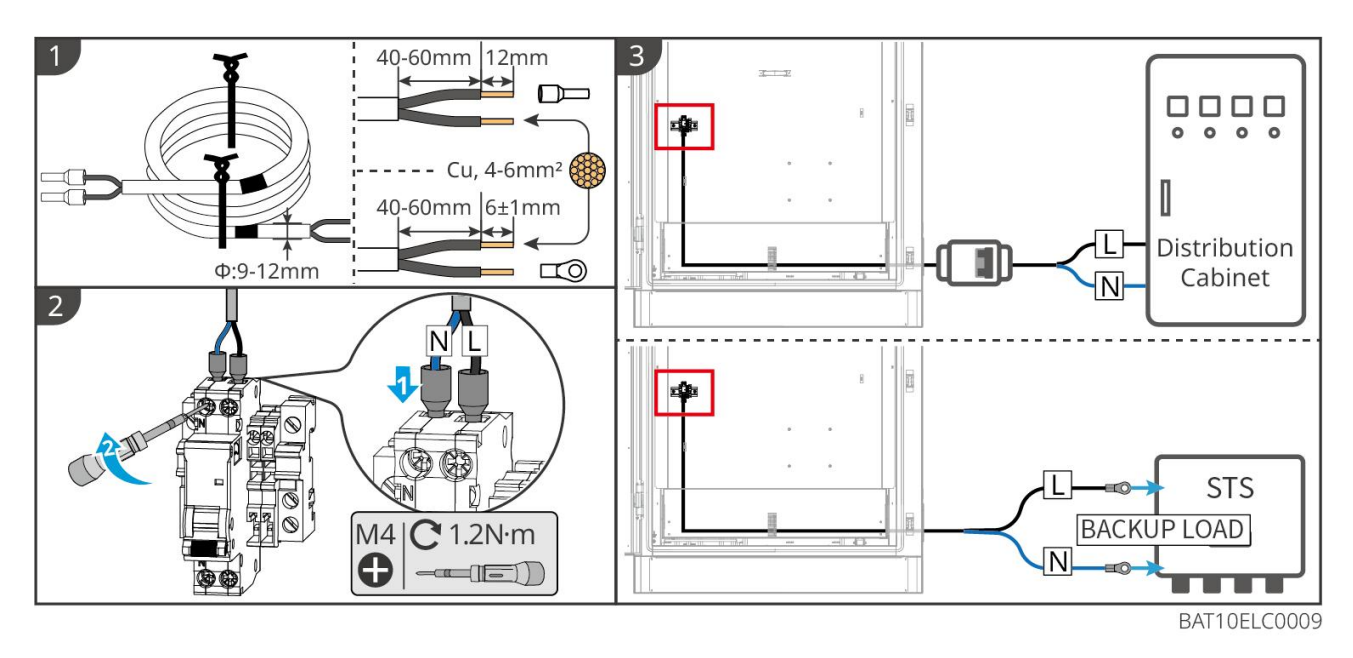

# 6.6.3.5 Nainštalujte základnú dosku a uvoľnite núdzový vypínač.

Znovu nainštalujte clonu na spodnú stranu batérie a po dokončení zapojenia otočte núdzový vypínač v smere hodinových ručičiek, aby ste ho uvoľnili.

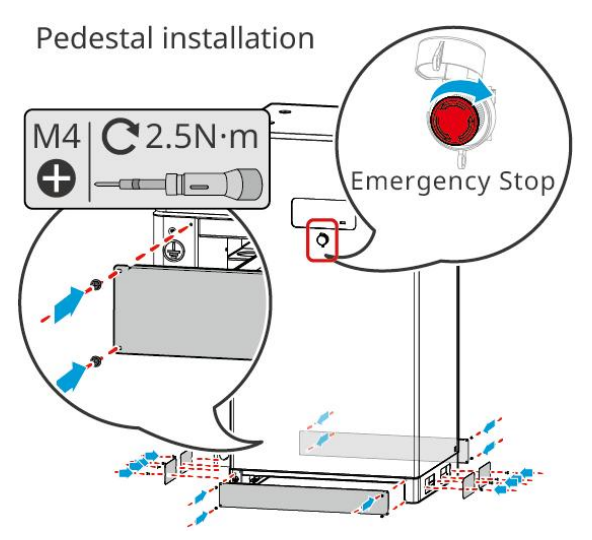

# 6.7 Pripojenie AC kábla

# 

- Jednotka na monitorovanie zvyškového prúdu (RCMU) je integrovaná do meniča, aby sa zabránilo prekročeniu limitu zvyškového prúdu. Menič rýchlo odpojí sieť, ak zistí, že zostatkový prúd prekračuje limit.
- Uistite sa, že AC káble zodpovedajú AC terminálom označeným "L1", "L2", "L3", "N", "PE" pri pripájaní káblov. Nesprávne pripojenie káblov poškodí zariadenie.
- Uistite sa, že celé jadrá káblov sú vložené do otvorov terminálu. Žiadna časť jadra kábla nesmie byť vystavená.

- Uistite sa, že izolačná doska je pevne zasunutá do konektora AC.
- Uistite sa, že káble sú pevne pripojené. Inak to spôsobí poškodenie invertora v dôsledku prehriatia počas jeho prevádzky.
- Aby ste udržali BACK-UP záťaže v prevádzke, keď je invertor vypnutý na údržbu, odporúča sa použiť jednopólový prepínač s dvojitým vrhom.

# 6.7.1 Pripojenie AC kábla k invertoru

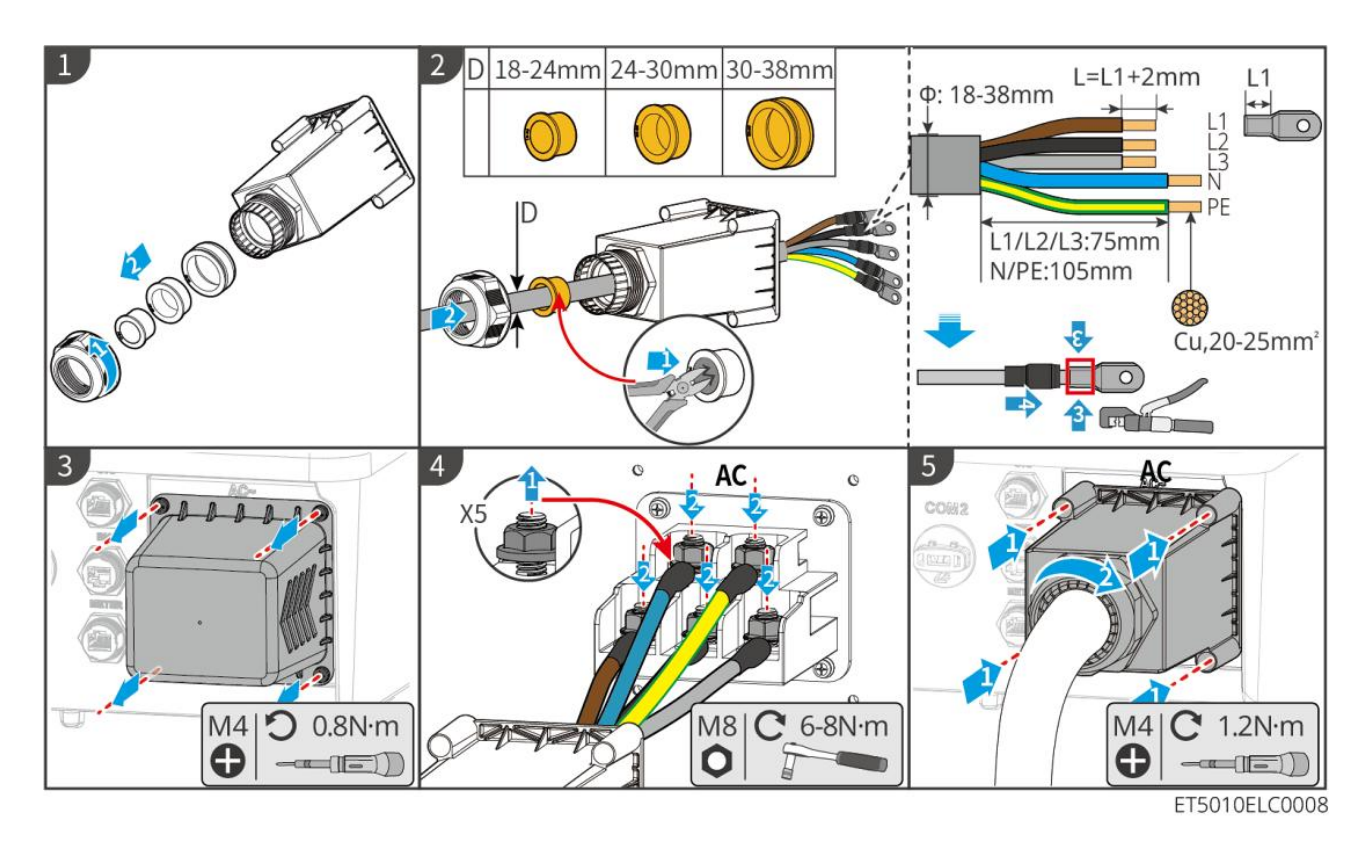

# 6.7.2 (Voliteľné) Pripojenie AC kábla k STS

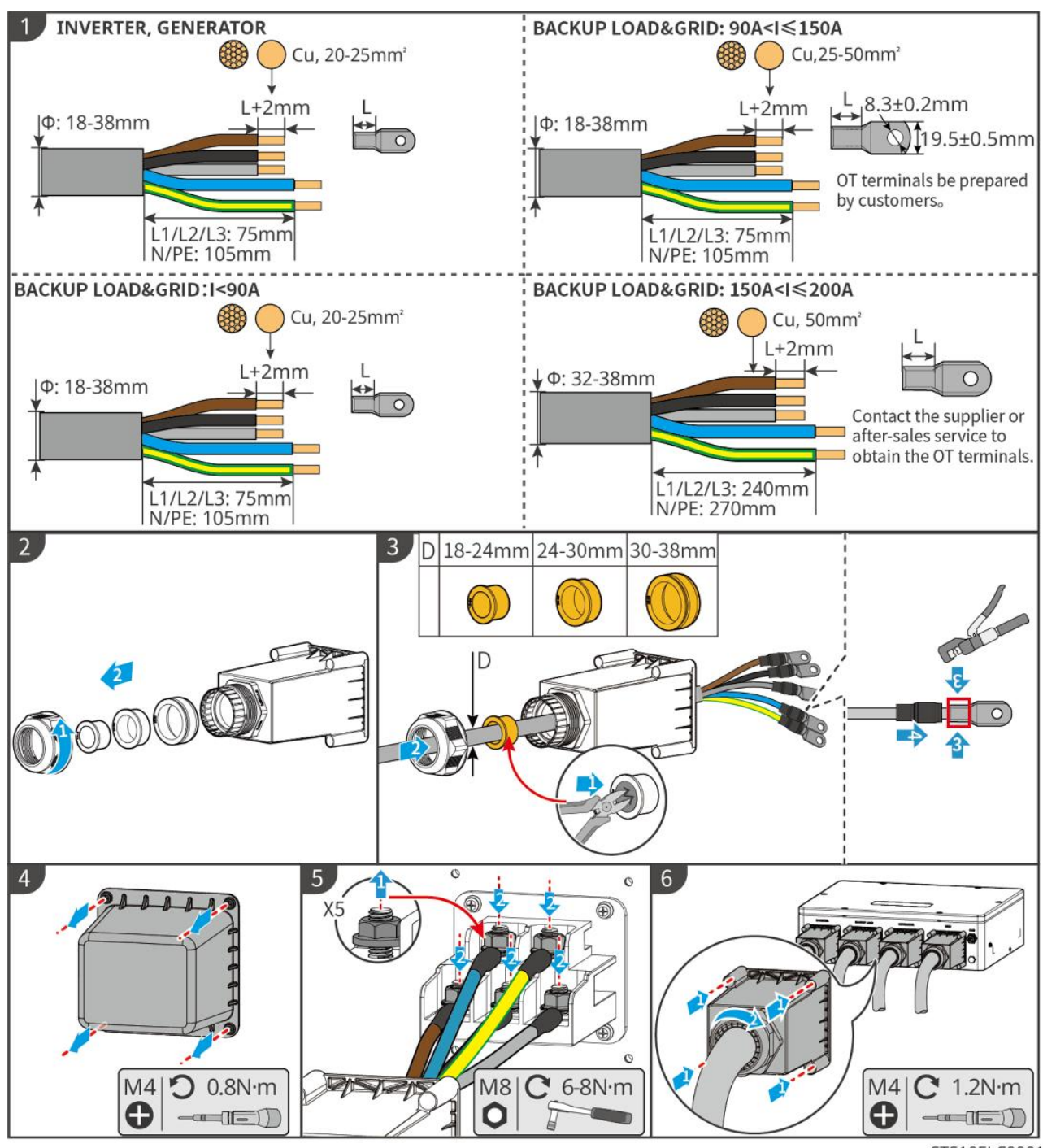

STS10ELC0001

# 6.8 Pripojenie kábla merača

# UPOZORNENIE

- Inteligentný merač zahrnutý v balíku je určený pre jeden invertor. Nepočúvajte jeden inteligentný merač s viacerými meničmi. Kontaktujte výrobcu pre ďalšie inteligentné merače, ak sú pripojené viaceré meniče.
- Uistite sa, že CT je pripojené v správnom smere a fázových sekvenciách, inak budú údaje o monitorovaní nesprávne.

- Uistite sa, že káble sú pevne, bezpečne a správne pripojené. Nevhodné zapojenie môže spôsobiť zlé kontakty a poškodiť zariadenie.
- V oblastiach ohrozených bleskom, ak kábel merača presahuje 10 m a káble nie sú vedené uzemnenými kovovými rúrkami, odporúča sa použiť externé zariadenie na ochranu pred bleskom.

#### Zapojenie GM330

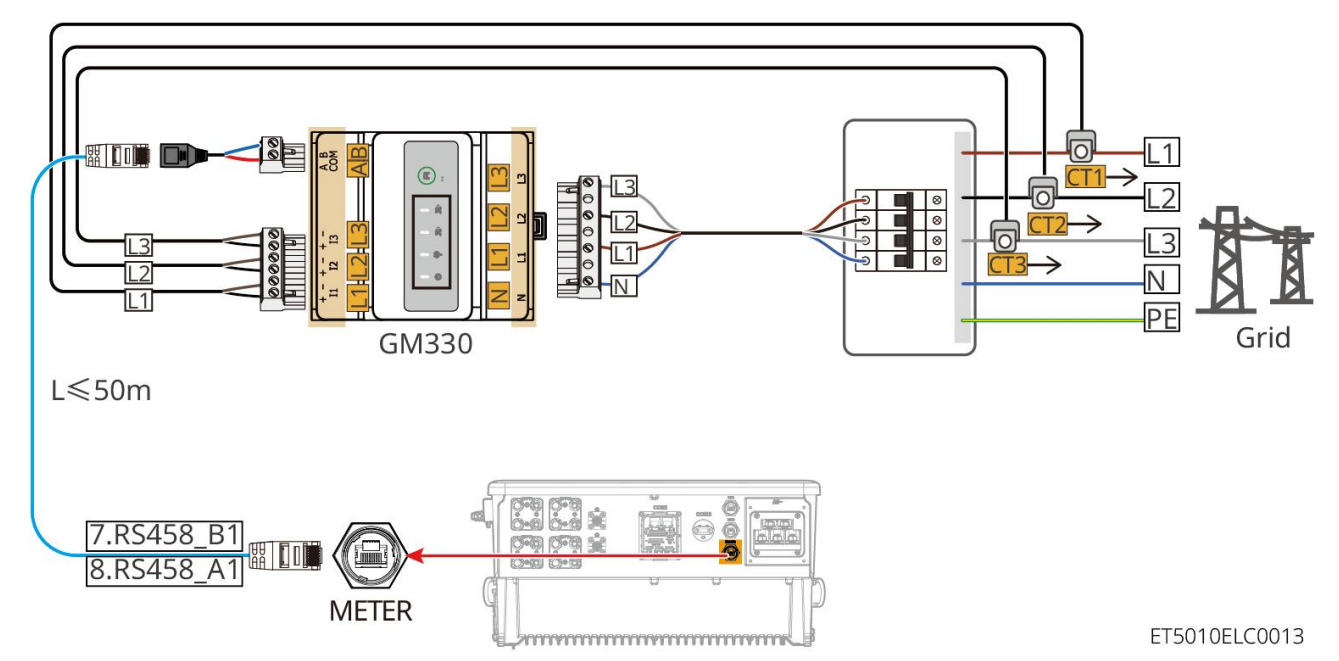

Kroky pripojenia

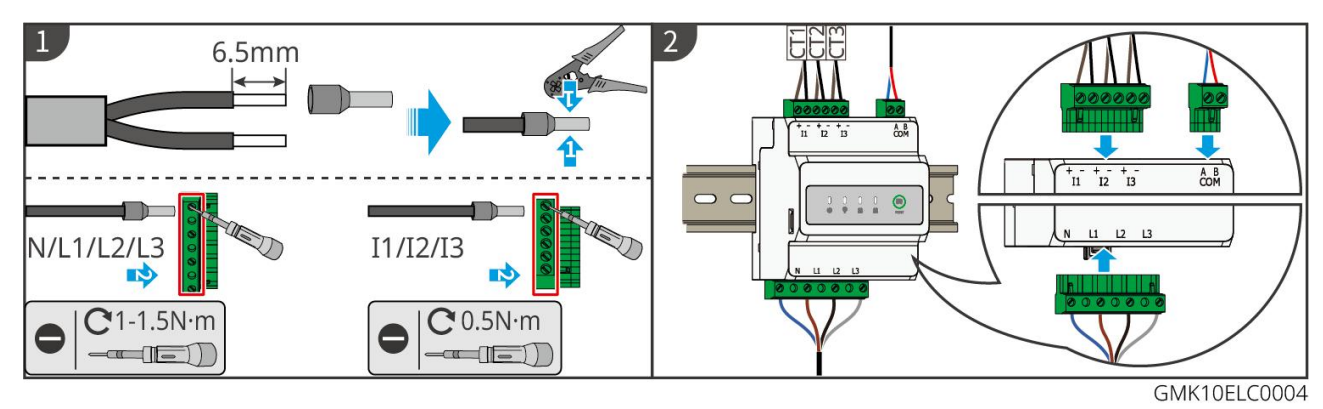

### Inštalácia CT (Typ I)

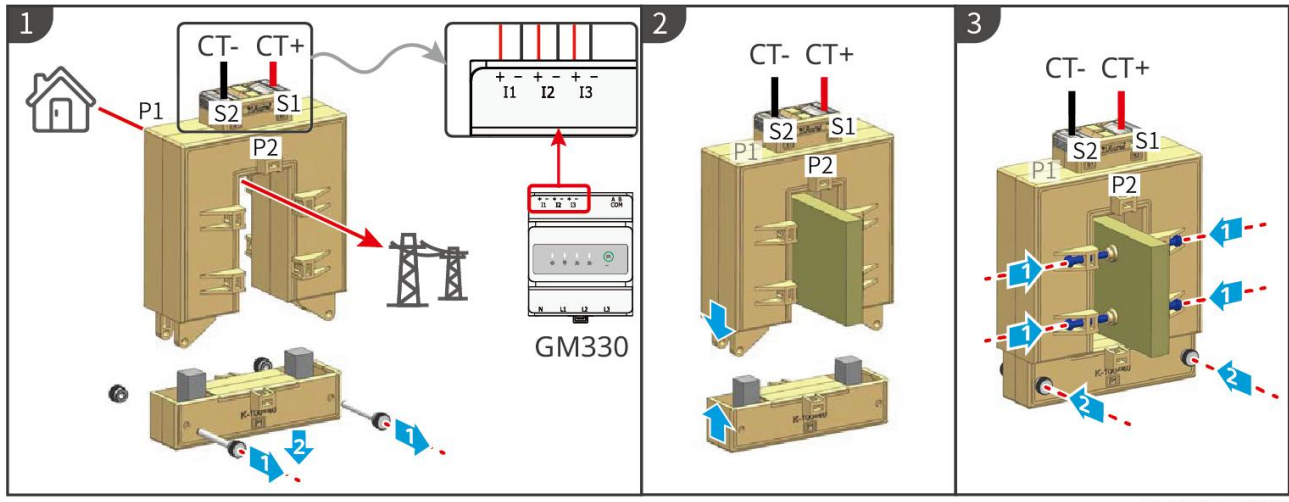

GMK10ELC0006

#### Inštalácia CT (typu II)

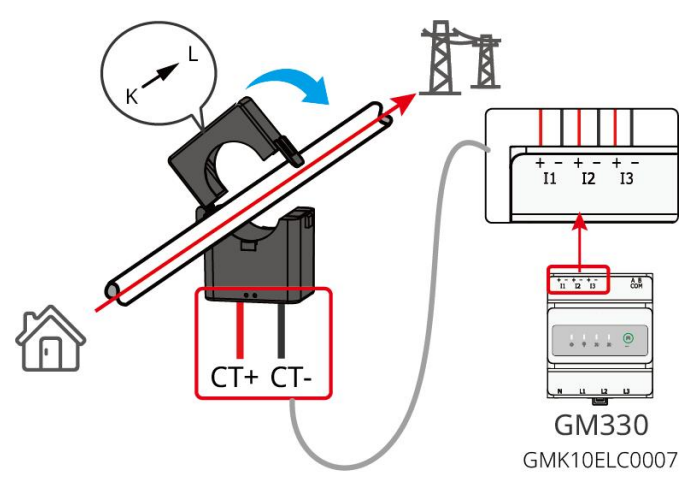

# 6.9 Pripojenie komunikačného kábla k invertoru

## UPOZORNENIE

- Komunikačné funkcie sú voliteľné. Pripojte káble na základe skutočných potrieb.
- Povoľte funkciu DRED, RCR alebo funkciu diaľkového vypínania prostredníctvom aplikácie SolarGo App alebo webu SEC3000C po pripojení káblov.
- Ak nie je invertor pripojený k zariadeniu DRED alebo k zariadeniu na diaľkové vypínanie, nepovoľujte tieto funkcie v aplikácii SolarGo App alebo na webe SEC3000C, inak invertor nemôže normálne fungovať.

#### Popisy komunikácie

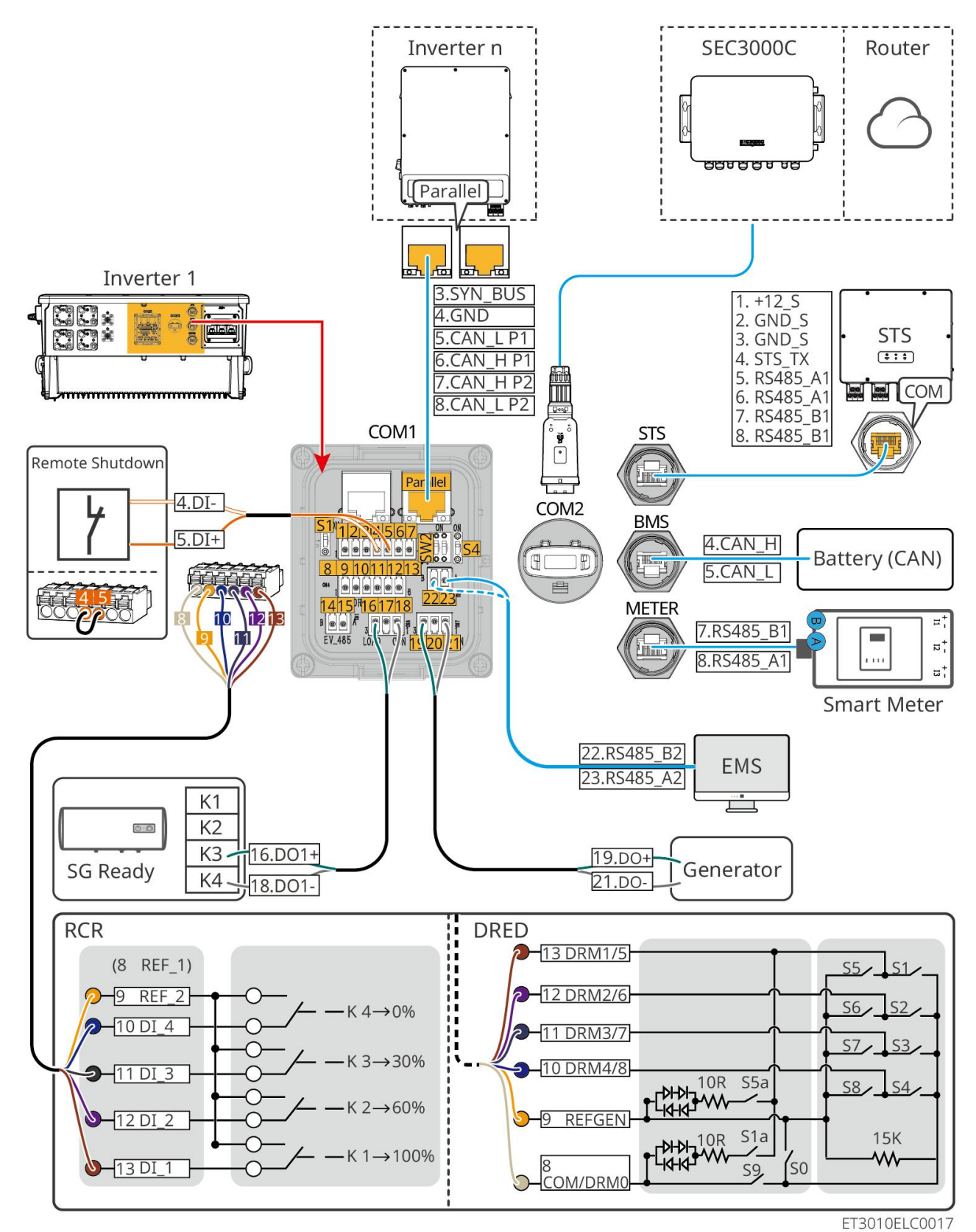

| Nie.      | Funkcia                                               | Popis                                                                                                    |
|-----------|-------------------------------------------------------|----------------------------------------------------------------------------------------------------|
| Paralelné | Paralelný<br>komunika <b>č</b> ný port<br>(Paralelný) | CAN a BUS porty: paralelné komunikačné porty, používajú CAN komunikáciu<br>na pripojenie ďalších invertorov v jednotke; používajú BUS zbernicu na<br>ovládanie stavu pripojenia a odpojenia každého invertora v paralelnom<br>systéme. |
| 1-3       | (Vyhradený) RSD                                       | Po pripojení k zariadeniu na núdzové zastavenie, keď dôjde k nehode,                                                                                                    |

|        | port (12V AUX RSD<br>ovládanie)                                              | zariadenie možno vypnúť.                                                                                                    |  |
|--------|------------------------------------------------------------------------------|----------------------------------------------------------------------------------------------------|--|
| 4-5    | Port diaľkového<br>ovládania<br>(Diaľkové<br>ovládanie)                      | <ul> <li>Keď dôjde k nehode, zariadenie možno ovládať tak, aby sa vyplo.</li> <li>Pri používaní funkcií RCR alebo DRED na invertore, prosím, spojte DGND_S a IO1.</li> </ul>                                                                                                    |  |
| 8-13   | Pripojovací port<br>funkcie DRED<br>alebo RCR<br>(DRED/RCR)                  | <ul> <li>DRED (Zariadenie na umožnenie reakcie na dopyt): Invertor spĺňa požiadavky austrálskej certifikácie DRED a poskytuje port na ovládanie signálu DRED.</li> <li>V Nemecku a v niektorých európskych regiónoch používajú spoločnosti správy elektrickej siete prijímač Ripple Control na prevod signálov z elektrickej siete do režimu suchého kontaktu na prenos, pričom elektrárne prijímajú signály z elektrickej siete prostredníctvom komunikácie so suchým kontaktom.</li> </ul> |  |
| 14-15  | (Vyhradený) Port<br>pre komunikáciu s<br>nabíja <b>č</b> kou EV<br>(EV_485)  | (vyhradené) Používa sa na pripojenie komunika <b>č</b> ného kábla RS485 nabíja <b>č</b> ky<br>EV.                                                                                                    |  |
| 16-18  | Port na ovládanie<br>zaťaže (LOAD<br>CON)                                    | Invertor má port pre ovládanie suchého kontaktu, ktorý umožňuje pripojenie<br>ďalších kontaktorov na zapnutie/vypnutie záťaže. Režim riadenia záťaže je<br>predvolene vypnutý a signál suchého kontaktu je otvorený obvod; po zapnutí<br>režimu riadenia záťaže sa signál suchého kontaktu stáva skratom.                                                                                                    |  |
| 19-21  | Port na ovládanie<br>spustenia a<br>zastavenia<br>generátora (DIESEL<br>GEN) | Podporuje prístup k signálu generátora.<br>Režim ovládania generátora je predvolene vypnutý a signál suchého kontaktu<br>je v otvorenom obvode; po zapnutí režimu ovládania sa signál suchého<br>kontaktu stáva skratom.                                                                                                    |  |
| 22-23  | Port na pripojenie<br>systému riadenia<br>energie (EMS)                      | Port RS485 sa používa na pripojenie zariadení EMS tretích strán.                                                                                                    |  |
| S1/SW2 | Oto <b>č</b> ný prepína <b>č</b>                                             | Aby sa zabezpe <b>č</b> ila kvalita komunikácie po <b>č</b> as prevádzky jedného invertora a paralelnej prevádzky invertorov, prosím, odkazujte na <b>č</b> asť 6.2 schémy zapojenia systému pre ovládanie prepína <b>č</b> a.                                                                                                    |  |
| STS    | Komunikačný port<br>STS (STS)                                                | Používa sa na pripojenie komunika <b>č</b> ného kábla STS.                                                                                                    |  |
| BMS    | Komunika <b>č</b> ný port<br>batériového<br>manažérskeho<br>systému (BMS)    | Pripojte komunika <b>č</b> ný port CAN signálu batériového systému.                                                                                                    |  |
| METER  | Komunika <b>č</b> ný port<br>meradla (METER)                                 | Používanie komunikácie RS485 na pripojenie inteligentných meradiel.                                                                                                    |  |
| COM2   | Port<br>inteligentného<br>donglu                                             | Invertor podporuje pripojenie k mobilnému telefónu alebo webovému<br>rozhraniu prostredníctvom inteligentného donglu na nastavenie parametrov<br>zariadenia, zobrazenie informácií o prevádzke zariadenia a chybových<br>informácií, ako aj na v <b>č</b> asné sledovanie stavu systému.                                                                                                    |  |

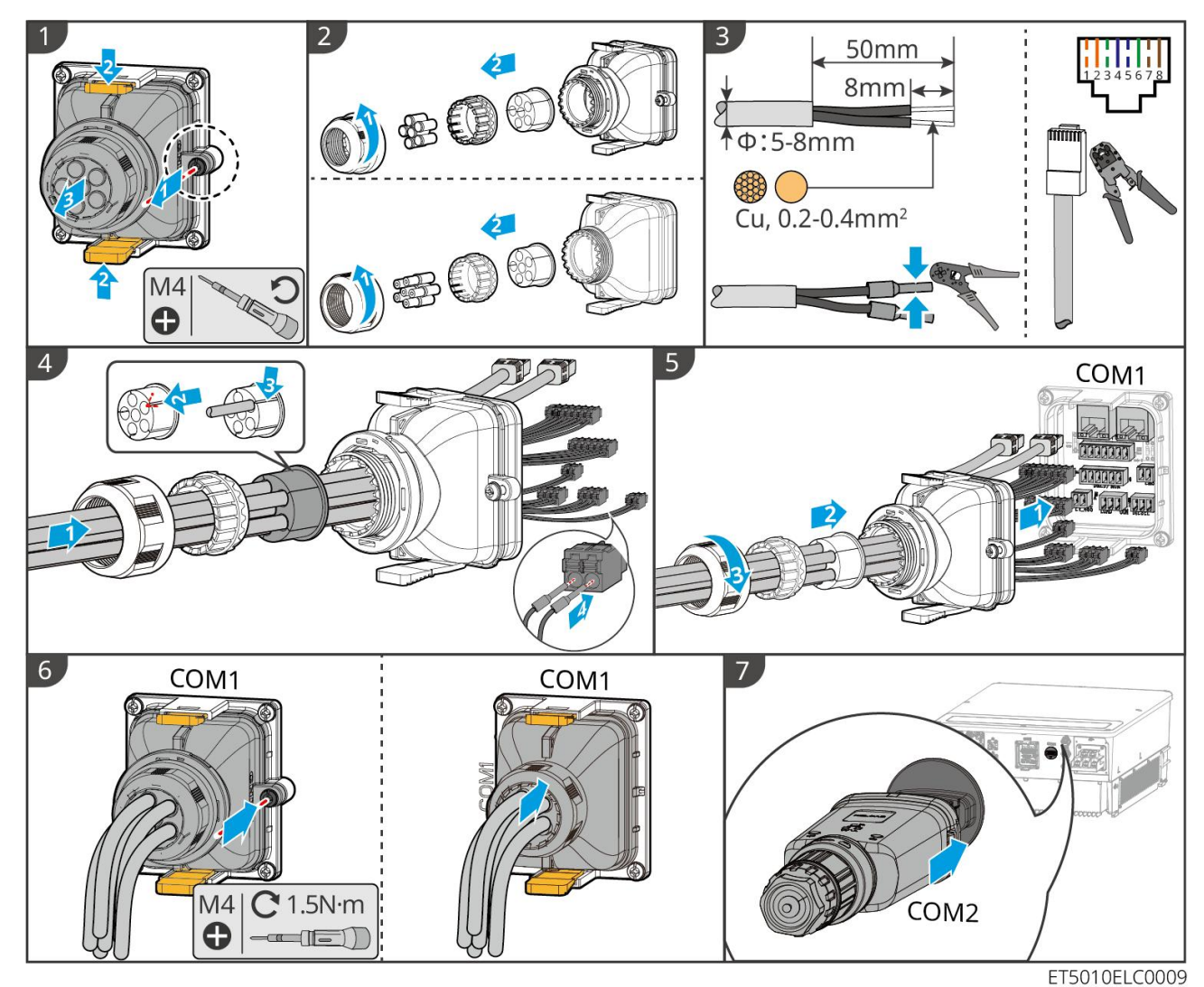

Pripojenie komunikačného kábla

# 7 Uvedenie do prevádzky

# 7.1 Kontrola pred zapnutím napájania

| Nie. | Definícia portu                                                                                  |
|------|--------------------------------------------------------------------------------------------------|
| 1    | Invertor je pevne inštalovaný na <b>č</b> istom mieste, kde je dobrá ventilácia a ľahká obsluha. |
| 2    | PE, DC vstup, AC výstup, komunikačné káble a terminálne odpory sú správne a bezpečne pripojené.  |
| 3    | Káblové spoje sú neporušené, správne umiestnené a rovnomerne vedené.                             |
| 4    | Nepoužité otvory na káble sú vybavené vodotesnými maticami.                                      |

| 5 | Použité káblové otvory sú zatesnené.                                                                                  |
|---|----------------------------------------------------------------------------------------------------|
| 6 | Napätie a frekvencia na pripojovacom bode spĺňajú požiadavky na pripojenie k sieti energetického<br>úložného systému. |

# 7.2 Zapnutie napájania

# 

Pri zapínaní paralelného systému sa uistite, že všetky AC ističe vedľajších invertorov sú zapnuté do jednej minúty po zapnutí AC ističa hlavného invertora.

# UPOZORNENIE

Ak invertor nemôže normálne pracovať, pretože nie je generovaná žiadna PV energia alebo je sieť abnormálna, môže sa použiť funkcia čierneho štartu batérie na nútené nabíjanie batérie a spustenie invertora. Invertor môže prejsť do režimu mimo siete a batéria dodáva energiu záťaži.

- Proces čierneho štartu pre GW51.2-BAT-I-G10 a GW56.3-BAT-I-G10: Zapnite istič DC, a kontrolka RUN bliká a kontrolka FAULT je vypnutá. Stlačte a podržte tlačidlo RUN po dobu 5 sekúnd. Ak počujete zvuk zatvárania kontaktora a svetlo RUN prejde na trvalé svietenie, čierny štart bol úspešný. Ak svetlo RUN neustále bliká a svetlo FAULT je vypnuté, čierny štart nebol úspešný. Ak čierny štart zlyhá, stlačte a podržte tlačidlo RUN po dobu 5 sekúnd, aby ste zopakovali proces čierneho štartu. Ak to zlyhá znova, kontaktujte prosím po-predajný personál GoodWe.
- GW102.4-BAT-AC-G10, GW112.6-BAT-AC-G10

Postup **č**ierneho štartu nájdete v krokoch zapínania a vypínania.

Proces čierneho štartu zvyšných batérií je rovnaký ako proces zapínania ich vlastného napájania.

GW102.4-BAT-AC-G10, GW112.6-BAT-AC-G10: Uistite sa, že núdzový vypínač batérie je v uvoľnenom stave pred vykonaním operácie zapnutia. Kroky uvoľnenia sú nasledovné: Otočte núdzový vypínač po smere hodinových ručičiek.

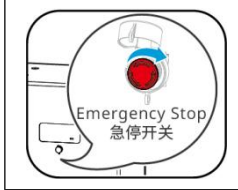

# 7.2.1 Jednoduchý invertor bez off-grid funkcie

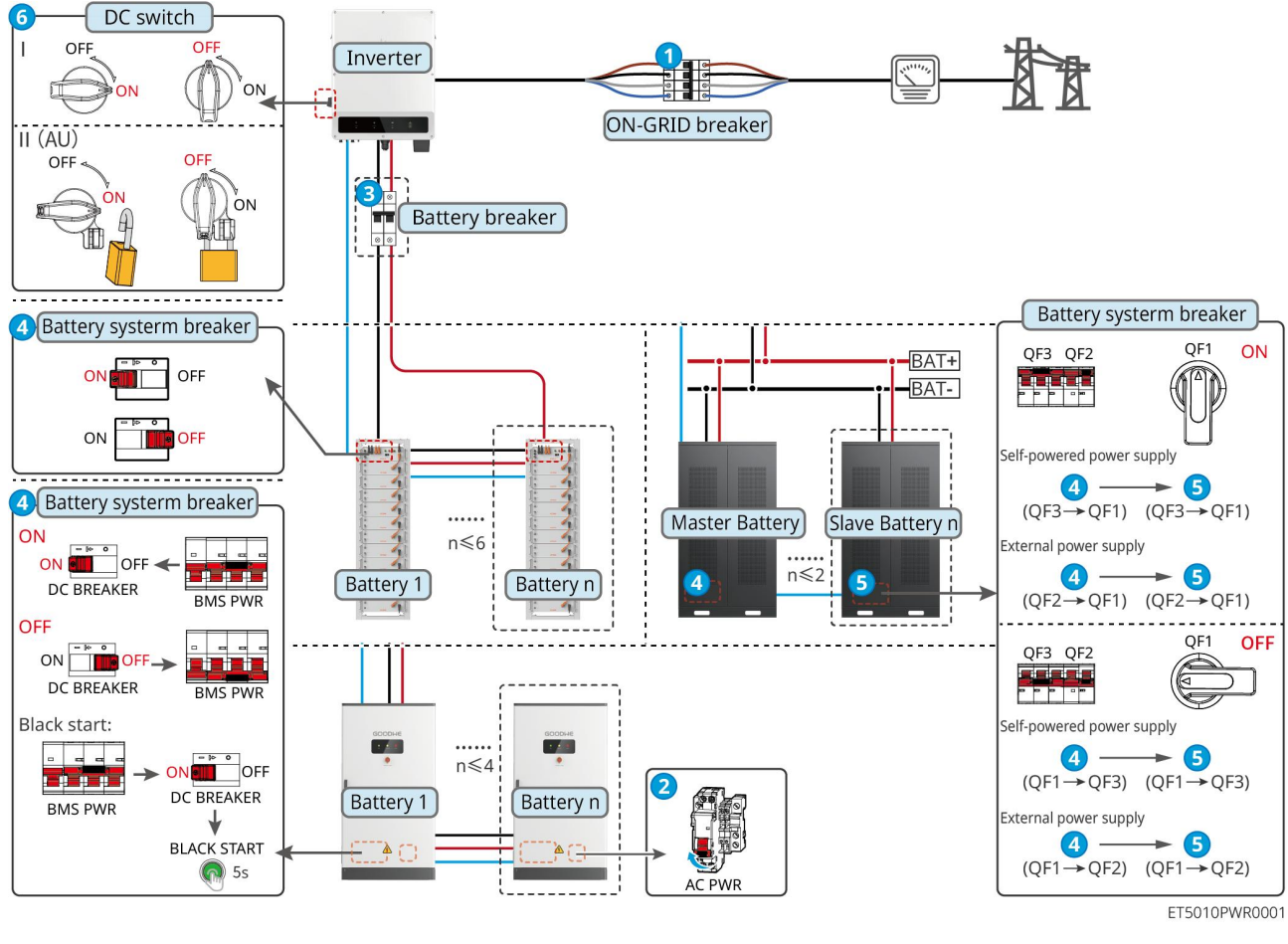

Zapnite systém.  $1 \rightarrow 2 \rightarrow 3 \rightarrow 4 \rightarrow 5 \rightarrow 6$ 

# 7.2.2 Jednoduchý invertor s off-grid funkciou

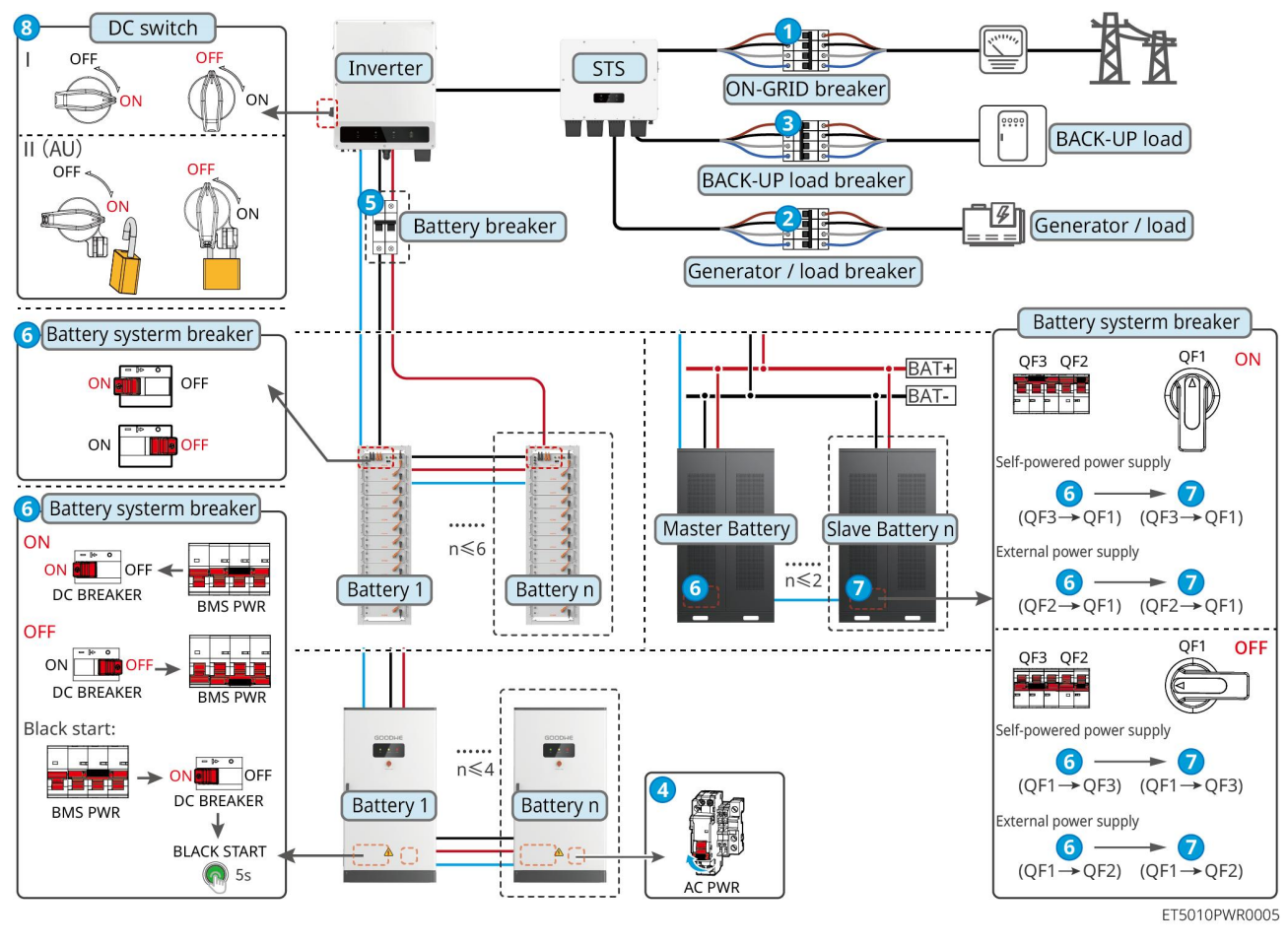

# Zapnite systém. $1 \rightarrow 2 \rightarrow 3 \rightarrow 4 \rightarrow 5 \rightarrow 6 \rightarrow 7 \rightarrow 8$

# 7.2.3 Viacnásobný invertor bez funkcie mimo sieť

7.2.3.1 ET+Batéria+GM330+Ezlink3000 (Počet invertorov v paralelnej konfigurácii ≤ 4)

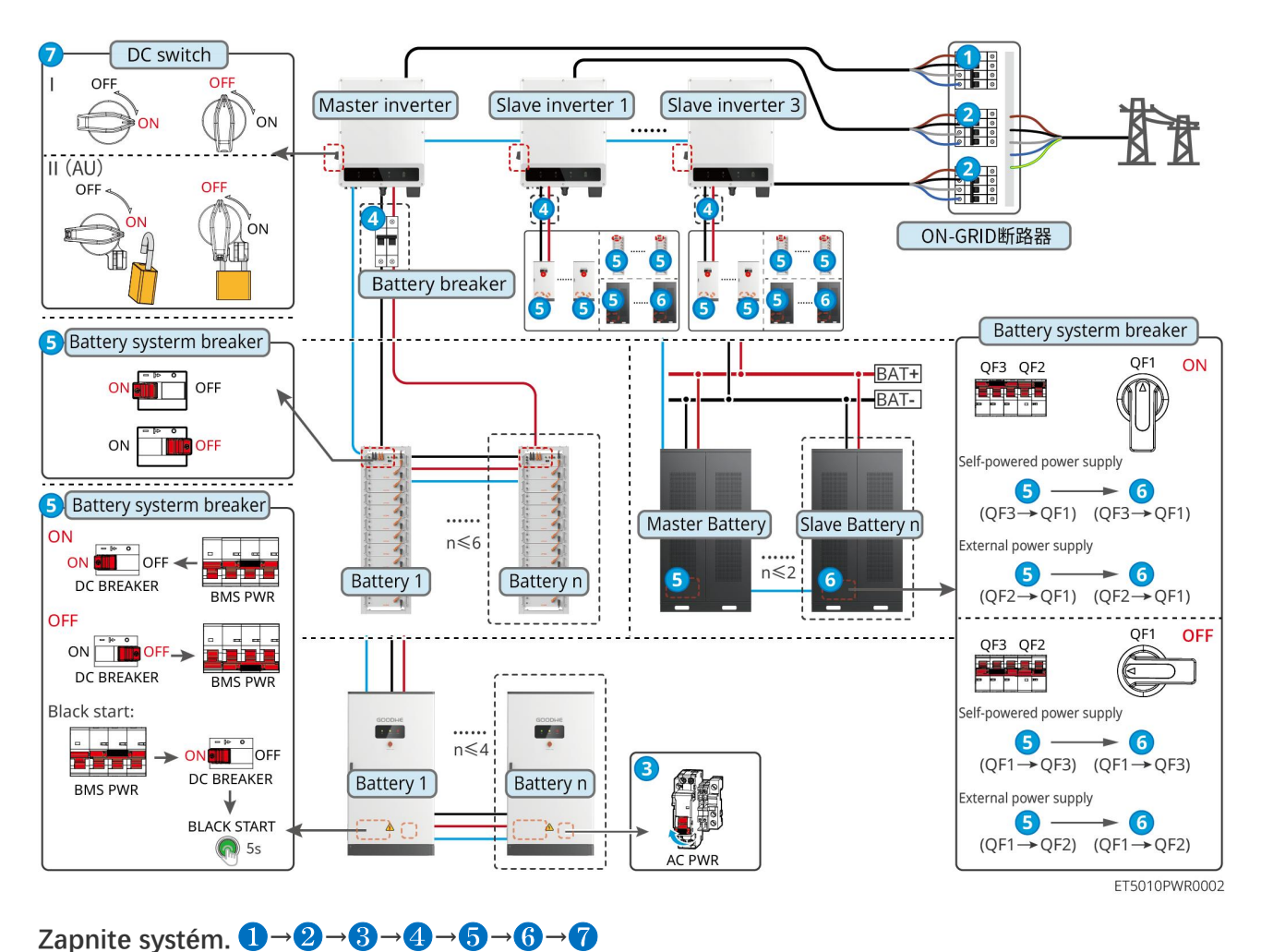

## 7.2.3.2 ET+Batéria+SEC3000C+WiFi/LAN Kit-20 (Počet invertorov v paralelnom zapojení

≤ 10)

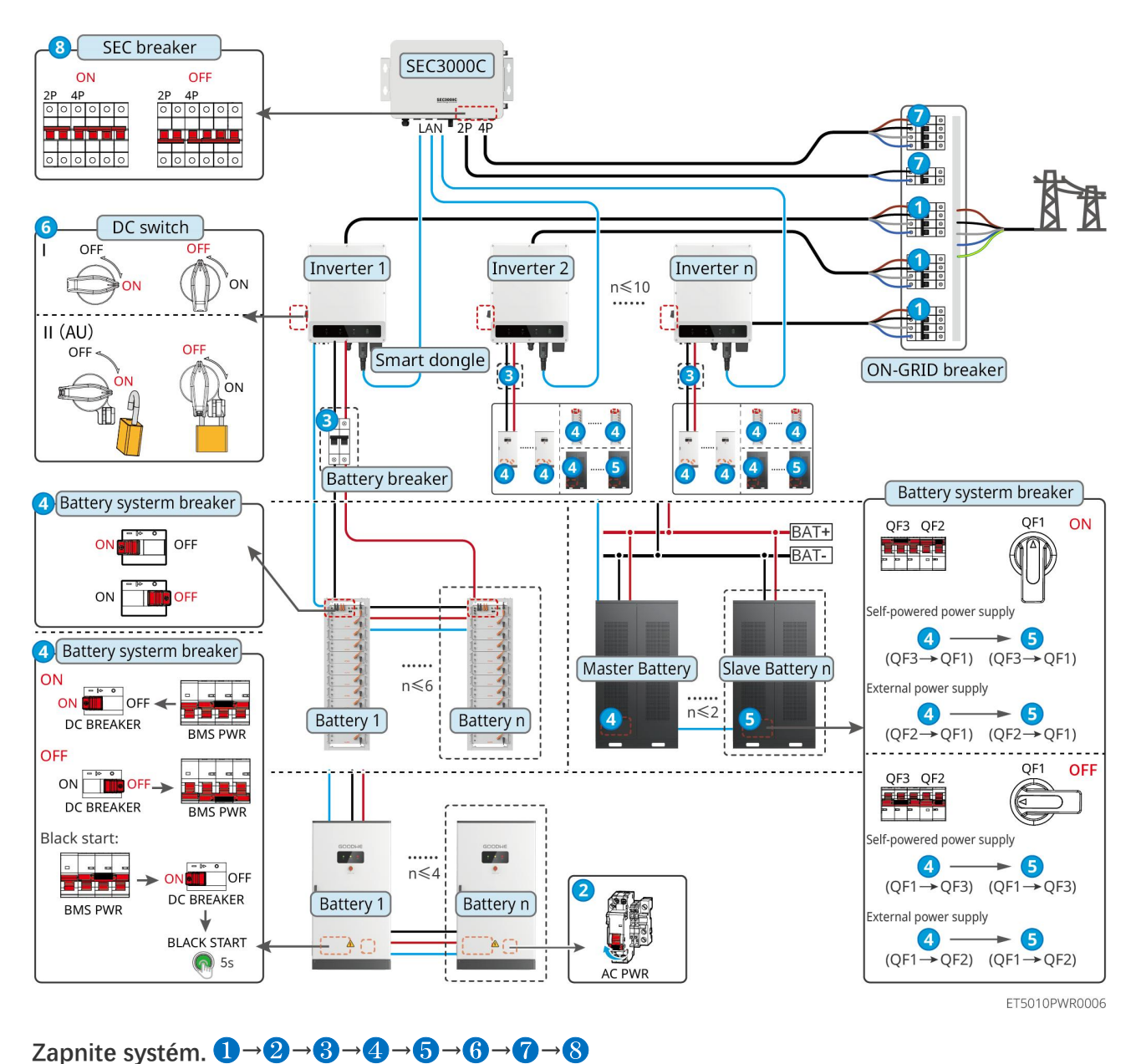

# 7.2.4 Viacnásobné invertory bez funkcie paralelného off-grid zapojenia

7.2.4.1 ET+STS +Batéria+GM330+Ezlink3000 (Počet invertorov v paralelnom zapojení ≤

4)

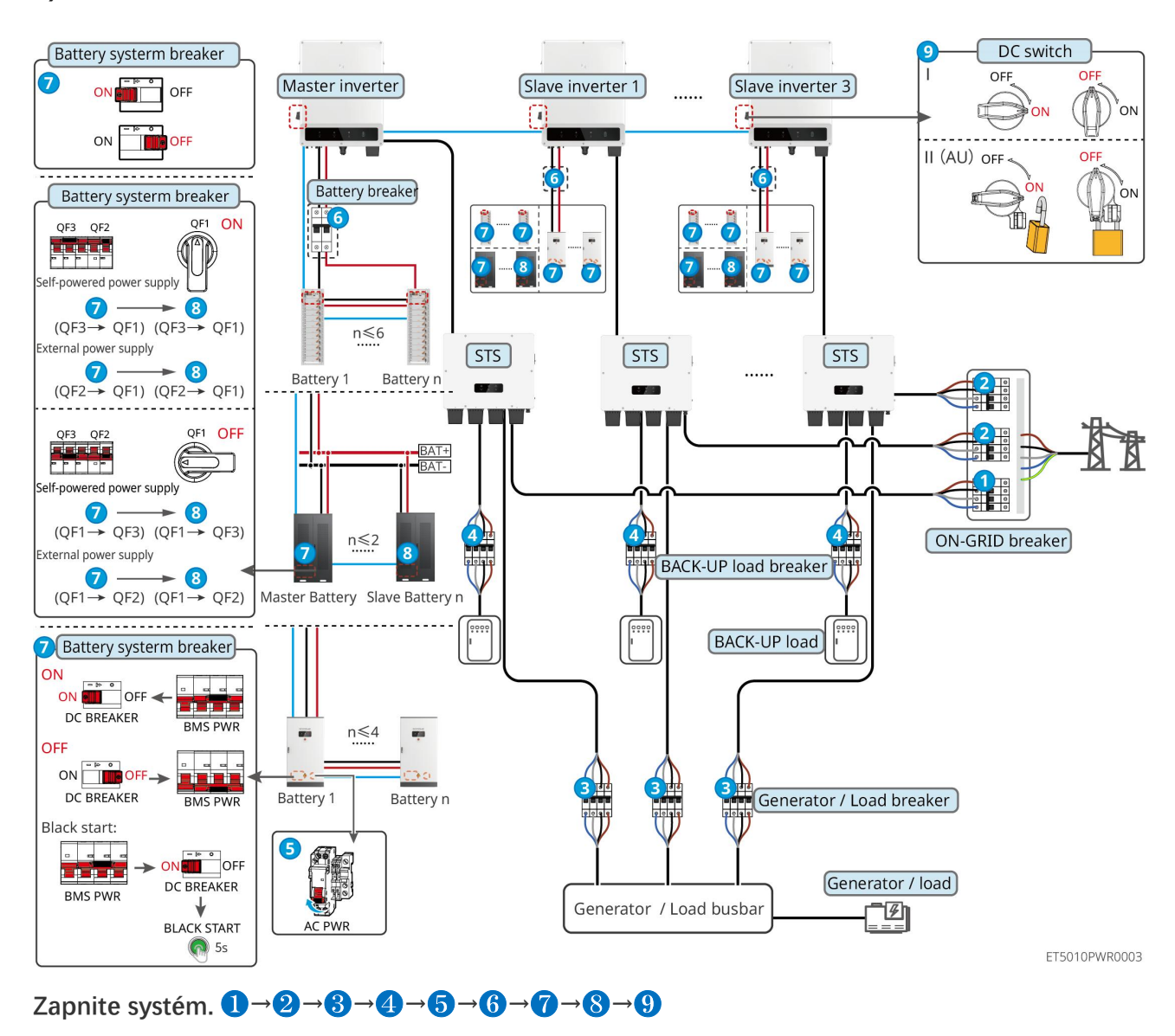

## 7.2.4.2 ET+STS+ Batéria+SEC3000C+WiFi/LAN sada-20 (Počet invertorov v paralelnej

konfigurácii ≤ 10)

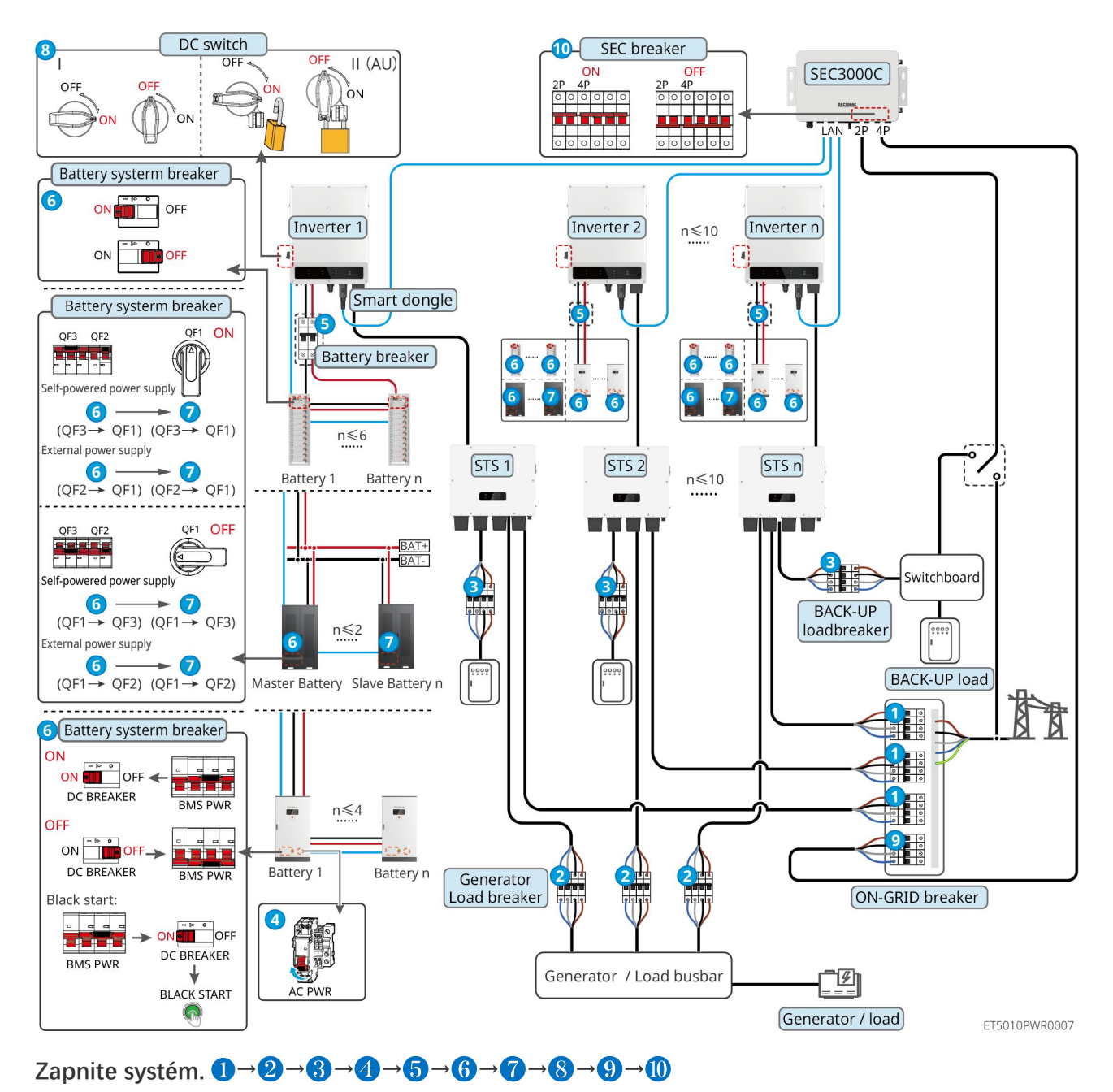

# 7.2.5 Viacnásobné invertory s paralelnou funkciou off-grid

7.2.5.1 ET+STS +Batéria+GM330+Ezlink3000 (počet invertorov v paralelnej konfigurácii

≤ 4)

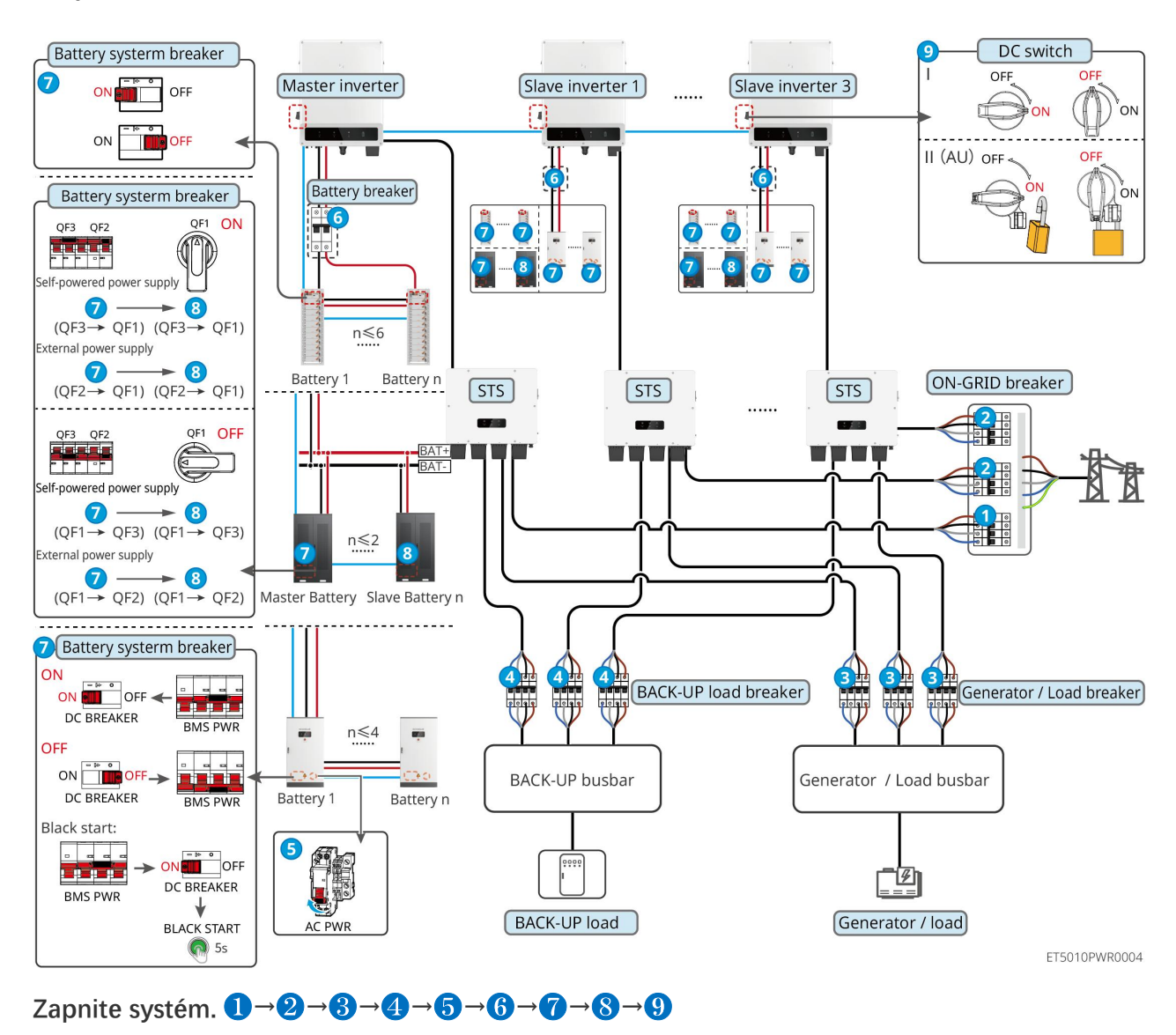

# 7.2.5.2 ET+STS+ Batéria+SEC3000C+WiFi/LAN Kit-20 (počet invertorov v paralelnom

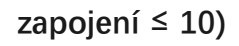

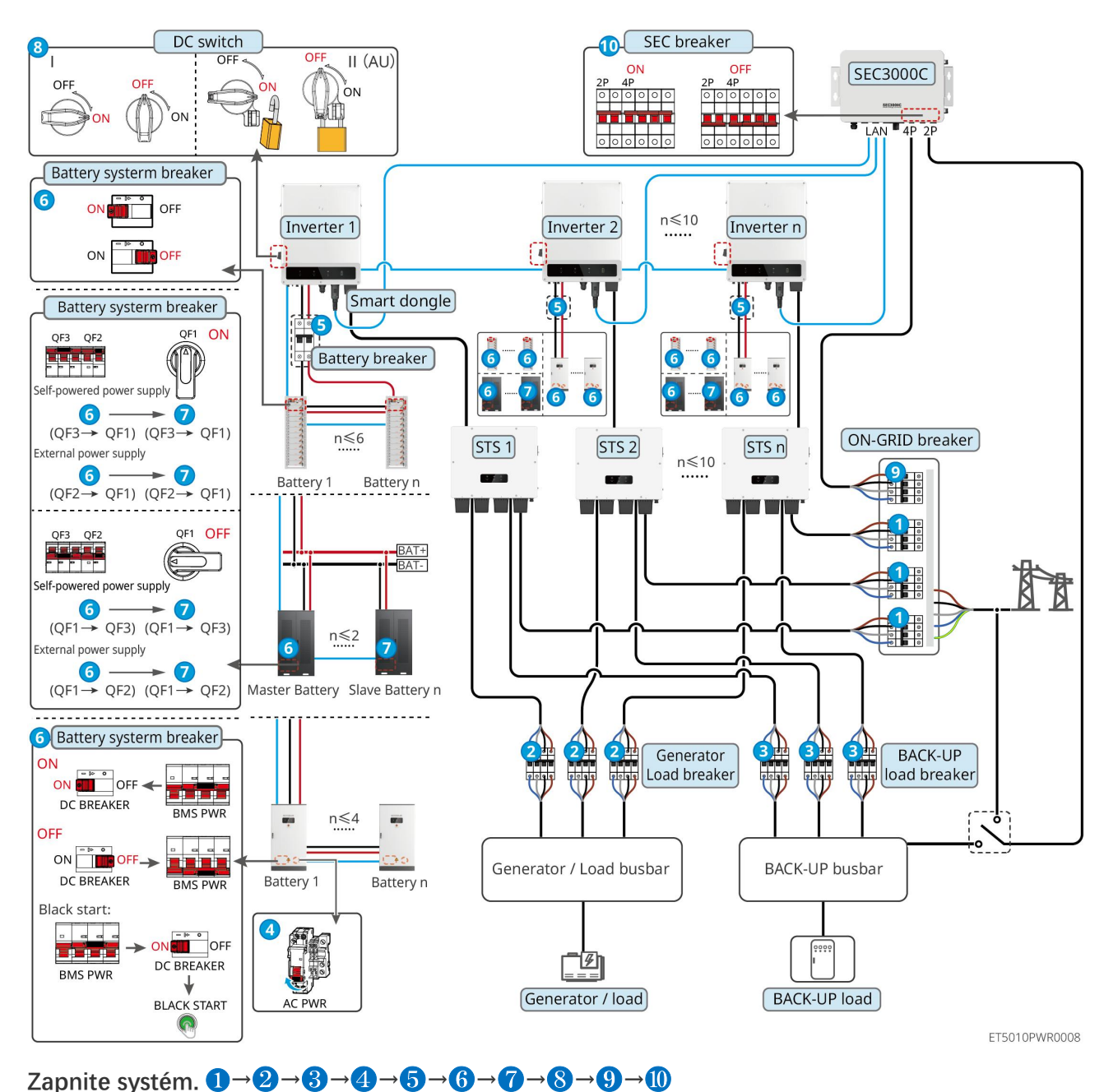

5: Voliteľné v súlade s miestnymi zákonmi a predpismi

# 7.3 Indikátory

# 7.3.1 Indikátory invertora

| Indikátor Stav Popis |
|----------------------|
|----------------------|

| $(\mathbf{I})$ |              | Striedač je zapnutý av pohotovostnom režime.                                                     |
|----------------|--------------|--------------------------------------------------------------------------------------------------|
|                |              | Striedač sa spúšťa a je v režime samokontroly.                                                   |
|                |              | Invertor je v normálnom prevádzkovom režime pri pripojení do siete<br>alebo v autonómnom režime. |
| $\bigcirc$     |              | Preťaženie BACK-UP výstupu.                                                                      |
|                |              | Vyskytla sa chyba.                                                                               |
|                |              | Invertor je vypnutý.                                                                             |
|                |              | Sieť je abnormálna a napájanie na záložný port invertora je normálne.                            |
|                |              | Sieť je normálna a napájanie na záložný port invertora je normálne.                              |
|                |              | BACK-UP port nemá zdroj napájania.                                                               |
|                |              | Modul monitorovania meniča sa resetuje.                                                          |
|                |              | Invertor sa nedokáže pripojiť k komunikačnému ukončeniu.                                         |
| (( <b>ๆ</b> )) |              | Chyba komunikácie medzi komunikačným ukončením a serverom.                                       |
|                |              | Monitorovanie meniča funguje dobre.                                                              |
|                | 1.1 <u> </u> | Monitorovací modul meniča ešte nebol spustený.                                                   |

| Indikátor                                                                                                    | Popis                    |  |
|----------------------------------------------------------------------------------------------------|--------------------------|--|
| Ê                                                                                                    | 75% < SOC ≤ 100%         |  |
|                                                                                                    | 50% < SOC ≤ 75%          |  |
|                                                                                                    | 25% < SOC ≤ 50%          |  |
|                                                                                                    | 0% < SOC ≤ 25%           |  |
|                                                                                                    | Žiadna batéria pripojená |  |
| Indikátor svieti po <b>č</b> as vybíjania batérie: napríklad, ke <b>ď</b> je stav nabitia batérie medzi 25% a 50%, svetlo na pozícii<br>50% bliká. |                          |  |

# 7.3.2 Indikátory STS

| Indikátor          | Stav          | Popis                                                          |
|--------------------|---------------|----------------------------------------------------------------|
|                    |               | Systém ukladania energie je v záložnom režime.                 |
| ZÁLOHOVAŤ          |               | Systém ukladania energie je v režime NA SIETI.                 |
|                    | . La <u> </u> | Systém ukladania energie je v pohotovostnom režime.            |
| 4.0                |               | Napájanie STS je normálne a komunikácia s meničom je normálna. |
| ແຈນ                |               | Napájanie STS je normálne, ale komunikácia s meničom zlyhala.  |
| СОМ                |               | Napájanie STS je abnormálne a komunikácia s meničom zlyhala.   |
| $\mathbf{\Lambda}$ |               | Vyskytla sa chyba.                                             |
| PORUCHA            | 18. Z         | Žiadna porucha systému.                                        |

# 7.3.3 Indikátory batérie

# LX C 101-10, LX C120-10, LX C138-10, LX C156-10

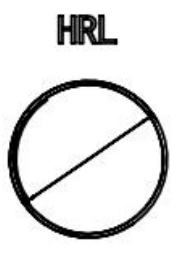

| Indikátor tlačidla                | Stav batériového systému                       |
|-----------------------------------|------------------------------------------------|
| Stále zelená                      | Batériový systém funguje správne.              |
| Zelené svetlo bliká<br>jedenkrát  | Batériový systém je v ne <b>č</b> innom stave. |
| Zelené svetlo dvakrát<br>bliká    | Batériový systém je v pohotovostnom režime.    |
| Červené svetlo bliká<br>jedenkrát | Batériový systém je mierne znepokojujúci.      |
| Červené svetlo dvakrát<br>bliká   | Batériový systém je stredne alarmujúci.        |
| Stále <b>č</b> ervená             | Batériový systém zlyhal.                       |

#### GW51.2-BAT-I-G10, GW56.3-BAT-I-G10

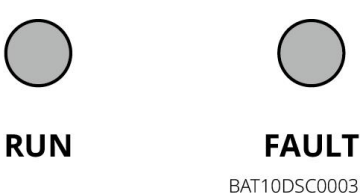

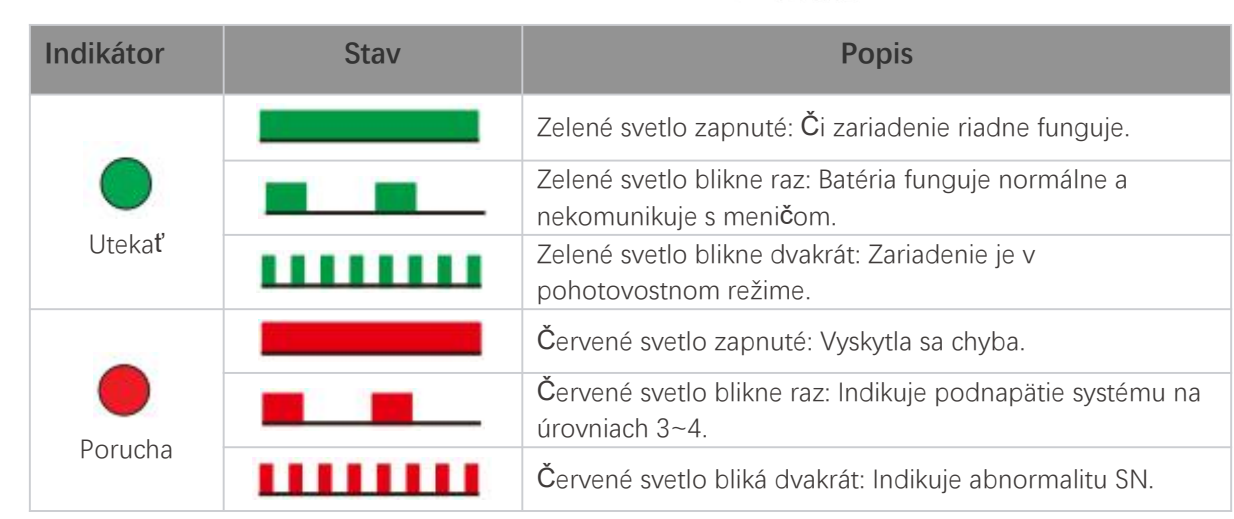

GW102.4-BAT-AC-G10, GW112.6-BAT-AC-G10

| Indikátor   | Stav | Popis                                                                                 |
|-------------|------|---------------------------------------------------------------------------------------|
| Utekať      |      | Zelené svetlo zapnuté: Či zariadenie riadne funguje.                                  |
|             |      | Zelené svetlo blikne raz: Batéria funguje normálne a nekomunikuje s meni <b>č</b> om. |
|             |      | Zelené svetlo blikne dvakrát: Zariadenie je v<br>pohotovostnom režime.                |
|             |      | Zelené svetlo vypnuté a žlté svetlo zapnuté. Došlo k<br>upozorneniu.                  |
|             |      | Zelené svetlo vypnuté a červené svetlo zapnuté. Vyskytla sa<br>chyba.                 |
|             |      | Všetky zelené, žlté a <b>č</b> ervené svetlá sú vypnuté: systém je<br>vypnutý.        |
|             |      | Žlté svetlo je zapnuté: Došlo k upozorneniu.                                          |
| Upozornenie | 2    | Vypnutá: Bez poruchy.                                                                 |
| Porucha     |      | Červené svetlo zapnuté: Vyskytla sa chyba.                                            |
|             |      | Vypnutá: Bez poruchy.                                                                 |
|             |      | Červené svetlo blikne raz: Indikuje podnapätie.                                       |
|             |      | Červené svetlo bliká dvakrát: Indikuje abnormalitu SN.                                |
## 7.3.4 Indikátor inteligentného meradla

| Druh                   | Stav               | Popis                                                                                                    |
|------------------------|--------------------|----------------------------------------------------------------------------------------------------|
| Výkon                  | Udržujte stabilitu | Napájanie zapnuté, žiadna komunikácia RS485.                                                                                                    |
| db                     | Bliká              | Napájanie zapnuté, komunikácia cez RS485 funguje správne.                                                                                                    |
| 0                      | Vypnutá            | Inteligentný mera <b>č</b> je vypnutý.                                                                                                    |
| COM                    | Vypnutá            | Vyhradené                                                                                                    |
| ၛာ                     | Bliká              | Stla <b>č</b> te tla <b>č</b> idlo Reset na viac ako 5 sekúnd, svetlo napájania,<br>indikátor nákupu alebo predaja elektriny bude bliká <b>ť</b> .<br>Resetujte meradlo. |
| Indikátor dovozu alebo | Zapnutý            | Import z elektrickej siete.                                                                                                    |
| vývozu                 | Bliká              | Export do elektrickej siete.                                                                                                    |
| <b>10</b>              | Vypnutá            | Export do elektrickej siete.                                                                                                    |
| <del>کر</del>          | Vyhradené          |                                                                                                    |

GM330

## 7.3.5 Indikátor inteligentného dongle

#### WiFi/LAN Kit-20

#### UPOZORNENIE

- Po dvojitom stlačení tlačidla Načítať sa zapne Bluetooth, svetlo indikátora komunikácie prejde na jediné bliknutie. Prosím, pripojte sa k aplikácii SolarGo do 5 minút, inak sa Bluetooth vypne automaticky.
- Jediné blikajúce svetlo indikátora komunikácie sa objaví iba po dvojitom stlačení tlačidla Načítať na zapnutie Bluetooth.

| Indikátor             | Stav | Popis                                                                                                    |
|-----------------------|------|----------------------------------------------------------------------------------------------------|
| Výkon                 |      | Stále svieti Inteligentný dongle je zapnutý.                                                                                                    |
| $(\mathbf{I})$        |      | Vypnutá: Inteligentný dongle je vypnutý.                                                                                                    |
| сом<br><b>(((ך)))</b> |      | Stále svieti znamená, že niečo neustále svieti, čo môže byť<br>zmätočné. Správny preklad by mohol byť: WiFi alebo LAN<br>komunikácia stále funguje dobre. |
|                       |      | Jedno bliknutie znamená, že signál Bluetooth je zapnutý a<br>Čaká na pripojenie k aplikácii.                                                              |

|              | Dvojité bliknutie: Inteligentný dongle nie je pripojený k<br>routeru.                          |
|--------------|------------------------------------------------------------------------------------------------|
|              | Štyri bliknutia: Inteligentný dongle komunikuje s routerom,<br>ale nie je pripojený k serveru. |
|              | šesťkrát blikne. Inteligentný dongle identifikuje pripojené zariadenie.                        |
| - (? <u></u> | Vypnutá: Softvér inteligentného dongle je resetovaný alebo<br>nie je zapnutý.                  |

| Indikátor                             | Farba  | Stav    | Popis                                                                                                    |
|---------------------------------------|--------|---------|----------------------------------------------------------------------------------------------------|
| Indikátor komunikácie na<br>LAN porte | Zelená | Zapnutý | Pripojenie káblovej siete pri rýchlosti 100 Mbps je<br>normálne.                                                                                                    |
|                                       |        | Vypnutá | <ul> <li>Ethernetový kábel nie je pripojený.</li> <li>Pripojenie káblovej siete pri rýchlosti 100 Mbps je abnormálne.</li> <li>Pripojenie káblovej siete pri rýchlosti 10 Mbps je normálne.</li> </ul> |
|                                       | Žltá   | Zapnutý | Pripojenie káblovej siete pri 10 Mbps je normálne,<br>ale nebol prijatý ani odoslaný žiadny komunika <b>č</b> ný<br>údaj.                                                                              |
|                                       |        | Bliká   | Komunika <b>č</b> né údaje sa prenášajú alebo prijímajú.                                                                                                    |
|                                       |        | Vypnutá | Ethernetový kábel nie je pripojený.                                                                                                    |

| Tlačidlo | Popis                                                                                                    |
|----------|----------------------------------------------------------------------------------------------------|
| Obnoviť  | Stla <b>č</b> te a podržte tla <b>č</b> idlo po dobu 0,5 až 3 sekundy na resetovanie inteligentného dongle.                        |
|          | Stla <b>č</b> te a podržte tla <b>č</b> idlo po dobu 6 až 20 sekúnd, aby ste obnovili továrenské nastavenia inteligentného dongle. |
|          | Rýchlo dvakrát stla <b>č</b> te na aktivovanie Bluetooth signálu (platí iba 5 minút).                                              |

#### Ezlink3000

| Indikátor/sitotlač | Farba  | Stav | Popis                                                  |
|--------------------|--------|------|--------------------------------------------------------|
| Výkon              | Modrá  |      | Blikanie = Ezlink funguje správne.                     |
| $\bigcirc$         |        |      | VYPNUTÝ = Ezlink je vypnutý.                           |
| СОМ                | Zelená |      | ZAPNUTÉ = Ezlink je pripojený k serveru.               |
|                    |        |      | Blik 2 = Ezlink nie je pripojený k smerova <b>č</b> u. |

| ((G)))  |   |   | Blik 4 = Ezlink je pripojený k routeru, ale nie je<br>pripojený k serveru.                                                                         |
|---------|---|---|----------------------------------------------------------------------------------------------------|
| obnoviť | - | - | <ul> <li>Stlačte na 3 sekundy pre reštartovanie Ezlinku.</li> <li>Dlhé stlačenie na 3 až 10 sekúnd na obnovenie továrenských nastavení.</li> </ul> |

# 7.4 Zatvorenie dverí skrinky

| Po zapnutí systému, prosím, zatvo               | orte dvere batériovej skrinky. |  |
|-------------------------------------------------|--------------------------------|--|
| LX C 101-10, LX C120-10, LX C138-10, LX C156-10 |                                |  |
|                                                 |                                |  |

LXC10110INT0004

#### GW102.4-BAT-AC-G10, GW112.6-BAT-AC-G10

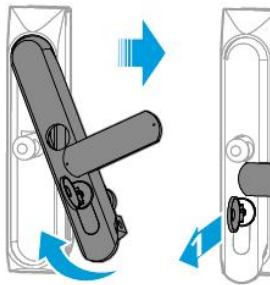

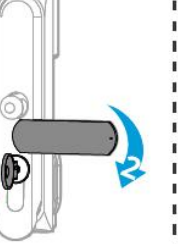

Front door

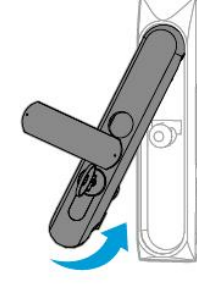

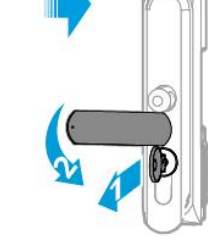

Back door BAT10INT0007

# 8 Rýchle uvedenie systému do prevádzky

### UPOZORNENIE

- Ak bol prevádzkovaný samostatný systém na ukladanie energie, je potrebné zabezpečiť, aby nastavenia parametrov všetkých systémov na ukladanie energie boli rovnaké pred vytvorením paralelného systému; inak môže dôjsť k zlyhaniu nastavenia parametrov paralelného systému.
- Keď systém na ukladanie energie funguje paralelne s Ezlink3000, prosím použite aplikáciu SolarGo na nastavenie parametrov.
- Keď systém na ukladanie energie funguje ako paralelný systém so SEC3000, prosím, odkazujte na relevantné nastavenia parametrov v <u>Užívateľskej príručke SEC3000C.</u>

# 8.1 Stiahnutie aplikácie

Pred stiahnutím aplikácie SolarGo alebo aplikácie SEMS Portal sa uistite, že váš mobilný telefón spĺňa nasledujúce požiadavky:

- Operačný systém mobilného telefónu: Android 4.3 alebo novší, iOS 9.0 alebo novší.
- Mobilný telefón môže pristupovať na internet.
- Mobilný telefón podporuje WLAN alebo Bluetooth.

Metóda 1: Vyhľadajte SolarGo v službe Google Play (Android) alebo v App Store (iOS), aby ste si stiahli a nainštalovali aplikáciu.

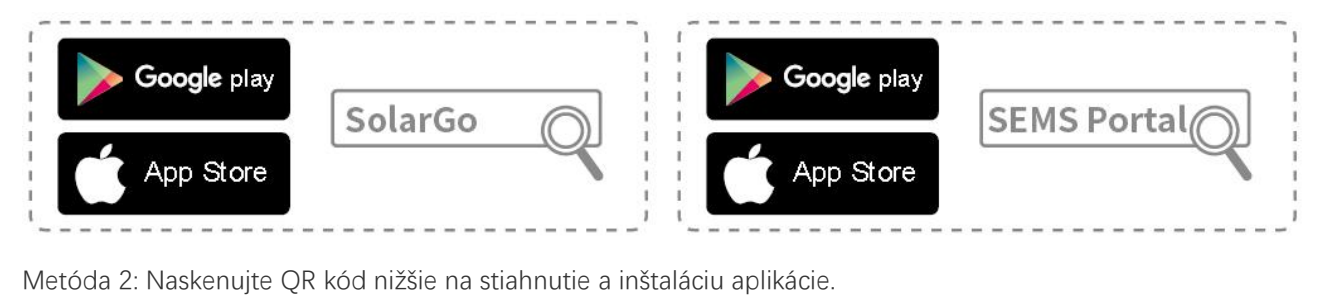

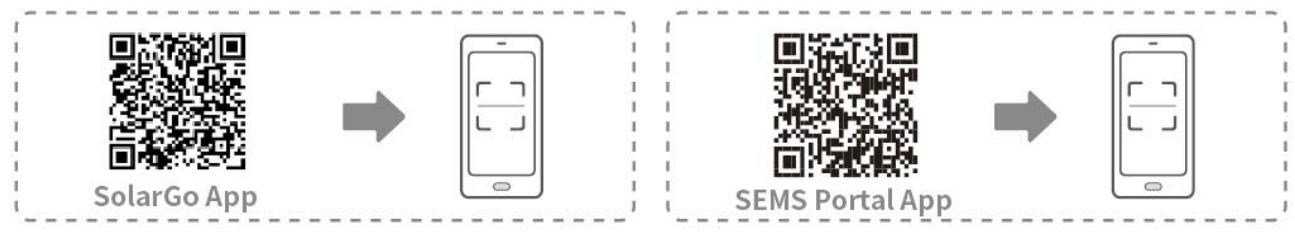

# 8.2 Pripojenie invertora

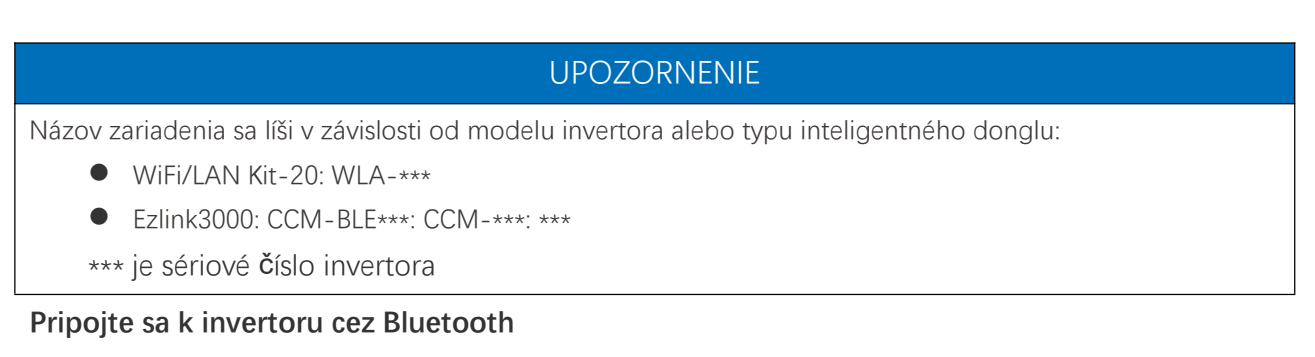

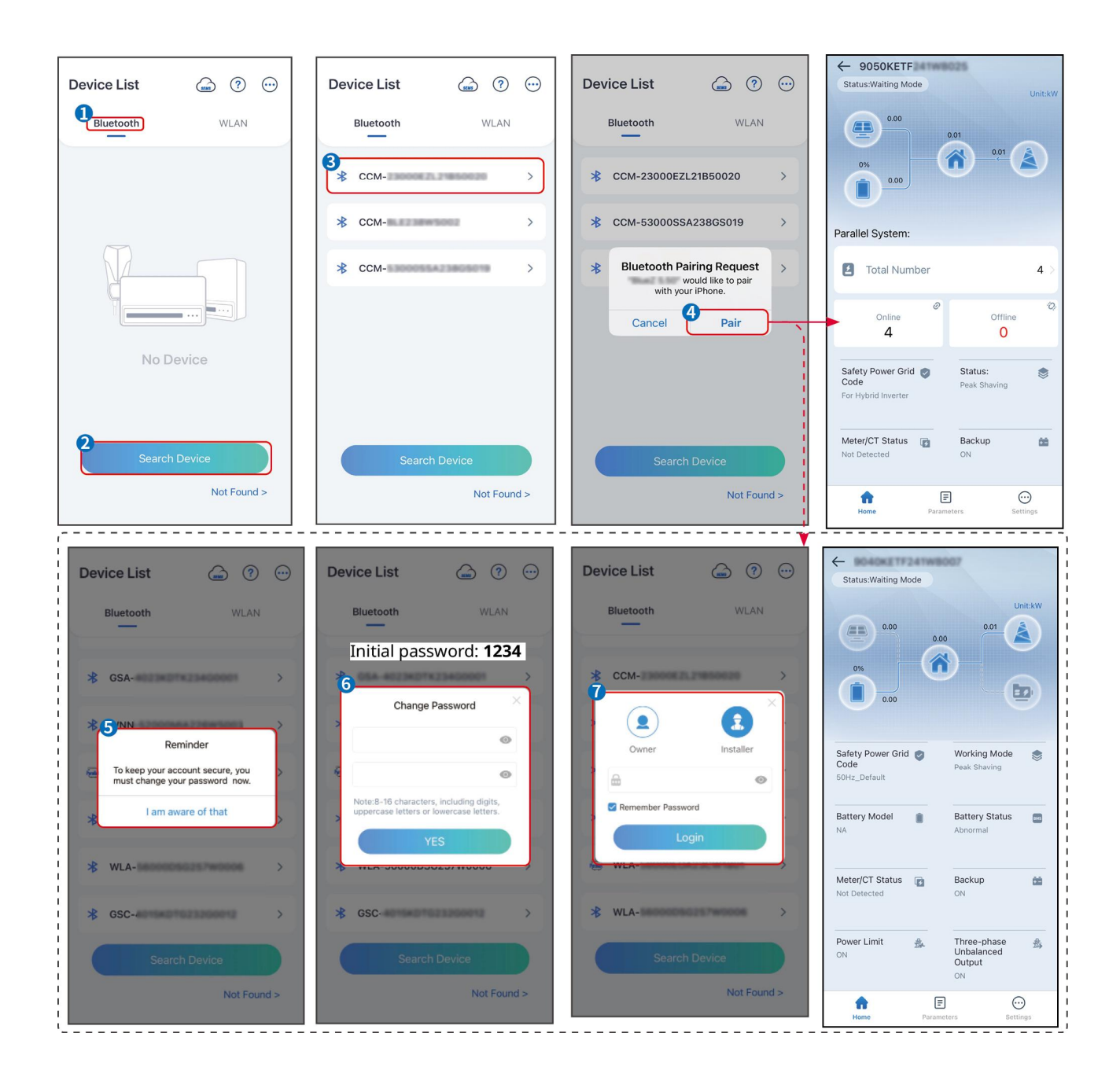

# 8.3 Nastavenia komunikácie

### UPOZORNENIE

Rozhranie konfigurácie komunikácie sa môže líšiť v závislosti od typu inteligentného dongle pripojeného k invertoru. Prosím, odkazujte sa na aktuálne rozhranie pre presné informácie.

#### Nastavte parametre ochrany súkromia a bezpečnosti

#### Тур 1

Krok 1 Ťuknite na Domov > Nastavenia > Nastavenie komunikácie > Ochrana súkromia a bezpečnosť, aby ste nastavili parametre.

**Krok 2** Nastavte nové heslo hotspotu WiFi inteligentného donglu podľa aktuálnych potrieb a kliknite na Uložiť, aby ste dokončili nastavenie.

**Krok 3** Otvorte nastavenia WiFi na vašom telefóne a použite nové heslo na pripojenie k WiFi signálu invertora.

Typ 2

Krok 1 Ťuknite na Domov > Nastavenia > Nastavenie komunikácie > Ochrana súkromia a bezpečnosť, aby ste nastavili parametre.

**Krok 2** Udržujte Bluetooth nepretržite zapnuté a aktivujte funkciu ovládania WLAN podľa aktuálnych potrieb.

#### Nastavenie WLAN/LAN

**Krok 1** Ťuknite na **Domov > Nastavenia > Nastavenia komunikácie > Sieťové nastavenia** na nastavenie parametrov.

| Nie. | Názov/Ikon<br>ka               | Popis                                                                                                    |  |
|------|--------------------------------|----------------------------------------------------------------------------------------------------|--|
| 1    | Názov siete                    | Iba pre WLAN. Prosím, vyberte príslušnú sieť podľa aktuálnej situácie a skomunikujte<br>zariadenie s routerom alebo prepínačom.                                        |  |
| 2    | Heslo                          | lba pre WLAN. Zadajte heslo pre sieť, ktorú ste si vybrali.                                                                                                    |  |
| 3    | DHCP                           | <ul> <li>Povoľte DHCP, keď je router v režime dynamickej IP.</li> <li>Deaktivujte DHCP, keď sa používa prepínač alebo je router v režime statickej IP.</li> </ul>      |  |
| 4    | IP adresa                      |                                                                                                    |  |
| 5    | Maska<br>podsieťovej<br>adresy | <ul> <li>Nekonfigurujte parametre, keď je DHCP povolené.</li> <li>Konfigurujte parametre podľa informácií o smerovači alebo prepínači, keď je DHCP zakázané</li> </ul> |  |
| 6    | Adresa brány                   |                                                                                                    |  |
| 7    | DNS server                     |                                                                                                    |  |

Krok 2 Nastavte parametre WLAN alebo LAN na základe aktuálnej situácie.

# 8.4 Nastavenie spôsobu zapojenia

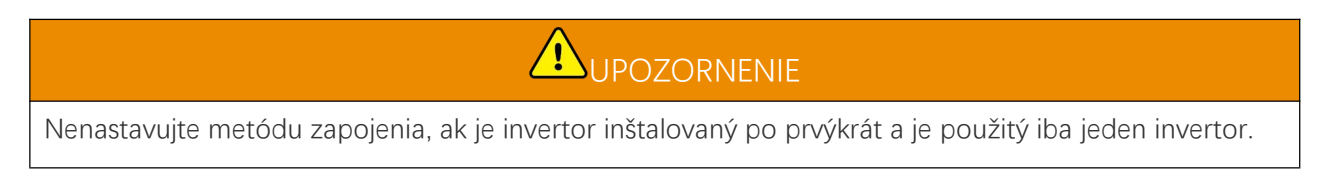

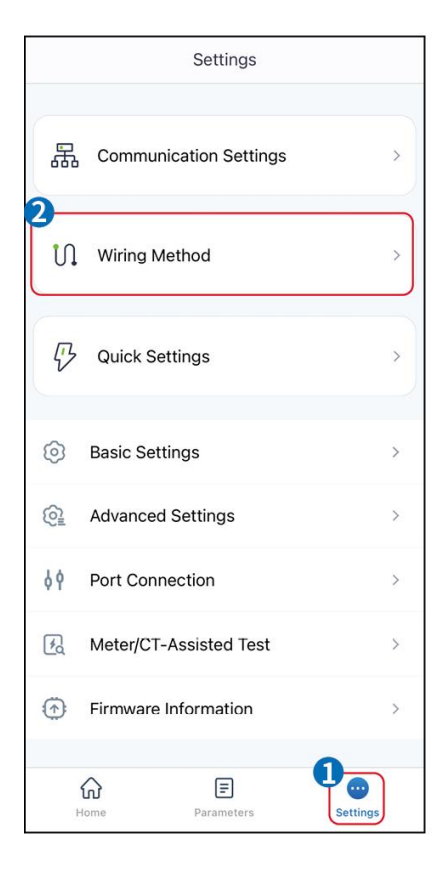

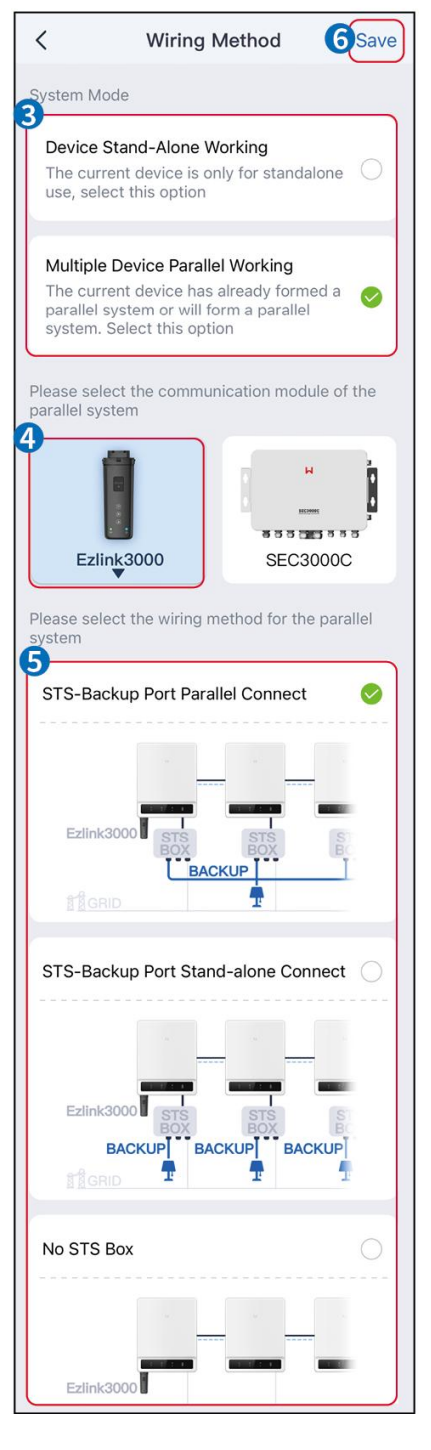

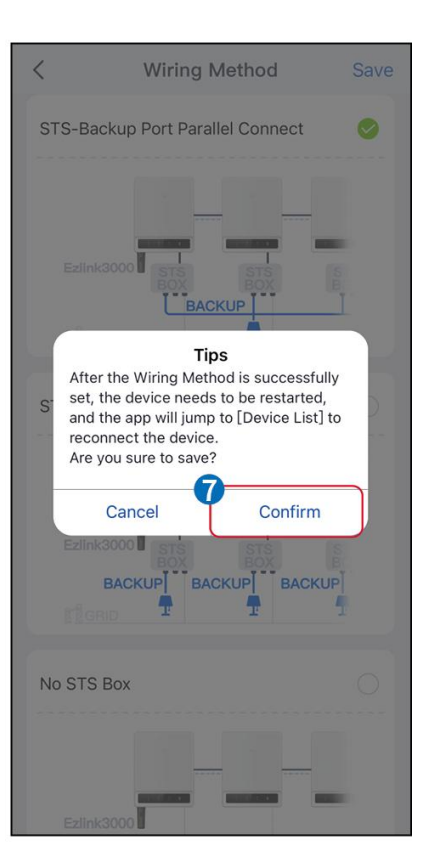

# 8.5 Rýchle nastavenia

#### UPOZORNENIE

- Parametre budú automaticky nakonfigurované po výbere bezpečnej krajiny/regionu, vrátane ochrany proti prenapätiu, ochrany proti podpätiu, ochrany proti prekmitu, ochrany proti podkmitu, ochrany pripojenia napätia/frekvencie, krivky cosφ, krivky Q(U), krivky P(U), krivky FP, HVRT, LVRT atď.
- Účinnosť generovania energie invertora sa líši v rôznych pracovných režimoch. Prosím, nastavte podľa miestneho skutočného využitia energie.

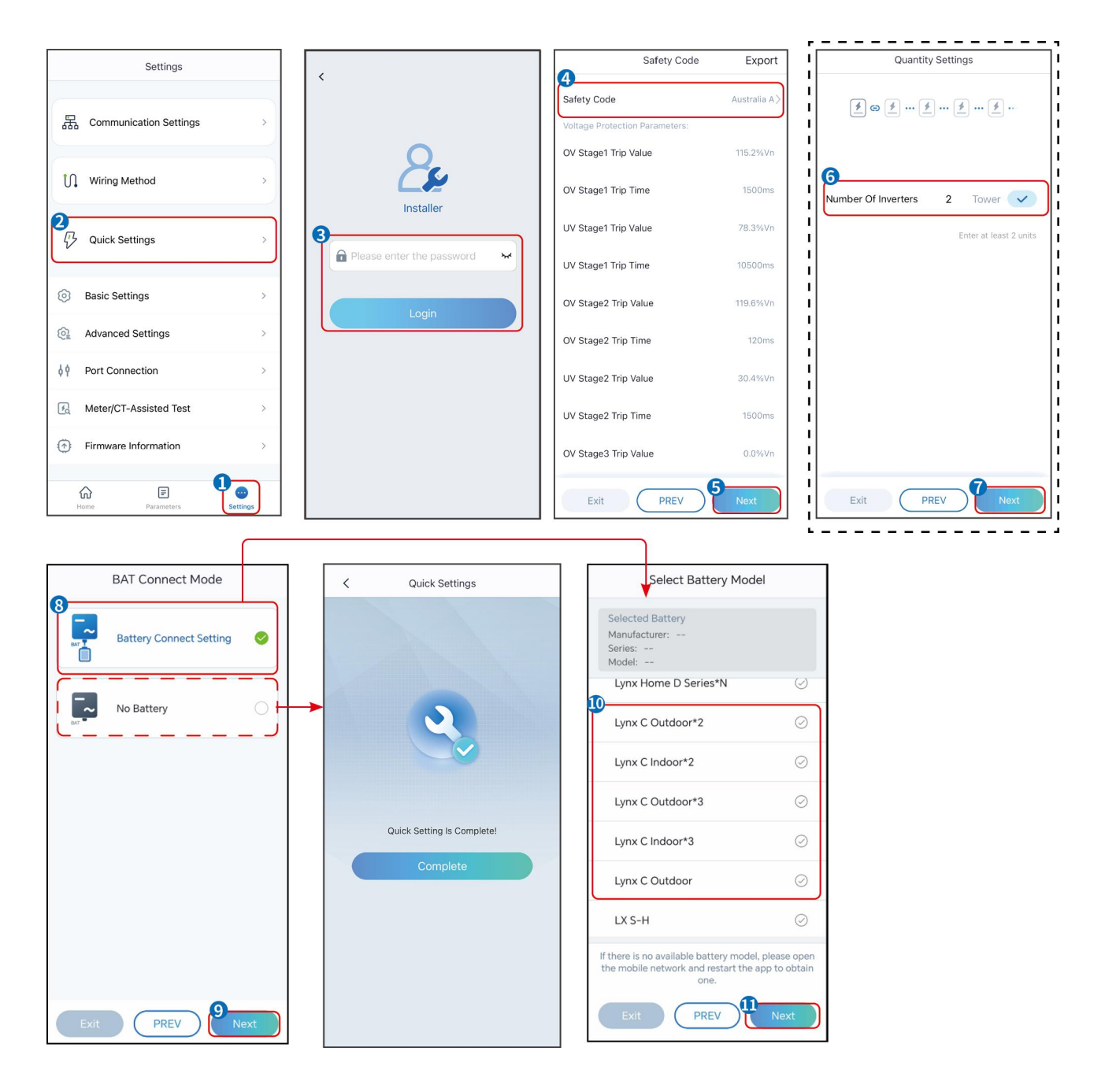

| Parametre                 | Popis                                                                                                    |
|---------------------------|----------------------------------------------------------------------------------------------------|
| Bezpe <b>č</b> nostný kód | Vyberte bezpe <b>č</b> nú krajinu podľa potreby.                                                                                                    |
| Režim pripojenia BAT      | Vyberte aktuálny režim, v ktorom je batéria pripojená k invertoru. Ak nie je k<br>systému pripojená batéria, nie je potrebné konfigurovať model batérie a<br>pracovný režim, a zariadenie bude štandardne fungovať v režime vlastného<br>použitia. |
| Vyberte model batérie     | Vyberte aktuálny model batérie.                                                                                                    |
| Pracovný režim            | Nastavte pracovný režim, keď zariadenie beží. Podpora: režim špičkového zaťaženia, režim vlastnej spotreby.                                                                                                    |

Keď je vybraný režim samostatného použitia, rozhranie sa zobrazí nasledovne. Musíte vstúpiť do

pokročilého režimu, aby ste vybrali konkrétny pracovný režim a nastavili príslušné hodnoty parametrov.

| Working Mode    | < Self-use Mode                                                          | 9              | < Battery working            | Save     |
|-----------------|--------------------------------------------------------------------------|----------------|------------------------------|----------|
| (P)             | 😫 Back-up Mode 💿                                                         | Ø              | Start Time                   | 00:00    |
|                 | Charging From Grid                                                       |                | End Time                     | 00:00    |
| 🖏 Self-use Mode | Rated Power<br>Range[0,100]%                                             | 0.0 🗸          | Repeat                       |          |
| G     Settings  |                                                                          |                | Month                        | Never >  |
|                 | 🝰 TOU Mode 💿                                                             |                | Week                         | Never >  |
|                 | Battery Working Mode Group1<br>Charge Power:100.0 %                      | SOC:100%       | Battery Mode                 | Charge > |
| 🐣 Peakshaving   | Ub-Ub-23-59<br>Every Month<br>Every day                                  | 0              | Rated Power<br>Range[0,100]% | 0        |
| (c) Sattings    | Charge Power:100.0 %                                                     | SOC:97%        | Charge Cut-off SOC           | 0        |
| e Gottangs      | Every Month                                                              | 0              | Range[10,100]%               |          |
|                 | Add up to 4 battery working groups                                       | + Add          |                              |          |
|                 | © Smart Charging I                                                       | 0              |                              |          |
| Exit PREV Next  | Smart Charging Month                                                     | Never >        |                              |          |
|                 | Peak Limiting Power                                                      | 0.0 🗸          |                              |          |
|                 | The peak limit must be lower than the Range[0,100]%                      | e power limit. |                              |          |
|                 | Switch To Charge<br>PV switches from selling electricity to<br>batteries | o charging     |                              |          |
|                 | Charging Time                                                            | 23:00          |                              |          |

Parametre

Popis

Keď je pracovný režim nastavený na režim vlastného použitia, na základe tohto režimu môžu byť súčasne vybrané režim zálohy, režim TOU a režim inteligentného nabíjania, pričom invertor automaticky vyberie zodpovedajúci režim na prácu. Priorita práce: **Režim zálohy**> **Režim TOU**> **Režim inteligentného nabíjania**> **Režim vlastného použitia**.

#### REŽIM ZÁLOHY (Funguje len vtedy, keď je invertor používaný so STS.)

| Nakúpte elektrinu zo siete na<br>nabíjanie.                 | Povolením tejto funkcie umožníte systému nakupova <b>ť</b> elektrinu z elektriza <b>č</b> nej sústavy. |
|-------------------------------------------------------------|----------------------------------------------------------------------------------------------------|
| Menový výkon                                                | Percento nákupnej sily k menovitému výkonu invertora.                                                  |
| TOU režim                                                   |                                                                                                    |
| Čas začiatku                                                | V rámci času začiatku a konca sa batéria nabíja alebo vybíja podľa                                     |
| Koniec <b>č</b> asu                                         | nastaveného režimu batérie a menovitého výkonu.                                                        |
| Režim batérie                                               | Nastavte ho na režim nabíjania alebo vybíjania na základe skuto <b>č</b> ných potrieb.                 |
| Menový výkon                                                | Percento nabíjacieho/vybíjacieho výkonu k menovitému výkonu meniča.                                    |
| Nastavenie ukončenia<br>nabíjania pri určitej úrovni<br>SOC | Batéria prestane nabíjať/vybíjať, keď SOC batérie dosiahne nastavenie prerušenia nabíjania SOC.        |
| Inteligentný nabíjací režim                                 |                                                                                                    |

| Inteligentný nabíjací mesiac      | Nastavte mesiace inteligentného nabíjania. Môže byť nastavených viac ako<br>jeden mesiac.                                                                                                    |
|-----------------------------------|----------------------------------------------------------------------------------------------------|
| Obmedzovací výkon špi <b>č</b> ky | Nastavte obmedzujúci výkon špi <b>č</b> ky v súlade s miestnymi zákonmi a<br>predpismi. Maximálny výkon obmedzenia špi <b>č</b> ky musí byť nižší než limit<br>výstupného výkonu stanovený miestnymi požiadavkami. |
| Prepnúť na nabíjanie              | Počas nabíjania bude PV výkon nabíjať batériu.                                                                                                    |

#### Rozhranie aplikácie vyzerá nasledovne, keď je vybraný režim špičkového zníženia.

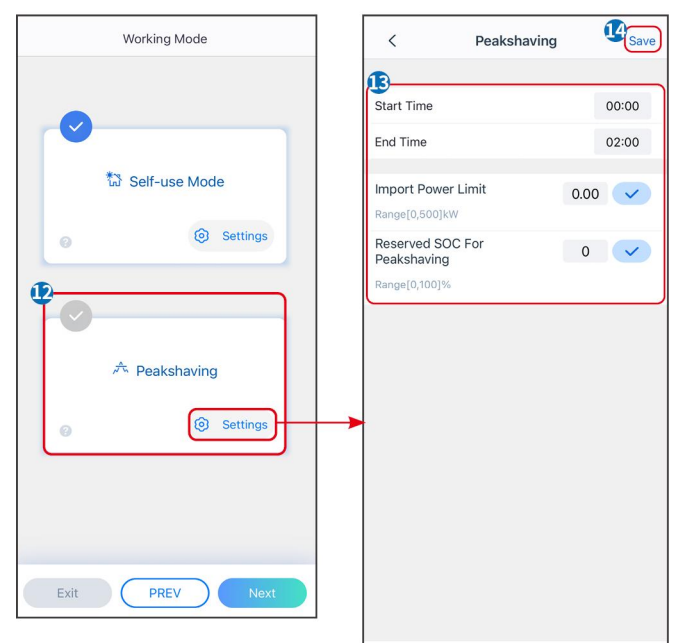

| Parametre                                                  | Popis                                                                                                    |  |
|------------------------------------------------------------|----------------------------------------------------------------------------------------------------|--|
| Špičkové znižovanie                                        |                                                                                                    |  |
| Čas začiatku                                               | Sieť verejných služieb bude nabíjať batériu medzi časom začiatku a časom                                                                                                    |  |
| Koniec času                                                | ukon <b>č</b> enia, ak spotreba výkonu zaťaženia nepresiahne výkonovú kvótu. Inak sa<br>na nabíjanie batérie môže použiť iba fotovoltaický výkon.                                                                                   |  |
| Ohraničenie dovozu výkonu                                  | Nastavte maximálny povolený limit výkonu na nákup z elektrickej siete. Ke <b>ď</b><br>spotreba výkonu zaťaženia presiahne súčet výkonu generovaného v systéme<br>PV a limitu dovozu výkonu, nadbytočný výkon bude pokrytý batériou. |  |
| Rezervovaný SOC pre špi <b>č</b> kové<br>zníženie nákladov | V režime špičkového zníženia by mal byť stav nabitia (SOC) batérie nižší ako<br>rezervovaný SOC pre špičkové zníženie. Ak je SOC batérie vyšší ako<br>rezervovaný SOC pre špičkové zníženie, režim špičkového zníženia zlyhá.       |  |

Klepnite na **Dokončiť**, aby ste dokončili nastavenia, a potom reštartujte zariadenie podľa pokynov.

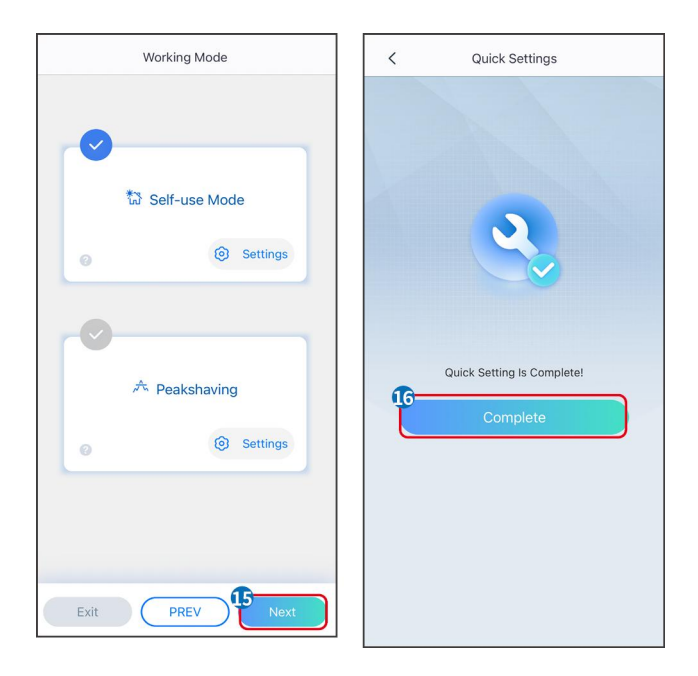

# 8.6 Vytváranie elektrární

### UPOZORNENIE

Prihláste sa do aplikácie SEMS Portal pomocou účtu a hesla predtým, než vytvoríte elektrárne. Ak máte akékoľvek otázky, obráťte sa na sekciu Monitorovanie rastlín.

Krok 1 Vstúpte na stránku Vytvoriť rastlinu.

**Krok 2** Prečítajte si pokyny a vyplňte požadované informácie o rastline na základe skutočnej situácie. (\* označuje povinné položky)

Krok 3 Postupujte podľa pokynov na pridanie zariadení a vytvorenie závodu.

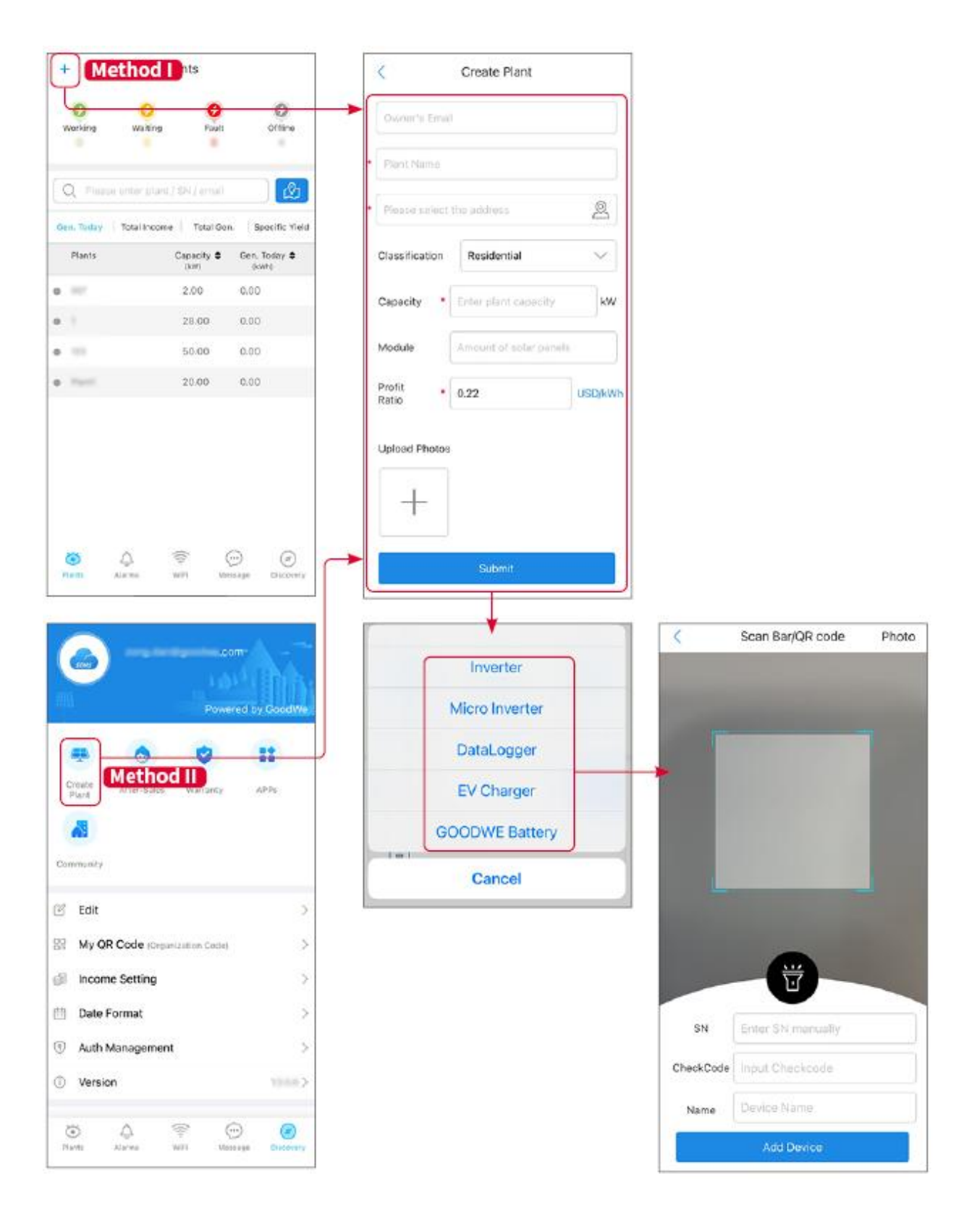

# 9 Uvedenie do prevádzky

#### UPOZORNENIE

- Ak bol prevádzkovaný samostatný systém na ukladanie energie, je potrebné zabezpečiť, aby nastavenia parametrov všetkých systémov na ukladanie energie boli rovnaké pred vytvorením paralelného systému; inak môže dôjsť k zlyhaniu nastavenia parametrov paralelného systému.
- Keď systém na ukladanie energie funguje paralelne s Ezlink3000, prosím použite aplikáciu SolarGo na nastavenie parametrov.
- Keď systém na ukladanie energie funguje ako paralelný systém so SEC3000, prosím, odkazujte na relevantné nastavenia parametrov v <u>SEC3000C Užívateľská príručka.</u>

# 9.1 Prehľad SolarGo

Aplikácia SolarGo je mobilná aplikácia, ktorá komunikuje s meničom prostredníctvom modulov Bluetooth alebo WiFi. Bežne používané funkcie sú nasledovné:

- 1. Skontrolujte prevádzkové údaje, verziu softvéru, alarmy atď.
- 2. Nastavte parametre siete, komunikačné parametre, bezpečné krajiny, obmedzenie výkonu atď.
- 3. Údržba zariadenia.
- 4. Aktualizujte verziu firmvéru zariadenia.

### 9.1.1 Štruktúra ponuky aplikácie

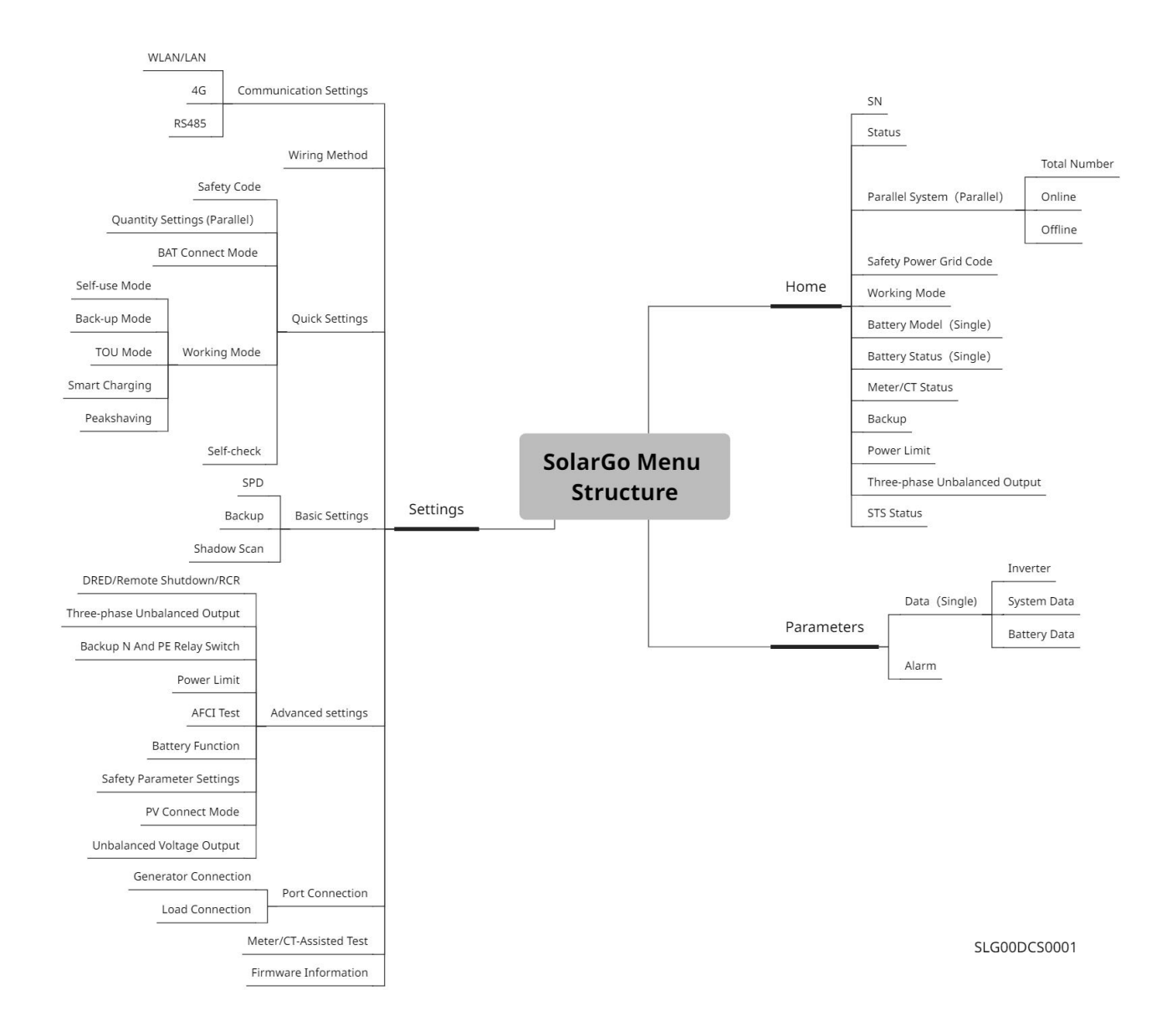

# 9.1.2 Prihlasovacia stránka aplikácie SolarGo

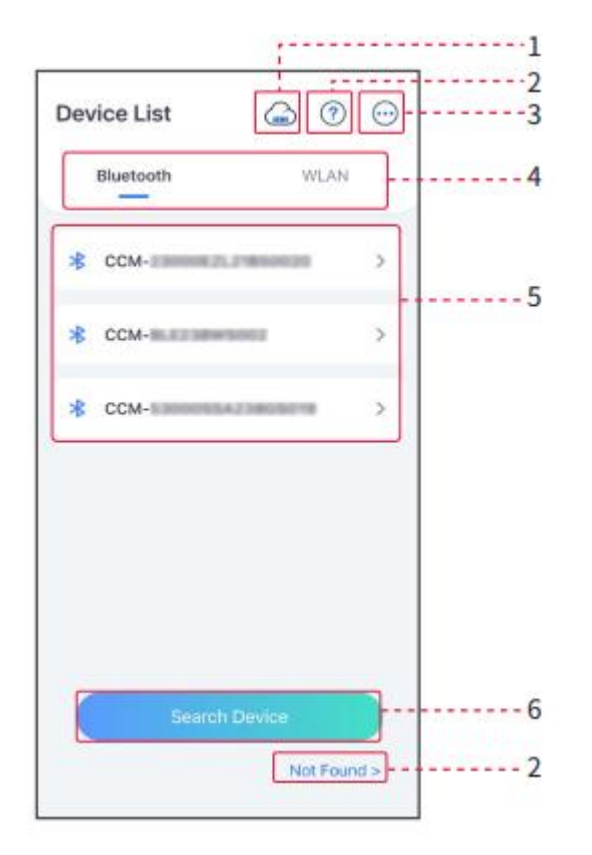

| Nie. | Názov/Ikonka           | Popis                                                                                                    |  |
|------|------------------------|----------------------------------------------------------------------------------------------------|--|
| 1    | SEMS                   | Klepnutím na ikonu otvoríte stránku na stiahnutie aplikácie SEMS Portal.                                                                                                    |  |
| 2    | <b>?</b><br>Nenašlo sa | Klepnite si a prečítajte si príručku pripojenia.                                                                                                    |  |
| 3    | $\overline{ \cdots}$   | <ul> <li>Skontrolujte informácie, ako sú verzia aplikácie, miestne kontakty atď.</li> <li>Iné nastavenia, ako dátum aktualizácie, zmena jazyka, nastavenie jednotky teploty atď.</li> </ul>                                                                                                    |  |
| 4    | Bluetooth/WLAN         | Vyberte na základe aktuálnej komunika <b>č</b> nej metódy. Ak máte nejaké problémy,<br>klepnite na 'Nenašlo sa' pre <b>č</b> ítanie príru <b>č</b> iek pripojenia.                                                                                                    |  |
| 5    | Zoznam<br>zariadení    | <ul> <li>Zoznam všetkých zariadení. Posledné číslice názvu zariadenia sú zvyčajne sériové číslo zariadenia.</li> <li>Vyberte zariadenie skontrolovaním sériového čísla hlavného meniča, keď sú paralelne pripojené viaceré meniče.</li> <li>Názov zariadenia sa líši v závislosti od modelu invertora alebo komunikačného modulu.</li> </ul> |  |
| 6    | Hľadať<br>zariadenie   | Klepnite na Hľadať zariadenie, ak zariadenie nebolo nájdené.                                                                                                    |  |

### 9.1.3 Domovská strana aplikácie SolarGo

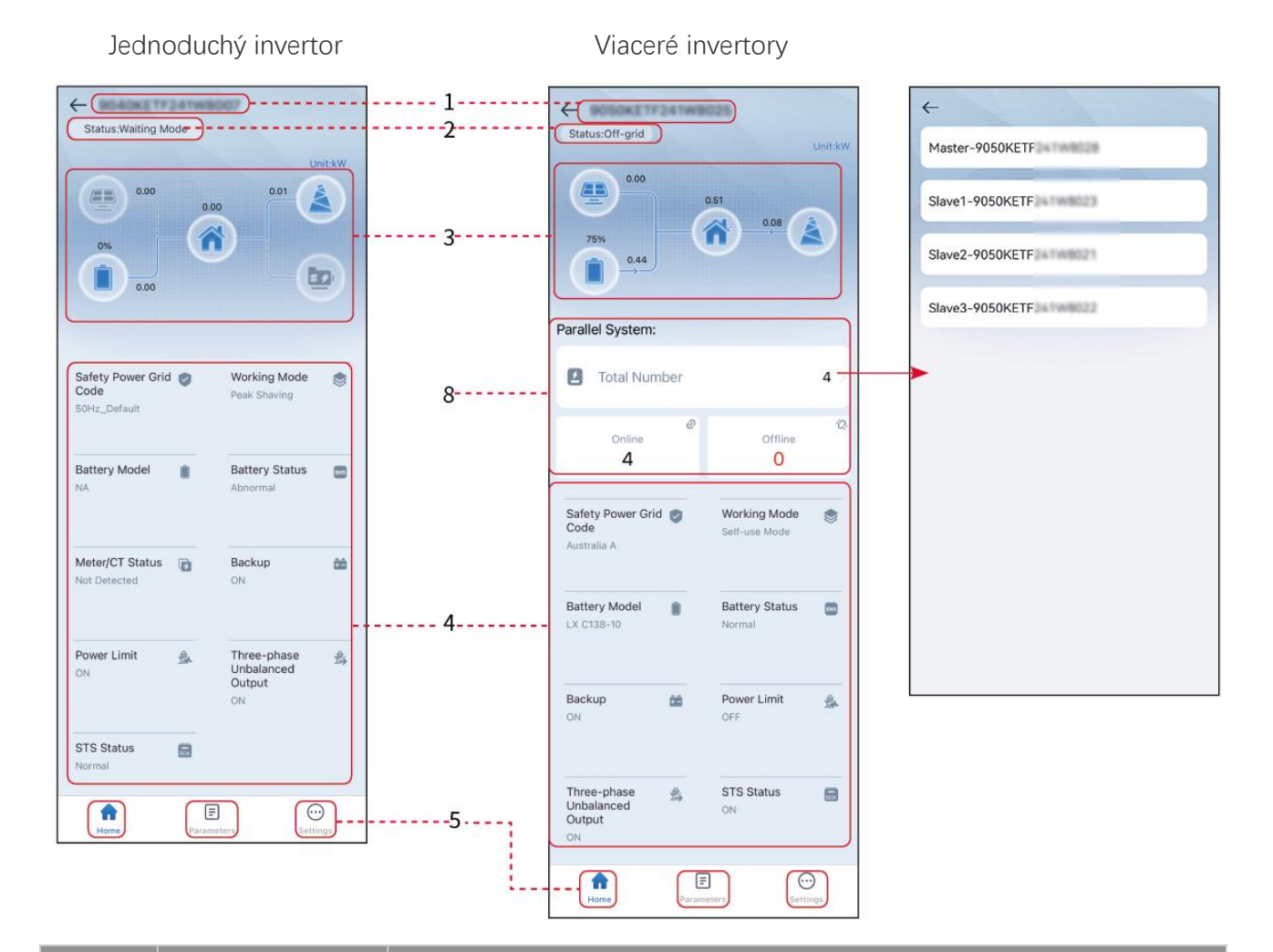

| Nie. | Názov/Ikonka            | Popis                                                                                                    |  |
|------|-------------------------|----------------------------------------------------------------------------------------------------|--|
| 1    | Sériové <b>č</b> íslo   | Sériové <b>č</b> íslo pripojeného meni <b>č</b> a alebo sériové <b>č</b> íslo hlavného meni <b>č</b> a v<br>paralelnom systéme.                                     |  |
| 2    | Stav zariadenia         | Indikuje stav invertora, napríklad Pracujúci, Porucha, atď.                                                                                                    |  |
| 3    | Diagram toku<br>energie | Ukazuje graf toku energie fotovoltaického systému. Skutočná stránka prevažuje.                                                                                      |  |
| 4    | Stav systému            | Upozorňuje na stav systému, ako sú Bezpe <b>č</b> nostný kód, Pracovný režim, Model batérie, Stav batérie, Limit výkonu, Nevyvážený trojfázový výstup at <b>ď</b> . |  |
| 5    | Domov                   | Domov. Klepnite na Domov pre kontrolu sériového <b>č</b> ísla, stavu zariadenia,<br>grafu toku energie, stavu systému at <b>ď</b> .                                 |  |
| 6    | Parametre               | Klepnite na Parametre, aby ste skontrolovali bežiace parametre systému.                                                                                             |  |

| 7 | Nastavenia | Prihláste sa pred vstupom do Rýchlych nastavení a Pokročilých nastavení.<br>Počiatočné heslo: goodwe2010 alebo 1111.                                                                                |
|---|------------|----------------------------------------------------------------------------------------------------|
| 8 | Paralelné  | Klepnite na položku Celkový po <b>č</b> et pre kontrolu sériových <b>č</b> ísel všetkých<br>invertorov. Klepnutím na sériové <b>č</b> íslo vstúpite na stránku nastavení<br>jednotlivého invertora. |

# 9.2 Pripojenie invertora

### UPOZORNENIE

Názov zariadenia sa líši v závislosti od modelu invertora alebo komunikačného modulu:

- WiFi/LAN Kit-20: WLA-\*\*\*
- Ezlink3000: CCM-BLE\*\*\*: CCM-\*\*\*: \*\*\*
- \*\*\* je sériové číslo invertora

#### Pripojte sa k invertoru cez Bluetooth

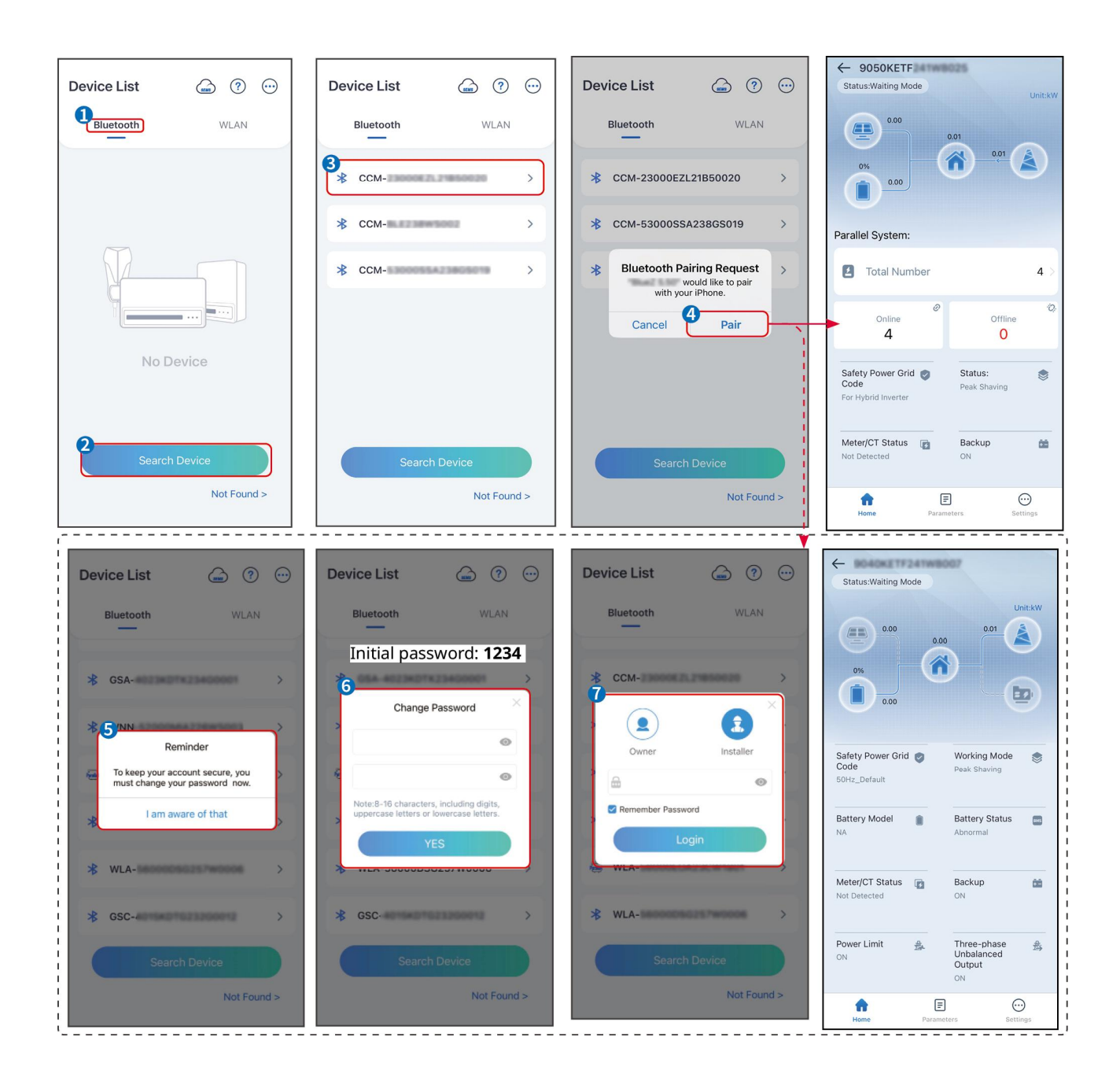

# 9.3 Rýchle nastavenia

### UPOZORNENIE

- Parametre budú automaticky nakonfigurované po výbere bezpečnej krajiny/regionu, vrátane ochrany proti prenapätiu, ochrany proti podpätiu, ochrany proti prekmitu, ochrany proti podkmitu, ochrany pripojenia napätia/frekvencie, krivky cosφ, krivky Q(U), krivky P(U), krivky FP, HVRT, LVRT atď.
- Účinnosť generovania energie invertora sa líši v rôznych pracovných režimoch. Prosím, nastavte podľa miestneho skutočného využitia energie.

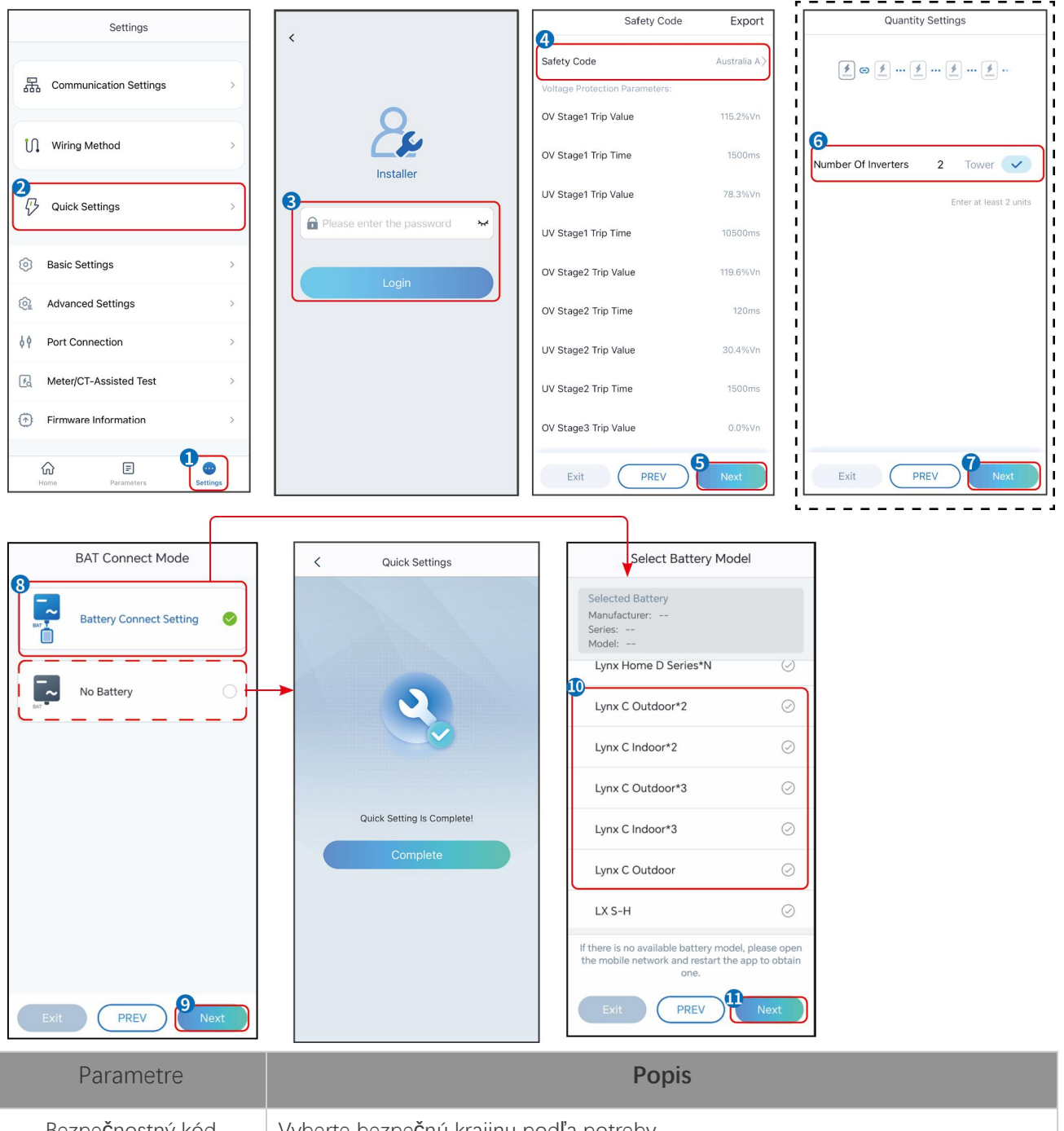

| Bezpe <b>č</b> nostný kód | Vyberte bezpe <b>č</b> nú krajinu podľa potreby.                                                                                                    |  |
|---------------------------|----------------------------------------------------------------------------------------------------|--|
| Režim pripojenia BAT      | Vyberte aktuálny režim, v ktorom je batéria pripojená k invertoru. Ak nie je k<br>systému pripojená batéria, nie je potrebné konfigurovať model batérie a pracovný<br>režim, a zariadenie bude štandardne fungovať v režime vlastného použitia. |  |
| Vyberte model batérie     | Vyberte aktuálny model batérie.                                                                                                    |  |
| Pracovný režim            | Nastavte pracovný režim, keď zariadenie beží. Podpora: režim špi <b>č</b> kového<br>zaťaženia, režim vlastnej spotreby.                                                                                                    |  |

Keď je vybraný režim samostatného použitia, rozhranie sa zobrazí nasledovne. Musíte vstúpiť do pokročilého režimu, aby ste vybrali konkrétny pracovný režim a nastavili príslušné hodnoty parametrov.

| Working Mode    | < Self-use Mode                                                                                                    | < Battery working Save         |
|-----------------|----------------------------------------------------------------------------------------------------|--------------------------------|
| (P)             | 🖞 Back-up Mode 💿 🥥                                                                                                    | Start Time 00:00               |
|                 | Charging From Grid                                                                                                    | End Time 00:00                 |
| 🖏 Self-use Mode | Rated Power 0.0  Range[0,100]%                                                                                                    | Repeat                         |
| @ Settings      |                                                                                                    | Month Never >                  |
|                 | 🔹 TOU Mode 💿 🛛 📀                                                                                                    | Week Never >                   |
|                 | Battery Working Mode Group1<br>Charge Power:100.0 % SOC:100%                                                                                                    | Battery Mode Charge >          |
| 🐣 Peakshaving   | Every Month<br>Every day                                                                                                    | Rated Power 0<br>Range[0,100]% |
|                 | Battery Working Mode Group2<br>Charge Power:100.0 % SOC:97%                                                                                                    | Charge Cut-off SOC 0           |
| O Settings      | 07:37-23:39                                                                                                    | Range[10,100]%                 |
| Exit PREV Next  | Every day<br>Add up to 4 battery working groups + Add<br>Smart Charging Smart Charging Smart Charging Month Never ><br>Peak Limiting Power 0.0<br>Peak Limit must be lower than the power limit.<br>Ranged (2003)%<br>Switch To Charge<br>PV switches from selling electricity to charging |                                |
|                 | Charging Time 23:00                                                                                                    |                                |
| Parametre       |                                                                                                    | Popis                          |

Keď je pracovný režim nastavený na režim vlastného použitia, na základe tohto režimu môžu byť súčasne vybrané režim zálohy, režim TOU a režim inteligentného nabíjania, pričom invertor automaticky vyberie zodpovedajúci režim na prácu. Priorita práce: Režim zálohy> Režim TOU> Režim inteligentného nabíjania>

### Režim vlastného použitia.

#### REŽIM ZÁLOHY (Funguje len vtedy, keď je invertor používaný so STS.)

| Nakúpte elektrinu zo<br>siete na nabíjanie.                 | Povolením tejto funkcie umožníte systému nakupovať elektrinu z elektrizačnej sústavy.              |  |
|-------------------------------------------------------------|----------------------------------------------------------------------------------------------------|--|
| Menový výkon                                                | Percento nákupnej sily k menovitému výkonu invertora.                                              |  |
| TOU režim                                                   |                                                                                                    |  |
| Čas začiatku                                                | V rámci času začiatku a konca sa batéria nabíja alebo vybíja podľa nastaveného                     |  |
| Koniec <b>č</b> asu                                         | režimu batérie a menovitého výkonu.                                                                |  |
| Režim batérie                                               | Nastavte ho na režim nabíjania alebo vybíjania na základe skuto <b>č</b> ných potrieb.             |  |
| Menový výkon                                                | Percento nabíjacieho/vybíjacieho výkonu k menovitému výkonu meniča.                                |  |
| Nastavenie ukončenia<br>nabíjania pri určitej<br>úrovni SOC | Batéria prestane nabíjať/vybíjať, keď SOC batérie dosiahne nastavenie prerušenia<br>nabíjania SOC. |  |
| Inteligentný nabíjací režim                                 |                                                                                                    |  |
| Inteligentný nabíjací                                       | Nastavte mesiace inteligentného nabíjania. Môže byť nastavených viac ako jeden                     |  |

| mesiac                               | mesiac.                                                                                                    |
|--------------------------------------|----------------------------------------------------------------------------------------------------|
| Obmedzovací výkon<br>špi <b>č</b> ky | Nastavte obmedzujúci výkon špičky v súlade s miestnymi zákonmi a predpismi.<br>Maximálny výkon obmedzujúci špičku musí byť nižší ako limit výkonu stanovený<br>miestnymi predpismi. |
| Prepnúť na nabíjanie                 | Po <b>č</b> as nabíjania bude PV výkon nabíjať batériu.                                                                                                    |

### Rozhranie aplikácie vyzerá nasledovne, keď je vybraný režim špičkového zníženia.

| Working Mode                 | < Р                                              | eakshaving |
|------------------------------|--------------------------------------------------|------------|
|                              | Start Time                                       | 00:00      |
| 🐱 Self-use Mode              | End Time<br>Import Power Limit<br>Range[0,500]kW | 02:00      |
| <ul> <li>Settings</li> </ul> | Reserved SOC For<br>Peakshaving                  | 0 🗸        |
| Peakshaving                  | range(u, tou) ve                                 |            |
| Exit PREV Next               |                                                  |            |

| Parametre                                                     | Popis                                                                                                    |  |
|---------------------------------------------------------------|----------------------------------------------------------------------------------------------------|--|
| Špičkové znižovanie                                           |                                                                                                    |  |
| Čas začiatku                                                  | Sieť verejných služieb bude nabíjať batériu medzi časom začiatku a časom                                                                                                    |  |
| Koniec <b>č</b> asu                                           | ukončenia, ak spotreba výkonu zaťaženia nepresiahne výkonovú kvótu. Inak sa<br>na nabíjanie batérie môže použiť iba fotovoltaický výkon.                                                                                      |  |
| Ohrani <b>č</b> enie dovozu<br>výkonu                         | Nastavte maximálny povolený limit výkonu na nákup z elektrickej siete. Keď<br>spotreba výkonu zaťaženia presiahne súčet výkonu generovaného v systéme PV<br>a limitu dovozu výkonu, nadbytočný výkon bude pokrytý batériou.   |  |
| Rezervovaný SOC pre<br>špi <b>č</b> kové zníženie<br>nákladov | V režime špičkového zníženia by mal byť stav nabitia (SOC) batérie nižší ako<br>rezervovaný SOC pre špičkové zníženie. Ak je SOC batérie vyšší ako rezervovaný<br>SOC pre špičkové zníženie, režim špičkového zníženia zlyhá. |  |

Klepnite na **Dokončiť**, aby ste dokončili nastavenia, a potom reštartujte zariadenie podľa pokynov.

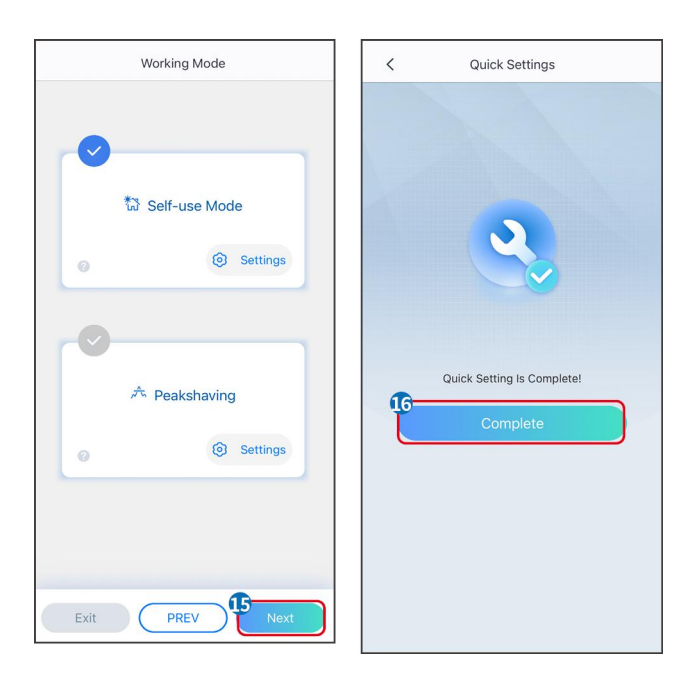

# 9.4 Nastavenia komunikácie

#### Nastavenie WLAN/LAN

### UPOZORNENIE

Rozhranie konfigurácie komunikácie sa môže líšiť v závislosti od typu inteligentného dongle

pripojeného k invertoru. Prosím, odkazujte sa na aktuálne rozhranie pre presné informácie.

#### Nastavte parametre ochrany súkromia a bezpečnosti

#### Тур 1

Krok 1 Ťuknite na Domov > Nastavenia > Nastavenie komunikácie > Ochrana súkromia a bezpečnosť, aby ste nastavili parametre.

**Krok 2** Nastavte nové heslo hotspotu WiFi inteligentného donglu podľa aktuálnych potrieb a kliknite na Uložiť, aby ste dokončili nastavenie.

**Krok 3** Otvorte nastavenia WiFi na vašom telefóne a použite nové heslo na pripojenie k WiFi signálu invertora.

#### Тур 2

Krok 1 Ťuknite na Domov > Nastavenia > Nastavenie komunikácie > Ochrana súkromia a bezpečnosť, aby ste nastavili parametre.

**Krok 2** Udržujte Bluetooth nepretržite zapnuté a aktivujte funkciu ovládania WLAN podľa aktuálnych potrieb.

#### Nastavenie WLAN/LAN

**Krok 1** Ťuknite na **Domov > Nastavenia > Nastavenia komunikácie > Sieťové nastavenia** na nastavenie parametrov.

Krok 2 Nastavte parametre WLAN alebo LAN na základe aktuálnej situácie.

| Nie. | Názov/Ikonka                   | Popis                                                                                                    |  |
|------|--------------------------------|----------------------------------------------------------------------------------------------------|--|
| 1    | Názov siete                    | Iba pre WLAN. Prosím, vyberte príslušnú sieť podľa aktuálnej situácie a skomunikujte zariadenie s routerom alebo prepínačom.                                            |  |
| 2    | Heslo                          | Iba pre WLAN. Zadajte heslo pre sieť, ktorú ste si vybrali.                                                                                                    |  |
| 3    | DHCP                           | <ul> <li>Povoľte DHCP, keď je router v režime dynamickej IP.</li> <li>Deaktivujte DHCP, keď sa používa prepínač alebo je router v režime statickej IP.</li> </ul>       |  |
| 4    | IP adresa                      |                                                                                                    |  |
| 5    | Maska<br>podsieťovej<br>adresy | <ul> <li>Nekonfigurujte parametre, keď je DHCP povolené.</li> <li>Konfigurujte parametre podľa informácií o smerovači alebo prepínači, keď je DHCP zakázané.</li> </ul> |  |
| 6    | Adresa brány                   |                                                                                                    |  |
| 7    | DNS server                     |                                                                                                    |  |

# 9.5 Nastavenie spôsobu zapojenia

Nenastavujte metódu zapojenia, ak je invertor inštalovaný po prvýkrát a je použitý iba jeden invertor.

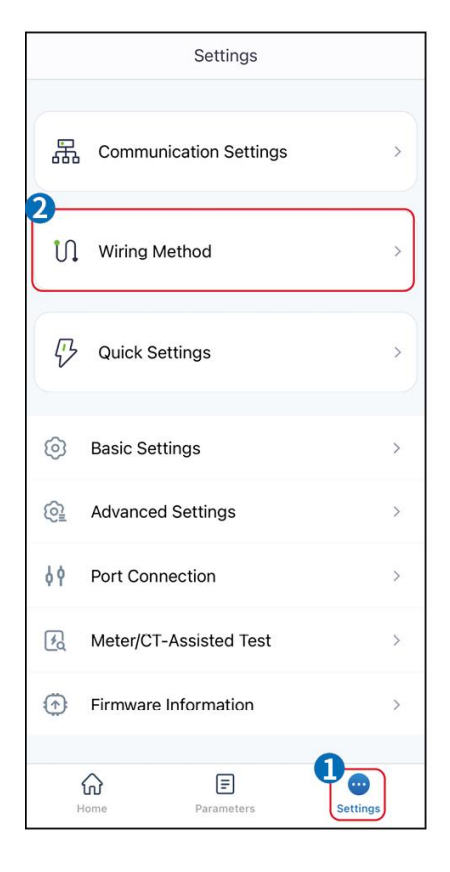

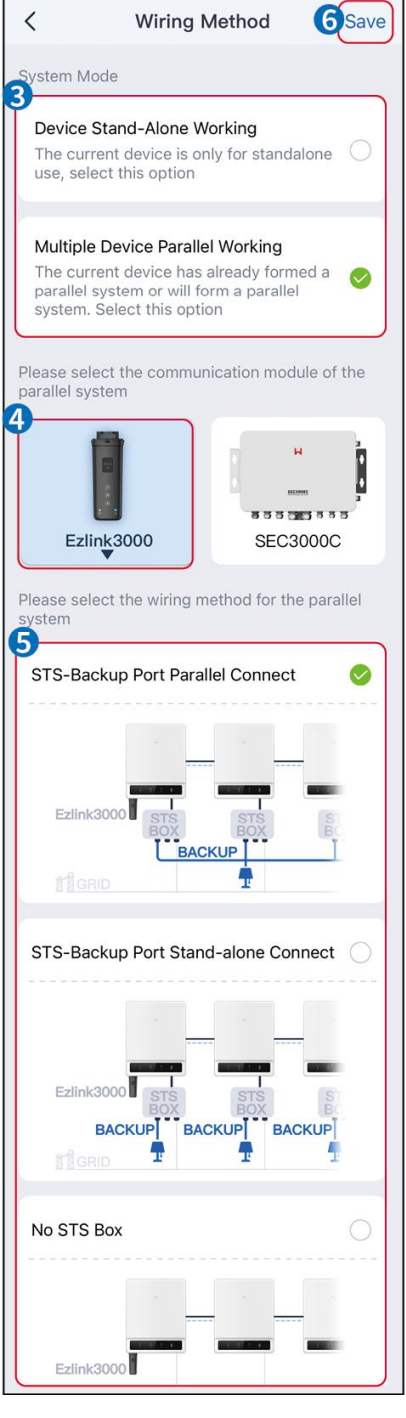

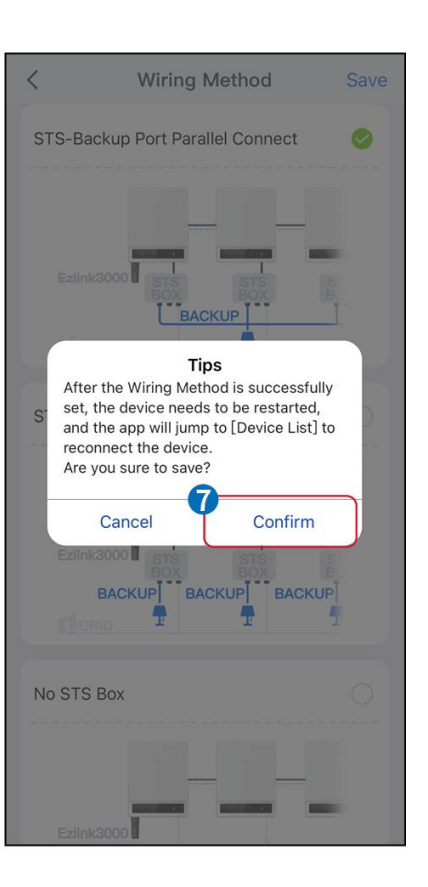

# 9.6 Nastavenie základných informácií

### 9.6.1 Nastavenie Shadow Scan, SPD a Automatického testu

Krok 1 Klepnite na Domov > Nastavenia > Základné nastavenia na nastavenie parametrov.

Krok 2 Nastavte funkcie podľa skutočných potrieb.

#### Shadow Scan, SPD a Automatický test

| Nie. | Parametre   | Popis                                                   |
|------|-------------|---------------------------------------------------------|
| 1    | Shadow Scan | Povoľte funkciu Shadow Scan, keď sú fotovoltické panely |

|   |                  | silne zatienené, aby sa optimalizovala ú <b>č</b> innosť výroby<br>elektrickej energie.                                                   |
|---|------------------|----------------------------------------------------------------------------------------------------|
| 2 | SPD              | Po povolení <b>SPD</b> , keď je modul SPD abnormálny, zobrazí<br>sa upozornenie na abnormálny modul SPD.                                  |
| 3 | Automatický test | Povoľte AUTOMATICKÝ TEST na nastavenie automatického<br>testovania pre pripojenie k sieti v súlade s miestnymi normami a<br>požiadavkami. |

### 9.6.2 Nastavenie funkcie zálohy

Túto funkciu možno nastaviť iba vtedy, keď je invertor používaný so STS.

Po povolení zálohy bude batéria napájať záťaž pripojenú k záložnému portu meniča, aby sa zabezpečila nepretržitá dodávka energie, keď dôjde k výpadku elektrickej siete.

| Nie. | Parametre                                | Popis                                                                                                    |
|------|------------------------------------------|----------------------------------------------------------------------------------------------------|
| 1    | Režim UPS - Detekcia plnej<br>vlny       | Skontrolujte, <b>č</b> i je napätie v sieti príliš vysoké alebo príliš nízke.                                                                                                    |
| 2    | Režim UPS - Detekcia polvlny             | Skontrolujte, <b>č</b> i je napätie v elektrickej sieti príliš nízke.                                                                                                    |
| 3    | Režim EPS - Podporuje LVRT               | Zastavte detekciu napätia v elektrickej sieti.                                                                                                    |
| 4    | Prvé studené štartovanie<br>(mimo siete) | Nastane raz. V režime mimo siete povoľte prvý studený štart (mimo<br>siete), aby ste získali záložné napájanie s batériou alebo fotovoltaickým<br>panelom.                                                                                                    |
| 5    | Držanie studeného štartu                 | Nastane viackrát. V režime mimo siete povoľte prvý studený štart<br>(mimo siete), aby ste získali záložné napájanie s batériou alebo<br>fotovoltaickým panelom.                                                                                                    |
| 6    | Vymazať históriu preťaženia              | Akonáhle výkon záťaží pripojených k portom BACK-UP invertora<br>prekročí menovitý výkon záťaže, invertor sa reštartuje a opätovne zistí<br>výkon. Invertor vykoná reštart a detekciu niekoľkokrát, kým sa problém<br>s preťažením nevyrieši. Klepnutím na možnosť Vymazať históriu<br>preťaženia resetujete interval času reštartu, keď výkon záťaží<br>pripojených k portom BACK-UP spĺňa požiadavky. Invertor sa okamžite<br>reštartuje. |

# 9.7 Nastavenie pokročilých parametrov.

### 9.7.1 Nastavenie AFCI.

#### AFCI (Voliteľné)

Dôvod vzniku elektrických oblúkov.

- Poškodené konektory v PV alebo batériovom systéme.
- Nesprávne pripojené alebo poškodené káble.
- Starnutie konektorov a káblov.

Metódy na detekciu elektrických oblúkov:

- Invertor má integrovanú funkciu AFCI, ktorá spĺňa IEC 63027.
- Keď invertor zistí elektrický oblúk, používatelia môžu nájsť čas poruchy a podrobné informácie prostredníctvom aplikácie SolarGo.
- Invertor sa vypne na ochranu, kým nebudú alarmy AFCI vymazané. Po vymazaní alarmov sa invertor môže automaticky znova pripojiť k sieti.
  - O Automatické opätovné pripojenie: Alarm môže byť automaticky vymazaný za 5 minút, ak invertor spustí poruchu menej ako päťkrát počas 24 hodín.
  - O Manuálne opätovné pripojenie: Invertor sa vypne na ochranu po piatej poruche elektrického oblúka počas 24 hodín. Invertor nemôže normálne fungovať, kým sa chyba neodstráni.

| AFCI je predvolene vypnuté, ak je to potrebné, aktivujte ho prostredníctvom aplikácie SolarGo. |        |       |  |
|------------------------------------------------------------------------------------------------|--------|-------|--|
| Model                                                                                          | Štítok | Popis |  |

| Model       | Stítok           | Popis                                                                                                    |
|-------------|------------------|----------------------------------------------------------------------------------------------------|
| GW40K-ET-10 | F-I-AFPE-1-4/2-2 | F: Úplná pokrývka<br>I: Integrovaný<br>AFPE: Poskytovaná schopnosť detekcie a prerušenia<br>1: 1 monitorovaný reťazec na vstupnom porte<br>4/2: 4/2 vstupné porty na kanál<br>1: 2 monitorované kanály |
| GW50K-ET-10 | F-I-AFPE-1-4/4-2 | F: Úplná pokrývka<br>I: Integrovaný<br>AFPE: Poskytovaná schopnosť detekcie a prerušenia<br>1: 1 monitorovaný reťazec na vstupnom porte<br>4/4: 4/4 vstupné porty na kanál<br>1: 2 monitorované kanály |

### Krok 1 Ťuknite na Domov > Nastavenia > Pokročilé nastavenia > AFCI na nastavenie parametrov.

**Krok 2** Nastavte parametre podľa skutočných potrieb. Ťuknite na '√' alebo na Uložiť pre uloženie nastavení. Parametre boli úspešne nastavené.

| Parametre | Popis                                     |
|-----------|-------------------------------------------|
| AFCI Test | Podľa potreby povolte alebo zakážte AFCI. |

| Stav testu AFCI    | Stav testu, ako napríklad nesamokontrolujúci sa, samokontrola úspešná, atď. |
|--------------------|-----------------------------------------------------------------------------|
| Vymazať AFCI alarm | Vymazať záznamy o chybných alarmoch ARC.                                    |
| Samokontrola       | Ťuknite na to, aby ste skontrolovali, či funkcia AFCI funguje normálne.     |

### 9.7.2 Nastavenie režimu pripojenia PV

**Krok 1** Ťuknite na **Domov > Nastavenia > Pokročilé nastavenia > Režim pripojenia PV** na nastavenie parametrov.

Krok 2 Vyberte skutočný režim, v ktorom je PV pripojený k invertoru.

| Parametre                         | Popis                                                                                                    |
|-----------------------------------|----------------------------------------------------------------------------------------------------|
| Samostojné pripojenie             | Fotovoltické reťazce sú pripojené k terminálom MPPT jeden po druhom.                                                                             |
| Čiastočné paralelné<br>pripojenie | Keď je PV reťazec pripojený k viacerým MPPT portom na strane invertora, k iným MPPT portom na strane invertora sú pripojené aj ďalšie PV moduly. |
| Paralelné pripojenie              | Externý PV reťazec je pripojený k viacerým MPPT terminálom meniča.                                                                               |

### 9.7.3 Nastavenie parametrov limitu výkonu

Keď je nastavený výstupný výkon invertora, môže to viesť k zníženiu výstupného výkonu invertora.

#### 9.6.3.1 Nastavenie limitu výkonu (Pre krajiny/oblasti okrem Austrálie)

Krok 1 Ťuknite na Domov > Nastavenia > Pokročilé nastavenia > Nastavenie limitu výkonu, aby ste nastavili parametre.

Krok 2 Aktivujte alebo deaktivujte funkciu limitu výkonu podľa aktuálnych potrieb.

**Krok 3** Po aktivácii funkcie limitu výkonu zadajte parametre a stlačte  $\sqrt{}$ . Parametre boli úspešne nastavené.

| Nie. | Parametre                            | Popis                                                                                                    |
|------|--------------------------------------|----------------------------------------------------------------------------------------------------|
| 1    | Výkonový limit                       | Aktivujte <b>Limit výkonu</b> , keď je obmedzenie výkonu vyžadované miestnymi normami a požiadavkami siete. |
| 2    | Exportovaný výkon                    | Nastavte hodnotu na základe skutočného maximálneho výkonu<br>dodávaného do distribučnej siete.              |
| 3    | Externý<br>transformačný pomer<br>CT | Nastavte pomer primárneho prúdu k sekundárnemu prúdu externého<br>CT.                                       |

### 9.7.3.2 Nastavenie limitu výkonu (len pre Austráliu)

Krok 1 Ťuknite na Domov > Nastavenia > Pokročilé nastavenia > Nastavenie limitu výkonu, aby ste

nastavili parametre.

Krok 2 Aktivujte alebo deaktivujte funkciu limitu výkonu podľa aktuálnych potrieb.

Krok 3 Po aktivácii funkcie limitu výkonu zadajte parametre a stlačte √. Parametre boli úspešne nastavené.

| Nie. | Parametre                            | Popis                                                                                                    |
|------|--------------------------------------|----------------------------------------------------------------------------------------------------|
| 1    | Mäkký limit                          | Aktivujte mäkký limit, keď obmedzenie výkonu vyžadujú miestne normy a požiadavky siete.                                             |
| 2    | Výkonový limit                       | Nastavte hodnotu na základe skuto <b>č</b> ného maximálneho výkonu<br>dodávaného do distribu <b>č</b> nej siete.                    |
| 3    | Tvrdý limit                          | Po aktivácii tejto funkcie sa invertor a elektrická sieť automaticky odpoja, keď výkon dodávaný do siete presiahne stanovený limit. |
| 4    | Externý<br>transformačný pomer<br>CT | Nastavte pomer primárneho prúdu k sekundárnemu prúdu externého<br>CT.                                                               |

### 9.7.4 Nastavenie parametrov batérie

Krok 1 Ťuknite na Domov > Nastavenia > Funkcia batérie, aby ste nastavili parametre.

| Popis                         |                                                                                                    |  |  |
|-------------------------------|----------------------------------------------------------------------------------------------------|--|--|
| Ochrana limitu                | Ochrana limitu                                                                                                    |  |  |
| Ochrana SOC                   | Po aktivácii funkcie, keď je kapacita batérie nižšia ako nastavená hodnota hĺbky<br>vybíjania (na sieti) alebo hĺbky vybíjania (mimo siete). Ochranná funkcia môže byť<br>aktivovaná, aby batéria prestala vybíjať sa.                                                                                                    |  |  |
| Hĺbka vybitia (na sieti)      | Ukazuje hĺbku vybitia batérie, keď je invertor mimo siete.                                                                                                    |  |  |
| Hĺbka vybitia (mimo<br>siete) | Invertor môže používať funkciu ZÁLOHA iba pri práci so STS.<br>Ukazuje hĺbku vybitia batérie, keď je invertor mimo siete.                                                                                                    |  |  |
| Zálohovanie SOC<br>držania    | Invertor môže používať funkciu ZÁLOHA iba pri práci so STS.<br>Po aktivácii funkcie, keď je napájacia sieť v normálnom stave a batéria sa vybije na<br>prednastavenú hodnotu ochrany SOC, úroveň batérie môže byť udržiavaná bez<br>ďalšieho poklesu a zostávajúca energia sa použije na napájanie záťaže počas<br>výpadkov v sieti. Ak fotovoltaický výkon nie je dostatočný alebo ak fotovoltaika nie<br>je dostupná, energia môže byť zakúpená z elektrickej siete na nabitie batérie a<br>udržanie požadovanej úrovne SOC. |  |  |
| Okamžité nabíjanie            |                                                                                                    |  |  |

Krok 2 Zadajte parametre a stlačte  $\sqrt{}$ . Parametre boli úspešne nastavené.

Povoliť okamžité nabíjanie batérie zo siete. Nastane raz. Povoliť alebo zakázať na základe skutočných

| potrieb.                       |                                                                                                    |  |
|--------------------------------|----------------------------------------------------------------------------------------------------|--|
| SOC na zastavenie<br>nabíjania | Zastavte nabíjanie batérie, akonáhle stav nabitia batérie dosiahne úroveň ur <b>č</b> enú<br>na zastavenie nabíjania.                                                                                                    |  |
| Okamžitý nabíjací<br>výkon     | Upozorňuje na percentuálne vyjadrenie nabíjacieho výkonu vo vzťahu k<br>menovitému výkonu invertora pri povolení okamžitého nabíjania.<br>Napríklad nastavenie okamžitého nabíjacieho výkonu 50kW invertora na 60%<br>znamená, že nabíjací výkon invertora je 50kW*60%=30kW. |  |

### 9.7.5 Nastavenie funkcie výstupu nevyváženého napätia

Krok 1 Ťuknite na Domov > Nastavenia > Pokročilé nastavenia > Nevyvážený výstup napätia na nastavenie parametrov.

**Krok 2** Povoliť alebo zakázať funkciu výstupu nevyváženého napätia na základe skutočných potrieb. **Krok 3** Zadajte parametre a stlačte  $\sqrt{}$ . Parametre boli úspešne nastavené.

| Parametre                      | Popis                                                                                                    |
|--------------------------------|----------------------------------------------------------------------------------------------------|
| Nevyvážené výstupné<br>napätie | Po povolení funkcie bude invertor vykonávať zníženie zaťaženia a distribúciu<br>výkonu podľa hodnoty napätia každej fázy siete, aby sa zabezpečila maximálna<br>využiteľnosť výkonu a čo najviac sa predišlo vzostupu napätia. |
| Prahové napätie                | Hodnota napätia, ktorá spúšťa funkciu výstupu pri nevyváženom napätí.                                                                                                    |

# 9.8 Nastavenie riadenia záťaže

Invertor môže používať funkciu ZÁLOHA iba pri práci so STS. Invertor podporuje riadenie záťaže pre port GENETOR alebo port ZÁLOŽNÉ ZAŤAŽENIE.

#### Riadenie záťaže portu generátora

Krok 1 Ťuknite na Domov > Nastavenia > Pripojenie portu > Načítanie pripojenia > Ovládanie záťaže na nastavenie parametrov.

Krok 2 Zadajte parametre a stlačte  $\sqrt{}$ . Parametre boli úspešne nastavené.

#### Riadenie záťaže portu BACKUP LOAD

Krok 1 Ťuknite na Domov > Nastavenia > Pripojenie portu > Pripojenie generátora > Riadenie záložnej záťaže na nastavenie parametrov.

**Krok 2** Zadajte parametre a stlačte  $\sqrt{}$ . Parametre boli úspešne nastavené.

Režim suchého kontaktu: keď je prepínač zapnutý, záťaže budú napájané; keď je prepínač vypnutý, napájanie bude odpojené. Prepínajte spínač na základe skutočných potrieb.

Režim času: Nastavte čas na povolenie záťaže, a záťaž bude automaticky napájaná počas nastaveného

časového obdobia. Vyberte štandardný režim alebo inteligentný režim.

| Nie. | Parametre  | Popis                                             |
|------|------------|---------------------------------------------------|
| 1    | Štandardný | Záťaže budú napájané v nastavenom časovom období. |

| 2 | Inteligentný              | Akonáhle prebyto <b>č</b> ná energia fotovoltického systému presiahne nominálny<br>výkon záťaže v danom <b>č</b> asovom období, záťaže budú napájané.                         |  |
|---|---------------------------|----------------------------------------------------------------------------------------------------|--|
| 3 | Čas začiatku              | Časový rožim budo aktívov modzi časom začiatku a časom ukončonia                                                                                                    |  |
| 4 | Koniec <b>č</b> asu       |                                                                                                    |  |
| 5 | Opakovať                  | Opakujúce sa dni.                                                                                                    |  |
| 6 | Čas spotreby<br>zaťaženia | Najkratší doba záťaže po zapnutí. Čas je nastavený tak, aby sa zabránilo<br>častému zapínaniu a vypínaniu záťaží, keď výkon PV výrazne kolíše. Iba pre<br>inteligentný režim. |  |
| 7 | Nominálny výkon<br>zaťaže | Záťaže budú napájané, keď prebytočná energia fotovoltického systému presiahne nominálny výkon záťaží. Iba pre inteligentný režim.                                             |  |

Režim SOC: STS má zabudovaný port na ovládanie záťaže, ktorý môže riadiť, či sa má záťaži dodávať energia. V režime mimo siete, ak sa zistí preťaženie alebo aktivácia funkcie ochrany SOC batérie na termináli ACK-UP alebo termináli GENERÁTOR, dodávka energie do záťaže pripojenej k portu môže byť zastavená.

# 9.9 Nastavenie funkcie ovládania generátora

Iba keď invertor pracuje s STS, podporuje pripojenie a ovládanie generátora.

Invertor podporuje pripojenie signálov na ovládanie generátora a môže ovládať spustenie a zastavenie generátora pripojeného k portu Generátora zariadenia STS. Funkčný režim ovládania generátora je nasledujúci:

- Nainštalovaný generátor: Vyberte túto možnosť, keď generátor nie je inštalovaný v systéme ukladania energie.
- Manuálne ovládanie generátora (Nepodporuje pripojenie suchého uzla): Spustenie a zastavenie generátora sa musia ovládať manuálne, a invertor nemôže ovládať spustenie a zastavenie generátora.
- Automatické ovládanie generátora (Podporuje pripojenie suchého uzla) Keď má generátor port na ovládanie suchého kontaktu a je pripojený k invertoru, režim ovládania generátora invertora je potrebné nastaviť v aplikácii SolarGo na Režim ovládania prepínačom ALEBO Automatický ovládací režim.
  - O **Prepínač ovládacieho režimu**: Keď je stav prepínača otvorený, generátor pracuje; generátor môže automaticky prestať pracovať po uplynutí nastaveného času prevádzky.
  - O Automatický ovládací režim: generátor je zakázané používať v nastavenom období zakázanej prevádzky a je povolené ho používať v období prevádzky.

Funkcia ovládania generátora je predvolene vypnutá, ak je to potrebné, zapnite ju prostredníctvom aplikácie SolarGo a nastavte informácie o ovládaní generátora a prevádzkové parametre týkajúce sa nabíjania batérie generátorom.

# **Krok 1** Klepnite na **Domov > Nastavenia > Pripojenie portu > Ovládanie generátora** na nastavenie parametrov.

**Krok 2** Zadajte parametre a stlačte  $\sqrt{}$ . Parametre boli úspešne nastavené.

| Parametre                                   | Popis                                                                                                    |
|---------------------------------------------|----------------------------------------------------------------------------------------------------|
| Prepína <b>č</b> režimu ovládania           |                                                                                                    |
| Prepína <b>č</b> suchého uzla<br>generátora | Po aktivácii generátor za <b>č</b> ne bežať.                                                                                                    |
| Doba behu                                   | Generátor pokračuje v prevádzke určitý čas, po ktorom prestane bežať.                                                                                                    |
| Automatický ovládací režim                  |                                                                                                    |
| Žiadny pracovný <b>č</b> as                 | Nastavte zakázaný pracovný čas pre generátor.                                                                                                    |
|                                             | Nepretržitá doba prevádzky generátora po jeho spustení, pri <b>č</b> om generátor prestane fungovať po dosiahnutí tejto doby.                                                                                                    |
| Doba behu                                   | Ak čas spustenia a prevádzky generátora zasahuje do zakázaných pracovných<br>hodín, generátor prestane fungovať počas tohto časového obdobia; po<br>skončení zakázaných pracovných hodín generátor obnoví prevádzku a<br>časovanie. |

| Parametre                                                | Popis                                                                                                    |  |
|----------------------------------------------------------|----------------------------------------------------------------------------------------------------|--|
| Nastavenia informácií generátora                         |                                                                                                    |  |
| Menový výkon                                             | Nastavte menovitý výkon generátora                                                                             |  |
| Vysoké napätie                                           |                                                                                                    |  |
| Nižšie napätie                                           | Nastavie rozsan menoviteno napatia generatora.                                                                 |  |
| Horný limit frekvencie                                   | Nexte to rozach popovitej výkonovci frelovnojo poporátoro                                                      |  |
| Nízka frekvencia                                         |                                                                                                    |  |
| Čas predohrevu                                           | Nastavte <b>č</b> as spustenia predtým, ako sa generátor môže pripojiť k meni <b>č</b> u na<br>výrobu energie. |  |
| Nastavenia parametrov pre generátor na nabíjanie batérie |                                                                                                    |  |
| Prepnúť                                                  | Vyberte, $\check{\mathbf{c}}$ i chcete použiť generátor na výrobu elektriny a nabíjanie batérie.               |  |
| Maximálny nabíjací výkon (%)                             | Nabíjací výkon na nabíjanie batérie generátorom.                                                               |  |
| Začať nabíjanie SOC                                      | Keď je stav nabitia (SOC) batérie nižší ako nastavená hodnota, generátor nabije batériu.                       |  |
| Zastaviť nabíjanie SOC                                   | Keď je stav nabitia (SOC) batérie vyšší ako nastavená hodnota, generátor prestane nabíjať batériu.             |  |

# 9.10 Nastavenie bezpečnostných parametrov

# 9.10.1 Nastavenie základných bezpečnostných parametrov

### UPOZORNENIE

Normy siete niektorých krajín alebo oblastí vyžadujú, aby invertory nastavovali funkcie na splnenie

miestnych požiadaviek.

#### Trojfázový nevyvážený výstup

AC koniec invertora podporuje trojfázový nevyvážený výstupný výkon, a maximálny výstupný výkon každej fázy rôznych modelov je uvedený v tabuľke nižšie.

| Model       | Max. výstupný výkon na fázu (W) |
|-------------|---------------------------------|
| GW40K-ET-10 | 14.66kW                         |
| GW50K-ET-10 | 18.33kW                         |

#### Krok 1 Klepnite na **Domov > Nastavenia > Rozšírené nastavenia** na nastavenie parametrov.

| Nie. | Parametre                            | Popis                                                                                                    |
|------|--------------------------------------|----------------------------------------------------------------------------------------------------|
| 1    | DRED/Diaľkové vypnutie/RCR           | Povoľte DRED/Ďiaľkové vypnutie/RCR pred pripojením zariadenia<br>tretej strany DRED, ďiaľkového vypnutia alebo RCR, aby ste dodržali<br>miestne zákony a predpisy.                                                                                    |
| 2    | Trojfázový nevyvážený výstup         | Povoľte trojfázový nevyvážený výstup, keď spoločnosť dodávajúca<br>elektrickú energiu zavedie oddelené účtovanie fáz.                                                                                                    |
| 3    | Záložný prepína <b>č</b> relé N a PE | Invertor môže používať funkciu ZÁLOHA iba pri práci so STS.<br>Aby ste vyhoveli miestnym zákonom a predpisom, zabezpečte, aby<br>relé vo vnútri záložného portu zostalo zatvorené a vodiče N a PE boli<br>pripojené, keď invertor pracuje mimo siete. |

### 9.10.2 Nastavenie prispôsobených bezpečnostných parametrov

### UPOZORNENIE

Nastavte prispôsobené bezpečnostné parametre v súlade s miestnymi požiadavkami. Nemenite parametre bez predchádzajúceho súhlasu spoločnosti prevádzkujúcej sieť.

### 9.10.2.1 Nastavenie režimu aktívneho výkonu

#### Nastavenie krivky P(F)

Krok 1 Ťuknite na Domov > Nastavenia > Pokročilé nastavenia > Nastavenia bezpečnostných parametrov > Režim aktívneho výkonu, aby ste nastavili parametre.
 Krok 2 Nastavte parametre podľa skutočných potrieb.

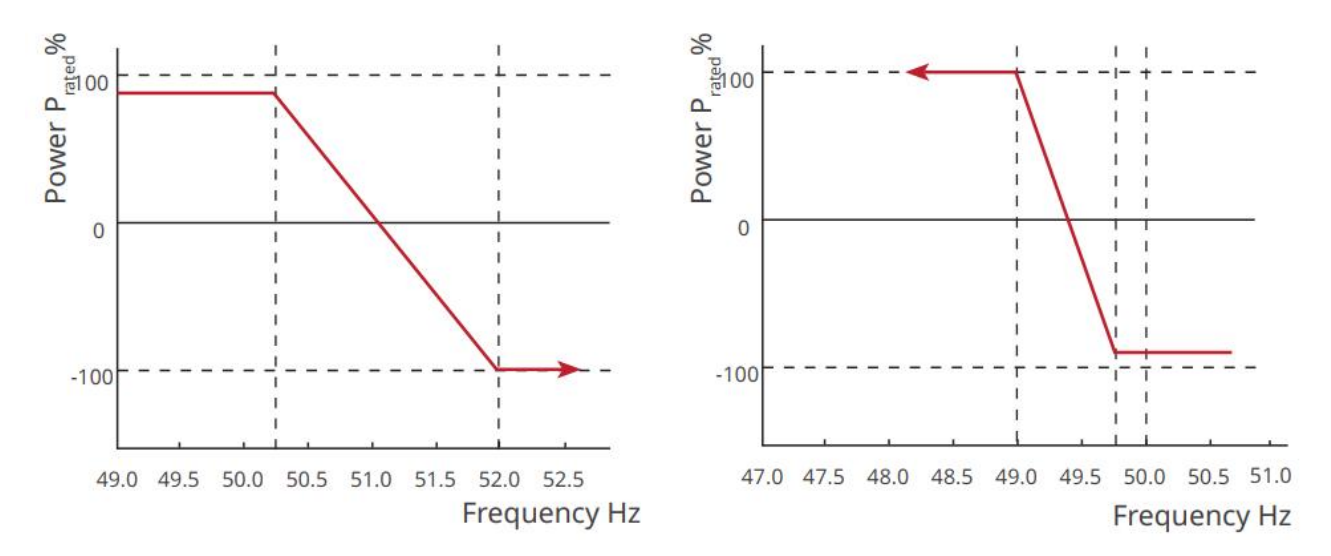

Nastavenie krivky P(U)

Krok 1 Ťuknite na Domov > Nastavenia > Pokročilé nastavenia > Nastavenia bezpečnostných parametrov > Režim aktívneho výkonu, aby ste nastavili parametre.

**Krok 2** Zadajte parametre. Invertor prispôsobí aktívny výstupný výkon pomeru zdanlivého výkonu v reálnom čase podľa skutočného napätia siete k menovitému napätiu.

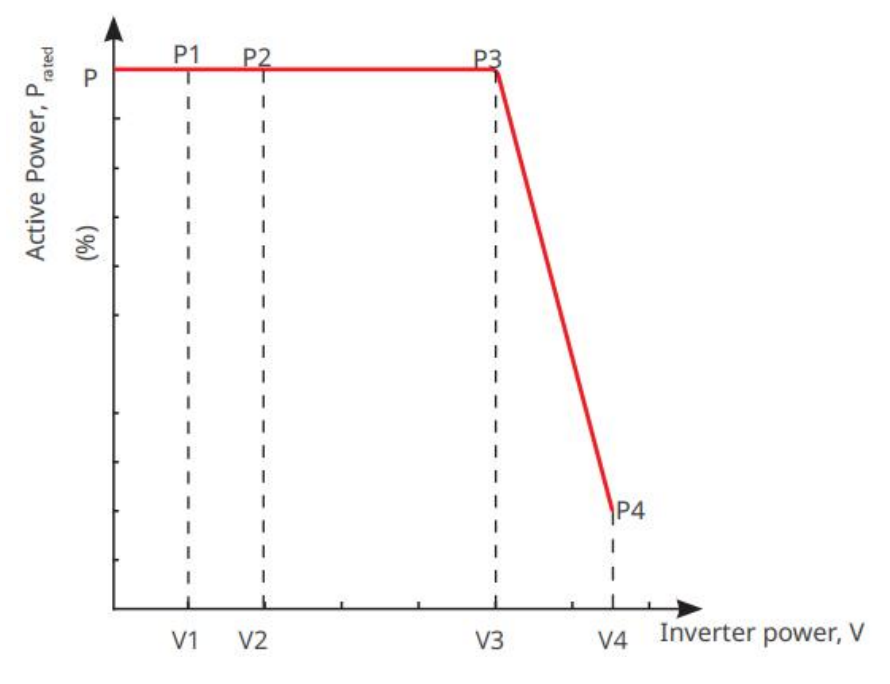

9.10.2.2 Nastavenie režimu reaktívneho výkonu

#### Nastavenie pevného PF

Krok 1 Ťuknite na Domov > Nastavenia > Rozšírené nastavenia > Nastavenia bezpečnostných parametrov > Režim reaktívneho výkonu, aby ste nastavili parametre.

**Krok 2** Nastavte parameter podľa skutočných potrieb. Faktor výkonu zostáva počas pracovného procesu meniča nezmenený.

| Nie. | Parametre | Popis |
|------|-----------|-------|
|------|-----------|-------|

| 1 | Fix PF                | Povoľte Fix PF, keď to vyžadujú miestné štandardy a požiadavky siete.                                |
|---|-----------------------|----------------------------------------------------------------------------------------------------|
| 2 | Podvzrušený           | Nastavte ú <b>č</b> inník ako zdržujúci alebo predstihujúci na základe skuto <b>č</b> ných potrieb a |
| 3 | Preexcitovaný         | miestnych noriem a požiadaviek siete.                                                                |
| 4 | Výkonnostný<br>faktor | Nastavte faktor výkonu na základe skuto <b>č</b> ných potrieb.                                       |

#### Nastavenie Fix Q

Krok 1 Ťuknite na Domov > Nastavenia > Rozšírené nastavenia > Nastavenia bezpečnostných parametrov > Režim reaktívneho výkonu, aby ste nastavili parametre.

**Krok 2** Nastavte parameter podľa skutočných potrieb. Výstupný reaktívny výkon zostáva počas pracovného procesu invertora nezmenený.

| Nie. | Parametre             | Popis                                                                      |
|------|-----------------------|----------------------------------------------------------------------------|
| 1    | Fix Q                 | Povoľte Fix Q, keď to vyžadujú miestne štandardy a požiadavky siete.       |
| 2    | Podvzrušený           | Nastavte reaktívny výkon ako induktívny alebo kapacitný reaktívny výkon na |
| 3    | Preexcitovaný         | základe skutočných potrieb a miestnych noriem a požiadaviek na sieť.       |
| 4    | Výkonnostný<br>faktor | Percento reaktívneho výkonu k zdanlivému výkonu.                           |

#### Nastavenie Q(U) krivky

Krok 1 Ťuknite na Domov > Nastavenia > Rozšírené nastavenia > Nastavenia bezpečnostných parametrov > Režim reaktívneho výkonu, aby ste nastavili parametre.

**Krok 2** Zadajte parametre. Invertor upraví pomer reaktívneho výkonu k zdanlivému výkonu v reálnom čase podľa skutočného napätia siete v pomere k menovitému napätiu.

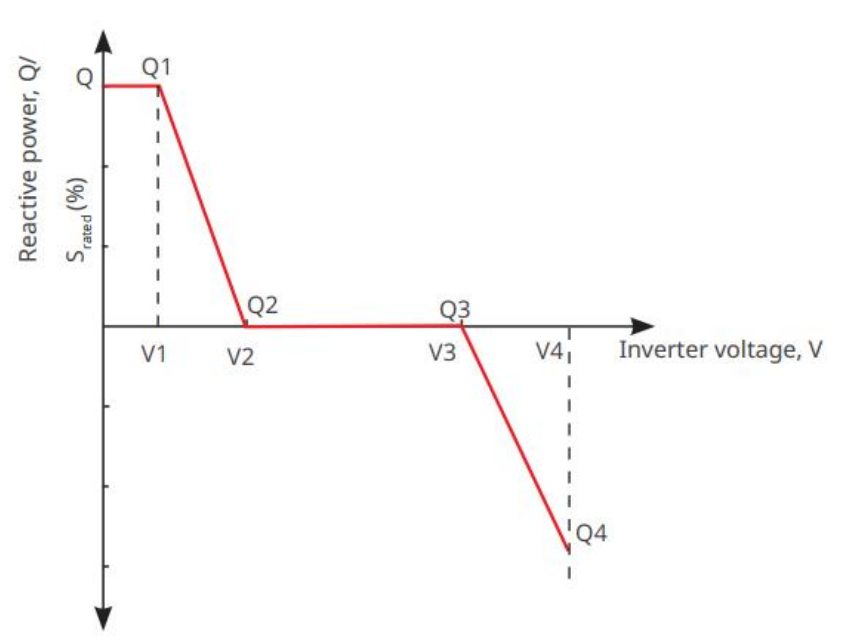

#### Nastavenie krivky Cosø

Krok 1 Ťuknite na Domov > Nastavenia > Rozšírené nastavenia > Nastavenia bezpečnostných parametrov > Režim reaktívneho výkonu, aby ste nastavili parametre.

**Krok 2** Zadajte parametre. Invertor prispôsobí aktívny výstupný výkon pomeru zdanlivého výkonu v reálnom čase podľa skutočného napätia siete k menovitému napätiu.

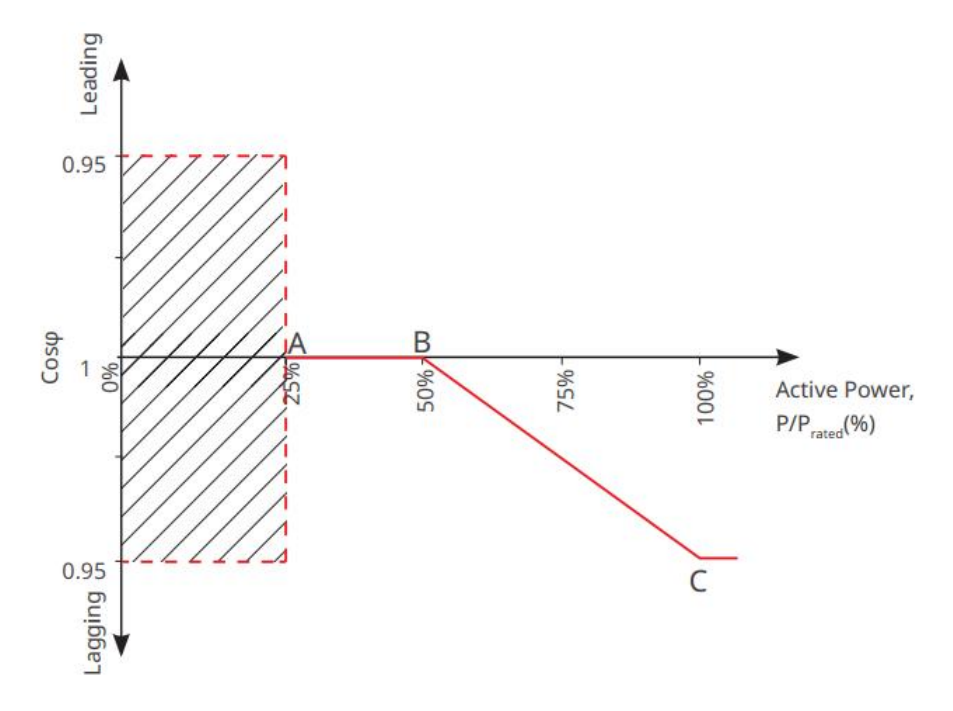

#### 9.10.2.3 Nastavenie parametrov ochrany elektrickej siete

Krok 1 Klepnite na Domov > Nastavenia > Rozšírené nastavenia > Nastavenia bezpečnostných parametrov > Ochranné parametre, aby ste nastavili parametre.

| Krok 2 Nastavte parametre pod | ll'a skuto <b>č</b> ných potrieb. |
|-------------------------------|-----------------------------------|
|-------------------------------|-----------------------------------|

| Nie.                         | Parametre                       | Popis                                                                        |
|------------------------------|---------------------------------|------------------------------------------------------------------------------|
| Parametre ochrany napätia    |                                 |                                                                              |
| 1                            | Hodnota výpadku fázy OV         | Nastavte prahovú hodnotu ochrany pred prenapätím siete, n = 1, 2, 3.         |
| 2                            | Čas výpadku fázy OV             | Nastavte čas spúšťania ochrany siete pri prekročení napätia, n = 1, 2, 3.    |
| 3                            | Hodnota výpadku fázy UV         | Nastavte prahovú hodnotu ochrany pred podnapätím siete, n = 1, 2, 3.         |
| 4                            | UV fáza n a <b>č</b> as výpadku | Nastavte čas spúšťania ochrany proti podnapätiu na sieti, n = 1, 2, 3.       |
| 5                            | Mriežka 10min Prepätie          | Nastavte prahovú hodnotu ochrany proti prenapätiu na 10 minút.               |
| Parametre ochrany frekvencie |                                 |                                                                              |
| 6                            | OF fáza n hodnota<br>výpadku    | Nastavte prahovú hodnotu ochrany proti nadmernej frekvencii siete, n = 1, 2. |
| 7                            | OF fáza n <b>č</b> as výpadku   | Nastavte čas spúšťania ochrany proti nadmernej frekvencii siete, n = 1, 2.   |
| 8                            | UF fáza n Hodnota<br>výpadku    | Nastavte prahovú hodnotu ochrany proti podfrekvencii siete, n = 1, 2.        |
| 9 | UF fáza n <b>č</b> as výpadku | Nastavte čas spúšťania ochrany proti podfrekvencii siete, n = 1, 2. |
|---|-------------------------------|---------------------------------------------------------------------|
|---|-------------------------------|---------------------------------------------------------------------|

#### 9.10.2.4 Nastavenie parametrov pripojenia

Krok 1 Klepnite na Domov > Nastavenia > Pokročilé nastavenia > Nastavenia bezpečnostných parametrov > Parametre pripojenia na nastavenie parametrov.

Krok 2 Nastavte parametre podľa skutočných potrieb.

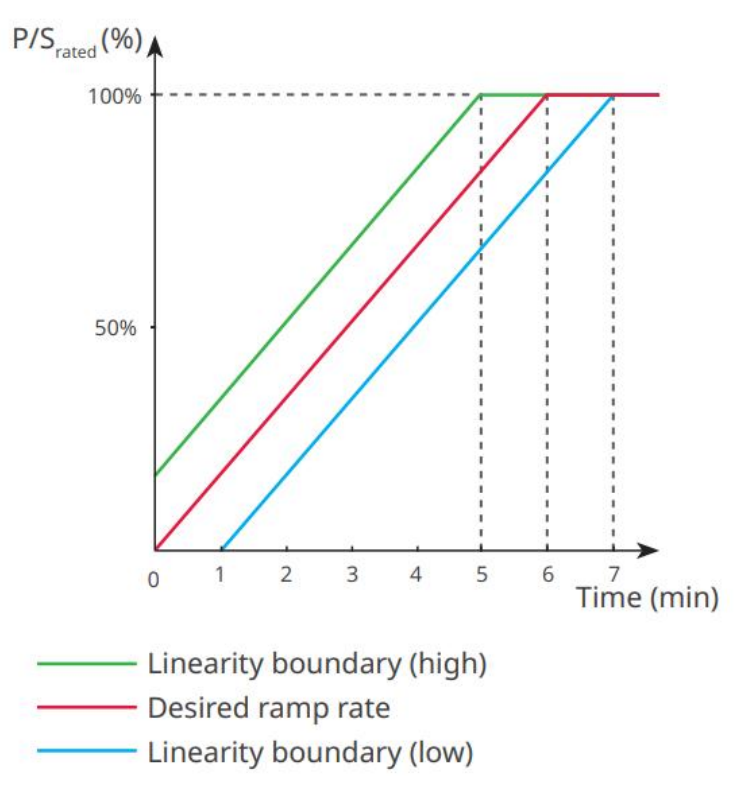

#### 9.10.2.5 Nastavenie parametrov prechodu napätia

Krok 1 Ťuknite na Domov > Nastavenia > Pokročilé nastavenia > Nastavenia bezpečnostných parametrov > Prechod napätia na nastavenie parametrov.

Krok 2 Nastavte parametre podľa skutočných potrieb.

| Nie.          | Parametre                   | Popis                                                                               |  |
|---------------|-----------------------------|-------------------------------------------------------------------------------------|--|
| LVRT          |                             |                                                                                     |  |
| 1             | Napätie UV1-7               | Hodnoty napätia a príslušná doba podnapätia v každej fáze elektrickej siete,        |  |
| 2             | Čas UV1-7                   | po <b>č</b> as ktorej môže invertor zostať pripojený k sieti.                       |  |
| 3             | Vstúpte do prahu LVRT       | Inverter nebude odpojený od sjete a vstúpi do prahu LVRT, keď je napätje v          |  |
| 4             | Koncový bod LVRT<br>výstupu | sieti medzi vstupným prahom LVRT a výstupným bodom LVRT.                            |  |
| 5 Gradient K1 |                             | Toto nastavenie nie je podporované touto sériou invertorov.<br>Sklon zmeny napätia. |  |

| 6         | Režim nulového prúdu                                | Po aktivácii funkcie, keď je invertor v režime prahu LVRT, nedochádza k<br>výstupu prúdu.       |  |
|-----------|-----------------------------------------------------|-------------------------------------------------------------------------------------------------|--|
| 7         | Vstupný prah                                        | Keď je napätie na sieti nižšie ako táto hodnota, invertor prechádza do režimu nulového prúdu.   |  |
| HVRT      |                                                     |                                                                                                 |  |
| 8         | Napätie OV1-7                                       | Hodnoty napätia a príslušná doba podnapätia v každej fáze elektrickej siete,                    |  |
| 9         | Čas OV1-7                                           | po <b>č</b> as ktorej môže invertor zostať pripojený k sieti.                                   |  |
| 10        | Vstúpte na vysoký prah<br>prechodu                  | Inverter nebude odpojený od siete a vstúpi do prahu LVRT, ke <b>ď</b> je napätie v              |  |
| 11        | Opustite prah<br>vysokého prechodu                  | sieti medzi vstupným prahom LVRT a výstupným bodom LVRT.                                        |  |
| 12        | Sklon K2                                            | Toto nastavenie nie je podporované touto sériou invertorov.<br>Sklon zmeny napätia.             |  |
| 13        | Režim nulového prúdu                                | Po aktivácii funkcie, ke <b>ď</b> je invertor v režime HVRT, nedochádza k výstupu<br>prúdu.     |  |
| 14        | Vstupný prah                                        | Keď je napätie v sieti vyššie ako táto hodnota, invertor prechádza do režimu<br>nulového prúdu. |  |
| Režim dis | tribúcie prúdu                                      |                                                                                                 |  |
| 15        | Prioritný režim<br>reaktívneho výkonu               | Inverter je predvolený a môže byť iba v <b>režime priority reaktívneho</b><br>výkonu.           |  |
| 16        | Prioritný režim<br>aktívneho výkonu                 | Tento režim nie je podporovaný touto sériou invertorov.                                         |  |
| 17        | Režim konštantného<br>prúdu                         | Tento režim nie je podporovaný touto sériou invertorov.                                         |  |
| Režim ob  | Režim obnovy jalovej energie po prekro <b>č</b> ení |                                                                                                 |  |
| 18        | Deaktivovať                                         | Invertor je predvolený a môže byť len deaktivovaný.                                             |  |
| 19        | Kontrola gradientu                                  | Tento režim nie je podporovaný touto sériou invertorov.                                         |  |
| 20        | Správanie PT-1                                      | Tento režim nie je podporovaný touto sériou invertorov.                                         |  |

# 9.10.2.6 Nastavenie parametrov pre prechod frekvencie

| Nie. | Parametre        | Popis                                                                                                    |  |
|------|------------------|----------------------------------------------------------------------------------------------------|--|
| 1    | UF1-3 Frekvencia | Hodnoty frekvencie podfrekvencie v rôznych etapách. Keď je frekvencia siete<br>nižšia ako táto frekvencia, invertor môže zostať pripojený k sieti. |  |

| 2 | Čas UF1-3        | Čas ochrany pred podfrekvenciou pre rôzne stupne. Keď je frekvencia siete<br>nižšia ako táto frekvencia, maximálna doba, počas ktorej môže invertor zostať<br>pripojený k sieti.  |
|---|------------------|----------------------------------------------------------------------------------------------------|
| 3 | OF1-3 Frekvencia | Hodnoty frekvencie prekro <b>č</b> enia frekvencie v rôznych etapách. Keď je frekvencia siete vyššia ako táto frekvencia, invertor môže ostať pripojený k sieti.                  |
| 4 | Čas OF1-3        | Čas ochrany proti nadmernej frekvencii pre rôzne stupne. Keď je frekvencia siete vyššia ako táto frekvencia, maximálna doba, počas ktorej môže invertor zostať pripojený k sieti. |

# 10 Monitorovanie elektrárne

# 10.1 Prehľad aplikácie Portál SEMS

Aplikácia SEMS Portal je monitorovacia platforma. Bežne používané funkcie sú nasledovné:

- 1. Spravujte informácie o organizácii alebo o používateľovi;
- 2. Pridajte a sledujte informácie o elektrárni;
- 3. Údržba zariadenia.

#### Prihlasovacia stránka aplikácie SEMS Portal

| GOODHE                   | English 💌         |                                                                                                    |
|--------------------------|-------------------|----------------------------------------------------------------------------------------------------|
| GOODAE                   | Ligion            | < End user                                                                                                    |
|                          |                   |                                                                                                    |
|                          |                   | SEMS                                                                                                    |
| R Email                  | 1                 | Need a company account?                                                                                                    |
| Please enter your passwo | rd 💿              | • Email                                                                                                    |
| Remember                 | Forgot password 2 | Password                                                                                                    |
| (Demo)                   | 3                 | Confirm Password                                                                                                    |
| Login                    |                   | This should be 8-16 characters, including at least one letter and one number.                                                                                            |
| Register                 | Configuration 4   | Select your area                                                                                                    |
| L                        | 5                 | I have read and agree to the Terms of Use.<br>For the use of the SEMS-Portal, I agree to enter into<br>the Data Processing Agreement.<br>Please note our Privacy Policy. |
|                          |                   |                                                                                                    |
|                          |                   | Register                                                                                                    |
| SEMS PORTAL V            | (APPs ) 6         |                                                                                                    |
|                          |                   |                                                                                                    |

| Nie. | Názov              | Popis                                                                                                    |  |  |  |
|------|--------------------|----------------------------------------------------------------------------------------------------|--|--|--|
| 1    | Prihlasovacia zóna | Zadajte používateľské meno a heslo na prihlásenie do aplikácie.                                                                                                    |  |  |  |
| 2    | Zabudli ste heslo  | Klepnite na overenie ú <b>č</b> tu a resetovanie hesla.                                                                                                    |  |  |  |
| 3    | Demo               | Klepnutím vstúpte na stránku vzorovej rastliny. Vzorová stránka<br>zobrazuje obsah iba s účtom návštevníka, ktorý je len na referenčné<br>účely.                            |  |  |  |
| 4    | Konfigurácia       | Nakonfigurujte parametre WiFi na zriadenie komunikácie medzi<br>invertorom a serverom a umožnite vzdialené monitorovanie a správu.                                          |  |  |  |
| 5    | Registračný        | Klepnite na registráciu účtu koncového používateľa. Kontaktujte výrobcu alebo spoločnosť podľa pokynov, ak potrebujete firemný účet.                                        |  |  |  |
| 6    | Demo               | Klepnutím vstúpte na stránku vzorovej rastliny. Vzorová stránka<br>zobrazuje obsah iba s ú <b>č</b> tom návštevníka, ktorý je len na referen <b>č</b> né<br>ú <b>č</b> ely. |  |  |  |

Domovská stránka aplikácie SEMS Portal

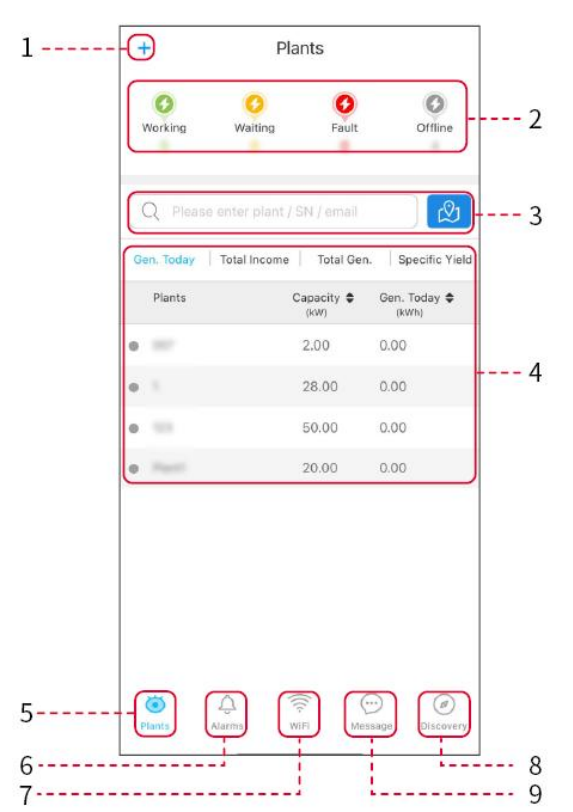

| Nie. | Názov                   | Popis                                                                                                    |  |
|------|-------------------------|----------------------------------------------------------------------------------------------------|--|
| 1    | +                       | Vytvorte novú elektráreň.                                                                                                    |  |
| 2    | Stav závodu             | Zhrnutie informácií o fungovaní elektrární pod ú <b>č</b> tom.                                                                                                    |  |
| 3    | Nájsť rastlinu          | Nájdite elektráreň zadaním názvu elektrárne, sériového <b>č</b> ísla zariadenia,<br>e-mailovej adresy alebo pomocou mapy.                                                                             |  |
| 4    | Štatistika<br>generácie | Pracovné informácie o jednej rastline. Klepnutím na názov rastliny skontrolujte podrobné informácie o rastline, ako je názov rastliny, umiestnenie, výkon, kapacita, výroba dnes, celková výroba atď. |  |
| 5    | Elektrárne              | Stránka monitorovania rastlín.                                                                                                    |  |
| 6    | یک<br>Budíky            | Skontrolujte všetky alarmy, aktívne alarmy a obnovené alarmy.<br>y                                                                                                    |  |
| 7    | WiFi                    | Dokončite konfigurácie WiFi, keď sa používa dongle súpravy Wi-Fi.                                                                                                    |  |

| 8  | <b>Správa</b> | Nastavenie správ a kontrola systémových správ.                                                                                                    |  |
|----|---------------|----------------------------------------------------------------------------------------------------|--|
| 9  | Objavovanie   | Objavovanie na <b>Editovať</b> účet, vytvorte môj QR kód, nastavte <b>Príjmové</b><br>nastavenia atď.                                                                                                    |  |
| 10 | (!)           | Porucha. Používa sa na zobrazenie všetkých chýb, nevyriešených chýb a<br>obnovených chýb.                                                                                                    |  |
| 11 | $\bigcirc$    | Správa a zobrazovanie systémových správ.                                                                                                    |  |
| 12 | ළ             | Môj. Používa sa na úpravu informácií o ú <b>č</b> te, generovanie môjho QR kódu,<br>nastavenie výnosov z výroby energie, nastavenie informácií o po <b>č</b> así, zobrazenie<br>zmlúv o službách platformy, vyhlásení o ochrane osobných údajov atď. |  |

# 10.2 Správa zariadenia alebo zariadení

## 10.2.1 Vytvorenie elektrárne

Krok 1 Vstúpte na stránku Vytvoriť rastlinu.

**Krok 2** Prečítajte si pokyny a vyplňte požadované informácie o rastline na základe skutočnej situácie. (\* označuje povinné položky)

Krok 3 Postupujte podľa pokynov na pridanie zariadení a vytvorenie závodu.

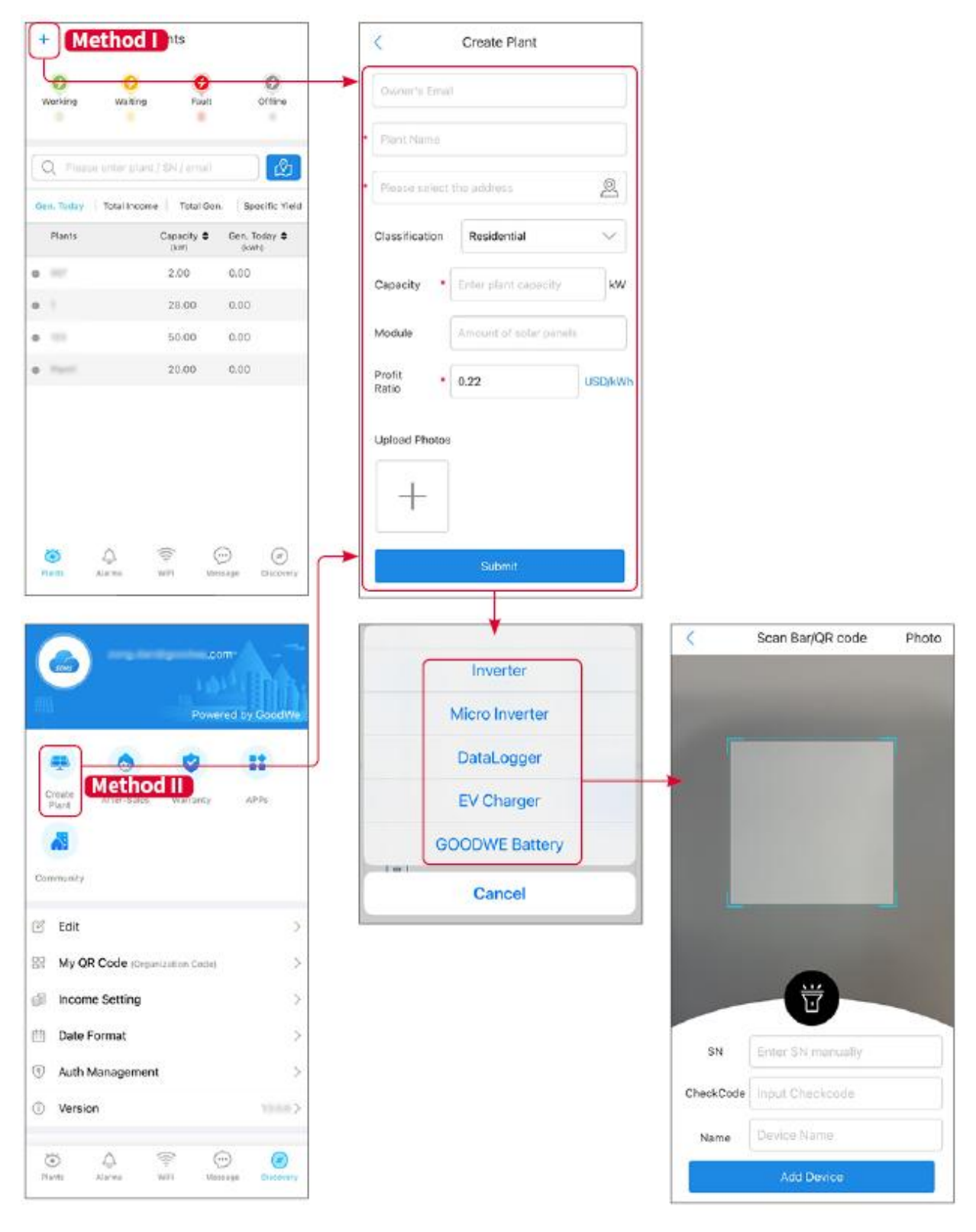

## 10.2.2 Správa závodu

**Krok 1** Vstúpte na stránku monitorovania elektrárne a odstráňte alebo upravte informácie o elektrárni podľa aktuálnych potrieb.

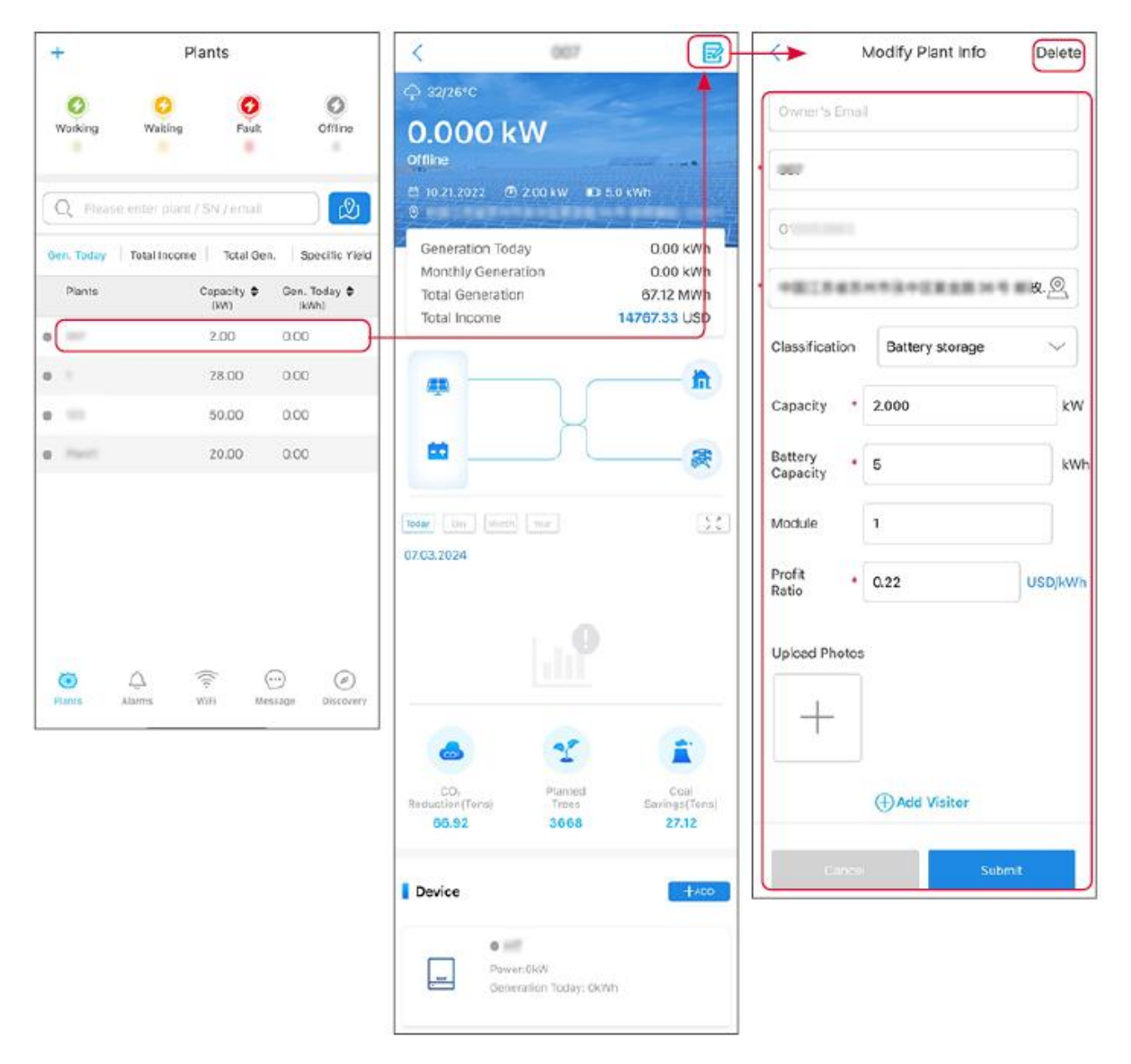

## 10.2.3 Správa zariadení

Krok 1 Vyberte elektrárneň a prejdite na stránku s podrobnými informáciami.

Krok 2 Pridajte, odstráňte alebo vymeňte zariadenia na základe skutočných potrieb.

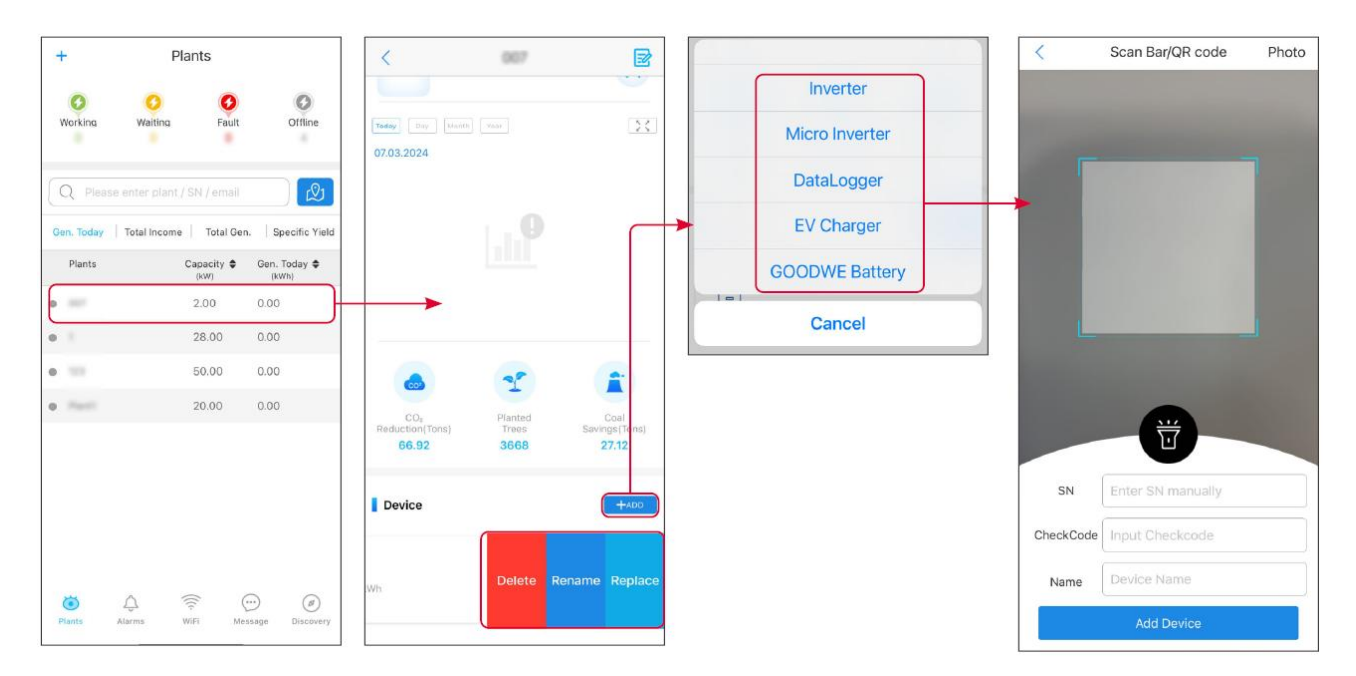

# 10.3 Monitorovanie elektrárne

## 10.3.1 Kontrola informácií o rastline

Prihláste sa do aplikácie SEMS Portal s používateľským menom a heslom. Celková pracovná situácia všetkých elektrární pod týmto účtom bude zobrazená. Kliknite na Monitorovanie, aby ste vstúpili do rozhrania na monitorovanie elektrárne a zobrazili všetky informácie o elektrárni.

Zobrazovaný obsah rôznych rozhraní zariadení elektrárne sa líši, prosím, odkazujte sa na aktuálnu situáciu.

**Krok 1**: (Voliteľné) Vyhľadajte názov rastliny, sériové číslo invertora alebo e-mail, aby ste rýchlo našli rastlinu. Alebo ťuknite na ikonu mapy, aby ste vyhľadali rastlinu.

**Krok 2** Kliknite na názov rastliny v zozname rastlín alebo na ikonu rastliny na mape, aby ste získali podrobné informácie o rastline.

Krok 3 Skontrolujte informácie o rastlinách, situáciu s výrobou energie, informácie o zariadeniach, poruchy atď.

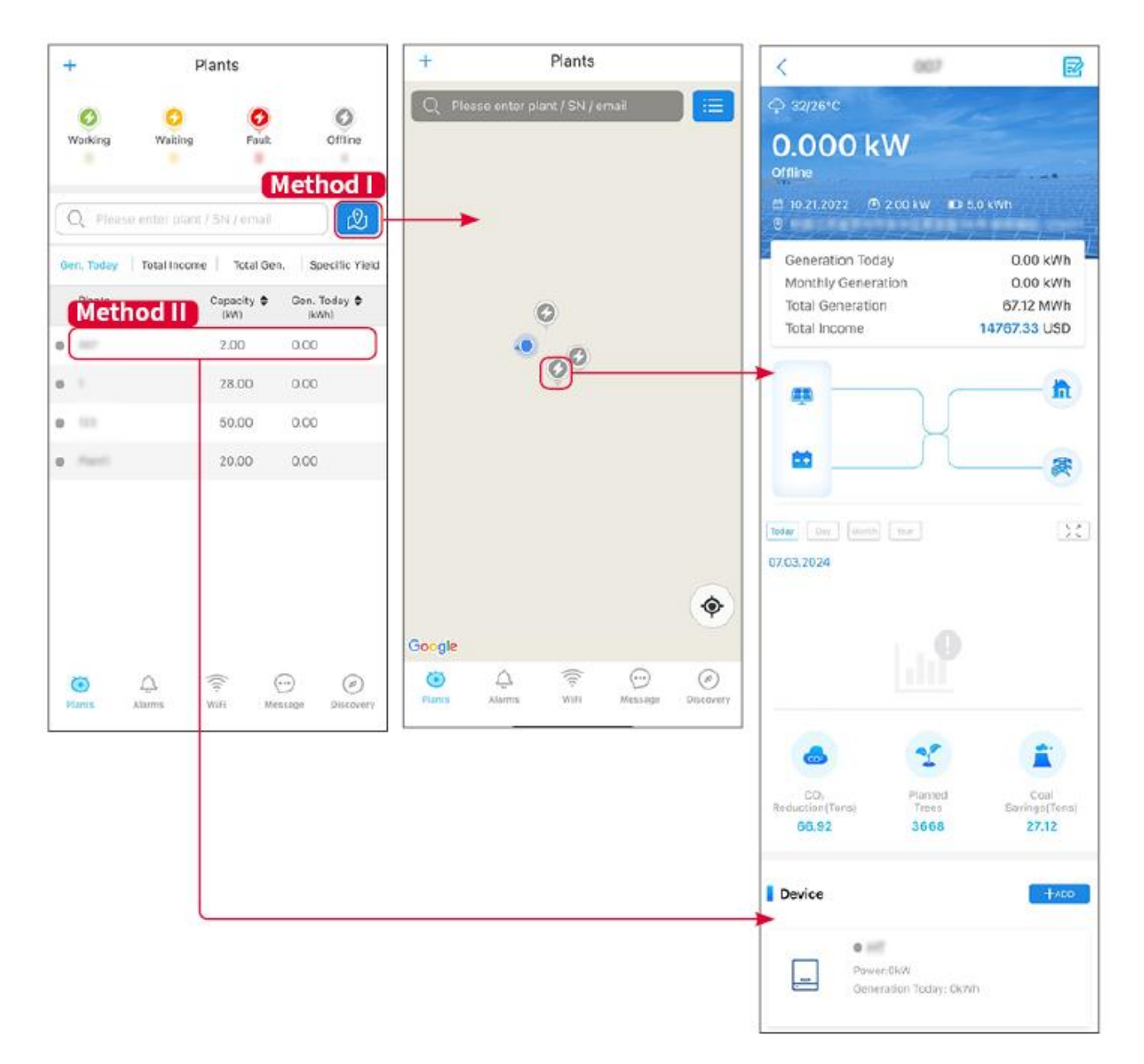

## 10.3.2 Zobrazenie informácií o alarme

Krok 1 Ťuknite na kartu Alarm a vstúpte na stránku s podrobnosťami o poplachu.

**Krok 2** (voliteľné) Zadajte názov rastliny, sériové číslo meniča alebo e-mailovú adresu majiteľa do vyhľadávacieho panela, aby ste zistili, ktorá rastlina signalizuje poplach.

Krok 3 Ťuknite na názov budíka, aby ste skontrolovali podrobnosti o budíku.

|                    | Alarms       |                   | <                                                              | Alarm Details                                                   |
|--------------------|--------------|-------------------|----------------------------------------------------------------|-----------------------------------------------------------------|
| All                | Happenin     | g Recovered       | WAARE SOLAR                                                    | 1                                                               |
|                    |              |                   | Owner:                                                         |                                                                 |
| Q Plant/S          | iN/Email     |                   | Device:                                                        | INVERT                                                          |
|                    |              |                   | SN:                                                            | 1.043241                                                        |
| Plant              | Alarm        | Occurrence≑       | Status:                                                        | Happeni                                                         |
|                    |              |                   | Occurrence:                                                    | 07.03.2024 07:23                                                |
| scale sca          | Utility Loss | 07.03.2024 07:23  | Recovery:                                                      |                                                                 |
| easing total       | Vac Fail     | 07.03.2024 07:23  | Possible Reason                                                | S                                                               |
| ing Parintee       | Vac Fail     | 07.03.2024 04:22  | 1. Grid power fails.<br>2. AC connection i                     | s not good.                                                     |
| oranization<br>eta | Vac Fail     | 07.03.2024 07:52  | <ol> <li>AC breaker fails</li> <li>Grid is not conn</li> </ol> | ected.                                                          |
|                    | Fac Fail     | 07.03.2024 10:22  | Troubleshooting                                                |                                                                 |
|                    | Vac Fail     | 07.03.2024 10:22  | 1. Make sure grid p<br>2. Check (use mult                      | oower is available.<br>timeter) if AC side has voltage.         |
|                    | Utility Loss | 07.03.2024 10:22  | 4. Check AC side of<br>sure L/N cable are                      | connection is right or not (Make connected in the right place). |
| phase the          | Vac Fail     | 07.03.2024 07:52  | 5. Make sure grid i<br>turned ON.<br>6. If all is well, plea   | s connected and AC breaker                                      |
| general line       | Utility Loss | 07.03.2024 07:52  | turn on again after                                            | 5 mins.                                                         |
| pr                 | Fac Fail     | 07.03.2024 07:52  |                                                                |                                                                 |
| -                  | Vac Fail     | 07.03.2024 07:52  |                                                                |                                                                 |
| 0                  |              | $\odot$ $\oslash$ |                                                                |                                                                 |
| Plants             | Alarme WiFi  | Message Discovery |                                                                |                                                                 |

# 11 Údržba

# 11.1 Vypnite systém

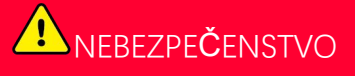

- Pred operáciami a údržbou vypnite zariadenie. Inak môže dôjsť k poškodeniu zariadenia alebo k elektrickým šokom.
- Oneskorené vypúšťanie. Čakajte, kým sa komponenty vybijú po vypnutí napájania.
- Prísne dodržiavajte požiadavky na vypnutie napájania, aby ste predišli poškodeniu systému

UPOZORNENIE

Nainštalujte istič medzi invertor a batériu alebo medzi dve batérie v súlade s miestnymi zákonmi a predpismi.

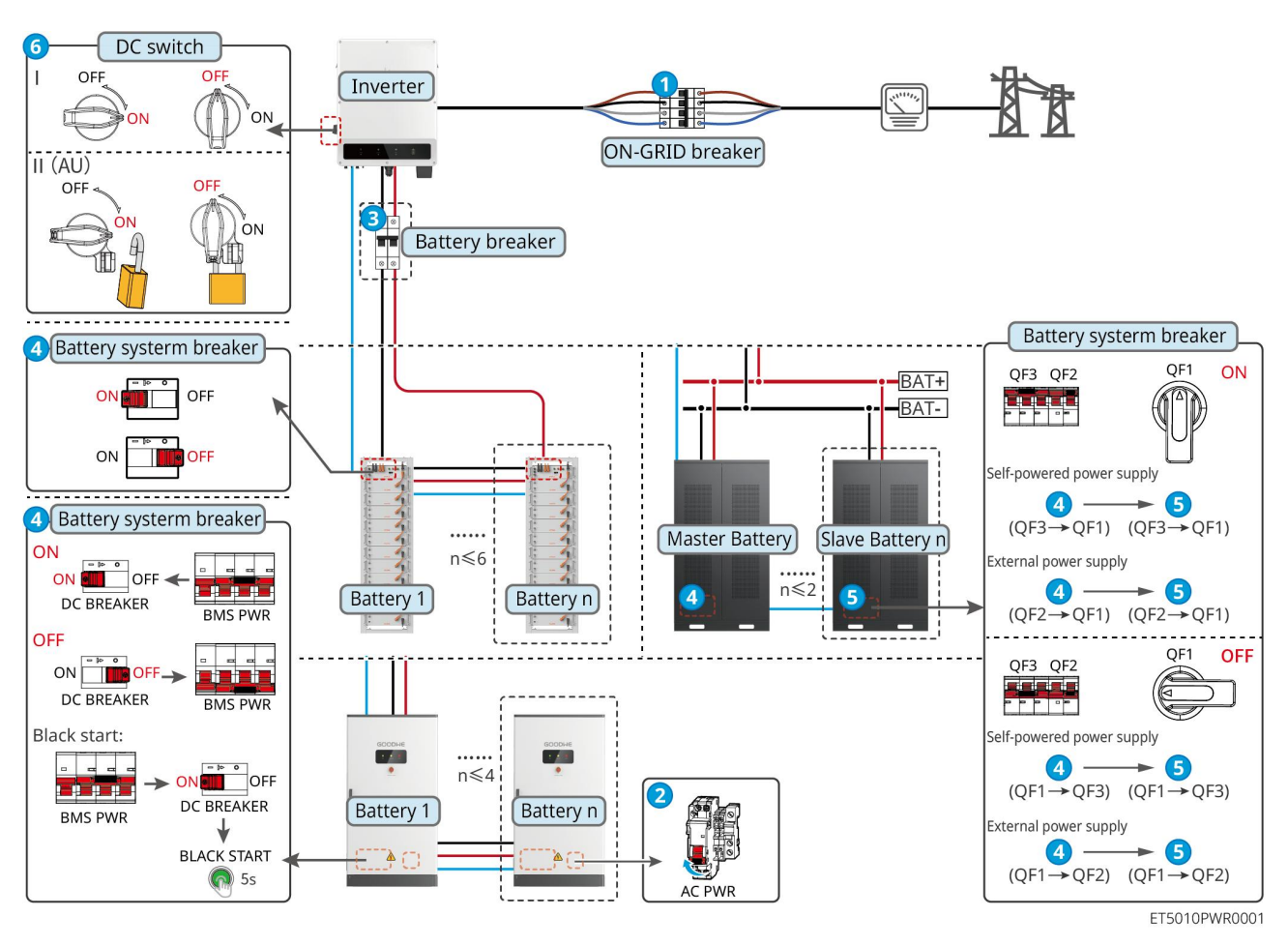

11.1.1 Jednoduchý invertor bez funkcie mimo siete

Vypnite systém:  $1 \rightarrow 2 \rightarrow 3 \rightarrow 4 \rightarrow 5 \rightarrow 6$ 

3: Voliteľné v súlade s miestnymi zákonmi a predpismi.

11.1.2 Jediný invertor s funkciou pre prácu mimo siete

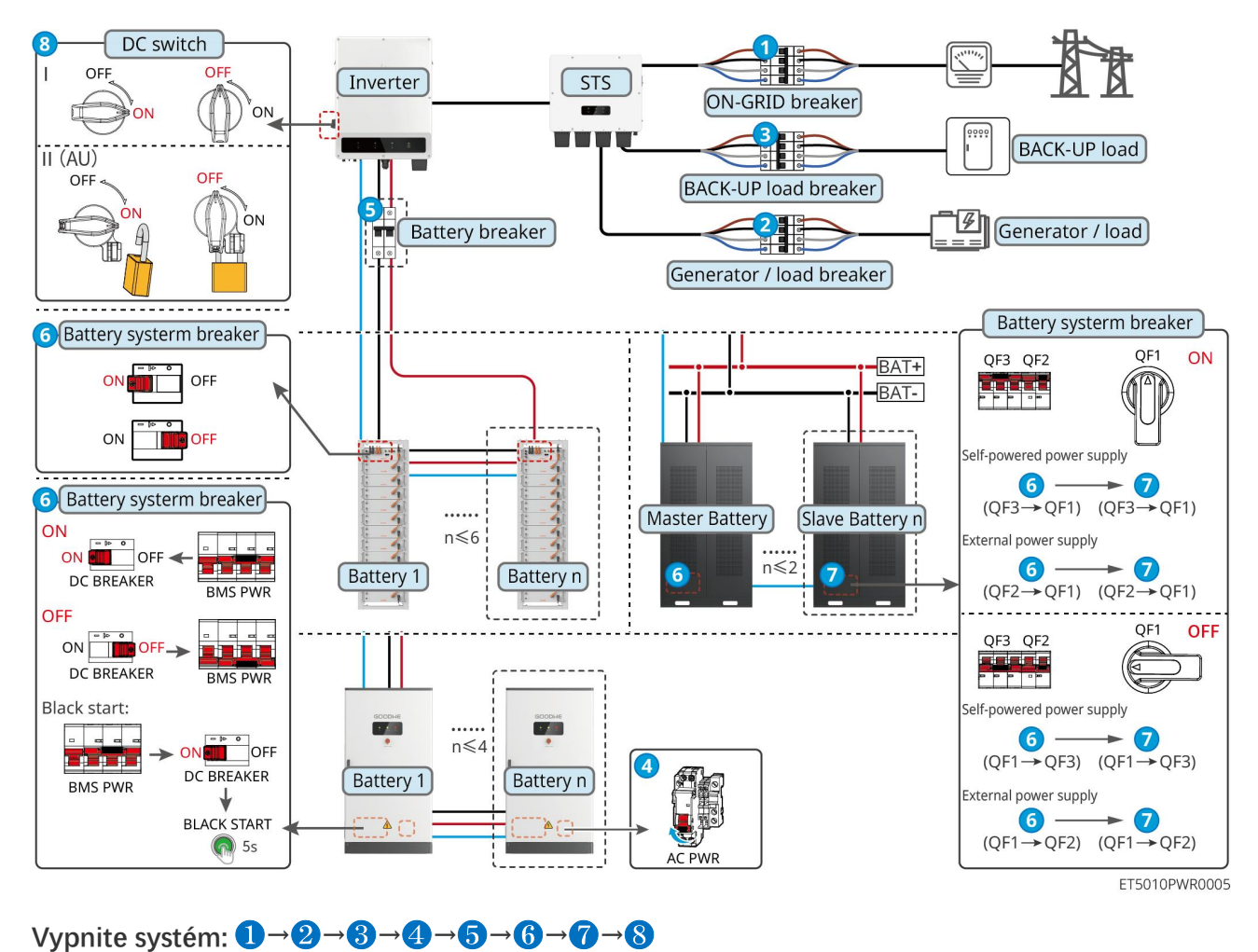

## 11.1.3 Viacero invertorov bez funkcie mimo siete

### 11.1.3.1 ET+Batéria+GM330+Ezlink3000 (Počet invertorov v paralelnom prevádzke ≤ 4)

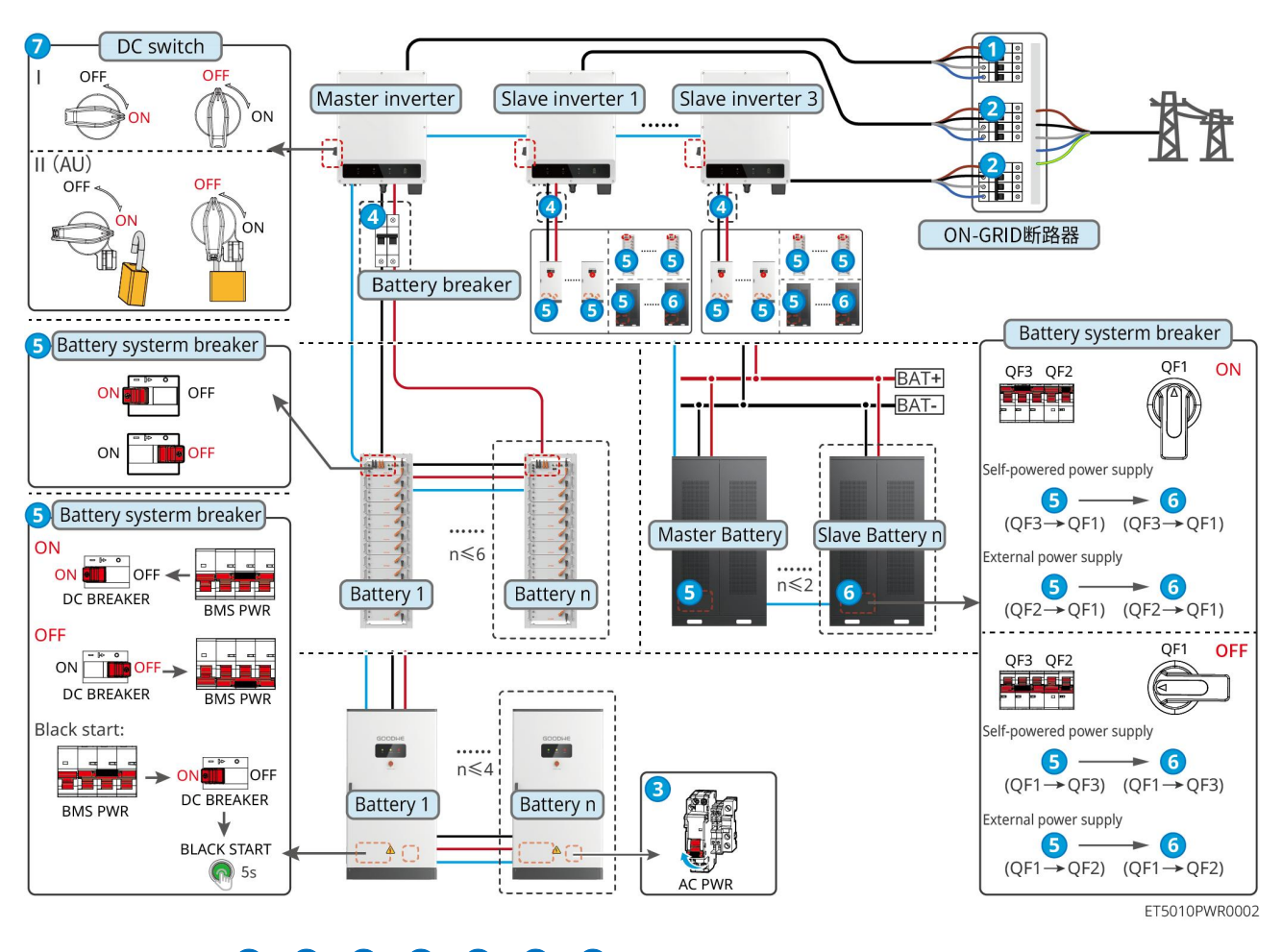

Vypnite systém:  $1 \rightarrow 2 \rightarrow 3 \rightarrow 4 \rightarrow 5 \rightarrow 6 \rightarrow 7$ 

#### 11.1.3.2 ET+Batéria+SEC3000C+WiFi/LAN Kit-20 (Počet invertorov v paralelnom

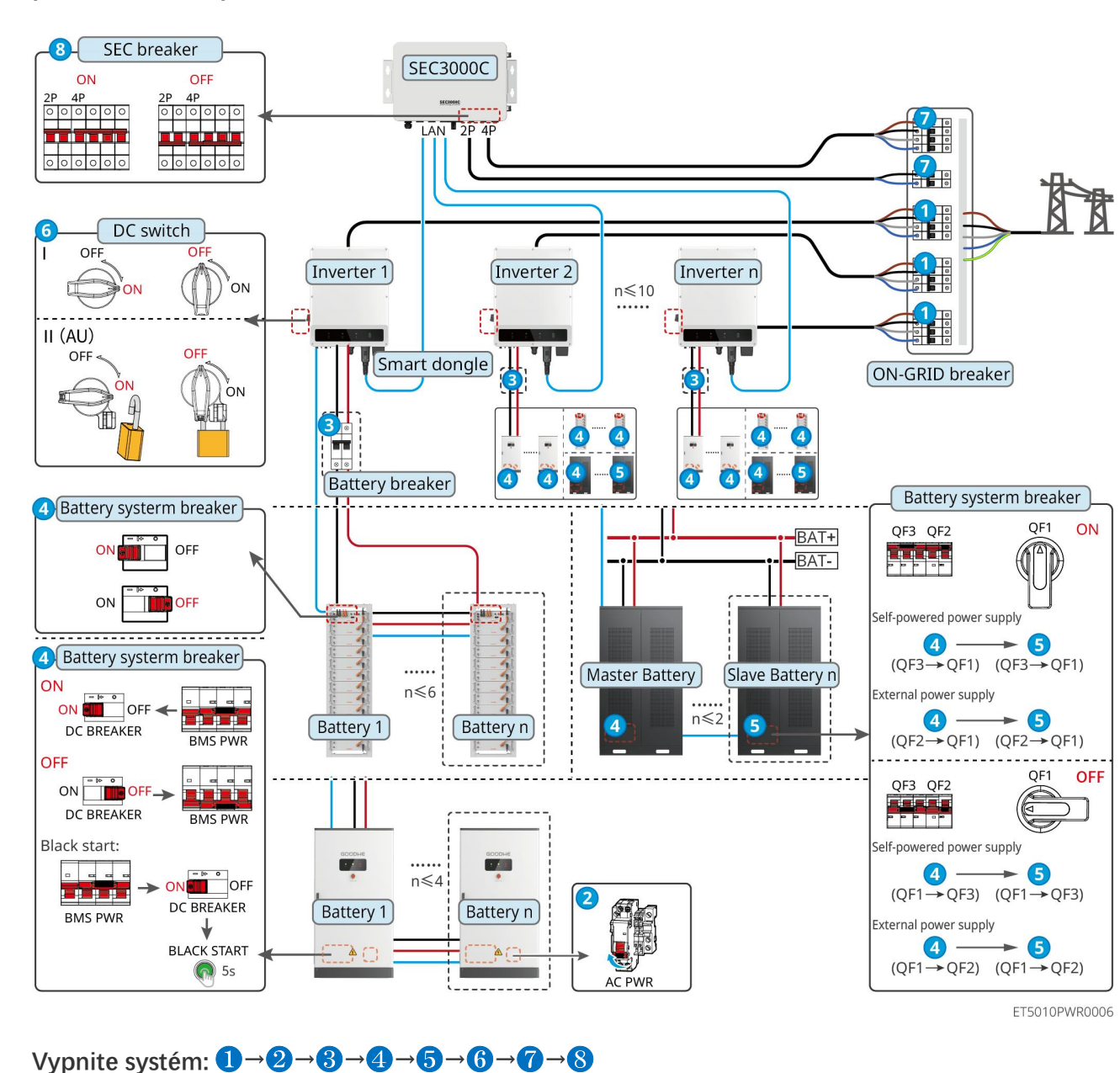

#### prevádzke ≤ 10)

## 11.1.4 Viacero invertorov bez funkcie paralelnej prevádzky mimo siete

11.1.4.1 ET+STS+Batéria+GM330+Ezlink3000 (Počet invertorov v paralelnom zapojení ≤

4)

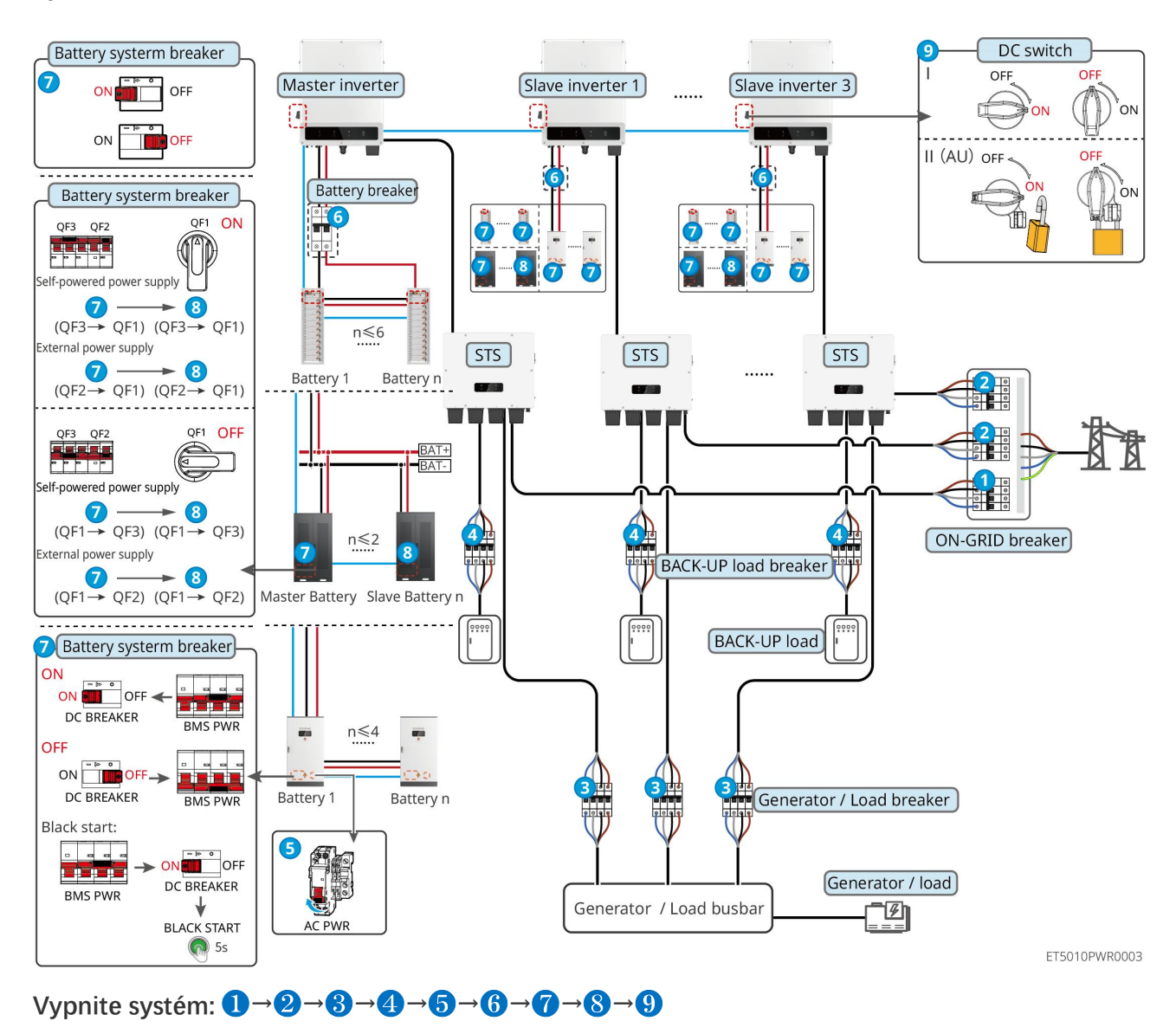

#### 11.1.4.2 ET+STS+ Batéria+SEC3000C+WiFi/LAN Kit-20 (Počet invertorov v paralelnej

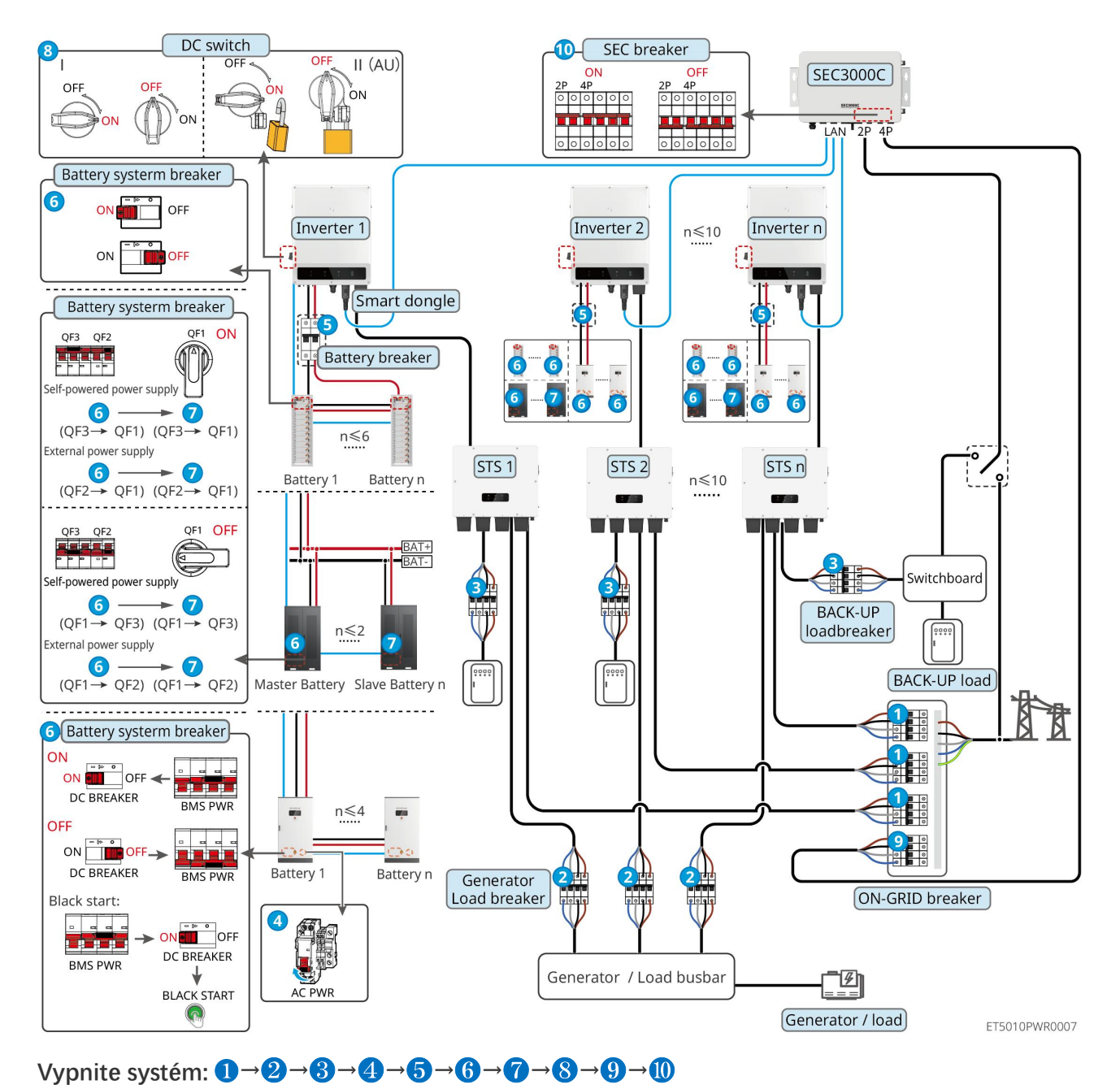

#### prevádzke ≤ 10)

## 11.1.5 Viacero invertorov s funkciou paralelnej prevádzky mimo siete

11.1.5.1 ET+STS+Batéria+GM330+Ezlink3000 (počet invertorov v paralelnom prevádzke

≤ 4)

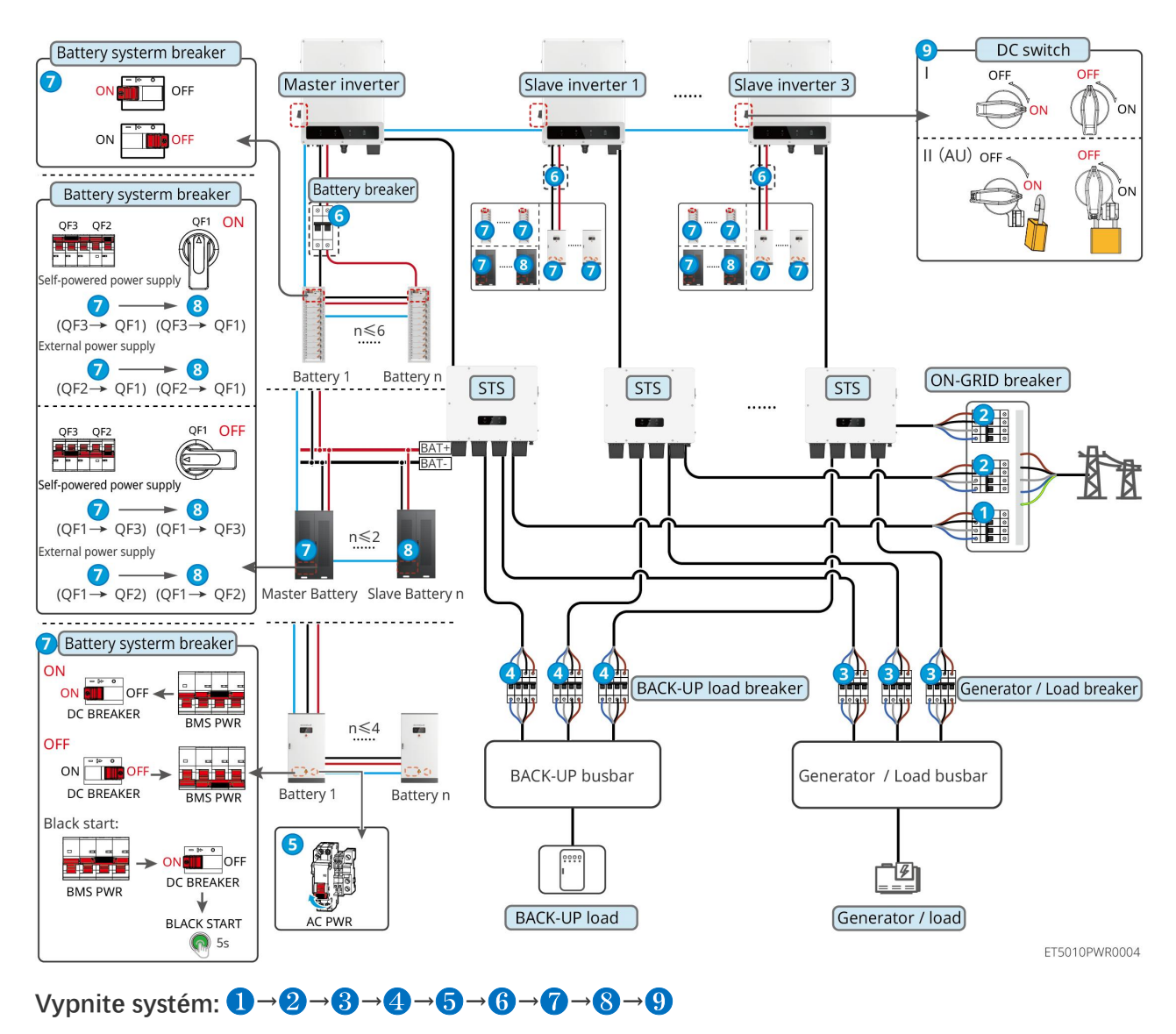

### 11.1.5.2 ET+STS+Batéria+SEC3000C+WiFi/LAN Kit-20 (počet invertorov v paralelnom

#### prevádzke ≤ 10)

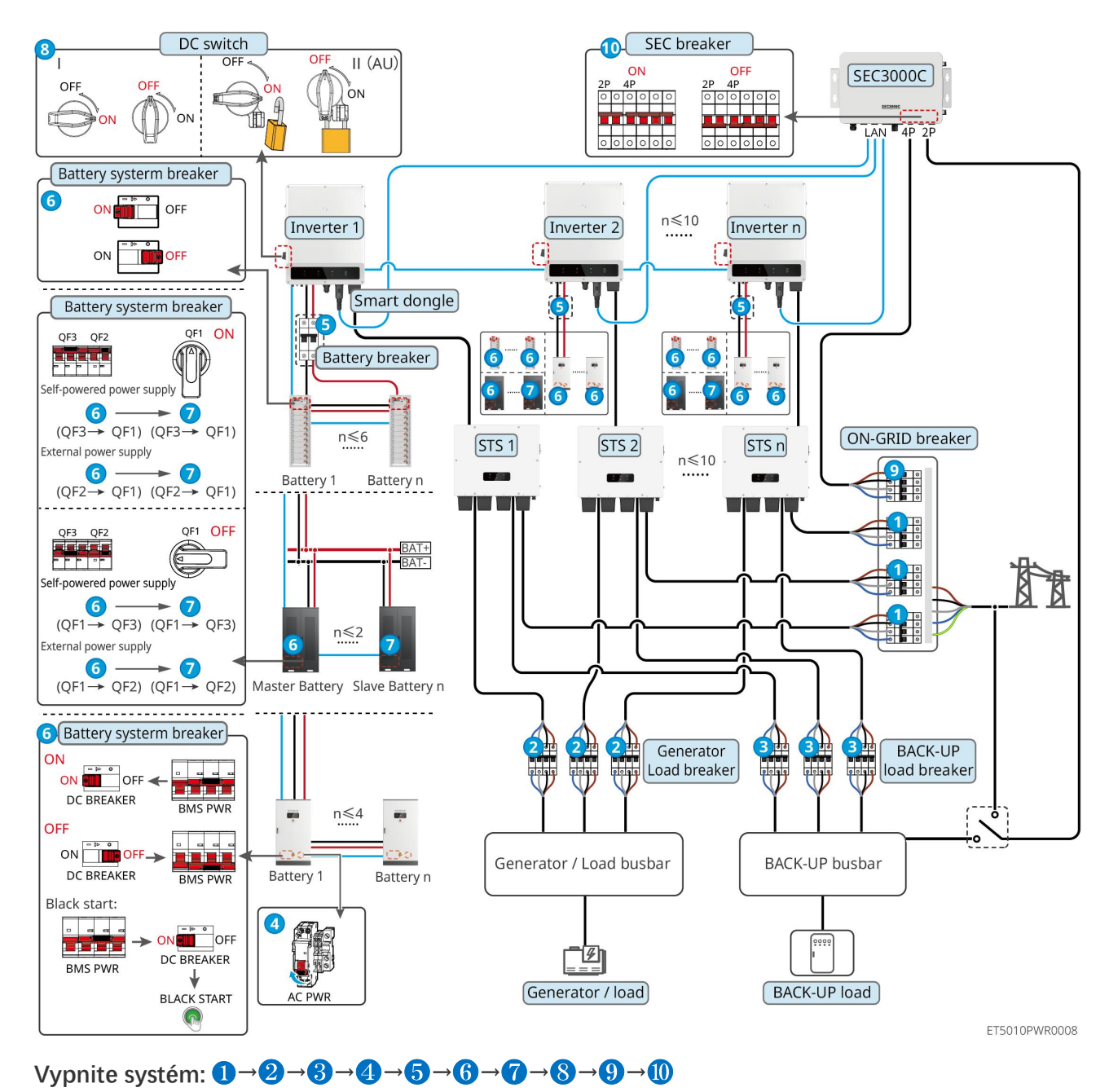

5: Voliteľné v súlade s miestnymi zákonmi a predpismi

# 11.2 Odstránenie vybavenia

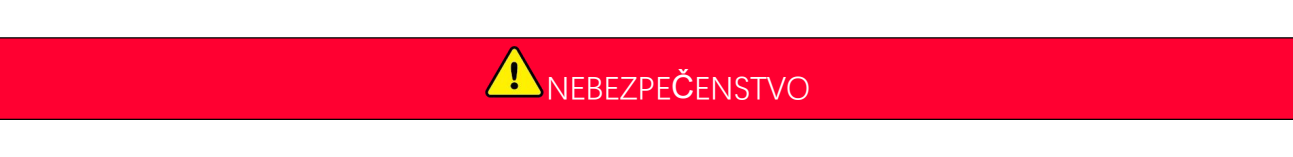

- Uistite sa, že je zariadenie vypnuté.
- Používajte správne osobné ochranné prostriedky počas operácií.
- Použite nástroj PV a batériový nástroj, ktoré sú súčasťou balenia, na odstránenie PV konektora a batériového konektora.

Krok 1 Vypnite systém.

Krok 2 Označte rôzne typy káblov v systéme.

Krok 3 Odpojte elektrické pripojenia invertora, STS, batérie a záložného zaťaženia v systéme.

Krok 4 Odstráňte zariadenie z montážnej dosky a demontujte montážnu dosku.

Krok 5 Odstráňte inteligentný merač a dongle.

**Krok 6** Správne uskladnite zariadenie. Ak sa zariadenie má použiť neskôr, uistite sa, že podmienky skladovania spĺňajú požiadavky.

#### Odstránenie GW51.2-BAT-I-G10 a GW56.3-BAT-I-G10

Krok 1 Vypnite batériový systém

Krok 2 Odstráňte komunikačné linky s nízkym napätím

Krok 3 Odstráňte napájací kábel pomocou plochého skrutkovača

Krok 4 Odstráňte skrutky medzi PCU a stojanom, a medzi batériou a stojanom

Krok 5 Zdvihnite PCU a batériu zo stojana

Krok 6 Odstráňte expanzné skrutky alebo montážne konzoly na stenu

Krok 7 Položte regál a odstráňte skrutky, ktoré upevňujú stĺpy a nosníky.

# 11.3 Likvidácia zariadenia

Ak zariadenie už nemôže fungovať, zlikvidujte ho podľa miestnych predpisov pre likvidáciu odpadu z elektrických zariadení. Zariadenie nemožno likvidovať spolu s komunálnym odpadom.

# 11.4 Rutinná údržba

| •  | Kontaktujte popredajný servis, ak zistíte akékoľvek problémy, ktoré by mohli ovplyvniť batériu alebo hybridný invertor. Demontáž bez povolenia je prísne zakázaná. |  |  |  |  |  |
|----|----------------------------------------------------------------------------------------------------|--|--|--|--|--|
| •  | Kontaktujte popredajný servis, ak je vodič odhalený. Nedotýkajte sa ani nerozoberajte zariadenie, pretože<br>hrozí nebezpečenstvo vysokého napätia.                |  |  |  |  |  |
| •  | <ul> <li>V prípade iných núdzových situácií kontaktujte popredajný servis čo najskôr a riaďte sa ich pokynmi. Alebo<br/>počkajte, kým vám pomôžu.</li> </ul>       |  |  |  |  |  |
|    |                                                                                                    |  |  |  |  |  |
| ÚĊ | Údržba položky Údržbová metóda Obdobie<br>údržby Údržba účelu                                                                                                    |  |  |  |  |  |

| Systém je <b>č</b> istý | <ol> <li>Skontrolujte chladič,<br/>nasávanie vzduchu a výstup<br/>vzduchu na prítomnosť<br/>cudzích predmetov alebo<br/>prachu.</li> <li>Skontrolujte, či inštalačný<br/>priestor spĺňa požiadavky a<br/>či sa okolo zariadenia<br/>nenachádzajú nečistoty.</li> </ol> | Raz za pol roka         | Zabráňte zlyhaniam odvodu<br>tepla.                                      |
|-------------------------|----------------------------------------------------------------------------------------------------|-------------------------|--------------------------------------------------------------------------|
| Inštalácia systému      | <ol> <li>Skontrolujte, či je zariadenie<br/>nainštalované bezpečne a či<br/>sú skrutky pevne utiahnuté.</li> <li>Skontrolujte, či je zariadenie<br/>poškodené alebo<br/>zdeformované.</li> </ol>                                                                       | Raz za 6-12<br>mesiacov | Uistite sa, že zariadenie je<br>bezpe <b>č</b> ne nainštalované.         |
| Elektrické pripojenie   | Skontrolujte, <b>č</b> i sú káble<br>bezpe <b>č</b> ne pripojené.<br>Skontrolujte, <b>č</b> i sú káble<br>poškodené alebo <b>č</b> i je odhalené<br>medené jadro.                                                                                                    | Raz za 6-12<br>mesiacov | Potvrďte spoľahlivosť<br>elektrických spojení.                           |
| Tesniace                | Skontrolujte, <b>č</b> i sú všetky<br>terminály a porty správne<br>tesnené. Znovu uzavrite otvor<br>pre kábel, ak nie je uzavretý<br>alebo je príliš veľký.                                                                                                    | Raz ro <b>č</b> ne      | Potvr <b>ď</b> te, že tesnenie stroja<br>a vodotesnosť sú<br>neporušené. |

# 11.5 Odstraňovanie problémov

Vykonajte odstraňovanie problémov podľa nasledujúcich metód. Kontaktujte zákaznícky servis, ak tieto metódy nezaberajú.

Pred kontaktovaním popredajného servisu zhromaždite nasledujúce informácie, aby sa problémy mohli rýchlo vyriešiť.

- 1. Informácie o produkte, ako sú sériové číslo, verzia softvéru, dátum inštalácie, čas poruchy, frekvencia poruchy atď.
- Inštalačné prostredie, vrátane poveternostných podmienok, či sú fotovoltické moduly chránené alebo v tieni, atď. Odporúča sa poskytnúť niektoré fotografie a videá na pomoc pri analýze problému.
- 3. Situácia v sieti verejných služieb.

## 11.5.1 Odstraňovanie problémov so systémovou komunikáciou

| Nie. | Porucha                                  | Riešenia                                                                                               |
|------|------------------------------------------|----------------------------------------------------------------------------------------------------|
| 1    | Nemožno nájsť SSID<br>smerova <b>č</b> a | 1. Umiestnite router bližšie k Smart Dongle. Pridajte zariadenie WiFi relé na zosilnenie signálu WiFi. |

|   |                                                                                                    | 2. Znížte počet zariadení pripojených k smerovaču.                                                                                                    |  |
|---|----------------------------------------------------------------------------------------------------|----------------------------------------------------------------------------------------------------|--|
| 2 | Po dokon <b>č</b> ení všetkých<br>konfigurácií Smart Dongle<br>nedokáže pripoji <b>ť</b> sa k<br>routeru. | <ol> <li>Reštartujte invertor.</li> <li>Skontrolujte, či sú SSID, metóda šifrovania a heslo na stránke<br/>konfigurácie WiFi rovnaké ako tie na routeri.</li> <li>Reštartujte smerovač.</li> <li>Umiestnite router bližšie k Smart Dongle. Pridajte zariadenie WiFi<br/>relé na zosilnenie signálu WiFi.</li> </ol> |  |
| 3 | Po dokon <b>č</b> ení všetkých<br>konfigurácií Smart Dongle<br>nedokáže pripoji <b>ť</b> sa k<br>routeru. | Reštartujte router a meni <b>č</b> .                                                                                                    |  |
| 4 | Na stránke vyhľadávania sa<br>nedá nájsť SSID smerova <b>č</b> a.                                         | <ol> <li>Dajte router bližšie k invertoru. Alebo pridajte niekoľko WiFi relé<br/>zariadení.</li> <li>Skontrolujte, či je číslo kanála smerovača vyššie ako 13.</li> <li>Ak áno, upravte ho na nižšie číslo na konfiguračnej stránke routera</li> </ol>                                                              |  |
| 5 | Napájací svetlo Ezlink3000<br>je vypnuté.                                                                 | Uistite sa, že je invertor zapnutý.                                                                                                    |  |

# 11.5.2 Riešenie problémov s invertorom

## Jednoduchý invertor

| Nie. | Porucha                                                                                                    | PríČina                                                                                                    | Riešenia                                                                                                    |
|------|----------------------------------------------------------------------------------------------------|----------------------------------------------------------------------------------------------------|----------------------------------------------------------------------------------------------------|
| 1    | Strata energie                                                                                                    | <ol> <li>Zlyhanie napájania z<br/>elektrickej siete.</li> </ol>                                                    | <ol> <li>Alarm sa automaticky vymaže po obnovení<br/>napájania z elektrickej siete.</li> </ol>                                                                                                    |
| ÷    |                                                                                                    | <ol> <li>Kábel AC je odpojený,<br/>alebo je vypnutý istič AC.</li> </ol>                                           | <ol> <li>Skontrolujte, či je sieťový kábel pripojený a<br/>istič je zapnutý.</li> </ol>                                                                                                    |
| 2    | Prekro <b>č</b> enie napätia<br>siete<br>Napätie v sieti presa<br>povolený rozsah, ale<br>trvania vysokého na<br>presahuje požiadav | Napätie v sieti presahuje<br>povolený rozsah, alebo doba<br>trvania vysokého napätia<br>presahuje požiadavky HVRT. | <ol> <li>Ak sa problém vyskytuje občas, môže byť<br/>elektrická sieť dočasne poruchová. Inverter<br/>sa automaticky obnoví po zistení, že<br/>elektrická sieť je v normálnom stave.</li> </ol>                                                              |
|      |                                                                                                    |                                                                                                    | <ul> <li>Ak sa to vyskytuje často, skontrolujte, či je sieťové napätie v povolenom rozsahu.</li> <li>Kontaktujte miestnu energetickú spoločnosť, ak napätie v sieti presiahne povolený rozsah.</li> </ul>                                                   |
|      |                                                                                                    |                                                                                                    | <ul> <li>Upravte prah ochrany proti prekročeniu<br/>napätia, HVRT, alebo deaktivujte funkciu<br/>ochrany proti prekročeniu napätia po<br/>získaní súhlasu miestnej energetickej<br/>spoločnosti, ak je frekvencia siete v<br/>povolenom rozsahu.</li> </ul> |

|   |                                        |                                                                                                    | <ol> <li>Skontrolujte, či sú istič klimatizácie a<br/>výstupné káble pripojené bezpečne a<br/>správne, ak problém pretrváva.</li> </ol>                                                                                              |
|---|----------------------------------------|----------------------------------------------------------------------------------------------------|----------------------------------------------------------------------------------------------------|
|   |                                        |                                                                                                    | <ol> <li>Ak sa problém vyskytuje občas, môže byť<br/>elektrická sieť dočasne poruchová. Inverter<br/>sa automaticky obnoví po zistení, že<br/>elektrická sieť je v normálnom stave.</li> </ol>                                       |
| 3 | Rýchly nárast                          | Napätie v sieti je abnormálne                                                                                 | <ol> <li>Ak sa problém vyskytuje často, skontrolujte,</li> <li>či je napätie siete v povolenom rozsahu.</li> </ol>                                                                                                    |
|   | napätia v sieti                        | alebo ultravysoké.                                                                                            | <ul> <li>Kontaktujte miestnu energetickú<br/>spoločnosť, ak napätie v sieti presiahne<br/>povolený rozsah.</li> </ul>                                                                                                    |
|   |                                        |                                                                                                    | <ul> <li>Upravte prah rýchlej ochrany proti<br/>prekročeniu napätia po získaní súhlasu<br/>miestnej energetickej spoločnosti, ak je<br/>napätie v sieti v povolenom rozsahu.</li> </ul>                                              |
|   | Nedostato <b>č</b> né<br>napätie siete | Napätie v sieti je nižšie ako<br>povolený rozsah, alebo doba<br>nízkeho napätia presahuje<br>požiadavky LVRT. | <ol> <li>Ak sa problém vyskytuje občas, môže byť<br/>elektrická sieť dočasne poruchová. Inverter<br/>sa automaticky obnoví po zistení, že<br/>elektrická sieť je v normálnom stave.</li> </ol>                                       |
|   |                                        |                                                                                                    | <ol> <li>Ak sa to vyskytuje často, skontrolujte, či je<br/>sieťové napätie v povolenom rozsahu.</li> </ol>                                                                                                    |
| 4 |                                        |                                                                                                    | <ul> <li>Kontaktujte miestnu energetickú<br/>spoločnosť, ak napätie v sieti presiahne<br/>povolený rozsah.</li> </ul>                                                                                                    |
|   |                                        |                                                                                                    | <ul> <li>Upravte prah ochrany proti podnapätiu,<br/>LVRT alebo deaktivujte funkciu ochrany<br/>proti podnapätiu po získaní súhlasu<br/>miestnej energetickej spoločnosti, ak je<br/>frekvencia siete v povolenom rozsahu.</li> </ul> |
|   |                                        |                                                                                                    | <ol> <li>Skontrolujte, či sú istič klimatizácie a<br/>výstupné káble pripojené bezpečne a<br/>správne, ak problém pretrváva.</li> </ol>                                                                                              |
|   |                                        |                                                                                                    | <ol> <li>Ak sa problém vyskytuje občas, môže byť<br/>elektrická sieť dočasne poruchová. Inverter<br/>sa automaticky obnoví po zistení, že<br/>elektrická sieť je v normálnom stave.</li> </ol>                                       |
|   | Mriežka 10min                          | Pohyblivý priemer napätia v<br>sieti za 10 minút presahuje                                                    | <ol> <li>Ak sa problém vyskytuje často, skontrolujte,<br/>či je napätie siete v povolenom rozsahu.</li> </ol>                                                                                                    |
|   | Prepätie                               | rozsah bezpe <b>č</b> nostných<br>požiadaviek.                                                                | <ul> <li>Kontaktujte miestnu energetickú<br/>spoločnosť, ak napätie v sieti presiahne<br/>povolený rozsah.</li> </ul>                                                                                                    |
|   |                                        |                                                                                                    | <ul> <li>Upravte prah rýchlej ochrany proti<br/>prekročeniu napätia po získaní súhlasu<br/>miestnej energetickej spoločnosti, ak je<br/>napätie v sieti v povolenom rozsahu.</li> </ul>                                              |

| 6 | Prekročenie<br>frekvencie siete | Výnimka z elektrickej siete.<br>Skuto <b>č</b> ná frekvencia siete<br>presahuje požiadavky<br>miestneho štandardu siete.         | <ol> <li>Ak sa problém vyskytuje občas, môže byť elektrická sieť dočasne poruchová. Inverter sa automaticky obnoví po zistení, že elektrická sieť je v normálnom stave.</li> <li>Ak sa problém vyskytuje často, skontrolujte, či je frekvencia siete v povolenom rozsahu.</li> <li>Kontaktujte miestnu energetickú spoločnosť, ak frekvencia siete presiahne povolený rozsah.</li> <li>Upravte prah ochrany proti prekročeniu frekvencie alebo deaktivujte funkciu ochrany proti prekročeniu frekvencie po získaní súhlasu miestnej energetické spoločnosti, ak je frekvencia siete v povolenom rozsahu.</li> </ol>                                                       |
|---|---------------------------------|----------------------------------------------------------------------------------------------------|----------------------------------------------------------------------------------------------------|
| 7 | Podfrekvencia siete             | Výnimka z elektrickej siete.<br>Skuto <b>č</b> ná frekvencia siete je<br>nižšia ako požiadavky<br>miestneho štandardu siete.     | <ol> <li>Ak sa problém vyskytuje občas, môže byť elektrická sieť dočasne poruchová. Inverter sa automaticky obnoví po zistení, že elektrická sieť je v normálnom stave.</li> <li>Ak sa problém vyskytuje často, skontrolujte, či je frekvencia siete v povolenom rozsahu.</li> <li>Kontaktujte miestnu energetickú spoločnosť, ak frekvencia siete presiahne povolený rozsah.</li> <li>Upravte prah ochrany proti podfrekvencii alebo deaktivujte funkciu ochrany proti podfrekvencia siete v povolenom rozsahu, alebo deaktivujte funkciu ochrany proti podfrekvencia siete v povolenom rozsahu, alebo deaktivujte funkciu ochrany proti podfrekvencii siete.</li> </ol> |
| 8 | Nestabilita<br>frekvencie siete | Výnimka z elektrickej siete.<br>Rýchlosť zmeny skutočnej<br>frekvencie siete nespĺňa<br>požiadavky miestneho<br>štandardu siete. | <ol> <li>Ak sa problém vyskytuje občas, môže byť<br/>elektrická sieť dočasne poruchová. Inverter<br/>sa automaticky obnoví po zistení, že<br/>elektrická sieť je v normálnom stave.</li> <li>Ak sa problém vyskytuje často, skontrolujte,<br/>či je frekvencia siete v povolenom rozsahu.</li> <li>Kontaktujte miestnu energetickú<br/>spoločnosť, ak frekvencia siete<br/>presiahne povolený rozsah.</li> <li>Kontaktujte predajcu alebo popredajný<br/>servis, ak frekvencia siete nie je v<br/>povolenom rozsahu.</li> </ol>                                                                                                    |
| 9 | Anti-islanding                  | Verejná sieť je odpojená.<br>Verejná sieť je odpojená<br>podľa bezpe <b>č</b> nostných                                           | <ol> <li>Skontrolujte, či je elektrická sieť odpojená.</li> <li>Kontaktujte predajcu alebo popredajný servis.</li> </ol>                                                                                                    |

|    |                                   | predpisov, ale napätie na sieti<br>je udržiavané kvôli zaťaženiu.                                                                                                    |                                                                                                    |
|----|-----------------------------------|----------------------------------------------------------------------------------------------------|----------------------------------------------------------------------------------------------------|
| 10 | Undervoltage LVRT                 | Výnimka z elektrickej siete.<br>Trvanie výpadku elektrickej<br>siete presahuje nastavený čas<br>LVRT.                                                                                     | <ol> <li>Ak sa problém vyskytuje občas, môže byť<br/>elektrická sieť dočasne poruchová. Inverter<br/>sa automaticky obnoví po zistení, že<br/>elektrická sieť je v normálnom stave.</li> </ol>                                                                                                    |
| 11 | HVRT Preťaženie<br>napätia        | Výnimka z elektrickej siete.<br>Trvanie výpadku elektrickej<br>siete presahuje nastavený <b>č</b> as<br>HVRT.                                                                             | <ol> <li>Ak sa problém vyskytuje často, skontrolujte,<br/>či je frekvencia siete v povolenom rozsahu.<br/>Ak nie, kontaktujte miestnu energetickú<br/>spoločnosť. Ak áno, kontaktujte predajcu<br/>alebo servis po predaji.</li> </ol>                                                                                                    |
| 12 | Abnormálny GFCI 30<br>mA          |                                                                                                    | 1. Ak sa problém vyskytuje ob <b>č</b> as, môže byť                                                                                                    |
| 13 | Abnormálny GFCI 60<br>mA          | Vstupná izola <b>č</b> ná impedancia<br>sa znižuje, ke <b>ď</b> invertor                                                                                                    | spôsobený chybou kábla. Invertor sa<br>automaticky obnoví po vyriešení problému.                                                                                                    |
| 14 | Abnormálny GFCI<br>150 mA         | pracuje.                                                                                                    | 2. Skontrolujte, či je impedancia medzi PV<br>reťazcom a PE príliš nízka, ak sa problém                                                                                                    |
| 15 | Abnormálny GFCI                   |                                                                                                    | vyskytuje často alebo pretrvava.                                                                                                    |
| 16 | Veľký DC prúd AC<br>L1            |                                                                                                    | 1. Ak je problém spôsobený externou chybou,                                                                                                    |
| 17 | Veľký DC prúd AC<br>L2            | DC zložka výstupného prúdu<br>presahuje bezpečnostný<br>rozsah alebo predvolený<br>rozsah.                                                                                                | <ul> <li>ako je výnimka z elektrickej siete alebo<br/>výnimka frekvencie, invertor sa automaticky<br/>obnoví po vyriešení problému.</li> <li>2. Ak sa problém vyskytuje často a fotovoltická<br/>stanica nemôže správne fungovať,<br/>kontaktujte predajcu alebo servis po predaji.</li> </ul>                                                            |
| 18 | Nízky izola <b>č</b> ný<br>odpor. | Fotovoltický reťazec je<br>skratovaný na PE.<br>Fotovoltaický systém je vo<br>vlhkom prostredí a kábel nie<br>je dobre izolovaný od zeme.                                                 | <ol> <li>Skontrolujte, či odpor PV reťazca voči PE<br/>presahuje 50 kΩ. Ak nie, skontrolujte bod<br/>skratu.</li> <li>Skontrolujte, či je PE kábel správne<br/>pripojený.</li> <li>Ak sa potvrdí, že izolačný odpor je skutočne<br/>nižší ako predvolená hodnota v daždivom<br/>počasí, prosím, resetujte "Bod ochrany<br/>izolačného odporu".</li> </ol> |
| 19 | Abnormálne<br>uzemnenie systému   | <ol> <li>PE kábel meniča nie je<br/>pripojený.</li> <li>Keď je výstup<br/>fotovoltaického reťazca<br/>uzemnený, AC výstupné<br/>káble L a N invertora sú<br/>pripojené naopak.</li> </ol> | <ol> <li>Prosím, potvrďte, či je PE kábel meniča<br/>správne pripojený.</li> <li>Ak je výstup fotovoltaického reťazca<br/>uzemnený, potvrďte prosím, či sú výstupné<br/>káble L a N invertora pripojené naopak.</li> </ol>                                                                                                    |
| 20 | Ochrana proti<br>reverznému       | Abnormálna fluktuácia<br>zaťaženia                                                                                                    | <ol> <li>Ak je výnimka spôsobená vonkajšou<br/>poruchou, invertor sa automaticky obnoví</li> </ol>                                                                                                    |

|    | napájaniu zlyhala                  |                                                                                                    | po vyriešení problému.                                                                                                    |
|----|------------------------------------|----------------------------------------------------------------------------------------------------|----------------------------------------------------------------------------------------------------|
|    |                                    |                                                                                                    | <ol> <li>Ak sa problém vyskytuje často a fotovoltická<br/>stanica nemôže správne fungovať,<br/>kontaktujte predajcu alebo servis po predaji.</li> </ol>                                      |
|    |                                    | 1. Chyba formátu rámca                                                                                                    |                                                                                                    |
|    |                                    | 2. Chyba parity kontroly                                                                                                    |                                                                                                    |
|    |                                    | 3. Can bus offline                                                                                                    | Odnoite AC výstupný spínač a DC vstupný                                                                                                    |
| 21 | Strata vnútornej                   | 4. Chyba hardvérového CRC                                                                                                    | spínač, potom ich pripojte 5 minút neskôr.                                                                                                    |
|    | komunikácie                        | <ol> <li>Odosielací (prijímací)<br/>riadiaci bit je prijatý<br/>(odoslaný).</li> </ol>                                                                                                | Kontaktujte predajcu alebo popredajný servis,<br>ak problém pretrvá.                                                                                                    |
|    |                                    | <ol> <li>Preneste to jednotke,<br/>ktorá nie je povolená.</li> </ol>                                                                                                    |                                                                                                    |
| 22 | AC HCT kontrola<br>abnormálna      | Odber HCT AC je<br>abnormálny.                                                                                                    | Odpojte AC výstupný spína <b>č</b> a DC vstupný<br>spína <b>č</b> , potom ich pripojte 5 minút neskôr.<br>Kontaktujte predajcu alebo popredajný servis,<br>ak problém pretrvá.               |
| 23 | GFCI HCT kontrola<br>je abnormálna | Odber HCT GFCI je<br>abnormálny.                                                                                                    | Odpojte AC výstupný spína <b>č</b> a DC vstupný<br>spína <b>č</b> , potom ich pripojte 5 minút neskôr.<br>Kontaktujte predajcu alebo popredajný servis,<br>ak problém pretrvá.               |
| 24 | Zlyhanie kontroly<br>relé          | <ol> <li>Zlyhanie vývoja reléov</li> <li>Ovládací obvod je<br/>poruchový.</li> <li>AC kábel je nesprávne<br/>pripojený, ako pri<br/>virtuálnom pripojení<br/>alebo skrate.</li> </ol> | Odpojte AC výstupný spína <b>č</b> a DC vstupný<br>spína <b>č</b> , potom ich pripojte 5 minút neskôr.<br>Kontaktujte predajcu alebo popredajný servis,<br>ak problém pretrvá.               |
| 25 | Blesková chyba                     | Interné flashové úložisko je<br>abnormálne.                                                                                                    | Odpojte AC výstupný spínač a DC vstupný<br>spínač, potom ich pripojte 5 minút neskôr.<br>Kontaktujte predajcu alebo popredajný servis,<br>ak problém pretrvá.                                |
| 26 | Chyba DC<br>oblúkového výboja      | <ol> <li>DC terminál nie je pevne<br/>pripojený.</li> <li>DC kábel je pokazený.</li> </ol>                                                                                            | Skontrolujte, či sú pripojovacie káble<br>komponentov správne pripojené podľa<br>požiadaviek na zapojenie v rýchlom inštalačnom<br>manuáli.                                                  |
| 27 | Chyba samotestu<br>AFCI            | Detekcia AFCI je<br>neštandardná.                                                                                                    | Odpojte AC výstupný spínač a DC vstupný<br>spínač, potom ich pripojte 5 minút neskôr.<br>Kontaktujte predajcu alebo popredajný servis,<br>ak problém pretrvá.                                |
| 28 | Prehriatie dutiny                  | <ol> <li>Inštalačné miesto meniča<br/>nie je vetrané.</li> <li>Okolitá teplota je príliš</li> </ol>                                                                                   | <ol> <li>Skontrolujte ventiláciu a okolitú teplotu v<br/>mieste inštalácie.</li> <li>Ak je ventilácia slabá alebo je okolité teplo<br/>príliš vysoké, zlepšite ventiláciu a odvod</li> </ol> |

|    |                                                 | vysoká, presahuje 60 °C.                                                                                                    | tepla.                                                                                                    |
|----|-------------------------------------------------|----------------------------------------------------------------------------------------------------|----------------------------------------------------------------------------------------------------|
|    |                                                 | <ol> <li>Interný ventilátor pracuje<br/>abnormálne</li> </ol>                                                                                             | <ol> <li>Kontaktujte predajcu alebo popredajný<br/>servis, ak ventilácia aj okolitá teplota sú<br/>normálne.</li> </ol>                                                        |
| 29 | Prekro <b>č</b> enie napätia<br>na zbernici     | <ol> <li>Napätie PV je príliš<br/>vysoké.</li> <li>Vzorkovanie napätia<br/>zbernice invertora je<br/>abnormálne.</li> </ol>                               | Odpojte AC výstupný spína <b>č</b> a DC vstupný<br>spína <b>č</b> , potom ich pripojte 5 minút neskôr.<br>Kontaktujte predajcu alebo popredajný servis,<br>ak problém pretrvá. |
| 30 | Prekro <b>č</b> enie<br>vstupného napätia<br>PV | Konfigurácia fotovoltických<br>panelov nie je správna. Príliš<br>veľa fotovoltaických panelov<br>je zapojených sériovo v<br>reťazci PV panelov.           | Skontrolujte sériové pripojenie fotovoltických<br>panelov. Uistite sa, že napätie voľného obvodu<br>PV reťazca nie je vyššie ako maximálne<br>prevádzkové napätie invertora.   |
| 31 | Trvalé hardvérové<br>preťaženie PV              | <ol> <li>Konfigurácia<br/>fotovoltických panelov<br/>nie je správna.</li> <li>Hardvér je poškodený.</li> </ol>                                            | Odpojte AC výstupný spína <b>č</b> a DC vstupný<br>spína <b>č</b> , potom ich pripojte 5 minút neskôr.<br>Kontaktujte predajcu alebo popredajný servis,<br>ak problém pretrvá. |
| 32 | Trvalé softvérové<br>preťaženie PV              | <ol> <li>Konfigurácia<br/>fotovoltických panelov<br/>nie je správna.</li> <li>Hardvér je poškodený.</li> </ol>                                            | Odpojte AC výstupný spína <b>č</b> a DC vstupný<br>spína <b>č</b> , potom ich pripojte 5 minút neskôr.<br>Kontaktujte predajcu alebo popredajný servis,<br>ak problém pretrvá. |
| 33 | Reťazec 1 PV<br>reťazec je obrátený             |                                                                                                    |                                                                                                    |
| 34 | Reťazec 2 PV<br>reťazec je obrátený             | Fotovoltické reťazce sú                                                                                                    | Skontrolujte, <b>č</b> i sú reťazce PV1 a PV2 pripojené                                                                                                    |
| 35 | Reťazec 3 PV<br>reťazec je obrátený             | pripojené obrátene.                                                                                                    | naopak.                                                                                                    |
| 36 | Reverzovaný<br>reťazec PV 4                     |                                                                                                    |                                                                                                    |
| 37 | Strata externej<br>komunikácie                  | Komunikácia medzi meničom<br>a externým zariadením STS<br>zlyhala.<br>Abnormalita napájania STS<br>Komunikačné protokoly STS a<br>invertora sa nezhodujú. | Skontrolujte, <b>č</b> i STS funguje správne.                                                                                                    |
| 38 | Zlyhanie pripojenia<br>boxu                     | Prepínač STS pre pripojenie k<br>sieti a odpojenie od siete trvá<br>príliš dlho.                                                                          | Skontrolujte, <b>č</b> i je relé STS poruchové.                                                                                                    |
| 39 | Abnormalita<br>vnútorného<br>ventilátora        | <ul> <li>Abnormalita vnútorného ventilátora, možný dôvod:</li> <li>1. Napájanie ventilátora je neštandardné;</li> <li>2. Mechanická porucha</li> </ul>    | Odpojte AC výstupný spína <b>č</b> a DC vstupný<br>spína <b>č</b> , potom ich pripojte 5 minút neskôr.<br>Kontaktujte predajcu alebo popredajný servis,<br>ak problém pretrvá. |

|    |                                         | <ul><li>(blokovaná rotácia);</li><li>3. Poškodenie ventilátora starnutím.</li></ul> |
|----|-----------------------------------------|-------------------------------------------------------------------------------------|
| 40 | Abnormalita<br>externého<br>ventilátora | Možná prí <b>č</b> ina abnormality<br>externého ventilátora:                        |
|    |                                         | <ol> <li>Napájanie ventilátora je<br/>abnormálne.</li> </ol>                        |
|    |                                         | <ol> <li>Mechanická porucha<br/>(blokovaná rotácia);</li> </ol>                     |
|    |                                         | <ol> <li>Poškodenie ventilátora<br/>starnutím.</li> </ol>                           |

#### Viacero meničov paralelne

| Nie. | Porucha                                                                       | Príčina                                                                                                    | Riešenia                                                                                                    |
|------|-------------------------------------------------------------------------------|----------------------------------------------------------------------------------------------------|----------------------------------------------------------------------------------------------------|
| 1    | Abnormálna<br>paralelná<br>komunikácia<br>CAN                                 | Pripojenie paralelného<br>komunikačného kábla<br>je abnormálne, alebo je<br>v paralelnom systéme<br>offline menič. | <ol> <li>Skontrolujte, či sú všetky invertory zapnuté.</li> <li>Skontrolujte, či je paralelný komunikačný kábel<br/>invertora bezpečne pripojený.</li> <li>Skontrolujte, či je DIP prepínač paralelnej CAN<br/>komunikácie meniča abnormálny.</li> <li>Skontrolujte, či sú softvérová a hardvérová verzia<br/>zariadenia konzistentné.</li> </ol> |
| 2    | Opa <b>č</b> né<br>pripojenie<br>elektrickej siete<br>v paralelnom<br>systéme | Zmeňte sekvenciu línií<br>pre paralelnú prevádzku<br>mimo siete.                                                   | Skontrolujte, <b>č</b> i je postupnosť fáz všetkých invertorov<br>pripojených k AC portu STS konzistentná, keď sú invertory<br>mimo siete a paralelne zapojené.                                                                                                    |

# 11.5.3 Riešenie problémov s batériami

## LX C 101-10, LX C120-10, LX C138-10, LX C156-10

| Nie. | Porucha                      | Príčina                                                                                                    | Riešenia                                                                                                    |
|------|------------------------------|----------------------------------------------------------------------------------------------------|----------------------------------------------------------------------------------------------------|
| 1    | Nabíjanie pri<br>prenapätí 2 | <ul> <li>Napätie jednotlivých<br/>článkov/celkové napätie je<br/>príliš vysoké.</li> <li>Abnormálny vzorkovací<br/>vodič napätia</li> </ul> | <ol> <li>Vypnite napájanie a počkajte 5 minút, potom<br/>reštartujte, aby ste zistili, či problém pretrváva.</li> <li>Kontaktujte popredajný servis, ak problém<br/>pretrváva.</li> </ol> |
| 2    | Nabíjanie pri<br>prenapätí 3 | <ul> <li>Napätie jednotlivých<br/>článkov/celkové napätie je<br/>príliš vysoké.</li> <li>Abnormálny vzorkovací<br/>vodič napätia</li> </ul> | <ol> <li>Vypnite napájanie a počkajte 5 minút, potom<br/>reštartujte, aby ste zistili, či problém pretrváva.</li> <li>Kontaktujte popredajný servis, ak problém<br/>pretrváva.</li> </ol> |

| 3 | Vybitie pri<br>podnapätí 3                                       | <ul> <li>Napätie jednotlivých<br/>článkov/celkové napätie je<br/>príliš nízke.</li> <li>Abnormálny vzorkovací<br/>vradiž papätia</li> </ul>                           | <ol> <li>Vypnite napájanie a počkajte 5 minút, potom<br/>reštartujte, aby ste zistili, či problém pretrváva.</li> <li>Určte pracovný stav invertora, či batéria<br/>nebola nabitá kvôli pracovnému režimu alebo<br/>iným problémom, skúste nabiť batériu<br/>prostredníctvom invertora a sledujte, či sa<br/>réveda odstépila</li> </ol>                                                                     |
|---|------------------------------------------------------------------|----------------------------------------------------------------------------------------------------|----------------------------------------------------------------------------------------------------|
|   |                                                                  |                                                                                                    | <ol> <li>Kontaktujte popredajný servis, ak problém<br/>pretrváva.</li> </ol>                                                                                                    |
|   | Whitie pri                                                       | <ul> <li>Napätie jednotlivých</li> <li>článkov/celkové napätie je</li> </ul>                                                                                          | <ol> <li>Vypnite napájanie a počkajte 5 minút, potom<br/>reštartujte, aby ste zistili, či problém pretrváva.</li> <li>Určte pracovný stav invertora, či batéria<br/>nebola nabitá kvôli pracovnému režimu alebo</li> </ol>                                                                                                    |
| 4 | podnapätí 2                                                      | <ul> <li>príliš nízke.</li> <li>Abnormálny vzorkovací vodič napätia</li> </ul>                                                                                        | iným problémom, skúste nabiť batériu<br>prostredníctvom invertora a sledujte, <b>č</b> i sa<br>závada odstránila.                                                                                                    |
|   |                                                                  |                                                                                                    | <ol> <li>Kontaktujte popredajný servis, ak problém<br/>pretrváva.</li> </ol>                                                                                                    |
| 5 | Preťaženie<br>jednotlivého<br>článku 2                           | <ul> <li>Napätie jednotlivých<br/>článkov/celkové napätie je<br/>príliš vysoké.</li> <li>Abnormálny vzorkovací<br/>vodič napätia</li> </ul>                           | <ol> <li>Vypnite napájanie a počkajte 5 minút, potom<br/>reštartujte, aby ste zistili, či problém pretrváva.<br/>Kontaktujte popredajný servis, ak problém<br/>pretrváva.</li> </ol>                                                                                                    |
| 6 | Podnapätie<br>jednej bunky 2                                     | Jednotlivé <b>č</b> lánky sú v<br>podnapätí                                                                                                    | <ol> <li>Vypnite napájanie a počkajte 5 minút, potom<br/>reštartujte, aby ste zistili, či problém pretrváva.</li> <li>Určte pracovný stav invertora, či batéria<br/>nebola nabitá kvôli pracovnému režimu alebo<br/>iným problémom, skúste nabiť batériu<br/>prostredníctvom invertora a sledujte, či sa<br/>závada odstránila.</li> <li>Kontaktujte popredajný servis, ak problém<br/>pretrváva.</li> </ol> |
| 7 | Výnimka<br>rozdielu napätia<br>jednotlivých<br><b>č</b> lánkov 2 | Výnimka napätia                                                                                                    | <ol> <li>Reštartujte batériu a počkajte 12 hodín.</li> <li>Kontaktujte popredajný servis, ak problém pretrváva.</li> </ol>                                                                                                    |
| 8 | Nadmerné<br>nabíjanie 2                                          | <ul> <li>Nadmerný nabíjací prúd,<br/>abnormálny limit prúdu<br/>batérie: náhle zmeny<br/>teploty a napätia hodnôt</li> <li>Abnormálna odozva<br/>invertora</li> </ul> | <ol> <li>Vypnite napájanie a počkajte 5 minút, potom<br/>reštartujte, aby ste zistili, či problém pretrváva.</li> <li>Skontrolujte, či nastavený výkon invertora nie<br/>je príliš vysoký, čo by spôsobilo prekročenie<br/>menovitého prevádzkového prídu batério.</li> </ol>                                                                                                    |
| 9 | Nadmerné<br>vybíjanie 2                                          | <ul> <li>Nadmerný vybíjací prúd,<br/>abnormálny limit prúdu<br/>batérie: náhle zmeny<br/>teploty a hodnôt SOC</li> </ul>                                              | <ol> <li>Kontaktujte popredajný servis, ak problém<br/>pretrváva.</li> </ol>                                                                                                    |

|    |                                                                 | <ul> <li>Abnormálna odozva<br/>invertora</li> </ul>                                             |                                                                                                    |
|----|-----------------------------------------------------------------|-------------------------------------------------------------------------------------------------|----------------------------------------------------------------------------------------------------|
| 10 | Vysoká teplota<br><b>č</b> lánku 2                              | <ul> <li>Teplota článku je príliš<br/>vysoká</li> </ul>                                         | <ol> <li>Vypnite napájanie a počkajte 30 minút, potom<br/>reštartujte a skontrolujte, či chyba pretrváva.</li> </ol>       |
|    |                                                                 | <ul> <li>Abnormálny teplotný<br/>snímač</li> </ul>                                              | 2. Kontaktujte popredajný servis, ak problém pretrváva.                                                                    |
| 11 | Nízka teplota<br><b>č</b> lánku 2                               | <ul> <li>Okolitá teplota je príliš<br/>nízka</li> <li>Abnormálny teplotný<br/>snímač</li> </ul> | <ol> <li>Vypnite napájanie a počkajte 30 minút, potom<br/>reštartujte a skontrolujte, či chyba pretrváva.</li> </ol>       |
|    |                                                                 |                                                                                                 | 2. Kontaktujte popredajný servis, ak problém pretrváva.                                                                    |
| 12 | Nadmerné<br>nabíjanie pri<br>vysokej teplote<br>2               | <ul> <li>Teplota článku je príliš<br/>vysoká</li> <li>Abnormálny teplotný<br/>snímač</li> </ul> | <ol> <li>Vypnite napájanie a počkajte 30 minút, potom<br/>reštartujte a skontrolujte, či chyba pretrváva.</li> </ol>       |
| 12 |                                                                 |                                                                                                 | 2. Kontaktujte popredajný servis, ak problém pretrváva.                                                                    |
| 12 | Nízka teplota                                                   | <ul> <li>Okolitá teplota je príliš<br/>nízka</li> </ul>                                         | <ol> <li>Vypnite napájanie a počkajte 30 minút, potom<br/>reštartujte a skontrolujte, či chyba pretrváva.</li> </ol>       |
| 15 | nabíjania 2                                                     | <ul> <li>Abnormálny teplotný<br/>snímač</li> </ul>                                              | 2. Kontaktujte popredajný servis, ak problém pretrváva.                                                                    |
|    | Nadmerné<br>vybíjanie pri<br>prekročení<br>teploty 2            | <ul> <li>Teplota článku je príliš<br/>vysoká</li> <li>Abnormálny teplotný<br/>snímač</li> </ul> | <ol> <li>Vypnite napájanie a počkajte 30 minút, potom<br/>reštartujte a skontrolujte, či chyba pretrváva.</li> </ol>       |
| 14 |                                                                 |                                                                                                 | 2. Kontaktujte popredajný servis, ak problém pretrváva.                                                                    |
| 15 | Nízka teplota<br>vybíjania 2                                    | <ul> <li>Okolitá teplota je príliš<br/>nízka</li> <li>Abnormálny teplotný<br/>snímač</li> </ul> | <ol> <li>Vypnite napájanie a počkajte 30 minút, potom<br/>reštartujte a skontrolujte, či chyba pretrváva.</li> </ol>       |
|    |                                                                 |                                                                                                 | 2. Kontaktujte popredajný servis, ak problém pretrváva.                                                                    |
| 10 | Nadmerný<br>toplotný rozdial                                    | Nadmerný teplotný rozdiel                                                                       | <ol> <li>Vypnite napájanie a počkajte 30 minút, potom<br/>reštartujte a skontrolujte, či chyba pretrváva.</li> </ol>       |
| 10 | 2                                                               |                                                                                                 | 2. Kontaktujte popredajný servis, ak problém pretrváva.                                                                    |
| 17 | Zlyhanie<br>prednabíjania                                       | Zlyhanie uzavretia<br>prednabíjacieho MOSFETu                                                   | <ol> <li>Vypnite napájanie a počkajte 5 minút, potom<br/>reštartujte, aby ste zistili, či problém pretrváva.</li> </ol>    |
|    |                                                                 |                                                                                                 | 2. Kontaktujte popredajný servis, ak problém pretrváva.                                                                    |
|    | Odnojenje                                                       | Vzduchový vypína <b>č</b> batérie sa<br>spustil                                                 | 1. Počkajte 10 minút a zatvorte vypínač.                                                                                   |
| 18 | batérie                                                         |                                                                                                 | <ol> <li>Kontaktujte popredajný servis, ak problém<br/>pretrváva.</li> </ol>                                               |
| 19 | Zlyhanie<br>komunikácie<br>medzi batériou<br>a meni <b>č</b> om | Zlyhanie komunikácie medzi<br>batériou a meni <b>č</b> om                                       | <ol> <li>Potvrďte, či je postupnosť komunikačných<br/>liniek a DC linka správna a či je spojitosť<br/>normálna.</li> </ol> |
|    |                                                                 |                                                                                                 | 2. Reštartujte menič a batériu                                                                                             |

|    |                        |                                                                              | 3. Kontaktujte popredajný servis, ak problém pretrváva.                                                                                   |
|----|------------------------|------------------------------------------------------------------------------|----------------------------------------------------------------------------------------------------|
| 20 | Špecifické<br>zlyhania | Špecifické poruchy batérie                                                   | Kontaktujte popredajný servis.                                                                                                    |
| 21 | Zlyhanie zhluku        | Strata komunikácie so slave<br>klastrom. Zlyhanie paralelného<br>pripojenia. | Skontrolujte spoľahlivosť komunikačného<br>pripojenia hlavného a vedľajšieho kábla. Prosím,<br>kontaktujte popredajné servisné stredisko. |

#### GW51.2-BAT-I-G10, GW56.3-BAT-I-G10

| Nie. | Porucha                                        | Príčina                                                                                                    | Riešenia                                                                                                    |
|------|------------------------------------------------|----------------------------------------------------------------------------------------------------|----------------------------------------------------------------------------------------------------|
| 1    | Nabíjanie pri<br>prenapätí 2                   | <ul> <li>Napätie jednotlivých<br/>článkov/celkové<br/>napätie je príliš vysoké.</li> <li>Abnormálny vzorkovací<br/>vodič napätia</li> </ul> | <ol> <li>Vypnite napájanie a počkajte 5 minút, potom<br/>reštartujte, aby ste zistili, či problém pretrváva.</li> <li>Kontaktujte popredajný servis, ak problém<br/>pretrváva.</li> </ol>                                                                                                    |
| 2    | Nabíjanie pri<br>prenapätí 3                   | <ul> <li>Napätie jednotlivých<br/>článkov/celkové<br/>napätie je príliš vysoké.</li> <li>Abnormálny vzorkovací<br/>vodič napätia</li> </ul> | <ol> <li>Vypnite napájanie a počkajte 5 minút, potom<br/>reštartujte, aby ste zistili, či problém pretrváva.</li> <li>Kontaktujte popredajný servis, ak problém<br/>pretrváva.</li> </ol>                                                                                                    |
| 3    | Vybitie pri<br>podnapätí 3                     | <ul> <li>Napätie jednotlivých<br/>článkov/celkové<br/>napätie je príliš nízke.</li> <li>Abnormálny vzorkovací<br/>vodič napätia</li> </ul>  | <ol> <li>Vypnite napájanie a počkajte 5 minút, potom<br/>reštartujte, aby ste zistili, či problém pretrváva.</li> <li>Určte pracovný stav invertora, či batéria<br/>nebola nabitá kvôli pracovnému režimu alebo<br/>iným problémom, skúste nabiť batériu<br/>prostredníctvom invertora a sledujte, či sa<br/>závada odstránila.</li> <li>Kontaktujte popredajný servis, ak problém<br/>pretrváva.</li> </ol> |
| 4    | Vybitie pri<br>podnapätí 2                     | <ul> <li>Napätie jednotlivých<br/>článkov/celkové<br/>napätie je príliš nízke.</li> <li>Abnormálny vzorkovací<br/>vodič napätia</li> </ul>  | <ol> <li>Vypnite napájanie a počkajte 5 minút, potom<br/>reštartujte, aby ste zistili, či problém pretrváva.</li> <li>Určte pracovný stav invertora, či batéria<br/>nebola nabitá kvôli pracovnému režimu alebo<br/>iným problémom, skúste nabiť batériu<br/>prostredníctvom invertora a sledujte, či sa<br/>závada odstránila.</li> <li>Kontaktujte popredajný servis, ak problém<br/>pretrváva.</li> </ol> |
| 5    | Preťaženie<br>jednotlivého <b>č</b> lánku<br>2 | <ul> <li>Napätie jednotlivých<br/>článkov/celkové<br/>napätie je príliš vysoké.</li> <li>Abnormálny vzorkovací<br/>vodič napätia</li> </ul> | <ol> <li>Vypnite napájanie a počkajte 5 minút, potom<br/>reštartujte, aby ste zistili, či problém pretrváva.<br/>Kontaktujte popredajný servis, ak problém<br/>pretrváva.</li> </ol>                                                                                                    |

| 6  | Podnapätie jednej<br>bunky 2                             | Jednotlivé <b>č</b> lánky sú v<br>podnapätí                                                                                                    | <ol> <li>Vypnite napájanie a počkajte 5 minút, potom<br/>reštartujte, aby ste zistili, či problém pretrváva.</li> <li>Určte pracovný stav invertora, či batéria<br/>nebola nabitá kvôli pracovnému režimu alebo<br/>iným problémom, skúste nabiť batériu<br/>prostredníctvom invertora a sledujte, či sa<br/>závada odstránila.</li> <li>Kontaktujte popredajný servis, ak problém<br/>pretrváva.</li> </ol> |
|----|----------------------------------------------------------|----------------------------------------------------------------------------------------------------|----------------------------------------------------------------------------------------------------|
| 7  | Výnimka rozdielu<br>napätia<br>jednotlivých<br>článkov 2 | Výnimka napätia                                                                                                    | <ol> <li>Reštartujte batériu a počkajte 12 hodín.</li> <li>Kontaktujte popredajný servis, ak problém pretrváva.</li> </ol>                                                                                                    |
| 8  | Nadmerné<br>nabíjanie 2                                  | <ul> <li>Nadmerný nabíjací<br/>prúd, abnormálny limit<br/>prúdu batérie: náhle<br/>zmeny teploty a<br/>napätia hodnôt</li> <li>Abnormálna odozva<br/>invertora</li> </ul> | <ol> <li>Vypnite napájanie a počkajte 5 minút, potom<br/>reštartujte, aby ste zistili, či problém pretrváva.</li> <li>Skontrolujte, či nastavený výkon invertora nie</li> </ol>                                                                                                    |
| 9  | Nadmerné<br>vybíjanie 2                                  | <ul> <li>Nadmerný vybíjací<br/>prúd, abnormálny limit<br/>prúdu batérie: náhle<br/>zmeny teploty a<br/>hodnôt SOC</li> <li>Abnormálna odozva<br/>invertora</li> </ul>     | je príliš vysoký, čo by spôsobilo prekročenie<br>menovitého prevádzkového prúdu batérie.<br>3. Kontaktujte popredajný servis, ak problém<br>pretrváva.                                                                                                    |
| 10 | Vysoká teplota<br><b>č</b> lánku 2                       | <ul> <li>Teplota článku je príliš<br/>vysoká</li> <li>Abnormálny teplotný<br/>snímač</li> </ul>                                                                           | <ol> <li>Vypnite napájanie a počkajte 30 minút, potom<br/>reštartujte a skontrolujte, či chyba pretrváva.</li> <li>Kontaktujte popredajný servis, ak problém<br/>pretrváva.</li> </ol>                                                                                                    |
| 11 | Nízka teplota<br>článku 2                                | <ul> <li>Okolitá teplota je príliš<br/>nízka</li> <li>Abnormálny teplotný<br/>snímač</li> </ul>                                                                           | <ol> <li>Vypnite napájanie a počkajte 30 minút, potom<br/>reštartujte a skontrolujte, či chyba pretrváva.</li> <li>Kontaktujte popredajný servis, ak problém<br/>pretrváva.</li> </ol>                                                                                                    |
| 12 | Nadmerné<br>nabíjanie pri<br>vysokej teplote 2           | <ul> <li>Teplota článku je príliš<br/>vysoká</li> <li>Abnormálny teplotný<br/>snímač</li> </ul>                                                                           | <ol> <li>Vypnite napájanie a počkajte 30 minút, potom<br/>reštartujte a skontrolujte, či chyba pretrváva.</li> <li>Kontaktujte popredajný servis, ak problém<br/>pretrváva.</li> </ol>                                                                                                    |
| 13 | Nízka teplota<br>nabíjania 2                             | <ul> <li>Okolitá teplota je príliš<br/>nízka</li> <li>Abnormálny teplotný<br/>snímač</li> </ul>                                                                           | <ol> <li>Vypnite napájanie a počkajte 30 minút, potom<br/>reštartujte a skontrolujte, či chyba pretrváva.</li> <li>Kontaktujte popredajný servis, ak problém<br/>pretrváva.</li> </ol>                                                                                                    |
| 14 | Nadmerné<br>vybíjanie pri                                | <ul> <li>Teplota článku je príliš<br/>vysoká</li> </ul>                                                                                                    | 1. Vypnite napájanie a počkajte 30 minút, potom                                                                                                    |

|    | prekro <b>č</b> ení teploty                                     | <ul> <li>Abnormálny teplotný<br/>snímač</li> </ul>        | reštartujte a skontrolujte, či chyba pretrváva.                                                                             |  |
|----|-----------------------------------------------------------------|-----------------------------------------------------------|----------------------------------------------------------------------------------------------------|--|
|    | 2                                                               |                                                           | 2. Kontaktujte popredajný servis, ak problém pretrváva.                                                                     |  |
| 15 | Nízka teplota                                                   | <ul> <li>Okolitá teplota je príliš<br/>nízka</li> </ul>   | <ol> <li>Vypnite napájanie a počkajte 30 minút, potom<br/>reštartujte a skontrolujte, či chyba pretrváva.</li> </ol>        |  |
| 10 | vybíjania 2                                                     | <ul> <li>Abnormálny teplotný<br/>snímač</li> </ul>        | 2. Kontaktujte popredajný servis, ak problém pretrváva.                                                                     |  |
| 16 | Nadmerný teplotný<br>rozdiel 2                                  | Nadmerný teplotný rozdiel                                 | <ol> <li>Vypnite napájanie a počkajte 30 minút, potom<br/>reštartujte a skontrolujte, či chyba pretrváva.</li> </ol>        |  |
| 10 |                                                                 |                                                           | 2. Kontaktujte popredajný servis, ak problém pretrváva.                                                                     |  |
| 17 | Zlyhanie<br>prednabíjania                                       | Zlyhanie uzavretia<br>prednabíjacieho MOSFETu             | <ol> <li>Vypnite napájanie a počkajte 5 minút, potom<br/>reštartujte, aby ste zistili, či problém pretrváva.</li> </ol>     |  |
|    |                                                                 |                                                           | 2. Kontaktujte popredajný servis, ak problém pretrváva.                                                                     |  |
|    |                                                                 |                                                           | 1. Počkajte 10 minút a zatvorte vypínač.                                                                                    |  |
| 18 | Odpojenie batérie                                               | sa spustil                                                | 2. Kontaktujte popredajný servis, ak problém pretrváva.                                                                     |  |
|    | Zlyhanie<br>komunikácie medzi<br>batériou a<br>meni <b>č</b> om | Zlyhanie komunikácie<br>medzi batériou a meni <b>č</b> om | <ol> <li>Potvrďte, či je postupnosť komunikačných<br/>liniek a DC linka správna a či je spojitosť<br/>normálna.</li> </ol>  |  |
| 19 |                                                                 |                                                           | 2. Reštartujte menič a batériu                                                                                              |  |
|    |                                                                 |                                                           | 3. Kontaktujte popredajný servis, ak problém pretrváva.                                                                     |  |
| 20 | Špecifické zlyhania                                             | Špecifické poruchy batérie                                | Kontaktujte popredajný servis.                                                                                              |  |
| 21 | Zwłanie zbluku                                                  | Strata komunikácie so slave                               | Skontrolujte spoľahlivosť komunikačného spojenia<br>medzi hlavným a vedľajším káblom.                                       |  |
|    |                                                                 | paralelného pripojenia.                                   | Prosím, kontaktujte stredisko po predajnej<br>podpore.                                                                      |  |
| 22 | Softvérová chyba                                                | Zlyhanie samotestu<br>softvéru                            | Prosím, kontaktujte stredisko po predajnej podpore.                                                                         |  |
| 23 | Mikroelektronická<br>porucha                                    | Zlyhanie elektronickej<br>sú <b>č</b> iastky              | Prosím, kontaktujte stredisko po predajnej podpore.                                                                         |  |
| 24 | Preťaženie<br>paralelného<br>zhlukového<br>systému              | Prekro <b>č</b> enie nosnosti<br>napájacieho kábla        | Zastavte nabíjanie. Ak sa systém neobnoví<br>automaticky, kontaktujte profesionálneho technika<br>na reštartovanie systému. |  |
| 25 | Abnormálny SN                                                   | Existuje rovnaké sériové<br><b>č</b> íslo                 | Prosím, kontaktujte stredisko po predajnej podpore.                                                                         |  |
| 26 | Abnormálny<br>vzduchový spína <b>č</b>                          | Formulovaný isti <b>č</b> je<br>abnormálne odpojený.      | Vymeňte isti <b>č</b> v odlievanom puzdre.                                                                                  |  |

### GW102.4-BAT-AC-G10, GW112.6-BAT-AC-G10

| Nie. | Porucha                                                 | Príčina                                                                                                    | Riešenia                                                                                                    |
|------|---------------------------------------------------------|----------------------------------------------------------------------------------------------------|----------------------------------------------------------------------------------------------------|
| 1    | Nabíjanie pri<br>prenapätí 2                            | <ul> <li>Napätie jednotlivých<br/>článkov/celkové<br/>napätie je príliš vysoké.</li> <li>Abnormálny vzorkovací<br/>vodič napätia</li> </ul> | <ol> <li>Vypnite napájanie a počkajte 5 minút, potom<br/>reštartujte, aby ste zistili, či problém pretrváva.</li> <li>Kontaktujte popredajný servis, ak problém<br/>pretrváva.</li> </ol>                                                                                                    |
| 2    | Nabíjanie pri<br>prenapätí 3                            | <ul> <li>Napätie jednotlivých<br/>článkov/celkové<br/>napätie je príliš vysoké.</li> <li>Abnormálny vzorkovací<br/>vodič napätia</li> </ul> | <ol> <li>Vypnite napájanie a počkajte 5 minút, potom<br/>reštartujte, aby ste zistili, či problém pretrváva.</li> <li>Kontaktujte popredajný servis, ak problém<br/>pretrváva.</li> </ol>                                                                                                    |
| 3    | Vybitie pri<br>podnapätí 3                              | <ul> <li>Napätie jednotlivých<br/>článkov/celkové<br/>napätie je príliš nízke.</li> <li>Abnormálny vzorkovací<br/>vodič napätia</li> </ul>  | <ol> <li>Vypnite napájanie a počkajte 5 minút, potom<br/>reštartujte, aby ste zistili, či problém pretrváva.</li> <li>Určte pracovný stav invertora, či batéria<br/>nebola nabitá kvôli pracovnému režimu alebo<br/>iným problémom, skúste nabiť batériu<br/>prostredníctvom invertora a sledujte, či sa<br/>závada odstránila.</li> <li>Kontaktujte popredajný servis, ak problém<br/>pretrváva.</li> </ol> |
| 4    | Vybitie pri<br>podnapätí 2                              | <ul> <li>Napätie jednotlivých<br/>článkov/celkové<br/>napätie je príliš nízke.</li> <li>Abnormálny vzorkovací<br/>vodič napätia</li> </ul>  | <ol> <li>Vypnite napájanie a počkajte 5 minút, potom<br/>reštartujte, aby ste zistili, či problém pretrváva.</li> <li>Určte pracovný stav invertora, či batéria<br/>nebola nabitá kvôli pracovnému režimu alebo<br/>iným problémom, skúste nabiť batériu<br/>prostredníctvom invertora a sledujte, či sa<br/>závada odstránila.</li> <li>Kontaktujte popredajný servis, ak problém<br/>pretrváva.</li> </ol> |
| 5    | Pre <b>ť</b> aženie<br>jednotlivého <b>č</b> lánku<br>2 | <ul> <li>Napätie jednotlivých<br/>článkov/celkové<br/>napätie je príliš vysoké.</li> <li>Abnormálny vzorkovací<br/>vodič napätia</li> </ul> | <ol> <li>Vypnite napájanie a počkajte 5 minút, potom<br/>reštartujte, aby ste zistili, či problém pretrváva.</li> <li>Kontaktujte popredajný servis, ak problém<br/>pretrváva.</li> </ol>                                                                                                    |
| 6    | Podnapätie jednej<br>bunky 2                            | Jednotlivé <b>č</b> lánky sú v<br>podnapätí                                                                                                 | <ol> <li>Vypnite napájanie a počkajte 5 minút, potom<br/>reštartujte, aby ste zistili, či problém pretrváva.</li> <li>Určte pracovný stav invertora, či batéria<br/>nebola nabitá kvôli pracovnému režimu alebo<br/>iným problémom, skúste nabiť batériu<br/>prostredníctvom invertora a sledujte, či sa<br/>závada odstránila.</li> <li>Kontaktujte popredajný servis, ak problém<br/>pretrváva.</li> </ol> |

| 7  | Výnimka rozdielu<br>napätia<br>jednotlivých<br><b>č</b> lánkov 2 | Výnimka napätia                                                                                                    | <ol> <li>Reštartujte batériu a počkajte 12 hodín.</li> <li>Kontaktujte popredajný servis, ak problém pretrváva.</li> </ol>                                                                                                    |
|----|------------------------------------------------------------------|----------------------------------------------------------------------------------------------------|----------------------------------------------------------------------------------------------------|
| 8  | Nadmerné<br>nabíjanie 2                                          | <ul> <li>Nadmerný nabíjací<br/>prúd, abnormálny limit<br/>prúdu batérie: náhle<br/>zmeny teploty a<br/>napätia hodnôt</li> <li>Abnormálna odozva<br/>invertora</li> </ul> | <ol> <li>Vypnite napájanie a počkajte 5 minút, potom<br/>reštartujte, aby ste zistili, či problém pretrváva.</li> <li>Skontrolujte, či nastavený výkon invertora nie<br/>is príliž v poký že kvon štochilo protvoženia.</li> </ol> |
| 9  | Nadmerné<br>vybíjanie 2                                          | <ul> <li>Nadmerný vybíjací<br/>prúd, abnormálny limit<br/>prúdu batérie: náhle<br/>zmeny teploty a<br/>hodnôt SOC</li> <li>Abnormálna odozva<br/>invertora</li> </ul>     | je príliš vysoký, čo by spôsobilo prekročenie<br>menovitého prevádzkového prúdu batérie.<br>6. Kontaktujte popredajný servis, ak problém<br>pretrváva.                                                                             |
| 10 | Vysoká teplota<br><b>č</b> lánku 2                               | <ul> <li>Teplota článku je príliš<br/>vysoká</li> <li>Abnormálny teplotný<br/>snímač</li> </ul>                                                                           | <ol> <li>Vypnite napájanie a počkajte 30 minút, potom<br/>reštartujte a skontrolujte, či chyba pretrváva.</li> <li>Kontaktujte popredajný servis, ak problém<br/>pretrváva.</li> </ol>                                             |
| 11 | Nízka teplota<br>Článku 2                                        | <ul> <li>Okolitá teplota je príliš<br/>nízka</li> <li>Abnormálny teplotný<br/>snímač</li> </ul>                                                                           | <ol> <li>Vypnite napájanie a počkajte 30 minút, potom<br/>reštartujte a skontrolujte, či chyba pretrváva.</li> <li>Kontaktujte popredajný servis, ak problém<br/>pretrváva.</li> </ol>                                             |
| 12 | Nadmerné<br>nabíjanie pri<br>vysokej teplote 2                   | <ul> <li>Teplota článku je príliš<br/>vysoká</li> <li>Abnormálny teplotný<br/>snímač</li> </ul>                                                                           | <ol> <li>Vypnite napájanie a počkajte 30 minút, potom<br/>reštartujte a skontrolujte, či chyba pretrváva.</li> <li>Kontaktujte popredajný servis, ak problém<br/>pretrváva.</li> </ol>                                             |
| 13 | Nízka teplota<br>nabíjania 2                                     | <ul> <li>Okolitá teplota je príliš<br/>nízka</li> <li>Abnormálny teplotný<br/>snímač</li> </ul>                                                                           | <ol> <li>Vypnite napájanie a počkajte 30 minút, potom<br/>reštartujte a skontrolujte, či chyba pretrváva.</li> <li>Kontaktujte popredajný servis, ak problém<br/>pretrváva.</li> </ol>                                             |
| 14 | Nadmerné<br>vybíjanie pri<br>prekro <b>č</b> ení teploty<br>2    | <ul> <li>Teplota článku je príliš<br/>vysoká</li> <li>Abnormálny teplotný<br/>snímač</li> </ul>                                                                           | <ol> <li>Vypnite napájanie a počkajte 30 minút, potom<br/>reštartujte a skontrolujte, či chyba pretrváva.</li> <li>Kontaktujte popredajný servis, ak problém<br/>pretrváva.</li> </ol>                                             |
| 15 | Nízka teplota<br>vybíjania 2                                     | <ul> <li>Okolitá teplota je príliš<br/>nízka</li> <li>Abnormálny teplotný<br/>snímač</li> </ul>                                                                           | <ol> <li>Vypnite napájanie a počkajte 30 minút, potom<br/>reštartujte a skontrolujte, či chyba pretrváva.</li> <li>Kontaktujte popredajný servis, ak problém<br/>pretrváva.</li> </ol>                                             |
| 16 | Nadmerný teplotný<br>rozdiel 2                                   | Nadmerný teplotný rozdiel                                                                                                    | <ol> <li>Vypnite napájanie a počkajte 30 minút, potom<br/>reštartujte a skontrolujte, či chyba pretrváva.</li> </ol>                                                                                                    |
|    |                                                                 |                                                                                           | 4. Kontaktujte popredajný servis, ak problém pretrváva.                                                                                                    |
|----|-----------------------------------------------------------------|-------------------------------------------------------------------------------------------|----------------------------------------------------------------------------------------------------|
| 17 | Zlyhanie<br>prednabíjania                                       | Zlyhanie uzavretia<br>prednabíjacieho MOSFETu                                             | <ol> <li>Vypnite napájanie a počkajte 5 minút, potom<br/>reštartujte, aby ste zistili, či problém pretrváva.</li> <li>Kontaktujte popredajný servis, ak problém<br/>pretrváva.</li> </ol>                                         |
| 18 | Odpojenie batérie                                               | Vzduchový vypína <b>č</b> batérie<br>sa spustil                                           | <ol> <li>Počkajte 10 minút a zatvorte vypínač.</li> <li>Kontaktujte popredajný servis, ak problém pretrváva.</li> </ol>                                                                                                    |
| 19 | Zlyhanie<br>komunikácie medzi<br>batériou a<br>meni <b>č</b> om | Zlyhanie komunikácie<br>medzi batériou a meni <b>č</b> om                                 | <ol> <li>Potvrďte, či je postupnosť komunikačných<br/>liniek a DC linka správna a či je spojitosť<br/>normálna.</li> <li>Reštartujte menič a batériu</li> <li>Kontaktujte popredajný servis, ak problém<br/>pretrváva.</li> </ol> |
| 20 | Špecifické zlyhania                                             | Špecifické poruchy batérie                                                                | Kontaktujte popredajný servis.                                                                                                    |
| 21 | Zlyhanie zhluku                                                 | Strata komunikácie so slave<br>klastrom. Zlyhanie<br>paralelného pripojenia.              | Skontrolujte spoľahlivosť komunikačného spojenia<br>medzi hlavným a vedľajším káblom.<br>Prosím, kontaktujte stredisko po predajnej<br>podpore.                                                                                   |
| 22 | Softvérová chyba                                                | Zlyhanie samotestu<br>softvéru                                                            | Prosím, kontaktujte stredisko po predajnej podpore.                                                                                                    |
| 23 | Mikroelektronická<br>porucha                                    | Zlyhanie elektronickej<br>sú <b>č</b> iastky                                              | Prosím, kontaktujte stredisko po predajnej podpore.                                                                                                    |
| 24 | Pre <b>ť</b> aženie<br>paralelného<br>zhlukového<br>systému     | Prekro <b>č</b> enie nosnosti<br>napájacieho kábla                                        | Zastavte nabíjanie. Ak sa systém neobnoví<br>automaticky, kontaktujte profesionálneho technika<br>na reštartovanie systému.                                                                                                    |
| 25 | Abnormálny SN                                                   | Existuje rovnaké sériové<br><b>č</b> íslo                                                 | Prosím, kontaktujte stredisko po predajnej podpore.                                                                                                    |
| 26 | Abnormálny<br>vzduchový spína <b>č</b>                          | Formulovaný isti <b>č</b> je<br>abnormálne odpojený.                                      | Vymeňte isti <b>č</b> v odlievanom puzdre.                                                                                                    |
| 27 | Vzduchový spínač<br>porucha adhézie                             | Moldovaný istič zlyhá alebo<br>zlyhá pomocný vzduchový<br>istič.                          | Vymeňte isti <b>č</b> v odlievanom puzdre alebo<br>pomocný vzduchový isti <b>č</b> .                                                                                                    |
| 28 | Spustenie<br>protipožiarneho<br>systému                         | Termálny únik vo vnútri<br>systému<br>alebo nesprávne spustenie<br>zo strany spotrebiteľa | Prosím, kontaktujte stredisko po predajnej<br>podpore.                                                                                                    |
| 29 | Porucha<br>klimatizace                                          | Abnormalita v<br>klimatiza <b>č</b> nom systéme                                           | Prosím, kontaktujte stredisko po predajnej podpore.                                                                                                    |

| 30 | Porucha prístupu k<br>napájaniu      | Dvere sú abnormálne<br>otvorené alebo je<br>poškodený senzor kontroly<br>prístupu k napájaniu.       | Zatvorte dvere alebo vymeňte senzor riadenia<br>prístupu k napájaniu. |
|----|--------------------------------------|----------------------------------------------------------------------------------------------------|-----------------------------------------------------------------------|
| 31 | Spustenie<br>núdzového<br>zastavenia | Núdzové zastavenie je<br>aktivované alebo je<br>poškodené tla <b>č</b> idlo<br>núdzového zastavenia. | Nahradiť núdzové zastavovacie tlačidlo                                |
| 32 | Porucha ventilátora<br>balíka        | Ventilátor balíka je<br>zablokovaný alebo<br>nefunguje.                                              | Nahradiť príslušný Pack ventilátor                                    |

# 12 Technické údaje

# 12.1 Technické údaje meniča

| Technické údaje                                                         | GW40K-ET-10 | GW50K-ET-10 |  |
|-------------------------------------------------------------------------|-------------|-------------|--|
| Údaje o vstupe batérie                                                  |             |             |  |
| Typ batérie                                                             | Li-Ion      | Li-Ion      |  |
| Menovité napätie batérie (V)                                            | 500         | 500         |  |
| Rozsah napätia batérie (V)                                              | 200~800     | 200~800     |  |
| Napätie pri štarte (V)                                                  | 200         | 200         |  |
| Po <b>č</b> et vstupov batérie                                          | 1           | 1           |  |
| Maximálny trvalý nabíjací prúd (A)                                      | 100         | 100         |  |
| Maximálny trvalý vybíjací prúd (A)                                      | 100         | 100         |  |
| Maximálny nabíjací výkon (W)                                            | 44, 000     | 55, 000     |  |
| Maximálny vybíjací výkon (W)                                            | 44, 000     | 55,000      |  |
| Údaje o vstupoch PV String                                              |             |             |  |
| Maximálny vstupný výkon (W) <sup>*2</sup>                               | 60, 000     | 75,000      |  |
| Maximálne vstupné napätie (V)                                           | 1000        | 1000        |  |
| MPPT prevádzkové napätie (V)                                            | 165~850     | 165~850     |  |
| MPPT rozsah napätia pri nominálnom výkone<br>(V)                        | 400~850     | 400~850     |  |
| Napätie pri štarte (V)                                                  | 200         | 200         |  |
| Menovité vstupné napätie (V)                                            | 620         | 620         |  |
| Maximálny vstupný prúd na MPPT (A)                                      | 42/32/42    | 42/32/42/32 |  |
| Maximálny skratový prúd na MPPT (A)                                     | 55/42/55    | 55/42/55/42 |  |
| Maximálny spätný prúd do poľa (A)                                       | 0           | 0           |  |
| Počet MPP sledovačov                                                    | 3           | 4           |  |
| Počet strún na MPPT                                                     | 2           | 2           |  |
| Údaje o výstupe AC (na sieti)                                           |             |             |  |
| Menovitý výstupný výkon (W)                                             | 40, 000     | 50,000      |  |
| Max. výstupný výkon (W)                                                 | 40, 000     | 50,000      |  |
| Menovitý zdanlivý výkon dodávaný do<br>distribu <b>č</b> nej siete (VA) | 40, 000     | 50, 000     |  |
| Maximálny zdanlivý výkon dodávaný do<br>elektrickej siete (VA)          | 40, 000     | 50, 000     |  |

| Menovitý zdánlivý výkon z elektrickej siete<br>(VA)                  | 40, 000                                                   | 50, 000                                                   |  |
|----------------------------------------------------------------------|-----------------------------------------------------------|-----------------------------------------------------------|--|
| Maximálny zdánlivý výkon z elektrickej siete<br>(VA)                 | 40, 000                                                   | 50, 000                                                   |  |
| Menovité výstupné napätie (V)                                        | 380/400, 3L/N/PE                                          | 380/400, 3L/N/PE                                          |  |
| Rozsah výstupného napätia (V) <sup>∗₃</sup>                          | 176~276                                                   | 176~276                                                   |  |
| Nominálna frekvencia striedavého prúdu (Hz)<br>v sieti               | 50/60                                                     | 50/60                                                     |  |
| Frekven <b>č</b> ný rozsah striedavého prúdu (Hz)                    | 45~65                                                     | 45~65                                                     |  |
| Maximálny výstupný AC prúd do siete (A)                              | 60,6                                                      | 75,8                                                      |  |
| Maximálny striedavý prúd zo siete (A)                                | 60,6                                                      | 75,8                                                      |  |
| Menovitý striedavý prúd zo siete (A)                                 | 60,6 @ 380 V<br>58,0 @ 400 V                              | 75,8 @ 380 V<br>72,5 @ 400 V                              |  |
| Maximálny výstupný poruchový prúd (špi <b>č</b> ka<br>a trvanie) (A) | 178@2µs                                                   | 178@2µs                                                   |  |
| Prúd pri nábehu (špička a trvanie) (A)                               | 178@2µs                                                   | 178@2µs                                                   |  |
| Menovitý výstupný prúd (A)                                           | 58,0                                                      | 72,5                                                      |  |
| Výkonnostný faktor                                                   | ~1 (nastaviteľný od 0,8 vedúci<br>až po 0,8 zaostávajúci) | ~1 (nastaviteľný od 0,8 vedúci<br>až po 0,8 zaostávajúci) |  |
| Maximálne celkové harmonické skreslenie                              | <3%                                                       | <3%                                                       |  |
| Maximálna ochrana proti preťaženiu<br>výstupného prúdu (A)           | 156                                                       | 156                                                       |  |
| Údaje o výstupe AC (záložné) <sup>1</sup>                            |                                                           |                                                           |  |
| Záložný menovitý zdánlivý výkon (VA)                                 | 40, 000                                                   | 50, 000                                                   |  |
| Maximálny výstupný zdanlivý výkon (VA)                               | 44 000 (48 000 za 60 sekúnd,<br>60 000 za 10 sekúnd)      | 55 000 (60 000 za 60 sekúnd,<br>75 000 za 10 sekúnd)      |  |
| Menovitý výstupný prúd (A)                                           | 58,0                                                      | 72,5                                                      |  |
| Max. výstupný prúd (A)                                               | 66,7                                                      | 83,3                                                      |  |
| Maximálny výstupný poruchový prúd (špi <b>č</b> ka<br>a trvanie) (A) | 178@2µs                                                   | 178@2µs                                                   |  |
| Prúd pri nábehu (špi <b>č</b> ka a trvanie) (A)                      | 178@2µs                                                   | 178@2µs                                                   |  |
| Maximálna ochrana proti preťaženiu<br>výstupného prúdu (A)           | 156                                                       | 156                                                       |  |
| Menovité výstupné napätie (V)                                        | 380/400, 3L/N/PE                                          | 380/400, 3L/N/PE                                          |  |
| Menovitá výstupná frekvencia (Hz)                                    | 50/60                                                     | 50/60                                                     |  |
| Výstupný THDv (@lineárne zaťaženie)                                  | <3%                                                       | <3%                                                       |  |
| Účinnosť                                                             |                                                           |                                                           |  |
| Maximálna účinnosť                                                   | 98,1%                                                     | 98,1%                                                     |  |

| Európska efektívnosť                          | 97,50%                                  | 97,50%                                  |
|-----------------------------------------------|-----------------------------------------|-----------------------------------------|
| Maximálna ú <b>č</b> innosť batérie na AC     | 97,7%                                   | 97,7%                                   |
| Ú <b>č</b> innosť MPPT                        | 99,00%                                  | 99,00%                                  |
| Ochrana                                       |                                         |                                         |
| Monitorovanie zvyškového prúdu                | Integrovaný                             | Integrovaný                             |
| Ochrana proti spätnej polarite PV             | Integrovaný                             | Integrovaný                             |
| Ochrana proti spätnej polarite batérie        | Integrovaný                             | Integrovaný                             |
| Ochrana proti ostrovaniu                      | Integrovaný                             | Integrovaný                             |
| Ochrana proti preťaženiu AC                   | Integrovaný                             | Integrovaný                             |
| Ochrana proti skratu AC                       | Integrovaný                             | Integrovaný                             |
| Ochrana proti prepätiu AC                     | Integrovaný                             | Integrovaný                             |
| DC vypínač                                    | Integrovaný                             | Integrovaný                             |
| Ochrana proti prepätiu jednosmerného<br>prúdu | Typ II (Typ I+II voliteľný)             | Typ II (Typ I+II voliteľný)             |
| Ochrana proti prepätiu AC                     | Тур II                                  | Тур II                                  |
| AFCI                                          | Voliteľné                               | Voliteľné                               |
| Diaľkové vypnutie                             | Integrovaný                             | Integrovaný                             |
| Všeobecné údaje                               |                                         |                                         |
| Rozsah prevádzkovej teploty (°C)              | -35~+60                                 | -35~+60                                 |
| Relatívna vlhkosť                             | 0~95%                                   | $0 \sim 95 \%$                          |
| Max. prevádzková nadmorská výška (m)          | 4 000                                   | 4 000                                   |
| Metóda chladenia                              | Chladenie inteligentným<br>ventilátorom | Chladenie inteligentným<br>ventilátorom |
| Používateľské rozhranie                       | LED, WLAN+APP                           | LED, WLAN+APP                           |
| Komunikácia s BMS                             | CAN                                     | CAN                                     |
| Komunikácia s meracím prístrojom              | RS485                                   | RS485                                   |
| Komunikácia s portálom                        | LAN / 4G (voliteľné)                    | LAN / 4G (voliteľné)                    |
| Hmotnosť (kg)                                 | 62                                      | 65                                      |
| Rozmery (ŠxVx H mm)                           | 520×660×260                             | 520×660×260                             |
| Emisia hluku (dB)                             | <65                                     | <65                                     |
| Topológia                                     | Neizolovaný                             | Neizolovaný                             |
| Samoobsluha v noci (W)                        | <15                                     | <15                                     |
| Hodnota ochrany proti vniknutiu               | IP66                                    | IP66                                    |
| DC konektor                                   | MC4 (4~6mm <sup>2</sup> )               | MC4 (4~6mm <sup>2</sup> )               |
| AC konektor                                   | OT                                      | OT                                      |

| Environmentálna kategória           | 4K4H                                                              | 4K4H                                   |  |
|-------------------------------------|-------------------------------------------------------------------|----------------------------------------|--|
| Stupeň znečistenia                  | III                                                               |                                        |  |
| Kategória prepätia                  | DC II / AC III                                                    | DC II / AC III                         |  |
| Teplota skladovania (°C)            | -40~+85                                                           | -40~+85                                |  |
| Rozhodujúca napäťová trieda (DVC)   | Batéria: C<br>PV: C<br>AC: C<br>Com: A                            | Batéria: C<br>PV: C<br>AC: C<br>Com: A |  |
| Spôsob montáže                      | Na stenu                                                          | Na stenu                               |  |
| Aktívna metóda proti ostrovaniu     | AFDPF + AQDPF                                                     | AFDPF + AQDPF                          |  |
| Typ elektrického napájacího systému | Trojfázová sie <b>ť</b>                                           | Trojfázová sieť                        |  |
| Krajina výroby                      | Čína                                                              | Čína                                   |  |
| Certifikácia <sup>™</sup>           |                                                                   |                                        |  |
| Standarty mriežky                   | NRS097-2-1, VDE-AR-N 4105, PPDS 2021 Typ A2, 50549-1,<br>NBT32004 |                                        |  |
| Bezpečnostné predpisy IEC62109-1&2  |                                                                   |                                        |  |
| EMC                                 | EN61000-6-1, EN61000-6-2, EN61000-6-3, EN61000-6-4                |                                        |  |

\*1. Funkcia zálohy môže byť realizovaná iba so STS Boxom (Boxom statického prenosového spínača).

\*2: V Austrálii, pre väčšinu PV modulov, maximálny vstupný výkon môže dosiahnuť 2\*Pn, ako napríklad maximálny vstupný výkon modelu GW50K-ET môže dosiahnuť 100000W.

\*3: Rozsah výstupného napätia: fázové napätie.

\*4: Nie všetky certifikácie a štandardy sú uvedené, skontrolujte oficiálnu webovú stránku pre ďalšie podrobnosti.

| Technické údaje                  | GW102.4-BAT-AC-G10  | GW112.6-BAT-AC-G10 |
|----------------------------------|---------------------|--------------------|
| Batériový systém                 |                     |                    |
| Typ bunky                        | LFP (LiFe           | PO4)               |
| Kapacita <b>č</b> lánku (Ah)     | 100                 |                    |
| Nominálna kapacita (Ah)          | 200                 |                    |
| Typ/model balenia                | GW10.2-PACK-ACI-G10 |                    |
| Menovitá energia batérie (kWh)   | 10,24               |                    |
| Konfigurácia balenia             | 2P160S              | 2P176S             |
| Hmotnosť balíka (kg)             | <90                 |                    |
| Po <b>č</b> et balíčkov          | 10                  | 11                 |
| Menovitá energia (kWh)           | 102,4               | 112,6              |
| Použiteľná energia (kWh) ¹       | 100                 | 110                |
| Menovité napätie (V)             | 512                 | 563,2              |
| Rozsah prevádzkového napätia (V) | 459,2~577,6         | 505,12~635,36      |

| Rozsah prevádzkových teplôt pri nabíjaní (°C) | aní (°C) -20~+55                                                                    |                                     |  |
|-----------------------------------------------|-------------------------------------------------------------------------------------|-------------------------------------|--|
| Rozsah prevádzkových teplôt pri vybíjaní (°C) | -20~+55                                                                             |                                     |  |
| Max. nabíjací/vybíjací prúd (A) *2            | 180/220                                                                             |                                     |  |
| Maximálna nabíjacia/vybíjacia rýchlosť *²     | 0.9C/1                                                                              | 0.9C/1.1C                           |  |
| Maximálny nabíjací/vybíjací výkon (kW) *²     | 92,1/112,6                                                                          | 101,3/123,9                         |  |
| Životnosť cyklu                               | 6000 (25±2°C, 0.5C,                                                                 | 6000 (25±2°C, 0.5C, 90%DOD, 70%EOL) |  |
| Hĺbka vybíjania                               | 100                                                                                 | Ж                                   |  |
| ÚČinnosť                                      |                                                                                     |                                     |  |
| Účinnosť obojsmerného cyklu                   | 96%@100%DOD                                                                         | .0.2C,25±2°C                        |  |
| Všeobecné údaje                               |                                                                                     |                                     |  |
| Rozsah prevádzkovej teploty (°C)              | -20~5                                                                               | 5°C                                 |  |
| Teplota skladovania (°C)                      | +35°C až +45°C (menej ako 6 mesiacov); -20°C až +35°C (menej<br>ako 1 rok)          |                                     |  |
| Relatívna vlhkosť                             | 0–100 % (bez kondenzácie)                                                           |                                     |  |
| Max. prevádzková nadmorská výška (m)          | 4 000                                                                               |                                     |  |
| Metóda chladenia                              | Klimatizácia                                                                        |                                     |  |
| Používateľské rozhranie                       | LED                                                                                 |                                     |  |
| Komunikácia                                   | CAN (RS485 voliteľný)                                                               |                                     |  |
| Hmotnosť (kg)                                 | < 1310                                                                              | < 1400                              |  |
| Rozmery (Š×V×H mm)                            | 1055*2000*1055                                                                      | 1055*2000*1055                      |  |
| Hodnota ochrany proti vniknutiu               | IP55                                                                                | -<br>                               |  |
| Trieda protikorózie                           | C4 (C5-M voliteľný)                                                                 |                                     |  |
| Požiarna bezpe <b>č</b> nostná technika       | Aerosól (úroveň skrinky)                                                            |                                     |  |
| Certifikácia * <sup>3</sup>                   |                                                                                     |                                     |  |
| Bezpe <b>č</b> nostné predpisy                | IEC62619/IEC63056/IEC60730/IEC62477/VDE2510/ISO13849<br>IEC62040/N140/EU 2023/1542/ |                                     |  |
| EMC                                           | IEC/EN61000-6-1/2/3/4                                                               |                                     |  |

\*1: Testovacie podmienky, 100% DOD, 0.2C nabíjanie a vybíjanie pri +25±2 °C pre batériový systém na začiatku životnosti. Použiteľná energia systému sa môže líšiť podľa konfigurácie systému.

\*2: Skutočný prúd vybíjania/nabíjania a zníženie výkonu budú závisieť od teploty článku a SOC. Maximálny C-rate nepretržitého času je ovplyvnený SOC, teplotou článku a teplotou okolitého prostredia.

\*3: Nie všetky certifikácie a normy sú uvedené, skontrolujte oficiálnu webovú stránku pre detaily.

## 12.2 Technické údaje STS

| Technické údaje | STS200-80-10 |
|-----------------|--------------|
|-----------------|--------------|

| Elektrické dáta                             |                      |  |  |
|---------------------------------------------|----------------------|--|--|
| Menovité výstupné napätie (V)               | 380/400, 3L/N/PE     |  |  |
| Rozsah výstupného napätia (V)               | 176~276              |  |  |
| Menovitá frekvencia striedavého prúdu (Hz)  | 50/60                |  |  |
| Rozsah frekvencie AC (Hz)                   | 45~65                |  |  |
| Údaje o strane invertora                    |                      |  |  |
| Menovitý zdánlivý výkon (VA)                | 50, 000              |  |  |
| Maximálny zdánlivý výkon (VA)*1             | 50, 000              |  |  |
| Nominálny prúd (A)                          | 72,5                 |  |  |
| Maximálny prúd (A)*2                        | 75,8                 |  |  |
| Údaje zo strany siete                       |                      |  |  |
| Menovitý zdánlivý výkon (VA)                | 50, 000              |  |  |
| Maximálny zdánlivý výkon (VA)               | 50, 000              |  |  |
| Nominálny prúd (A)                          | 72,5                 |  |  |
| Maximálny prúd (A)                          | 75,8                 |  |  |
| Údaje o záložnej strane                     |                      |  |  |
| Menovitý zdánlivý výkon (VA)                | 50, 000              |  |  |
| Maximálny zdánlivý výkon bez siete (VA)     | 55,000               |  |  |
| Maximálny zdánlivý výkon so sieťou (VA)     | 138000               |  |  |
| Nominálny prúd (A)                          | 72,5                 |  |  |
| Maximálny prúd (A)*3                        | 83,3                 |  |  |
| Generátor/Dáta strany PV meniča             |                      |  |  |
| Menovitý zdánlivý výkon (VA)                | 50, 000              |  |  |
| Maximálny zdánlivý výkon (VA)               | 55, 000              |  |  |
| Nominálny prúd (A)                          | 72,5                 |  |  |
| Maximálny prúd (A)                          | 83,3                 |  |  |
| Ostatné elektrické údaje                    |                      |  |  |
| Menovitý prúd AC stranového relé (A)        | 200,0                |  |  |
| Menovitý prúd relé na strane generátora (A) | 90,0                 |  |  |
| Čas prepínania (ms)                         | <10                  |  |  |
| Všeobecné údaje                             |                      |  |  |
| Prevádzkový teplotný rozsah (°F)            | -35°C~+60°C          |  |  |
| Max. prevádzková nadmorská výška (m)        | 4 000                |  |  |
| Metóda chladenia                            | Prirodzená konvekcia |  |  |
| Komunikácia s invertorom                    | RS485                |  |  |

| Hmotnosť (kg)                                                                                               | 16,5                                                  |  |  |
|----------------------------------------------------------------------------------------------------|-------------------------------------------------------|--|--|
| Rozmery (ŠxVx H mm)                                                                                         | 510*425*156                                           |  |  |
| Emisia hluku (dB)                                                                                           | <48                                                   |  |  |
| Topológia                                                                                                   | Neizolovaný                                           |  |  |
| Spôsob montáže                                                                                              | Na stenu                                              |  |  |
| Hodnota ochrany proti vniknutiu                                                                             | IP65                                                  |  |  |
| Kategória prepätia                                                                                          | AC III                                                |  |  |
| Ochranná trieda                                                                                             | 1                                                     |  |  |
| Certifikácia                                                                                                |                                                       |  |  |
| Bezpe <b>č</b> nostné predpisy                                                                              | IEC62109-1/-2                                         |  |  |
| EMC                                                                                                    | EN61000-6-1, EN61000-6-2, EN61000-6-3,<br>EN61000-6-4 |  |  |
| *1: Keď invertor pracuje v stave mimo siete, maximálny zdánlivý výkon na strane invertora môže dosiahnuť 55 |                                                       |  |  |

\*1: Keď invertor pracuje v stave mimo siete, maximálny zdánlivý výkon na strane invertora môže dosiahnuť 55 kW.

\*2: Keď invertor pracuje v stave mimo siete, maximálny prúd na strane invertora môže dosiahnuť 83,3 A.

\*3: Keď je sieť zapnutá, maximálny prúd záložnej strany môže dosiahnuť 200 A.

## 12.3 Technické údaje o batérii

| Technické údaje                            | LX C 101-10                      | LX C120-10                |
|--------------------------------------------|----------------------------------|---------------------------|
| Použiteľná energia (kWh)*1                 | 101,38                           | 119,81                    |
| Modul batérie                              | LX C9.2-10: 38.4V 9.21kWh        | LX C9.2-10: 38.4V 9.21kWh |
| Po <b>č</b> et modulov                     | 11                               | 13                        |
| Typ bunky                                  | LFP (LiFePO4)                    |                           |
| Konfigurácia buniek                        | 132S2P                           | 156S2P                    |
| Menovité napätie (V)                       | 422,4                            | 499,2                     |
| Prevádzkový teplotný<br>rozsah (V)         | 369,6~468,6                      | 436,8~553,8               |
| Menovitý prúd<br>vybíjania/nabíjania (A)*² | 100                              |                           |
| Menovitý výkon (kW) <sup>*2</sup>          | 42,24                            | 49,92                     |
| Krátkosmrstý prúd                          | 4.0kA 0.66ms@468.6V.dc           | 4.1kA 0.62ms@553.8V.dc    |
| Rozsah prevádzkovej<br>teploty (°C)        | Nabíjanie: 0~+45: Výboj: -20~+50 |                           |
| Relatívna vlhkosť                          | 0 ~ 95 %                         |                           |
| Max. prevádzková                           | 2000                             |                           |

| nadmorská výška (m)                                                                                       |                                                                                              |                                                                            |                                   |  |
|----------------------------------------------------------------------------------------------------|----------------------------------------------------------------------------------------------|----------------------------------------------------------------------------|-----------------------------------|--|
| Komunikácia                                                                                               |                                                                                              | CAN+RS485                                                                  |                                   |  |
| Hmotnosť (kg)                                                                                             |                                                                                              | 1120                                                                       | 1280                              |  |
| Rozmery (Š ×                                                                                              | ×V×Dmm)                                                                                      | 1155×1650×730                                                              |                                   |  |
| Hodnota ochrany proti<br>vniknutiu                                                                        |                                                                                              | IP21                                                                       |                                   |  |
| Teplota skladovania (°C)                                                                                  |                                                                                              | 0~35 (menej ako jeden rok): -20~0 alebo +35~+45 (menej ako tri<br>mesiace) |                                   |  |
| Spôsob mon                                                                                                | táže                                                                                         | Uzemnený                                                                   |                                   |  |
| Účinnosť pri spätnom lete <sup>*1</sup>                                                                   |                                                                                              | 96,0%                                                                      |                                   |  |
| Životnosť cyklu <sup>*3</sup>                                                                             |                                                                                              | 4 000                                                                      |                                   |  |
| ×                                                                                                    | Bezpe <b>č</b> nosť                                                                          | IEC62619, IEC62040, IEC63056                                               |                                   |  |
| Standard a certifikácia                                                                                   | EMC                                                                                          | IEC/EN61000-6-1/2/3/4                                                      |                                   |  |
|                                                                                                    | Doprava                                                                                      | UN38.3                                                                     |                                   |  |
| *1: Testovacie podmienky, 100% DOD, 0.2C nabíjanie a vybíjanie pri +25±2 °C pre batériový systém          |                                                                                              |                                                                            | pri +25±2 °C pre batériový systém |  |
| na začiatku životnosti. Systémová použiteľná energia sa môže líšiť v závislosti od rôznych invertorov.    |                                                                                              |                                                                            |                                   |  |
| *2: Menovité nabíjanie/vybitie a deratizácia výkonu sa uskuto <b>č</b> nia v súvislosti s teplotou a SOC. |                                                                                              |                                                                            |                                   |  |
| *3: Na základ                                                                                             | *3: Na základe napäťového rozsahu 2,5~3,65V pri 25±2℃ článku pod podmienkami testu 0,5C/0,5C |                                                                            |                                   |  |

a 100%DOD 80% EOL.

| Technické údaje                            | LX C138-10                | LX C156-10                |
|--------------------------------------------|---------------------------|---------------------------|
| Použiteľná energia<br>(kWh)*1              | 138,24                    | 156,67                    |
| Modul batérie                              | LX C9.2-10: 38.4V 9.21kWh | LX C9.2-10: 38.4V 9.21kWh |
| Po <b>č</b> et modulov                     | 15                        | 17                        |
| Typ bunky                                  | LFP (LiFePO4)             |                           |
| Konfigurácia buniek                        | 180S2P                    | 204S2P                    |
| Menovité napätie (V)                       | 576,0                     | 652,8                     |
| Prevádzkový teplotný<br>rozsah (V)         | 504,0~639,0               | 571,2~724,2               |
| Menovitý prúd<br>vybíjania/nabíjania (A)*² | 100                       |                           |
| Menovitý výkon (kW) <sup>*2</sup>          | 57,60                     | 65,28                     |
| Krátkosmrstý prúd                          | 4.2kA 0.57ms@639V.dc      | 4.3kA 0.53ms@724.2V.dc    |

| Rozsah prevádzkovej<br>teploty (℃)                                                                   |                         | Nabíjanie: 0~+45: Výboj: -20~+50                                           |                                         |  |
|----------------------------------------------------------------------------------------------------|-------------------------|----------------------------------------------------------------------------|-----------------------------------------|--|
| Relatívna vlhkosť                                                                                    |                         | 0 ~ 95 %                                                                   |                                         |  |
| Max. prevádzková<br>nadmorská výška (m)                                                              |                         | 2000                                                                       |                                         |  |
| Komunikácia                                                                                          |                         | CAN+RS485                                                                  |                                         |  |
| Hmotnosť (kę                                                                                         | g)                      | 1480                                                                       | 1650                                    |  |
| Rozmery (Š ×                                                                                         | ×V×Dmm)                 | 1155×2065×730                                                              |                                         |  |
| Hodnota ochrany proti<br>vniknutiu                                                                   |                         | IP21                                                                       |                                         |  |
| Teplota skladovania (°C)                                                                             |                         | 0~35 (menej ako jeden rok): -20~0 alebo +35~+45 (menej ako tri<br>mesiace) |                                         |  |
| Spôsob montáže                                                                                       |                         | Uzemnený                                                                   |                                         |  |
| Ú <b>č</b> innosť pri spätnom<br>lete <sup>*1</sup>                                                  |                         | 96,0%                                                                      |                                         |  |
| Životnosť cyklu <sup>*3</sup>                                                                        |                         | 4 000                                                                      |                                         |  |
| Štandard a<br>certifikácia                                                                           | Bezpe <b>č</b> nos<br>ť | IEC62619, IEC62040, IEC63056                                               |                                         |  |
|                                                                                                    | EMC                     | IEC/EN61000-6-1/2/3/4                                                      |                                         |  |
|                                                                                                    | Doprava                 | UN38.3                                                                     |                                         |  |
| *1: Testovacie                                                                                       | e podmienky,            | 100% DOD, 0.2C nabíjanie a vybíjanie                                       | pri +25±2 °C pre batériový systém       |  |
| na začiatku životnosti. Systémová použiteľná energia sa môže líšiť v závislosti od rôznvch invertoro |                         |                                                                            | šiť v závislosti od rôznych invertorov. |  |

\*2: Menovité nabíjanie/vybitie a deratizácia výkonu sa uskutočnia v súvislosti s teplotou a SOC.

\*3: Na základe napäťového rozsahu 2,5~3,65V pri 25±2℃ článku pod podmienkami testu 0,5C/0,5C a 100%DOD 80% EOL.

| Technické údaje                    | GW51.2-BAT-I-G10 | GW56.3-BAT-I-G10 |
|------------------------------------|------------------|------------------|
| Batériový systém                   |                  |                  |
| Typ bunky                          | LFP (LiF         | ePO4)            |
| Kapacita (Ah)                      | 100              |                  |
| Typ/model balenia GW 5.1-BAT-I-G10 |                  | AT-I-G10         |
| Menovitá energia batérie (kWh)     | 5,12             |                  |
| Konfigurácia balenia               | 1P160S           | 1P176S           |

| Hmotnosť balíka (kg)                                         | 42,                                      | 5                                     |
|--------------------------------------------------------------|------------------------------------------|---------------------------------------|
| Počet balíčkov                                               | 10                                       | 11                                    |
| Menovitá energia (kWh)                                       | 51,2                                     | 56,3                                  |
| Použiteľná energia (kWh)*1                                   | 50                                       | 55                                    |
| Menovité napätie (V)                                         | 512                                      | 563,2                                 |
| Rozsah prevádzkového napätia (V)                             | 459,2~577,6                              | 505,12~635,36                         |
| Rozsah prevádzkových teplôt pri nabíjaní<br>(°C)             | 0~+                                      | 55                                    |
| Rozsah prevádzkových teplôt pri vybíjaní<br>(°C)             | -20~-                                    | +55                                   |
| Max. nabíjací/vybíjací prúd (A) <sup>*2</sup>                | 100/2                                    | 110                                   |
| Maximálna nabíjacia/vybíjacia rýchlosť<br>(kW) <sup>-2</sup> | 1C/1.                                    | .1C                                   |
| Maximálny nabíjací/vybíjací výkon (kW) *²                    | 51,2/56,3                                | 56,3/61,9                             |
| Životnosť cyklu                                              | 6000 (25±2°C, 0.5C,                      | 90%DOD, 70%EOL)                       |
| Hĺbka vybíjania                                              | 100                                      | 9%                                    |
| Účinnosť                                                     |                                          |                                       |
| Ú <b>č</b> innosť obojsmerného cyklu                         | 96%@100%DOD                              | ),0.2C,25±2°C                         |
| Všeobecné údaje                                              |                                          |                                       |
| Rozsah prevádzkovej teploty (°C)                             | 0 ~ 4                                    | 0°C                                   |
| Teplota skladovania (°C)                                     | +35°C až +45°C (menej ako 6<br>(menej ak | mesiacov); -20°C až +35°C<br>o 1 rok) |
| Relatívna vlhkosť                                            | 5–85 %, bez k                            | ondenzácie                            |
| Max. prevádzková nadmorská výška (m)                         | 3000                                     |                                       |
| Metóda chladenia                                             | Prirodzené chladenie                     |                                       |
| Používateľské rozhranie                                      | LED                                      |                                       |
| Komunikácia                                                  | CAN (RS485 voliteľný)                    |                                       |
| Hmotnosť (kg)                                                | 495                                      | 540                                   |
| Rozmery (Š x V x H mm)                                       | 543*520*1815                             | 543*520*1815                          |
| Hodnota ochrany proti vniknutiu                              | IP20                                     |                                       |
| Požiarna bezpe <b>č</b> nostná technika                      | Voliteľný aerosól, úroveň balenia        |                                       |
| Certifikácia <sup>*3</sup>                                   |                                          |                                       |
| Bezpe <b>č</b> nostné predpisy                               | IEC62619/IEC60730-1/EN62477-1/IEC63056   |                                       |
| EMC                                                          | IEC/EN61000                              | -6-1/2/3/4                            |

\*1: Testovacie podmienky, 100% DOD, 0.2C nabíjanie a vybíjanie pri +25±2 °C pre batériový systém na začiatku životnosti. Použiteľná energia systému sa môže líšiť podľa konfigurácie systému.

\*2: Skutočný prúd vybíjania/nabíjania a zníženie výkonu budú závisieť od teploty článku a SOC. Maximálny C-rate nepretržitého času je ovplyvnený SOC, teplotou článku a teplotou okolitého prostredia.

\*3: Nie všetky certifikácie a normy sú uvedené, skontrolujte oficiálnu webovú stránku pre detaily.

| Technické parametre                        |                                  |                                                        | GM330                          |
|--------------------------------------------|----------------------------------|--------------------------------------------------------|--------------------------------|
| Vstup                                      | Sieť                             |                                                        | Trojfázové                     |
|                                            |                                  | Menovité napätie – vedenie do N (Vac)                  | 220/230                        |
|                                            | NL W.                            | Menovité napätie – vedenie do fázy<br>(Vac)            | 380/400                        |
|                                            | Ναραιιο                          | Rozsah napätia                                         | 0,88 Un – 1,1 Un               |
|                                            |                                  | Nominálna frekvencia striedavého<br>prúdu (Hz) v sieti | 50/60                          |
|                                            | Prúd                             | Pomer prúdového transformátora                         | nA: 50A                        |
| Komunikácia                                |                                  |                                                        | RS485                          |
| Komunikačná vzdialenosť (m)                |                                  |                                                        | 1000                           |
| Užívateľské rozhranie                      |                                  |                                                        | 4 LED, tla <b>č</b> idlo Reset |
| Presnosť                                   | Napätie/prúd                     |                                                        | Trieda 0,5                     |
|                                            | Aktívna energia                  |                                                        | Trieda 0,5                     |
|                                            | Reaktívna energia                |                                                        | Trieda 1                       |
| Spotreba energie (W)                       |                                  | < 5                                                    |                                |
| Mechanické                                 | Rozmery (Š × V × D mm)           |                                                        | 72*85*72                       |
|                                            | Hmotnosť (g)                     |                                                        | 240                            |
| Montáž                                     |                                  | DIN lišta                                              |                                |
| Prostredie Hodnota ochrany proti vniknutiu |                                  | chrany proti vniknutiu                                 | IP20                           |
|                                            | Rozsah prevádzkovej teploty (°C) |                                                        | -30°C ~ +70°C                  |
|                                            | Rozsah skladovacej teploty (°C)  |                                                        | -30°C ~ +70°C                  |
|                                            | Relatívna vl                     | hkosť (bez kondenzácie)                                | 0 ~ 95 %                       |
| Max. prevádzková nadmorská výška (m)       |                                  | 3000                                                   |                                |

# 12.4 Technické údaje inteligentného meradla

# 12,5 Technické údaje inteligentného donglu

| Technické parametre  |                    | WiFi/LAN Kit-20                   |
|----------------------|--------------------|-----------------------------------|
| Vstupné napätie (V)  |                    | 5                                 |
| Spotreba energie (W) |                    | ≤3                                |
| Rozhranie pripojenia |                    | USB                               |
| Komunikácia          | Ethernet rozhranie | 10M/100Mbps automatická adaptácia |

|                                      | WLAN                  | IEEE 802.11 b/g/n @2.4 GHz |
|--------------------------------------|-----------------------|----------------------------|
|                                      | Bluetooth             | Bluetooth V4.2 BR/EDR      |
|                                      | bluetooth             | Špecifikácia Bluetooth LE  |
|                                      | Rozmery (Š × V × D    |                            |
|                                      | mm)                   | 48,3*159,5*32,1            |
| Mechanické                           | Hmotnosť (g)          | 82                         |
| Parametre                            | Hodnota ochrany proti | IP65                       |
|                                      | vniknutiu             |                            |
|                                      | Inštalácia            | Technológia Plug and Play  |
| Rozsah prevádzkovej teploty (°C)     |                       | -30 - 60                   |
| Rozsah skladovacej teploty (°C)      |                       | -40 - 70                   |
| Relatívna vlhkosť                    |                       | 0-95%                      |
| Max. prevádzková nadmorská výška (m) |                       | 4 000                      |

| Technické parametre              | Ezlink3000                                                           |  |
|----------------------------------|----------------------------------------------------------------------|--|
| Všeobecné údaje                  |                                                                      |  |
| Rozhranie pripojenia             | USB                                                                  |  |
| Ethernet rozhranie (Voliteľné)   | 10/100Mbps automatická adaptácia,<br>Komunikačná vzdialenosť ≤ 100 m |  |
| Inštalácia                       | Technológia Plug and Play                                            |  |
| Indikátor                        | LED indikátor                                                        |  |
| Rozmery (Š × V × D mm)           | 49*153*32                                                            |  |
| Hmotnosť (g)                     | 130                                                                  |  |
| Hodnota ochrany proti vniknutiu  | IP65                                                                 |  |
| Spotreba energie (W)             | ≤2 (typické)                                                         |  |
| Prevádzkový režim                | STA                                                                  |  |
| Bezdrôtový parameter             |                                                                      |  |
| Bluetoothová komunikácia         | Bluetooth 5.1                                                        |  |
| Wi-Fi komunikácia                | 802.11b/g/n (2.412GHz-2.484GHz)                                      |  |
| Prostredie                       |                                                                      |  |
| Rozsah prevádzkovej teploty (°C) | -30 - +60°C                                                          |  |
| Rozsah skladovacej teploty (°C)  | -30 -+ 70°C                                                          |  |

| Relatívna vlhkosť                    | 0–100% (bez kondenzácie) |
|--------------------------------------|--------------------------|
| Max. prevádzková nadmorská výška (m) | 4 000                    |

# 13 Príloha

## 13.1.1 Ako vykonať detekciu meradla/CT?

Detekcia meradla/CT sa používa na automatickú kontrolu, či sú Smart Meter a CT správne pripojené a aký je ich pracovný stav.

Krok 1 Klepnite na Domov > Nastavenia > Meter/CT Asistovaný Test na nastavenie funkcie.

Krok 2 Klepnite na Spustiť test a začnite test. Skontrolujte výsledok testu po teste.

### 13.1.2 Ako aktualizovať firmvér

Skontrolujte a aktualizujte verziu ARM, verziu BMS, verziu AFCI invertora alebo verziu firmvéru komunikačného modulu. Niektoré zariadenia nepodporujú aktualizáciu firmvéru prostredníctvom aplikácie SolarGo.

### Metóda I:

Ak sa po prihlásení do aplikácie zobrazí dialógové okno na aktualizáciu firmvéru, kliknite na Aktualizácia firmvéru, aby ste sa priamo dostali na stránku s informáciami o firmvéri.

Keď sa na pravej strane informácií o firmvéri objaví červená bodka, kliknite na ňu, aby ste si pozreli informácie o aktualizácii firmvéru.

Počas procesu aktualizácie sa uistite, že sieť je stabilná a zariadenie zostáva pripojené k SolarGo, inak aktualizácia môže zlyhať.

**Krok 1** Klepnite na **Domov > Nastavenia > Aktualizácia firmvéru**, aby ste skontrolovali verziu firmvéru. Ak sa po prihlásení do aplikácie zobrazí dialógové okno na aktualizáciu firmvéru, kliknite na Aktualizácia firmvéru, aby ste sa priamo dostali na stránku s informáciami o firmvéri.

Krok 2 (Voliteľné) Klepnite na Skontrolovať aktualizáciu, aby ste zistili, či je dostupná najnovšia verzia na aktualizáciu.

Krok 3 Klepnite na Aktualizáciu firmvéru podľa pokynov, aby ste prešli na stránku aktualizácie firmvéru.

Krok 4 (Voliteľné) Klepnite na Viac informácií, aby ste získali informácie súvisiace s firmvérom, ako sú Aktuálna verzia, Nová verzia, Záznam aktualizácií, atď.

Krok 5 Klepnite na Aktualizovať a postupujte podľa pokynov na dokončenie aktualizácie.

### Metóda II:

Funkcia automatickej aktualizácie je povolená iba v prípade, že je použitý modul WiFi/LAN a verzia firmvéru modulu je V2.0.1 alebo vyššia.

Po povolení funkcie automatickej aktualizácie, ak je k dispozícii akákoľvek aktualizácia a zariadenie je pripojené k sieti, príslušná verzia firmvéru môže byť automaticky aktualizovaná.

Krok 1 Klepnite na Domov > Nastavenia > Aktualizácia firmvéru, aby ste skontrolovali verziu firmvéru.

**Krok 2** Kliknite na O alebo , aby ste povolili alebo zakázali automatickú aktualizáciu podľa aktuálnych potrieb.

### Metóda III:

Invertor podporuje aktualizáciu softvéru iba prostredníctvom USB flash disku v scenároch s jedným invertorom, a aktualizácia pomocou USB flash disku je zakázaná v paralelných systémoch.

Pred aktualizáciou zariadenia pomocou USB flash disku sa, prosím, obráťte na centrum popredajných služieb, aby ste získali balík softvéru na aktualizáciu a metódu aktualizácie.

## 13.2 Akronýmy a skratky

| Abreviácia                     | Anglický opis                                                                       |
|--------------------------------|-------------------------------------------------------------------------------------|
| U <sub>batt</sub>              | Rozsah napätia batérie                                                              |
| U <sub>batt, r</sub>           | Menovité napätie batérie                                                            |
| l <sub>batt, max (C/D)</sub>   | Maximálny trvalý nabíjací prúd<br>Maximálny trvalý vybíjací prúd                    |
| E <sub>c. R</sub>              | Menovitá energia                                                                    |
| U <sub>DCmax</sub>             | Maximálne vstupné napätie                                                           |
| U <sub>MPP</sub>               | Rozsah prevádzkového napätia MPPT                                                   |
| I <sub>DC, max</sub>           | Maximálny vstupný prúd na MPPT                                                      |
| I <sub>SC PV</sub>             | Maximálny prúd skratu na MPPT                                                       |
| P <sub>AC, r</sub>             | Menovitý výkon výstupu                                                              |
| S <sub>r (do siete)</sub>      | Menovitý zdanlivý výkon odovzdaný do verejnej siete                                 |
| S <sub>max (do siete)</sub>    | Maximálny zdanlivý výkon dodávaný do distribu <b>č</b> nej siete                    |
| S <sub>r (zo siete)</sub>      | Menovitý zdanlivý výkon z rozvodnej siete                                           |
| S <sub>max (zo siete)</sub>    | Maximálny zdanlivý výkon zo siete                                                   |
| U <sub>AC, r</sub>             | Menovité výstupné napätie                                                           |
| f <sub>AC, r</sub>             | Menovitá frekvencia striedavého prúdu siete                                         |
| I <sub>AC, max(do siete)</sub> | Maximálny striedavý prúd dodávaný do distribučnej siete                             |
| I <sub>AC, max(zo siete)</sub> | Maximálny striedavý prúd zo siete                                                   |
| P.F.                           | Výkonnostný faktor                                                                  |
| S <sub>r</sub>                 | Záložný menovitý zdánlivý výkon                                                     |
| S <sub>max</sub>               | Maximálny výstupný zdanlivý výkon (VA)<br>Maximálny výstupný zjavný výkon bez siete |
| I <sub>AC, max</sub>           | Max. výstupný prúd                                                                  |
| U <sub>AC, r</sub>             | Menovité výstupné napätie                                                           |
| f <sub>AC, r</sub>             | Menovitá výstupná frekvencia                                                        |
| T <sub>prevádzkový</sub>       | Rozsah prevádzkových teplôt                                                         |
| I <sub>DC, max</sub>           | Maximálny vstupný prúd                                                              |
| U <sub>DC</sub>                | Vstupné napätie                                                                     |
| U <sub>DC, r</sub>             | DC zdroj napájania                                                                  |

| U <sub>AC</sub>                           | Napájanie sieťové/AC napájanie                 |
|-------------------------------------------|------------------------------------------------|
| U <sub>AC, r</sub>                        | Napájanie/Rozsah vstupného napätia             |
| T <sub>prevádzkový</sub>                  | Rozsah prevádzkových teplôt                    |
| P <sub>max</sub>                          | Max. výstupný výkon                            |
| P <sub>RF</sub>                           | Výkon TX                                       |
| P <sub>D</sub>                            | Spotreba energie                               |
| P <sub>AC, r</sub>                        | Spotreba energie                               |
| F <sub>(Hz)</sub>                         | Frekvencia                                     |
| I <sub>SC PV</sub>                        | Max. vstupný skratový prúd                     |
| U <sub>dcmin</sub> -U <sub>dcmax</sub>    | Rozsah vstupného prevádzkového napätia         |
| U <sub>AC, rang(L-N)</sub>                | Vstupné napätie napájania                      |
| U <sub>sys, max</sub>                     | Maximálne systémové napätie                    |
| H <sub>altitude, max</sub>                | Max. prevádzková nadmorská výška               |
| PF                                        | Výkonnostný faktor                             |
| THDi                                      | Celkové harmonické skreslenie prúdu            |
| THDV                                      | Celkové harmonické skreslenie napätia          |
| C&I                                       | Obchodné a priemyslové                         |
| SEMS                                      | Inteligentný systém riadenia energie           |
| MPPT                                      | Sledovanie maximálneho výkonového bodu         |
| PID                                       | Degradácia indukovaná potenciálom              |
| Voc                                       | Napätie na otvorenom obvode                    |
| Anti PID                                  | Anti-PID                                       |
| Obnova PID                                | Obnova PID                                     |
| Komunikácie po elektrickej sieti<br>(PLC) | Komunikácia cez napájaciu líniu                |
| Modbus TCP/IP                             | Modbus riadenie prenosu / Internetový protokol |
| Modbus RTU                                | Modbus diaľková terminálová jednotka           |
| SCR                                       | Pomer skratu                                   |
| UPS                                       | Nepretržitý zdroj napájania                    |
| TOU                                       | Čas použitia                                   |
| ESS                                       | Systém ukladania energie                       |
| PCS                                       | Systém konverzie výkonu                        |
| SPD                                       | Zariadenie na ochranu pred prepätím            |
| DRED                                      | Zariadenie na umožnenie dopytových odoziev     |
| RCR                                       | Prijímač riadiaceho signálu                    |
| AFCI                                      | AFCI                                           |
| GFCI                                      | Prerušovač obvodu s uzemnením                  |
| RCMU                                      | Jednotka na monitorovanie zostatkového prúdu   |

| FRT  | Prechod cez poruchy        |  |  |
|------|----------------------------|--|--|
| HVRT | Prechod pri vysokom napätí |  |  |
| LVRT | Prechod pri nízkom napätí  |  |  |
| EMS  | Systém riadenia energií    |  |  |
| BMS  | Systém riadenia batérií    |  |  |
| BMU  | Jednotka merania batérie   |  |  |
| BCU  | Jednotka riadenia batérie  |  |  |
| SOC  | Stav nabíjania             |  |  |
| SOH  | Stav zdravia               |  |  |
| SOE  | Stav energie               |  |  |
| SOP  | Stav moci                  |  |  |
| SOF  | Stav funkcie               |  |  |
| SOS  | Stav bezpečnosti           |  |  |
| DOD  | Hĺbka vybitia              |  |  |

## 13.3 Vysvetlenie pojmu

### Definícia kategórie prepätia

Kategória I: Vzťahuje sa na zariadenia pripojené k obvodu, kde boli prijaté opatrenia na zníženie prechodového prepätia na nízku úroveň.

Kategória II: Vzťahuje sa na zariadenia, ktoré nie sú trvalo pripojené k inštalácii. Príklady sú spotrebiče, prenosné náradie a iné zariadenia pripojené k zásuvke.

Kategória III: Vzťahuje sa na pevné zariadenie po prúde, vrátane hlavného rozvodného panela. Príklady sú rozvádzače a iné zariadenia v priemyselnej inštalácii.

Kategória IV: Vzťahuje sa na zariadenia trvalo pripojené na začiatku inštalácie (pred hlavným rozvodným

panelom). Príklady sú elektromery, primárne zariadenia na ochranu pred preťažením a iné zariadenia pripojené priamo k vonkajším otvoreným vedeniam.

### Definícia kategórie umiestnenia vlhkosti

| Parametre             | Vodovaha    |             |             |  |
|-----------------------|-------------|-------------|-------------|--|
|                       | 3K3         | 4K2         | 4K4H        |  |
| Parametre<br>vlhkosti | -30 -+ 70°C | -30 -+ 70°C | -30 -+ 70°C |  |
| Teplotný rozsah       | 5% - 85%    | 15% - 100%  | 4% - 100%   |  |

### Definícia kategórie životného prostredia

Vonku: Okolitá teplota: -25 až +60 °C, aplikovaná na prostredie so stupňom znečistenia 3. Vnútorné neklimatizované: Okolitá teplota: -25 až +40 °C, aplikovaná na prostredie so stupňom znečistenia 3. Vnútorné klimatizované: Okolná teplota: 0~+40°C, aplikované na prostredie so stupňom znečistenia 2. Vonku: Okolná teplota: 0~+40°C, aplikované na prostredie so stupňom znečistenia 2.

#### Definícia stupňa znečistenia

Úroveň znečistenia I: Žiadne znečistenie alebo len suché, nevodivé znečistenie sa vyskytuje. Znečistenie nemá žiadny vplyv.

Úroveň znečistenia II: Normálne sa vyskytuje iba nevodivé znečistenie. Občas sa však musí očakávať dočasná vodivosť spôsobená kondenzáciou.

**Úroveň znečistenia III:** Vyskytuje sa vodivé znečistenie alebo suché, nevodivé znečistenie, ktoré sa stáva vodivým v dôsledku kondenzácie, čo sa očakáva.

Úroveň znečistenia IV: Pretrvávajúce vodivé znečistenie sa vyskytuje, napríklad znečistenie spôsobené vodivým prachom, dažďom alebo snehom.